# SAMSUNG

# E-MANUAL

Pateicamies par Samsung izstrādājuma iegādi. Lai saņemtu labāku apkalpošanu, reģistrējiet šo izstrādājumu vietnē

www.samsung.com

Modeļa\_\_\_\_\_Sērijas nr.\_\_\_\_

Lai uzreiz pārietu uz lapu, kurā sniegti rokasgrāmatas izmantošanas padomi vājredzīgiem lietotājiem, atlasiet zemāk redzamo saiti Izpētīt izvēlnes ekrānu. "<u>Izpētīt izvēlnes ekrānu</u>" saite

# Saturs

# Ātrās rokasgrāmatas

Samsung tālvadības viedpults pievienošana televizoram

Funkcijas Smart Hub izmantošana

#### Funkcijas Ambient mode izmantošana

- 10 Ar režīmu Ambient mode saistīti ekrāna stāvokļi
- 11 Satura pārslēgšana un iestatījumu maiņa režīmā Ambient mode

Funkcijas Saīsne izmantošana

- 14 Kanālu pievienošana
- 14 Kanālu pārvietošana
- 14 Kanālu dzēšana

Funkcijas Balss mijiedarbības funkcija izmantošana

- 15 Funkcijas Balss mijiedarbības funkcija palaišana
- 16 Informācija par sadaļu Voice Command Guide
- 17 Izlasiet pirms opcijas Balss mijiedarbības funkcija izmantošanas

#### Televizora programmatūras atjaunināšana

- 18 Televizora programmatūras atjaunināšana uz tās jaunāko versiju
- 18 Televizora automātiska atjaunināšana

#### Atbalsta saņemšana

- 19 Atbalsta saņemšana, izmatojot opciju Attālā pārvaldība
- 20 Servisa centra kontaktinformācijas atrašana
- 20 Servisa centra palīdzības pieprasīšana

## Savienojumi

#### Savienošanas ceļvedis

Antenas pievienošana (Antena)

Pievienošana internetam

- 23 Savienojums ar interneta tīklu
- 25 Interneta savienojuma statusa pārbaude
- 25 Tīkla atiestatīšana

- 25 Televizora ieslēgšana, izmantojot opciju Mobilā ierīce
- 25 IP vadības ierīces pievienošana televizoram
- 25 Interneta savienojuma iestatīšana, izmantojot IPv6 protokolu
- 26 Tīklā redzamā televizora nosaukuma maiņa

Interneta savienojamības problēmu traucējummeklēšana

26 Interneta savienojamības problēmu traucējummeklēšana

#### Video ierīču pievienošana

- 28 Pievienošana, izmantojot HDMI kabeli
- 29 Pievienošana, izmantojot komponentu kabeli (tikai modeļiem ar COMPONENT IN / AV IN pieslēgvietu)
- 30 Pievienošana, izmantojot kompozītu kabeli (tikai modeļiem ar COMPONENT IN / AV IN pieslēgvietu)

#### Audio ievades un izvades savienojumi

- 31 Pievienošana, izmantojot HDMI (ARC) kabeli
- 31 Pievienošana, izmantojot digitālo audio (optisko) kabeli
- 31 Pievienošana, izmantojot bezvadu tīklu
- 32 Bluetooth ierīču pievienošana

#### Datora pievienošana

32 Pievienošana, izmantojot HDMI pieslēgvietu – Ekrāna kopīgošana (HDMI)

#### Mobilā ierīce pievienošana

- 33 Savienojuma izveidošana ar televizoru, izmantojot SmartThings lietojumprogrammu
- 34 Televizora un mobilās ierīces satura divvirzienu pārraidīšana, izmantojot SmartThings lietojumprogrammu
- 34 Mobilās ierīces pārvaldība

#### Pārslēgšanās starp televizoram pievienotām ārējām ierīcēm

- 35 Ievades signāla maiņa
- 35 Ārējas ierīces nosaukuma un ikonas rediģēšana
- 36 Papildfunkciju izmantošana

#### Piezīmes par savienojumiem

- 37 Piezīmes par HDMI savienojumu
- 38 Piezīmes par audio ierīču savienojumu
- 39 Piezīmes par datoru savienojumu
- 39 Piezīmes par mobilo ierīču savienojumu

# Tālvadības pults un perifērijas ierīces

Informācija par Samsung tālvadības viedpults viedpulti (QLED televizoriem)

Informācija par Samsung tālvadības viedpults viedpulti (UHD televizoriem)

Par Samsung tālvadības viedpults (THE FRAME)

Samsung tālvadības viedpults pievienošana televizoram

Ārējo ierīču vadīšana, izmantojot Samsung tālvadības viedpults tālvadības pulti - Universālās tālvadības pults izmantošana

Funkcijas Anynet+ (HDMI-CEC) izmantošana

51 Ārējās ierīces pievienošana, izmantojot Anynet+, un tās izvēļņu izmantošana

Televizora vadība, izmantojot tastatūru vai peli

- 52 USB tastatūras vai peles pievienošana
- 52 Bluetooth tastatūras vai peles pievienošana
- 53 Tastatūras un peles izmantošana
- 54 levades ierīču iestatīšana

Teksta ievadīšana, izmantojot ekrāna virtuālo tastatūru

56 Teksta ievadīšana, izmantojot tālvadības pults mikrofonu un ekrāna virtuālo tastatūru

## SMART funkcijas

#### Smart Hub

- 58 Pirmais ekrāns atvēršana
- 63 Automātiska Smart Hub palaišana
- 63 Pēdējās izmantotās lietojumprogrammas automātiska palaišana
- 63 Smart Hub savienojumu pārbaude
- 63 Smart Hub atiestatīšana

#### Samsung konta izmantošana

- 64 Samsung konta izveidošana un pārvaldība
- 65 Pierakstīšanās Samsung kontā

#### Funkcijas Ambient mode izmantošana

- 67 Ar režīmu Ambient mode saistīti ekrāna stāvokļi
- 68 Satura pārslēgšana un iestatījumu maiņa režīmā Ambient mode

#### Pakalpojuma Aplikācijas izmantošana

- 71 Lietojumprogrammas uzinstalēšana un palaišana
- 72 Iegādātu vai uzinstalētu lietojumprogrammu pārvaldība

Gallery lietojumprogrammas izmantošana

Universālais ceļvedis lietojumprogrammas izmantošana

SmartThings lietojumprogrammas izmantošana

Funkcijas e-Manual izmantošana

- 77 e-Manual pamācības palaišana
- 78 Pogu izmantošana e-Manual pamācībā

Funkcijas Internet izmantošana

Attēlu/video/mūzikas atskaņošana

80 Multivides satura atskaņošana

Funkcijas Balss mijiedarbības funkcija izmantošana

- 82 Funkcijas Balss mijiedarbības funkcija palaišana
- 83 Informācija par sadaļu Voice Command Guide
- 84 Izlasiet pirms opcijas Balss mijiedarbības funkcija izmantošanas

## Televizora skatīšanās

Digitālās apraides informācijas pārskata aplūkošana

85 Rokasgrāmatas izmantošana

Programmu ierakstīšana

- 87 Programmu ierakstīšana
- 88 Ierakstīšanas grafika saraksta pārvaldība
- 89 lerakstīto programmu skatīšanās
- 89 Ierakstīšanas grafika sākuma laika iestatīšana

#### Funkcijas Skatīšanās grafiks iestatīšana

- 89 Kanāla skatīšanās grafika iestatīšana
- 90 Skatīšanās grafika rediģēšana

#### Funkcijas Timeshift izmantošana

Programmas ierakstīšanas vai funkcijas Timeshift izmantošanas laikā pieejamās pogas un funkcijas

Funkcijas Kanālu saraksts izmantošana

#### Kanālu rediģēšana

- 94 Reģistrētu kanālu dzēšana
- 94 Reģistrēto kanālu rediģēšana

#### Personīgā izlases saraksta izveidošana

- 95 Kanālu reģistrēšana izlasē
- 95 Tikai izlases sarakstā saglabāto kanālu aplūkošana un atlasīšana

#### Izlases saraksta rediģēšana

- 96 Kanālu pievienošana izlases sarakstam
- 96 Kanālu dzēšana no izlases saraksta
- 96 Izlases saraksta pārkārtošana
- 96 Izlases saraksta pārsaukšana

#### Televizora skatīšanās atbalsta funkcijas

- 97 Apraides signāla maiņa
- 97 Pieejamo kanālu skenēšana
- 98 Digitālā kanāla signāla informācijas un stipruma pārbaude
- 98 Konkrētu kanālu skatīšanās ierobežošana
- 98 Funkcijas Atzīmēt pieaugušo kanālus izmantošana
- 98 Apraides audio opcijas atlasīšana
- 99 Funkcijas Programmu bloķēšana pēc vērtējuma izmantošana
- 99 Paplašināto apraides iestatījumu konfigurēšana
- 99 Digitālā teksta lasīšana
- 100 Apraides audio valodas atlasīšana
- 100 Manuāla apraides signālu iestatīšana
- 101 Analogo apraižu precīzā regulēšana
- 101 Kanālu saraksta pārsūtīšana
- 101 Kanālu numuru rediģēšanas iespējošana/atspējošana
- 101 CAM operatora profila dzēšana
- 102 Satelītsistēmas iestatīšana
- 102 Teleteksta valodas maiņa
- 102 TVkey saskarne izvēlnes attēlošana
- 103 Kopējās saskarnes izvēlnes attēlošana

## Attēls un Skaņa

#### Attēla kvalitātes pielāgošana

- 104 Attēla režīma izvēle
- 105 Paplašināto attēla iestatījumu konfigurēšana

#### Skatīšanās vides iestatīšana ārējām ierīcēm

- 106 Spēļu spēlēšana uz optimizēta ekrāna
- 107 Spēļu režīma iestatījumu konfigurēšana
- 108 UHD video skatīšanās
- 108 Funkcijas HDMI melnās krāsas līmenis izmantošana

#### Attēla atbalstītās funkcijas

- 109 Attēls-attēlā skatīšanās (PIP)
- 109 Attēla izmēra maiņa
- 110 Automātiska attēla izmēra maiņa
- 110 Attēla izmēra maiņa 4:3 vai Ietilpināt ekr. režīmā
- 110 Attēla ietilpināšana ekrānā
- 110 Attēla izmēra un/vai pozīcijas pielāgošana

#### Opciju Skaņas režīms un Iestatījumi ekspertiem konfigurēšana

- 111 Skaņas režīma izvēle
- 111 Paplašināto skaņas iestatījumu konfigurēšana

#### Skaņas atbalstīto funkciju izmantošana

- 112 Skaļruņu atlasīšana
- 112 Televizora klausīšanās, izmantojot Bluetooth ierīces
- 113 Televizora klausišanās, izmantojot Samsung audio ierīci, kas atbalsta Wi-Fi funkciju

## Sistēma un Atbalsts

Sadaļas Laiks funkciju un taimeru izmantošana

- 114 Pašreizējā laika iestatīšana
- 115 Taimeru izmantošana

#### Funkciju Aut. aizsardz. laiks un Enerģijas taupīš. izmantošana

- 116 FunkcijasAut. aizsardz. laiks iestatīšana
- 116 Televizora enerģijas patēriņa samazināšana

#### Televizora programmatūras atjaunināšana

- 117 Televizora programmatūras atjaunināšana uz tās jaunāko versiju
- 117 Televizora automātiska atjaunināšana

Televizora aizsardzība pret okšķerēšanu un ļaunprātīgu kodu

118 Ļaunprātīga koda meklēšana televizorā un tam pievienotajā datu uzglabāšanas ierīcē

#### Citu funkciju izmantošana

- 118 Pieejamības funkciju palaišana
- 118 Funkcijas Pieejamības saīsnes palaišana
- 119 Balss norādījumu iespējošana vājredzīgajiem
- 119 Audioapraksts
- 120 Balts teksts uz melna fona (Augsts kontrasts)
- 120 Ekrāna iestatīšana uz melnbaltu toņu gammu
- 120 Ekrāna krāsu maiņa uz pretējām krāsām
- 120 Fonta palielināšana (vājredzīgiem cilvēkiem)
- 121 Informācija par tālvadības pulti (vājredzīgiem cilvēkiem)
- 121 Informācija par televizora izvēlni
- 121 Televīzijas apraižu skatīšanās ar subtitriem
- 122 Televizora klausīšanās, izmantojot Bluetooth ierīces (cilvēkiem ar dzirdes traucējumiem)
- 122 Paplašināto sistēmas iestatījumu konfigurēšana
- 123 Televizora atjaunošana uz tā rūpnīcas noklusējuma iestatījumiem

#### HbbTV

Televīzijas kartes izmantošana ("CI vai CI+ karte")

- 125 "CI vai CI+ kartes" pievienošana, izmantojot COMMON INTERFACE slotu ar CI KARTES adapteri
- 126 "CI vai CI+ kartes" pievienošana, izmantojot COMMON INTERFACE slotu
- 126 "CI vai CI+ kartes" izmantošana

#### Teleteksa funkcija

- 127 Samsung tālvadības viedpults
- 129 Uz standarta tālvadības pults
- 130 Tipiska teleteksta lapa

# Traucējummeklēšana

#### Atbalsta saņemšana

- 131 Atbalsta saņemšana, izmatojot opciju Attālā pārvaldība
- 132 Servisa centra kontaktinformācijas atrašana
- 133 Servisa centra palīdzības pieprasīšana

Televizora darbības problēmu diagnosticēšana

Radušās attēla problēmas

- 134 Attēla pārbaude
- Skaņa nav skaidri saklausāma

137 Skaņas pārbaude

- Radušās apraides problēmas
- Nevar pievienot datoru / spēļu konsoli
- Televizoram neizdodas izveidot savienojumu ar internetu
- Ierakstīšanas grafika/Timeshift funkcija nedarbojas
- Opcija Anynet+ (HDMI-CEC) nedarbojas.

Radušās problēmas palaist/izmantot lietojumprogrammas

Fails netiek atskaņots

Vēlos atiestatīt televizoru

Citas problēmas

## Piesardzības pasākumi un piezīmes

Pirms funkciju Ierakstīšana un Timeshift izmantošanas

- 145 Pirms ierakstīšanas un ierakstīšanas grafika funkciju izmantošanas
- 147 Pirms Timeshift funkcijas izmantošanas

Atbalstītās apraides audio opcijas

Izlasiet pirms opcijas Aplikācijas izmantošanas

Izlasiet pirms funkcijas Internet izmantošanas

150 Izlasiet pirms bezvadu interneta savienojuma izveidošanas

#### Izlasiet pirms fotoattēlu, video vai mūzikas failu atskaņošanas

- 151 Fotoattēlu, video un mūzikas failu izmantošanas ierobežojumi
- 152 Atbalstītie ārējie subtitri
- 152 Atbalstītie iekšējie subtitri
- 153 Atbalstītie attēlu formāti un izšķirtspējas
- 153 Atbalstītie mūzikas formāti un kodeki
- 154 NU7100 sērijas vai jaunāku modeļu atbalstītie video kodeki
- 155 NU7090 sērijas vai vecāku modeļu atbalstītie video kodeki

#### Izlasiet pēc televizora uzstādīšanas

- 157 Attēla izmēri un ievades signāli
- 157 Pretnozagšanas slēdzenes uzstādīšana

#### Atbalstītās izšķirtspējas UHD ievades signāliem

- 158 Ja opcija HDMI UHD Color ir iestatīta uz Izslēgts
- 158 Ja opcija HDMI UHD Color ir iestatīta uz Ieslēgts

#### Funkcijas FreeSync atbalstītās izšķirtspējas

Izlasiet pirms datora pievienošanas (Atbalstītās izšķirtspējas)

- 159 IBM
- 159 MAC
- 160 VESA DMT
- 161 VESA CVT
- 161 CTA-861
- Atbalstītās video signālu izšķirtspējas
  - 162 CTA-861
  - 163 VESA CVT

Izlasiet pirms Bluetooth ierīču izmantošanas

164 Bluetooth izmantošanas ierobežojumi

Multivides satura atskaņošanas laikā pieejamās pogas un funkcijas

Licence

## Norādes par pieejamību

#### Izpētīt izvēlnes ekrānu

Tālvadības pults izmantošana

- 169 Samsung tālvadības viedpults uzbūve
- 169 Samsung tālvadības viedpults apraksts

Pieejamības izvēlnes izmantošana

- 171 Izvēlne Pieejamības saīsnes
- 172 Pakāpeniskas instrukcijas, lai palaistu dažādas opcijas
- 174 Pieejamības iestatījumu iestatīšana, izmantojot funkciju Balss mijiedarbības funkcija

#### Televizora izmantošana ar ieslēgtu opciju Balss norādījumi

175 Televizora skatīšanās

#### Rokasgrāmatas izmantošana

Funkcijas Skatīšanās grafiks iestatīšana

180 Skatīšanās grafika atcelšana

#### Funkcijas Kanālu saraksts izmantošana

183 Personīgā izlases saraksta izveidošana

#### lerakstīšana

- 185 Tūlītējās ierakstīšanas un ierakstīšanas grafika funkciju izmantošana ceļveža ekrānā:
- 186 Tūlītējās ierakstīšanas un ierakstīšanas grafika funkciju izmantošana logā Informācija par programmu
- 186 Ierakstīšanas ilguma maiņa
- 187 lerakstīto programmu skatīšanās
- 187 lerakstītās programmas dzēšana

Funkcijas Smart Hub izmantošana

- 188 Smart Hub
- 189 Sadaļas Pirmais ekrāns izmantošana pakalpojumā Smart Hub

#### e-Manual pamācības palaišana

Funkcijas Balss mijiedarbības funkcija izmantošana

194 Funkcijas Balss mijiedarbības funkcija palaišana

# Ātrās rokasgrāmatas

Šeit jūs varat ātri iemācīties, kā palaist un izmantot biežāk izmantotās funkcijas, piemēram, Balss mijiedarbības funkcija, Ambient mode un Smart Hub.

# Samsung tālvadības viedpults pievienošana televizoram

Pievienojiet Samsung tālvadības viedpults, lai vadītu televizoru.

Ieslēdzot televizoru pirmo reizi, Samsung tālvadības viedpults tālvadības pults tiek automātiski sapārota ar televizoru. Ja Samsung tālvadības viedpults netiek automātiski sapārota ar televizoru, pavērsiet to pret televizora tālvadības pults sensoru un tad uz 3 sekundēm vai ilgāk vienlaicīgi nospiediet un turiet nospiestas pogas 🕤 un 🕅.

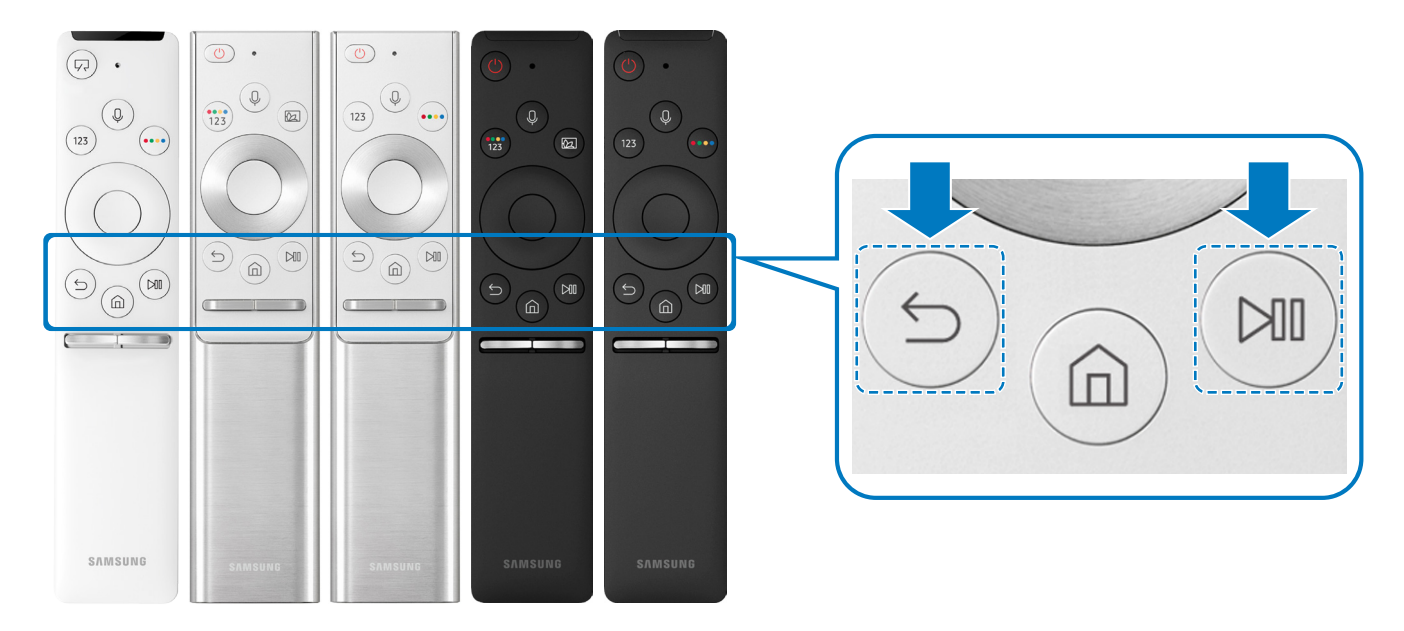

- 🖉 🛛 Samsung tālvadības viedpults izskats, pogas un funkcijas var atšķirties atkarībā no modeļa.
- Lai iegūtu plašāku informāciju par QLED televizora komplektācijā iekļauto Samsung tālvadības viedpults viedpulti, skatiet sadaļu "Informācija par Samsung tālvadības viedpults viedpulti (QLED televizoriem)".
- Lai iegūtu plašāku informāciju par UHD televizora komplektācijā iekļauto Samsung tālvadības viedpults viedpulti, skatiet sadaļu "Informācija par Samsung tālvadības viedpults viedpulti (UHD televizoriem)".
- Lai iegūtu plašāku informāciju par THE FRAME sērijas televizora komplektācijā iekļauto Samsung tālvadības viedpults viedpulti, skatiet sadaļu "<u>Par Samsung tālvadības viedpults (THE FRAME)</u>".
- 🖉 🛛 Samsung tālvadības viedpults var nebūt atbalstīta atkarībā no modeļa vai atrašanās vietas.

# Funkcijas Smart Hub izmantošana

Atveriet pakalpojumu Smart Hub, lai piekļūtu lietojumprogrammām, spēlēm, filmām un citām funkcijām.

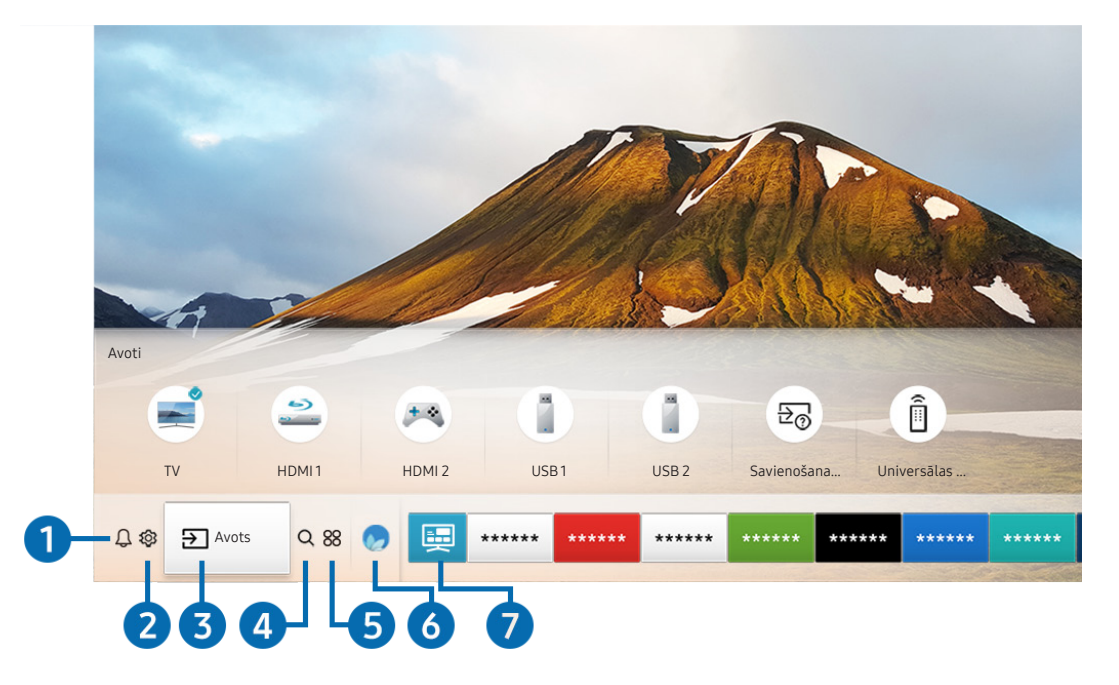

Baudiet daudzās pakalpojuma Smart Hub nodrošinātās funkcijas vienlaicīgi vienā ekrānā.

Televizora ekrānā redzamais attēls var atšķirties no augstāk redzamā attēla atkarībā no televizora modeļa un atrašanās vietas.

Nospiežot tālvadības pults pogu 🍙, jūs varat izmantot šādas opcijas un funkcijas.

## 1 🗘 Paziņojums

Šeit jūs varat aplūkot sarakstu ar paziņojumiem par visiem notikumiem, kas reģistrēti televizorā. Paziņojums parādās televizora ekrānā brīdī, kad pienācis laiks ieplānotas programmas translācijai, kā arī tad, kad reģistrētā ierīcē tiek fiksēts notikums.

🖉 🛛 Lai iegūtu plašāku informāciju, skatiet sadaļu "<u>Pirmais ekrāns atvēršana</u>".

## 2 🕸 lestatījumi

Pārvietojot kursoru uz 🚱 ikonu, izvēlnes augšdaļā parādās saraksts ar ātro iestatījumu ikonām. Šeit jūs varat ātri iestatīt biežāk izmantotās funkcijas, uzklikšķinot uz ikonām.

#### 3 → Avots

Ì

Jūs varat atlasīt televizoram pievienotu ārējo ierīci.

Lai iegūtu plašāku informāciju, skatiet sadaļu "<u>Pārslēgšanās starp televizoram pievienotām ārējām ierīcēm"</u>.

## 4 Q Meklēt

Jūs varat meklēt pakalpojumā Smart Hub pieejamos kanālus, programmas, filmas un lietojumprogrammas.

🖉 🛛 Lai izmantotu šo funkciju, televizoram jābūt pievienotam internetam.

## **5** 88 APPS

Jūs varat baudīt televizorā plašu satura klāstu, tajā skaitā ziņu, sporta, laika prognožu un spēļu lietojumprogrammas, uzinstalējot attiecīgās lietojumprogrammas televizorā.

- 🖉 🛛 Lai izmantotu šo funkciju, televizoram jābūt pievienotam internetam.
- 🖉 🛛 Lai iegūtu plašāku informāciju, skatiet sadaļu "<u>Pakalpojuma Aplikācijas izmantošana</u>".

## 🌀 💿 Ambient mode

Režīmā Ambient mode varat skatīties estētiski skaisti noformētus ekrānus, dažādu vizuālu informāciju un paziņojumus.

Lai ieietu režīmā Ambient mode, nospiediet pogu 🖾. Lai atgrieztos TV režīmā, nospiediet pogu 🏠. Lai izslēgtu televizoru, nospiediet pogu 🏠.

#### Nospiežot pogu 😡, kad televizors ir izslēgts, tajā ieslēdzas Ambient mode.

- Izmantojot citu tālvadības pulti, kas nav Samsung tālvadības viedpults, var būt ierobežota piekļuve režīmam Ambient mode.
- 🖉 🛛 Tā kā šī funkcija ir specifiska QLED televizoriem, tā var nebūt atbalstīta atkarībā no televizora modeļa.
- 🖉 🛛 Lai iegūtu plašāku informāciju par opciju Ambient mode, skatiet sadaļu "<u>Funkcijas Ambient mode izmantošana</u>".

## 7 📃 Universālais ceļvedis

Universālais ceļvedis ir lietojumprogramma, kas ļauj vienuviet meklēt un baudīt dažādu saturu, piem., televīzijas pārraides, seriālus, filmas un mūziku. Universālais ceļvedis var ieteikt jūsu vēlmēm īpaši pielāgotu saturu, kā arī ziņot par jaunākajām sērijām.

- Lai iegūtu plašāku informāciju par opciju Universālais ceļvedis, skatiet sadaļu <u>"Universālais ceļvedis lietojumprogrammas</u> izmantošana".
- 🖉 🛛 Atkarībā no pakalpojumu sniedzēja nodrošinātās kvalitātes attēli var izskatīties izplūduši.
- 🖉 Šī funkcija var nebūt atbalstīta atkarībā no modeļa vai atrašanās vietās.

## **√**, Māksla

Jūs varat izmantot režīma Māksla funkciju, lai rediģētu attēlus, piemēram, zīmējumus un fotoattēlus, vai attēlotu šāda veida saturu televizora ekrānā laikā, kad neskatāties televizoru vai tas ir izslēgts.

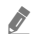

- Šī funkcija tiek atbalstīta tikai modeļos ar THE FRAME funkcionalitāti.
- 🖉 🛛 Sīkāku informāciju skatiet komplektācijā iekļautajā lietotāja rokasgrāmatā.

# Funkcijas Ambient mode izmantošana

Uzziniet par QLED televizoros pieejamā režīma Ambient mode daudzveidīgajām funkcijām.

## Ambient mode

Režīmā Ambient mode varat skatīties estētiski skaisti noformētus ekrānus, dažādu vizuālu informāciju un paziņojumus.

Lai ieietu režīmā Ambient mode, nospiediet pogu 🖾. Lai atgrieztos TV režīmā, nospiediet pogu 🍙. Lai izslēgtu televizoru, nospiediet pogu 💮.

Nospiežot pogu 😥, kad televizors ir izslēgts, tajā ieslēdzas Ambient mode.

- Izmantojot citu tālvadības pulti, kas nav Samsung tālvadības viedpults, var būt ierobežota piekļuve režīmam Ambient mode.
- 🖉 🛛 Tā kā šī funkcija ir specifiska QLED televizoriem, tā var nebūt atbalstīta atkarībā no televizora modeļa.
- 🖉 🛛 Lai aktivizētu 🛱 un 🖫 izvēlnes, vispirms izvēlieties satura vienumu režīmā Ambient mode.

# Ar režīmu Ambient mode saistīti ekrāna stāvokļi

• Ambient mode

Režīmā Ambient mode varat iestatīt un baudīt vizuālu informāciju un citus dizaina elementus. Šajā stāvoklī tiek patērēts mazāk enerģijas, un ekrāna spilgtums tiek automātiski pielāgots, izmantojot apgaismojuma sensoru.

• Ekrāna aptumšošanās stāvoklis

Režīmā Ambient mode televizora ekrāna attēls automātiski mainās atkarībā no apkārtējās vides. Kad apkārtējā vide satumst, televizora ekrāns aptumšojas. Ja apkārtējā vide kļūst gaišāka vēl pirms televizora ekrāns kļuvis pavisam melns vai arī tiek izmantota tālvadības pults vai funkcija Balss mijiedarbības funkcija, televizora ekrāns atgriežas režīmā Ambient mode.

- Jūs varat pielāgot režīma Ambient mode automātiskās spilgtuma regulēšanas iestatījumu, izmantojot Ambient mode pārlūka ekrānā atrodamo opciju 🕄.
- 🖉 Šajā stāvoklī televizors spēj apstrādāt balss norādījumus un balss komandas.
- Melnā ekrāna stāvoklis

Ja režīma Ambient mode izmantošanas laikā apkārtējā vide satumst līdz konkrētam līmenim, televizors pārslēdzas uz gandrīz izslēgtu stāvokli. Lai ieslēgtu ekrānu atpakaļ režīmā Ambient mode, nospiediet tālvadības pults pogu 😥.

- Jūs varat pielāgot režīma Ambient mode automātiskās spilgtuma regulēšanas iestatījumu, izmantojot Ambient mode pārlūka ekrānā atrodamo opciju 🚱.
- 🖉 Šajā stāvoklī televizors nespēj apstrādāt balss norādījumus un balss komandas.

• Izslēgta televizora stāvoklis

Lai ieietu režīmā Ambient mode, kad televizors ir izslēgts, nospiediet tālvadības pults pogu 20. Lai ieietu TV režīmā, kad televizors izslēgts, nospiediet pogu 20. TV režīmā jūs varat skatīties apraides vai baudīt saturu no televizoram pievienotām ārējām ierīcēm.

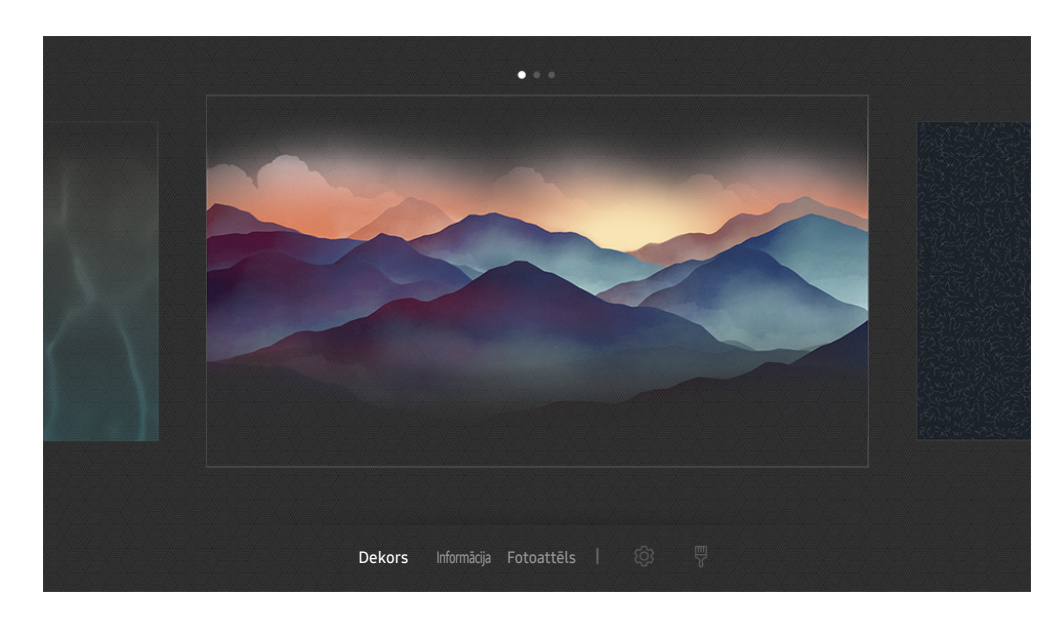

## Satura pārslēgšana un iestatījumu maiņa režīmā Ambient mode

Televizora ekrānā redzamais attēls var atšķirties no augstāk redzamā attēla atkarībā no televizora modeļa un atrašanās vietas.

Nospiežot pogu 😡 vai 🔄, kad televizors ir režīmā Ambient mode, parādās Ambient mode pārlūka ekrāns. Ambient mode pārlūka ekrānā varat atlasīt saturu un mainīt režīma Ambient mode iestatījumus.

### Režīmā Ambient mode pieejamā satura iestatīšana

Ambient mode pārlūka ekrānā pieejamais saturs redzams ekrāna augšdaļā, bet kategorijas – ekrāna apakšdaļā. Ekrāna augšdaļā izvietotajā satura sarakstā izmantojiet pa kreisi vai pa labi vērstās virzienu pogas, lai pārvietotu kursoru uz vēlamo saturu, un tad nospiediet pogu Atlasiet. Atlasītais saturs tiek atskaņots režīmā Ambient mode. Plānots, ka nākotnē jūs varēsiet iestatīt vēl vairāk satura Ambient mode pārlūkā.

Jūs varat atlasīt šādas kategorijas un saturu:

- Dekors: nodrošina skaistu ekrāna noformējumu.
- Informācija: nodrošina informāciju, piemēram, laika ziņas, jaunākās ziņas u.c.
  - 🖉 🛛 Šī funkcija var nebūt atbalstīta atkarībā no atrašanās vietās.
- Fotoattēls: ļauj iestatīt mobilajā ierīcē saglabātu attēlu kā režīma Ambient mode ekrāna tapeti. Tāpat jūs varat konfigurēt dažādus izkārtojumus, izmantojot arī citus fotoattēlus.
  - Lai saglabātu televizorā fotoattēlus no mobilās ierīces un importētu tos režīmā **Ambient mode**, jāizmanto mobilajā ierīcē uzinstalētā SmartThings lietojumprogramma.

#### Režīma Ambient mode iestatījumu iestatīšana

Ambient mode pārlūka ekrānā pārvietojiet kursoru uz 🕄 un tad nospiediet pogu Atlasiet. Jūs varat mainīt šādus iestatījumus:

- Spilgtums: izmantojiet, lai pielāgotu režīma Ambient mode ekrāna spilgtumu.
- Krāsu tonis: izmantojiet, lai pielāgotu režīma Ambient mode ekrāna krāsas.
- Automātiskais spilgtums: izmantojiet, lai pielāgotu režīma Ambient mode automātiskās spilgtuma regulēšanas iestatījumu.
  - Kad šī funkcija iestatīta uz Izslēgts, televizora spilgtuma līmenis netiek automātiski pielāgots, balstoties uz apkārtējās vides gaismas līmeni.
- Apkārtējās vides izslēgšanas taimeris: izmantojiet, lai iestatītu laiku, kad režīma Ambient mode ekrāns automātiski izslēdzas.
  - Ja iestatītā laika perioda ietvaros no tālvadības pults netiek saņemtas nekādas komandas, ekrāns izslēdzas. Lai ieslēgtu ekrānu atpakaļ režīmā Ambient mode, nospiediet tālvadības pults pogu 😥.

#### Režīma Ambient mode fona krāsas maiņa

Lai mainītu režīma Ambient mode fona krāsu, pārvietojiet kursoru uz opciju ♥, kas atrodama Ambient mode pārlūka ekrānā, un tad nospiediet pogu Atlasiet. Šeit jūs varat mainīt fona krāsu vai rakstu. Pārvietojiet kursoru uz vēlamo krāsu vai rakstu un tad nospiediet pogu Atlasiet.

Uzņemiet sava mājokļa sienas fotoattēlu, izmantojot mobilajā ierīcē uzinstalēto SmartThings lietojumprogrammu, lai iestatītu to kā fona attēlu režīmā Ambient mode.
 Atkarībā no tīkla stāvokļa šīs funkcijas izmantošanas laikā var parādīties attēla pārraidīšanas un optimizācijas aizkave.

# Funkcijas Saīsne izmantošana

Jūs varat ērti izmantot sadaļā Avoti pieejamo saturu, neizmantojot īpašas komandas.

Lai atvērtu izvēlnes Saīsne ekrānu, uz 1 sekundi vai ilgāk nospiediet un turiet nospiestu pogu 🖾.

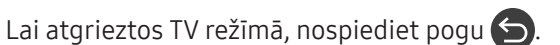

🖉 🛛 Tā kā šī funkcija ir specifiska QLED televizoriem, tā var nebūt atbalstīta atkarībā no televizora modeļa.

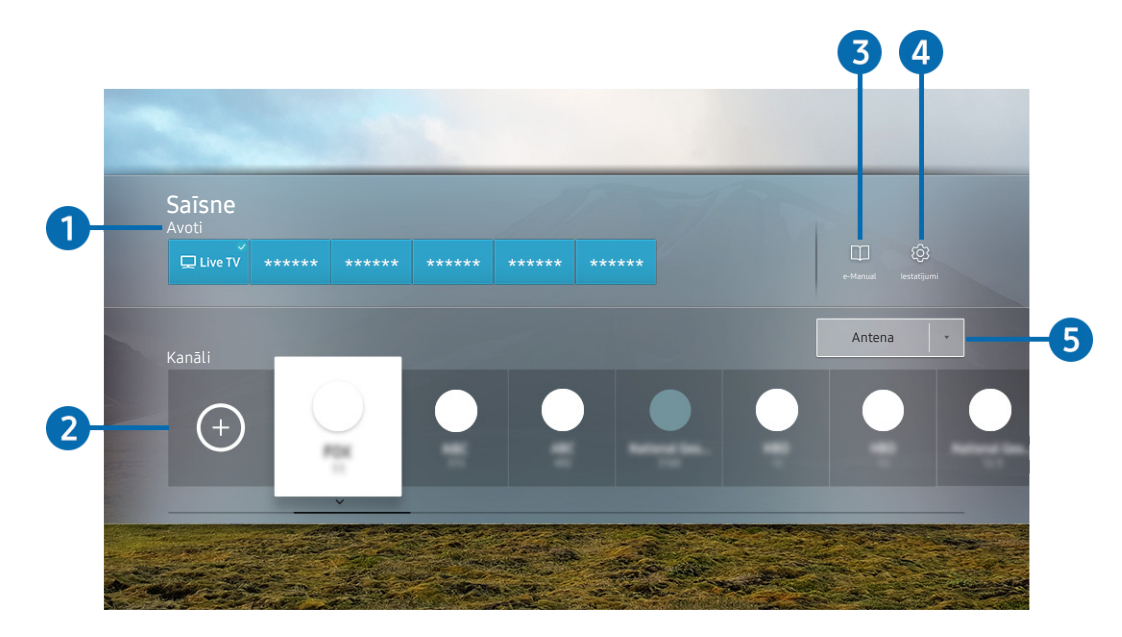

Televizora ekrānā redzamais attēls var atšķirties no augstāk redzamā attēla atkarībā no televizora modeļa un atrašanās vietas.

## Avoti

Jūs varat atlasīt televizoram pievienotu ārējo ierīci.

## 2 Kanāli

Nospiediet pogu (+), lai pievienotu apraidē pieejamu kanālu. Jūs varat gan pārvietot, gan dzēst pievienotos apraidē pieejamos kanālus.

## 3 🗇 e-Manual

Atver e-Manual pamācību.

## 4 🕸 lestatījumi

parāda galveno ekrāna izvēlni.

## 5 Antena, Kabelis, Satelīts vai pakalpojumu sniedzējs

Izvēlieties satura apraides tipu: Antena, Kabelis, Satelīts vai pakalpojumu sniedzējs.

🖉 Šī funkcija var nebūt atbalstīta atkarībā no ienākošā apraides signāla.

## Kanālu pievienošana

- 1. Nospiediet +.
- 2. Pārvietojiet uz vēlamo atrašanās vietu.
- 3. nospiediet pogu Atlasiet.

Izvēlētais kanāls tiek pievienots grāmatzīmju apgabalam.

## Kanālu pārvietošana

- 1. Pārvietojiet kursoru uz kanāliem, kurus vēlaties pārvietot.
- 2. Nospiediet uz leju vērsto virzienu pogu.
- 3. Atlasiet opciju Pārvietot.
- 4. Pārvietojiet atlasītos kanālus uz vēlamo atrašanās vietu.
- 5. nospiediet pogu Atlasiet.

Atlasītie kanāli tiek pārvietoti.

## Kanālu dzēšana

- 1. Pārvietojiet kursoru uz kanāliem, kurus vēlaties dzēst.
- 2. Nospiediet uz leju vērsto virzienu pogu.
- 3. Atlasiet opciju Noņemt.

Atlasītie kanāli tiek dzēsti.

# Funkcijas Balss mijiedarbības funkcija izmantošana

Nosauciet Samsung tālvadības viedpults mikrofonā komandas, lai vadītu televizoru.

- 🖉 Šī funkcija var nebūt atbalstīta atkarībā no modeļa vai atrašanās vietās.
- 🖉 🛛 Atbalstītā valoda var būt atšķirīga atkarībā no atrašanās vietas.

# Funkcijas Balss mijiedarbības funkcija palaišana

Nospiediet un turiet nospiestu Samsung tālvadības viedpults pogu (), nosauciet komandu un tad atlaidiet pogu (). Televizors atpazīst balss komandu.

Lai aplūkotu funkcijas Balss mijiedarbības funkcija ceļvedi, vienu reizi nospiediet pogu 🕕.

- Nospiežot pogu pirmo reizi, ekrāna apakšdaļā parādās poga Using Voice Interaction. nospiediet pogu Atlasiet. Parādās Using Voice Interaction uznirstošais logs, kurā redzama pamācība par funkcijas Balss mijiedarbības funkcija izmantošanu.
- Nospiežot pogu , ekrāna apakšdaļā parādās poga Enter Voice Command Guide. Nospiediet pogu Atlasiet, lai pārietu uz sadaļas Voice Command Guide ekrānu.

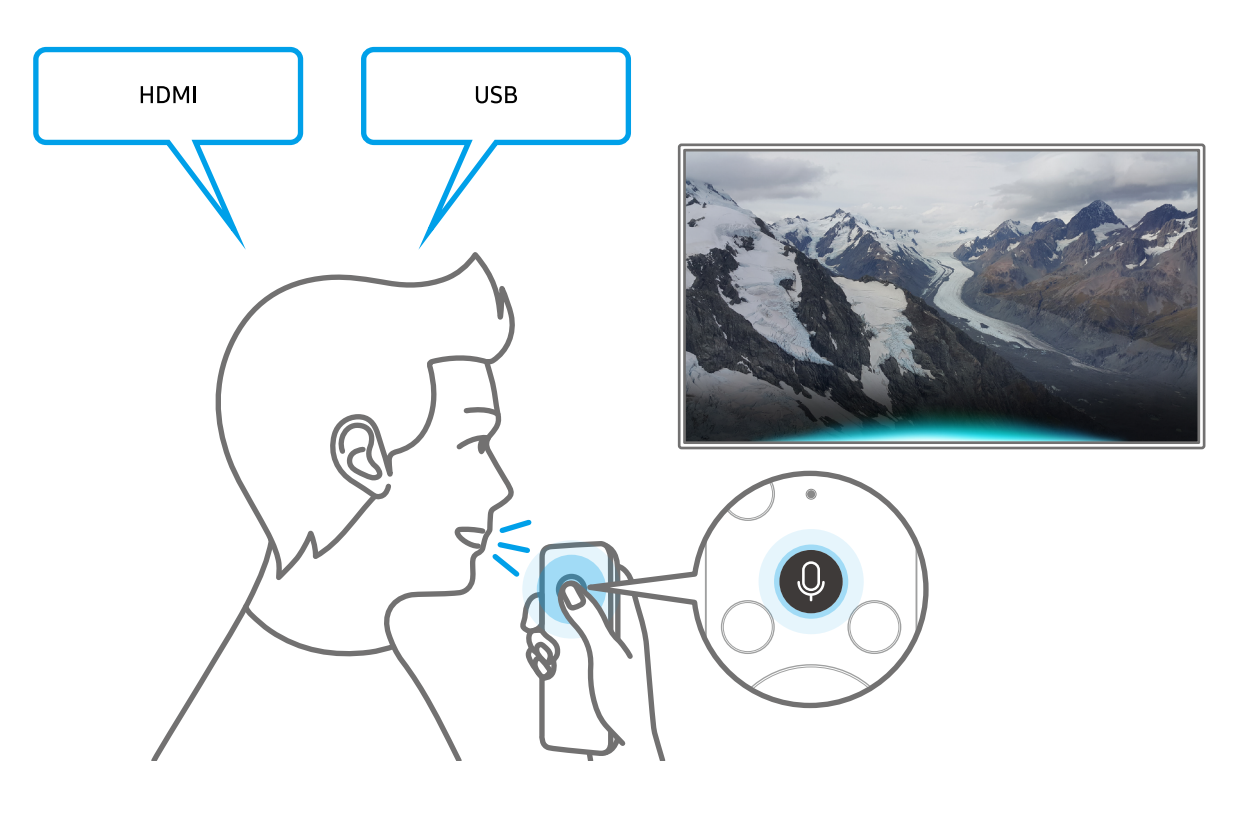

# Informācija par sadaļu Voice Command Guide

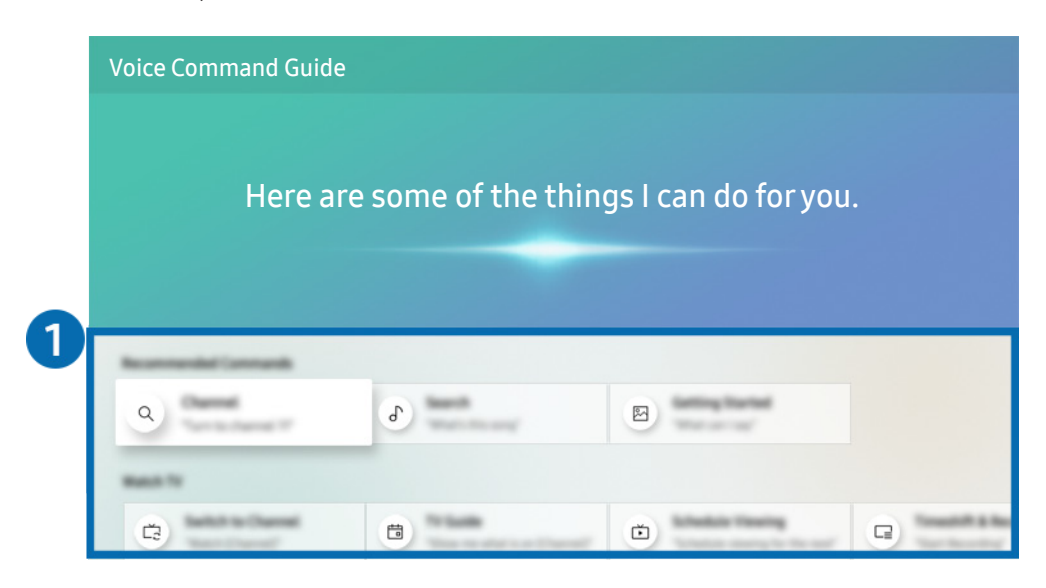

Televizora ekrānā redzamais attēls var atšķirties no augstāk redzamā attēla atkarībā no televizora modeļa un atrašanās vietas.

## 1 Voice Command Guide

Šeit jūs varat iemācīties balss komandas, lai izmantotu funkciju **Balss mijiedarbības funkcija** dažādās situācijās. Izmantojiet virzienu pogas, lai pārietu uz vēlamo komandu, un tad nospiediet pogu Atlasiet. Tāpat televizoru iespējams vadīt, izmantojot dažādas balss komandas.

Lai aplūkotu pamācību par funkcijas Balss mijiedarbības funkcija, izmantošanu, izmantojiet virzienu pogas, lai pārietu uz ekrāna apakšdaļu, un tad atlasiet vienumu Skatīties māc. video.

# Izlasiet pirms opcijas Balss mijiedarbības funkcija izmantošanas

#### Funkcijas Balss mijiedarbības funkcija piesardzības pasākumi

- Balss mijiedarbības funkcijas atbalstītās valodas un funkcijas var atšķirties atkarībā no atrašanās vietas.
- Ja jūsu valsts valoda neietilpst atbalstīto valodu grupā, atsevišķas funkcijas nebūs pieejamas.
- Funkcija Balss mijiedarbības funkcija ir pieejama tikai tad, kad televizors ir pievienots internetam.
- Tomēr pat tad, ja televizors ir pievienots internetam, funkcija Balss mijiedarbības funkcija var nereaģēt servera kļūdas dēļ.
- Esošais specifikāciju funkcionālais apraksts var tikt mainīts, ja funkcija Balss mijiedarbības funkcija tiek atjaunināta.
- Funkcija Balss mijiedarbības funkcija ir pieejama tikai tajos televizoros, kas atbalsta šo funkciju un kuru komplektācijā ir iekļauta tālvadības pults ar mikrofonu.
- Simboli, tajā skaitā simbols "-", un īpašās rakstzīmes netiek atbalstītas. Attiecīgi, ja vārds vai teikums satur ciparu vērtības vai simbolus, funkcija var nedarboties pareizi.
- Meklēšanas rezultātos var nebūt atspoguļoti visi rezultāti.
- Atsevišķas lietojumprogrammas var būt maksas. Attiecīgi jums var būt jānosūta lietojumprogrammas pieprasījums vai jāpiekrīt tās lietošanas līgumam.
- Lai pārslēgtu pašreizējo kanālu, nosaucot kanāla nosaukumus kā balss komandas, jāpabeidz opcijas Pakalp. sniedzēja iestatīšana iestatīšana. Ja opcijas Pakalp. sniedzēja iestatīšana iestatīšana netiek pabeigta, to iespējams izdarīt šādā izvēlnē.

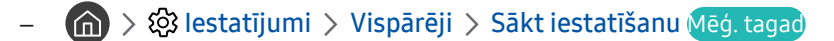

- Lai izmantotu balss teksta ievades funkciju un Viedās meklēšanas funkciju, jāpiekrīt noteikumiem, kas ļauj trešajām personām ievākt un izmantot jūsu balss datus.
- Lai izmantotu funkciju Balss mijiedarbības funkcija, jums ir jāpiekrīt šādiem noteikumiem:
  - Jāpiekrīt pakalpojuma Smart Hub lietošanas noteikumiem;
  - Jāpiekrīt nosacījumam, ka pakalpojuma Smart Hub darbības ietvaros tiek ievākta un izmantota jūsu personīgā informācija;
  - Jāpiekrīt nosacījumam, ka uz balss mijiedarbības funkcionalitāti balstīto pakalpojumu izmantošanas ietvaros tiek ievākta un izmantota jūsu personīgā informācija.

### Prasības funkcijas Balss mijiedarbības funkcija izmantošanai

- Balss mijiedarbības funkcijas veiktspēja var atšķirties atkarībā no skaļuma/toņa, izrunas un apkārtējās vides (televizora skaņas un apkārtējās vides trokšņa).
- Optimālais skaļums balss komandām ir no 75 dB līdz 80 dB.

# Televizora programmatūras atjaunināšana

Aplūkojiet televizora programmatūras versiju un, ja nepieciešams, atjauniniet to.

🏠 > 🕸 lestatījumi > Atbalsts > Programmatūras atjaunināšana Mēģ. tagad

## Televizora programmatūras atjaunināšana uz tās jaunāko versiju

▲ NEIZSLĒDZIET televizora barošanu, līdz atjaunināšana nav pabeigta. Pēc programmaparatūras atjaunināšanas televizors automātiski izslēgsies un ieslēgsies. Pēc programmatūras atjaunināšanas video un audio iestatījumi tiks atiestatīti uz to noklusējuma vērtībām.

#### Atjaunināšana, izmantojot internetu

面 > 🕸 lestatījumi > Atbalsts > Programmatūras atjaunināšana > Atjaunināt tūlīt Mēģ. tagad

Lai veiktu atjaunināšanu internetā, nepieciešams aktīvs interneta savienojums.

#### Atjaunināšana, izmantojot USB ierīci

#### 🔞 > 🕸 lestatījumi > Atbalsts > Programmatūras atjaunināšana > Atjaunināt tūlīt

Pēc tam, kad atjaunināšanas fails ir lejupielādēts no Samsung tīmekļa vietnes un saglabāts USB ierīcē, pievienojiet USB ierīci pie televizora, lai veiktu atjaunināšanu.

Lai veiktu atjaunināšanu, izmantojot USB zibatmiņu, lejupielādējiet atjauninājumu pakotni no Samsung.com tīmekļa vietnes datorā. Pēc tam saglabājiet atjauninājumu pakotni USB ierīces augstākā līmeņa mapē. Pretējā gadījumā televizors nespēs atrast atjauninājumu pakotni.

## Televizora automātiska atjaunināšana

## Atbalsts > Programmatūras atjaunināšana > Automātiska atjaunināšana Mēģ. tagad

Ja televizors ir pievienots internetam, varat iestatīt, lai televizors veic programmatūras atjaunināšanu automātiski televizora skatīšanās laikā. Kad fonā notikusī atjaunināšana ir pabeigta, tā tiek aktivizēta nākamajā reizē, kad tiek ieslēgts televizors.

Ja piekritīsiet Smart Hub noteikumiem un nosacījumiem, opcija Automātiska atjaunināšana tiek automātiski iestatīta uz leslēgts. Ja vēlaties atspējot šo funkciju, izmantojiet pogu Atlasiet, lai to izslēgtu.

- 🖉 Šīs funkcijas izpilde var aizņemt ilgāku laiku, ja vienlaicīgi darbojas arī kāda cita tīkla funkcija.
- 🖉 Šīs funkcijas izmantošanai ir nepieciešams savienojums ar internetu.

# Atbalsta saņemšana

Saņemiet palīdzību tieši no Samsung, ja radušās problēmas ar televizoru.

# Atbalsta saņemšana, izmatojot opciju Attālā pārvaldība

## ) 🕸 lestatījumi > Atbalsts > Attālā pārvaldība Mēģ. tagad

Pēc tam, kad būsit piekritis mūsu pakalpojuma līguma noteikumiem, varēsiet izmantot funkciju Attālā pārvaldība, lai piekļūtu Attālinātajam atbalstam, kura laikā Samsung tehniskais darbinieks attālināti diagnosticēs televizora problēmas un novērsīs tās, kā arī atjauninās televizora programmatūru, izmantojot tīmekli. Tāpat varat ieslēgt un izslēgt funkciju Attālā pārvaldība.

- 🖉 Šīs funkcijas izmantošanai ir nepieciešams savienojums ar internetu.
- 🖉 🛛 Tāpat šo funkciju iespējams palaist, nospiežot un uz 5 sekundēm vai ilgāk turot nospiestu pogu 🍙.

### Kas ir attālinātais atbalsts?

Samsung attālinātā atbalsta pakalpojums piedāvā "viens-pret-vienu" atbalstu ar Samsung tehnisko darbinieku, kas var attālināti veikt šādas darbības:

- Televizora diagnosticēšana
- Televizora iestatījumu noregulēšana
- Televizora rūpnīcas iestatījumu atiestatīšana
- leteicamo programmaparatūras atjauninājumu uzstādīšana

#### Kā strādā attālais atbalsts?

Jūs varat vienkārši saņemt Samsung attālinātā atbalsta pakalpojumu televizoram:

- 1. Sazinieties ar Samsung zvanu centru un jautājiet pēc attālinātā atbalsta.
- 2. Atveriet televizorā galveno izvēlni un dodieties uz sadaļu Atbalsts. (m) > 🕸 lestatījumi > Atbalsts)
- 3. Atlasiet funkciju Attālā pārvaldība un tad izlasiet, un piekrītiet pakalpojuma līgumiem. Kad parādās PIN ievades ekrāns, nosauciet tehniskajam darbiniekam PIN kodu.
- 4. Tehniskais darbinieks piekļūst televizoram.

# Servisa centra kontaktinformācijas atrašana

## ) 🖗 lestatījumi > Atbalsts > Paršo TV Mēģ. tagad

Šeit jūs varat aplūkot Samsung tīmekļa vietnes adresi, zvanu centra tālruņa numuru, televizora modeļa numuru, televizora programmatūras versiju, Atvērtā koda licences paziņojumu un citu informāciju, kas nepieciešama, lai saņemtu servisa atbalstu no Samsung zvanu centra aģenta vai Samsung tīmekļa vietnes.

- 🖉 🛛 Jūs varat arī aplūkot informāciju, nolasot uz televizora esošo QR kodu.
- Tāpat šo funkciju iespējams palaist, nospiežot un uz 5 sekundēm vai ilgāk turot nospiestu pogu D. Standarta tālvadības pultij nospiediet un uz 5 sekundēm vai ilgāk turiet nospiestu pogu > (Atskaņot). Turiet nospiestu pogu, līdz tiek parādīts uznirstošais klienta informācijas logs.

# Servisa centra palīdzības pieprasīšana

## 🔞 > 🕸 lestatījumi > Atbalsts > Atbalsta pieprasījums Mēģ. tagad

Jūs varat pieprasīt servisa centra palīdzību, kad radušās problēmas ar televizoru. Atlasiet vienumu, kas vislabāk atbilst jūsu novērotajai problēmai, un tad atlasiet opciju **Pieprasīt tūlīt** vai **Ieplānot tikšanos** > **Sūtīt**. Jūsu servisa centra palīdzības pieprasījums tiks reģistrēts. Samsung zvanu centra darbinieks sazināsies ar jums, lai vienotos par servisa centra apmeklējumu vai apstiprinātu jau pieteiktu apmeklējumu.

- 🖉 Šī funkcija var nebūt atbalstīta atkarībā no atrašanās vietās.
- 🖉 🛛 Jums ir jāpiekrīt servisa centra palīdzības pieprasīšanas noteikumiem un nosacījumiem.
- 🖉 Šīs funkcijas izmantošanai ir nepieciešams savienojums ar internetu.

# Savienojumi

Jūs varat skatīties aktīvas apraides, pievienojot televizoram antenu vai antenas kabeli, kā arī piekļūt internetam, izmantojot LAN kabeli vai bezvadu maršrutētāju. Tāpat varat pievienot televizoram ārējas ierīces, izmantojot dažādus savienotājus.

# Savienošanas ceļvedis

Šeit jūs varat aplūkot detalizētu informāciju par ārējām ierīcēm, kuras iespējams pievienot televizoram.

## Avots > Savienošanas ceļvedis

Šeit atrodamas vizuālas norādes, kā pievienot dažādas ārējās ierīces, piemēram, kabeļtelevīzijas vadības bloku, spēļu konsoli un datoru. Atlasot konkrētu ārējas ierīces pievienošanas metodi, parādās ar to saistīta detalizēta informācija.

| Savienošanas ceļvedis |      |
|-----------------------|------|
| Kabeļa bloks/disku    | HDMI |
| 🤲 Spēļu konsole       |      |
| PC                    |      |
| Audio ierīce          |      |
| Mobilā ierīce         |      |
| 📕 Ārējā atmiņa        |      |
| Piederums             |      |

Televizora ekrānā redzamais attēls var atšķirties no augstāk redzamā attēla atkarībā no televizora modeļa un atrašanās vietas.

# Antenas pievienošana (Antena)

Jūs varat pievienot televizoram antenas kabeli.

🖉 🛛 Antenas savienojums nav nepieciešams, ja pievienojat kabeļtelevīzijas vadības bloku vai satelītuztvērēju.

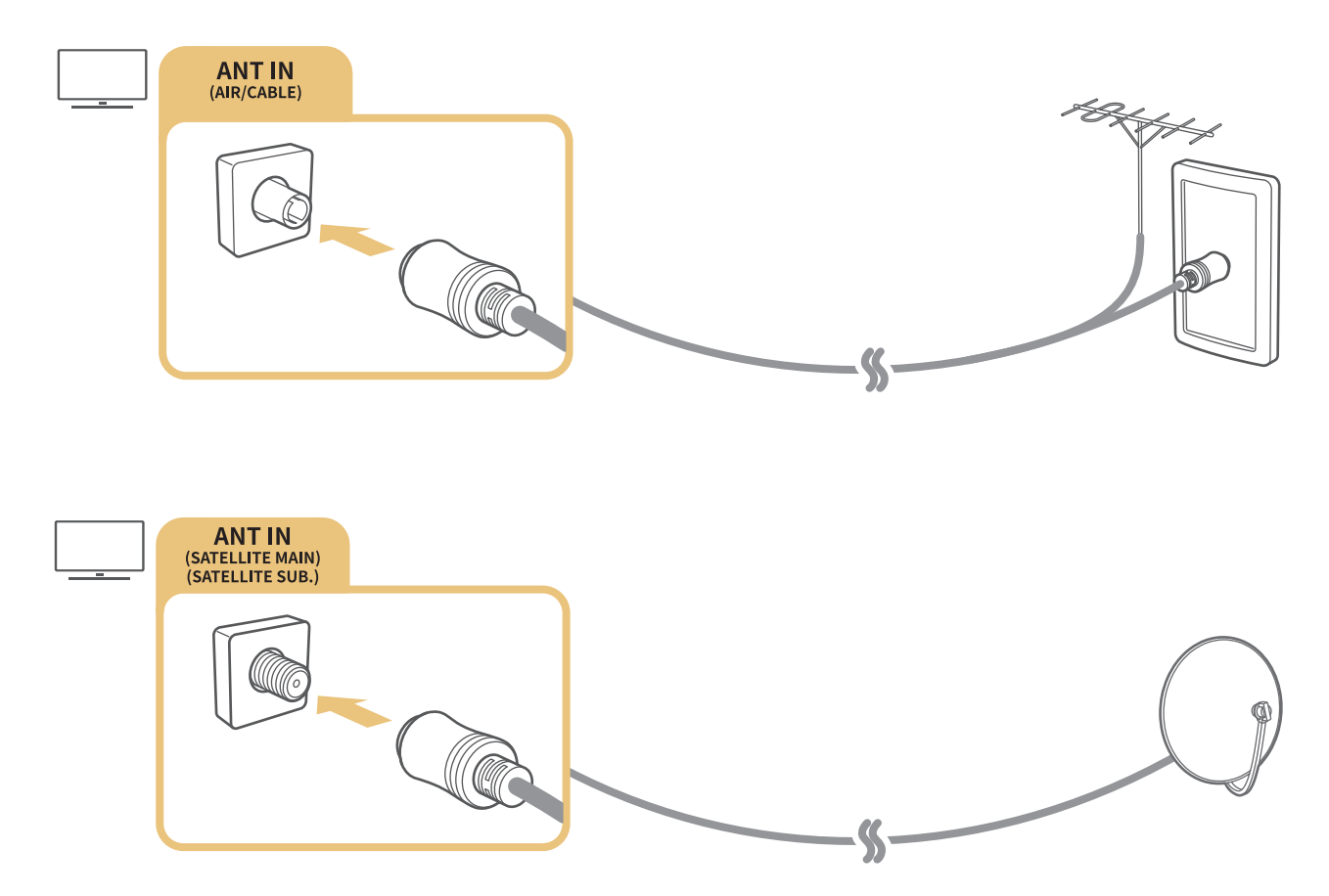

Abus savienotājus ieteicams pievienot, izmantojot Multi-Switch vai DiSEqC. Aktivizējiet un iestatiet opciju Antenas savienojuma tips uz Divi oscilatori.

- 🖉 Savienošanas metode var atšķirties dažādiem modeļiem.
- 🖉 🛛 DVB-T2 sistēma var nebūt atbalstīta atkarībā no atrašanās vietās.
- 🖉 Atkarībā no modeļa vai atrašanās vietās.

# Pievienošana internetam

Jūs varat piekļūt internetam, izmantojot televizoru.

# Savienojums ar interneta tīklu

## 🔞 > 🕸 Iestatījumi > Vispārēji > Tīkls > Atvērt tīkla iestatījumus Mēģ. tagad

Izveidojiet savienojumu ar pieejamo tīklu.

#### Vadu interneta savienojuma izveide

#### > 🕸 lestatījumi > Vispārēji > Tīkls > Atvērt tīkla iestatījumus > Kabelis

Pievienojot televizoram LAN kabeli, tas automātiski piekļūst internetam.

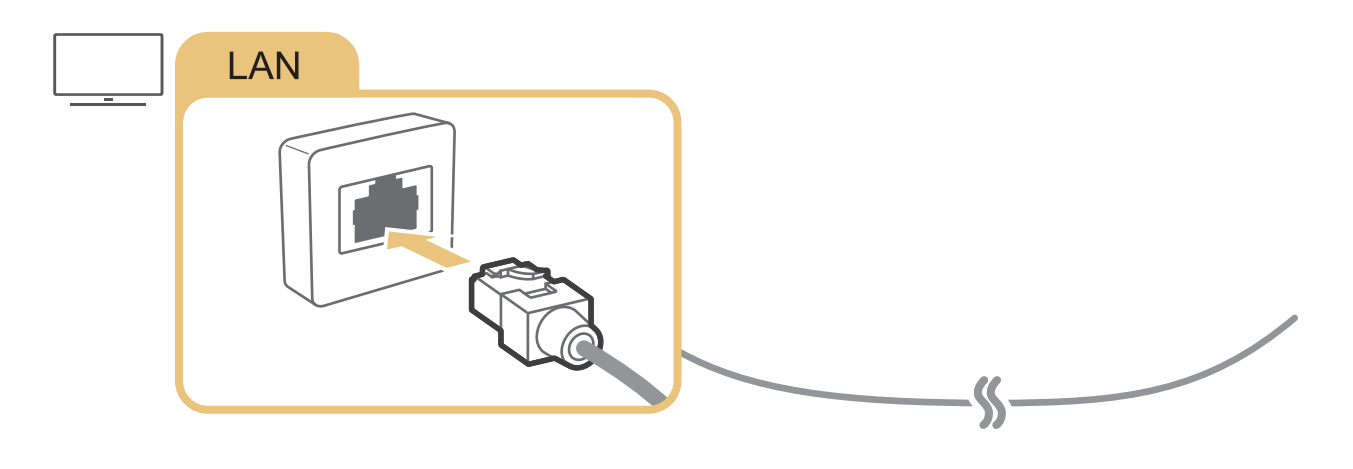

Izmantojiet CAT 7 (\*STP tipa) kabeli, lai izveidotu šo savienojumu.

\* Shielded Twist Pair

🖉 🛛 Televizors nevarēs izveidot savienojumu ar internetu, ja tīkla ātrums būs mazāks par 10 Mb/s.

## ) 🕸 Iestatījumi > Vispārēji > Tīkls > Atvērt tīkla iestatījumus > Bezvadu

Pirms savienojuma izveidošanas mēģinājuma pārliecinieties, ka jums ir zināmi bezvadu maršrutētāja SSID (nosaukums) un paroles iestatījumi, un tad sekojiet ekrānā redzamajām norādēm.

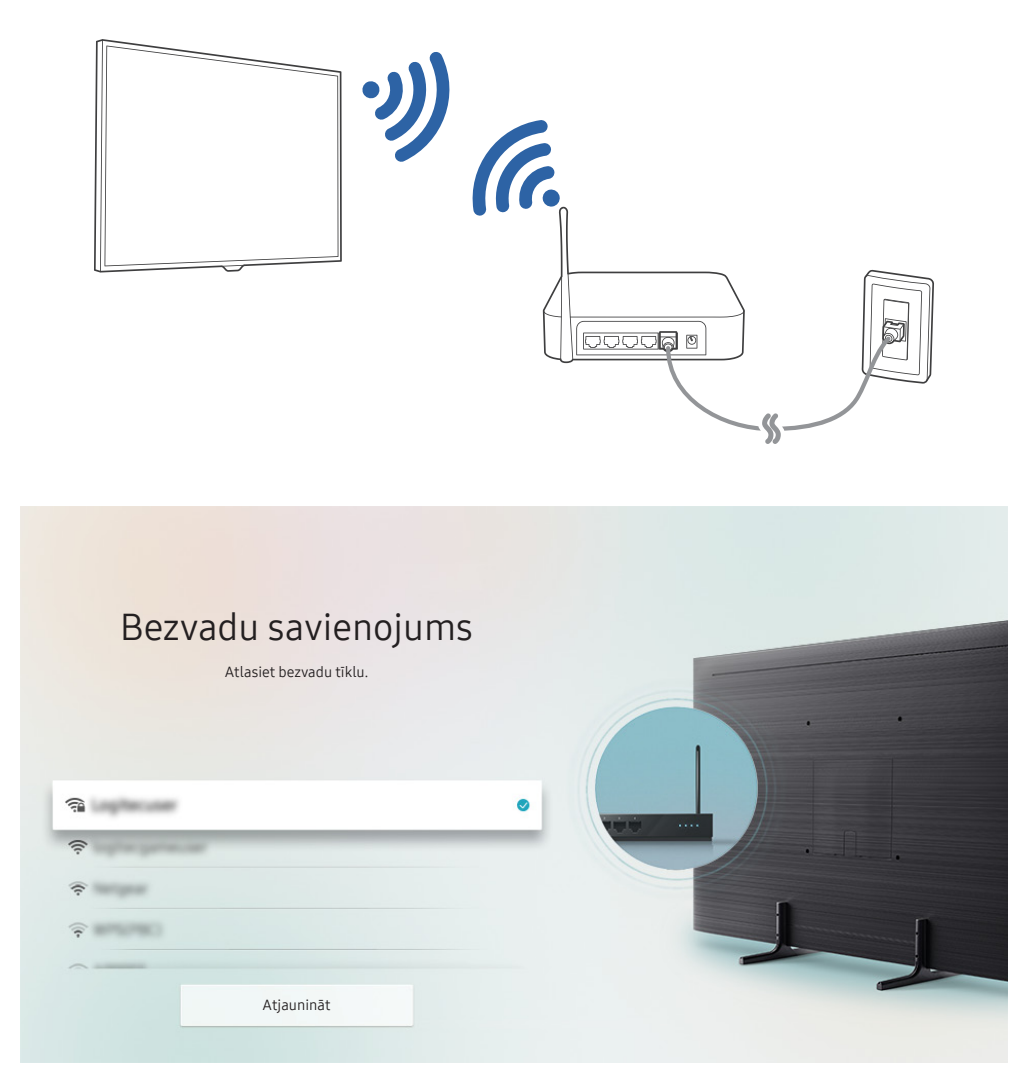

- Televizora ekrānā redzamais attēls var atšķirties no augstāk redzamā attēla atkarībā no televizora modeļa un atrašanās vietas.
- Ja bezvadu maršrutētājs netika atrasts, atlasiet saraksta apakšējā daļā redzamo opciju **Pievienot tīklu** un ievadiet tīkla nosaukumu (SSID).
- Ja bezvadu maršrutētājs ir aprīkots ar WPS vai PBC pogu, atlasiet saraksta apakšējā daļā redzamo opciju **Izmantot WPS** un tad 2 minūšu laikā nospiediet uz maršrutētāja esošo WPS vai PBC pogu. Televizors automātiski izveidos savienojumu.

## Interneta savienojuma statusa pārbaude

🔞 > 🕸 lestatījumi > Vispārēji > Tīkls > Tīkla statuss Mēģ. tagad

Aplūkojiet pašreizējo tīkla un interneta savienojuma statusu.

## Tīkla atiestatīšana

🔞 > 🕸 lestatījumi > Vispārēji > Tīkls > Atiestatīt tīklu Mēģ. tagad

Atjaunojiet tīkla iestatījumos rūpnīcas noklusējuma vērtības.

## Televizora ieslēgšana, izmantojot opciju Mobilā ierīce

### > 🕸 lestatījumi > Vispārēji > Tīkls > lestatījumi ekspertiem > leslēgšana ar mobilo ierīci

Jūs varat ieslēgt televizoru, izmantojot mobilo ierīci, ja abas ierīces ir savienotas vienā tīklā.

## IP vadības ierīces pievienošana televizoram

### > lestatījumi > Vispārēji > Tīkls > Iestatījumi ekspertiem > IP tālvadība

Jūs varat pievienot televizoram IP vadības ierīci, lai varētu attālināti pārvaldīt IP ierīci.

- 🖉 🛛 Lai izmantotu šo funkciju, jābūt ieslēgtai opcijai Ieslēgšana ar mobilo ierīci.
- Kad iespējota šī funkcija, televizoru var vadīt arī izmantojot citas IP vadības ierīces. Mēs iesakām ieslēgt šo funkciju tikai tad, ja uzstādīta autorizēta trešās puses pielāgotā vadības ierīce, kas īpaši konfigurēta izmantošanai ar Samsung televizoru, un Wi-Fi tīkls ir aizsargāts ar paroli.
- 🖉 Šī funkcija var nebūt atbalstīta atkarībā no modeļa vai atrašanās vietās.

## Interneta savienojuma iestatīšana, izmantojot IPv6 protokolu

#### IPv6 savienojuma iestatījumu konfigurēšana

> Iestatījumi > Vispārēji > Tīkls > Iestatījumi ekspertiem > IPv6

Šī funkcija var nebūt atbalstīta atkarībā no modeļa vai atrašanās vietās.

#### Interneta savienojuma pārbaude, kas iestatīts, izmantojot IPv6 protokolu

> Iestatījumi > Vispārēji > Tīkls > Iestatījumi ekspertiem > IPv6 statuss

🖉 Šī funkcija var nebūt atbalstīta atkarībā no modeļa vai atrašanās vietās.

## Tīklā redzamā televizora nosaukuma maiņa

#### 🔞 > 🕸 lestatījumi > Vispārēji > Sistēmas pārvaldnieks > Ierīces nosaukums Mēģ. tagad

Jūs varat nomainīt televizora nosaukumu tīklā. Atlasiet saraksta apakšējā daļā redzamo opciju Lietotāja ievade un nomainiet nosaukumu.

# Interneta savienojamības problēmu traucējummeklēšana

Ja televizoram neizdodas izveidot savienojumu ar internetu, izmēģiniet zemāk aprakstītos risinājumus.

## Interneta savienojamības problēmu traucējummeklēšana Mēģ. tagad

Pēc zemāk norādītās informācijas izlasīšanas mēģiniet veikt interneta savienojuma problēmu traucējummeklēšanu. Ja problēmu neizdodas novērst, sazinieties ar interneta pakalpojumu sniedzēju.

#### Netika atrasts tīkla kabelis

Pārliecinieties, ka LAN kabelis ir pievienots abos galos. Ja kabelis ir pievienots, pārliecinieties, ka ir ieslēgts maršrutētājs. Ja maršrutētājs ir ieslēgts, izslēdziet un vēlreiz ieslēdziet to.

#### Neveiksmīgs bezvadu savienojums

Ja atlasītais bezvadu maršrutētājs nav atrasts, dodieties uz sadaļu Atvērt tīkla iestatījumus un pēc tam atlasiet pareizo maršrutētāju.

m > 
 <sup>(1)</sup>
 <sup>(2)</sup>
 <sup>(2)</sup>
 <sup>(2)</sup>
 <sup>(2)</sup>
 <sup>(2)</sup>
 <sup>(2)</sup>
 <sup>(2)</sup>
 <sup>(2)</sup>
 <sup>(2)</sup>
 <sup>(2)</sup>
 <sup>(2)</sup>
 <sup>(2)</sup>
 <sup>(2)</sup>
 <sup>(2)</sup>
 <sup>(2)</sup>
 <sup>(2)</sup>
 <sup>(2)</sup>
 <sup>(2)</sup>
 <sup>(2)</sup>
 <sup>(2)</sup>
 <sup>(2)</sup>
 <sup>(2)</sup>
 <sup>(2)</sup>
 <sup>(2)</sup>
 <sup>(2)</sup>
 <sup>(2)</sup>
 <sup>(2)</sup>
 <sup>(2)</sup>
 <sup>(2)</sup>
 <sup>(2)</sup>
 <sup>(2)</sup>
 <sup>(2)</sup>
 <sup>(2)</sup>
 <sup>(2)</sup>
 <sup>(2)</sup>
 <sup>(2)</sup>
 <sup>(2)</sup>
 <sup>(2)</sup>
 <sup>(2)</sup>
 <sup>(2)</sup>
 <sup>(2)</sup>
 <sup>(2)</sup>
 <sup>(2)</sup>
 <sup>(2)</sup>
 <sup>(2)</sup>
 <sup>(2)</sup>
 <sup>(2)</sup>
 <sup>(2)</sup>
 <sup>(2)</sup>
 <sup>(2)</sup>
 <sup>(2)</sup>
 <sup>(2)</sup>
 <sup>(2)</sup>
 <sup>(2)</sup>
 <sup>(2)</sup>
 <sup>(2)</sup>
 <sup>(2)</sup>
 <sup>(2)</sup>
 <sup>(2)</sup>
 <sup>(2)</sup>
 <sup>(2)</sup>
 <sup>(2)</sup>
 <sup>(2)</sup>
 <sup>(2)</sup>
 <sup>(2)</sup>
 <sup>(2)</sup>
 <sup>(2)</sup>
 <sup>(2)</sup>
 <sup>(2)</sup>
 <sup>(2)</sup>
 <sup>(2)</sup>
 <sup>(2)</sup>
 <sup>(2)</sup>
 <sup>(2)</sup>
 <sup>(2)</sup>
 <sup>(2)</sup>
 <sup>(2)</sup>
 <sup>(2)</sup>
 <sup>(2)</sup>
 <sup>(2)</sup>
 <sup>(2)</sup>
 <sup>(2)</sup>
 <sup>(2)</sup>
 <sup>(2)</sup>
 <sup>(2)</sup>
 <sup>(2)</sup>
 <sup>(2)</sup>
 <sup>(2)</sup>
 <sup>(2)</sup>
 <sup>(2)</sup>
 <sup>(2)</sup>
 <sup>(2)</sup>
 <sup>(2)</sup>
 <sup>(2)</sup>
 <sup>(2)</sup>
 <sup>(2)</sup>
 <sup>(2)</sup>
 <sup>(2)</sup>
 <sup>(2)</sup>
 <sup>(2)</sup>
 <sup>(2)</sup>
 <sup>(2)</sup>
 <sup>(2)</sup>
 <sup>(2)</sup>
 <sup>(2)</sup>
 <sup>(2)</sup>
 <sup>(2)</sup>
 <sup>(2)</sup>
 <sup>(2)</sup>
 <sup>(2)</sup>
 <sup>(2)</sup>
 <sup>(2)</sup>
 <sup>(2)</sup>
 <sup>(2)</sup>
 <sup>(2)</sup>
 <sup>(2)</sup>
 <sup>(2)</sup>
 <sup>(2)</sup>
 <sup>(2)</sup>
 <sup>(2)</sup>
 <sup>(2)</sup>
 <sup>(2)</sup>
 <sup>(2)</sup>
 <sup>(2)</sup>
 <sup>(2)</sup>
 <sup>(2)</sup>
 <sup>(2)</sup>
 <sup>(2)</sup>
 <sup>(2)</sup>
 <sup>(2)</sup>
 <sup>(2)</sup>
 <sup>(2)</sup>
 <sup>(2)</sup>
 <sup>(2)</sup>
 <sup>(2)</sup>
 <sup>(2)</sup>
 <sup>(2)</sup>
 <sup>(2)</sup>
 <sup>(2)</sup>
 <sup>(2)</sup>
 <sup>(2)</sup>
 <sup>(2)</sup>
 <sup>(2)</sup>
 <sup>(2)</sup>

#### Neizdevās izveidot savienojumu ar bezvadu maršrutētāju

- 1. Pārbaudiet, vai maršrutētājs ir ieslēgts. Ja tas ir ieslēgts, izslēdziet un vēlreiz ieslēdziet to.
- 2. Ja nepieciešams, ievadiet pareizo paroli.

#### Neizdevās automātiska IP adreses iestatīšana

- 1. Veiciet iestatījumu konfigurēšanu sadaļā IP iestat..
  - m > 1 istatījumi > Vispārēji > Tīkls > Tīkla statuss > IP iestat.
- 2. Pārliecinieties, ka maršrutētājā iespējots DHCP serveris, un atvienojiet un no jauna pievienojiet maršrutētāju.
- 3. Ja nepieciešams, atiestatiet maršrutētāju.
  - Ja nepieciešams, ievadiet bezvadu savienojuma paroli.

#### Neizdevās izveidot savienojumu ar tīklu

- 1. Pārbaudiet visus opcijas IP iestat. iestatījumus.
  - \overline{10} > 
     \overline{10} Iestatījumi > Vispārēji > Tīkls > Tīkla statuss > IP iestat.
- 2. Pēc DHCP servera statusa pārbaudes maršrutētājā (tam jābūt aktīvam), atvienojiet LAN kabeli un pēc tam pievienojiet to atpakaļ.
  - Ja nepieciešams, ievadiet bezvadu savienojuma paroli.

### Lokālais savienojums ir izveidots, tomēr nevar izveidot savienojumu ar internetu

- 1. Pārliecinieties, ka interneta LAN kabelis ir pievienots pie maršrutētāja ārējās LAN pieslēgvietas.
- 2. Pārbaudiet DNS vērtības zem opcijas IP iestat..
  - (m) > (2) lestatījumi > Vispārēji > Tīkls > Tīkla statuss > IP iestat.

### Tīkla iestatīšana pabeigta, bet nespēj izveidot savienojumu ar internetu

Ja problēmu neizdodas novērst, sazinieties ar interneta pakalpojumu sniedzēju.

# Video ierīču pievienošana

Izveidojiet pareizus video savienojumus starp televizoru un ārējām ierīcēm.

# Pievienošana, izmantojot HDMI kabeli

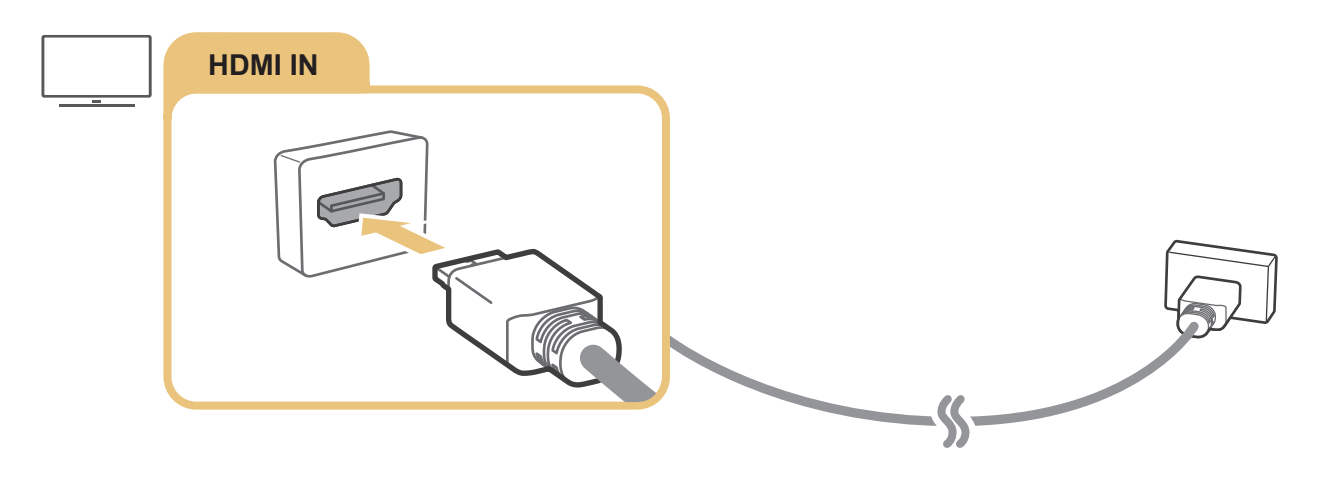

# Pievienošana, izmantojot komponentu kabeli (tikai modeļiem ar COMPONENT IN / AV IN pieslēgvietu)

Komponentu savienojums ļauj baudīt video ar izšķirtspēju līdz 1080p. Lai skatītos video no vairuma DVD un Blu-ray atskaņotāju, izmantojiet Komponentu savienojumu.

Balstoties uz zemāk redzamo attēlu, savienojiet televizora COMPONENT IN un AV IN pieslēgvietu ar ārējās ierīces COMPONENT OUT pieslēgvietu, izmantojot komplektācijā iekļautos komponentu un AV adapterus. Pārliecinieties, ka vienādas krāsas savienotāji ir savstarpēji savienoti. (Zilais ar zilo, dzeltenais ar dzelteno utt.)

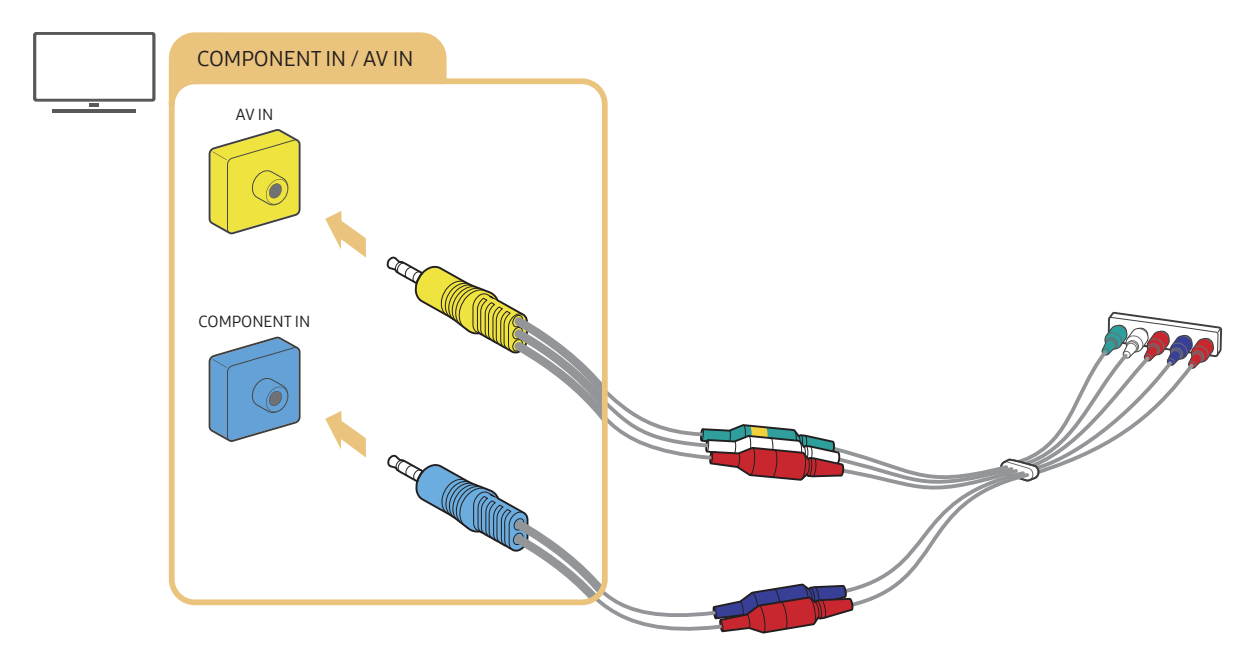

Lai izmantotu aprīkojumu ar komponentu savienojumu, pievienojiet gan komponentu adapteri (zilo), gan AV adapteri (dzelteno).

# Pievienošana, izmantojot kompozītu kabeli (tikai modeļiem ar COMPONENT IN / AV IN pieslēgvietu)

Ar AV savienojumu iespējams baudīt izšķirtspēju līdz 576i.

Balstoties uz zemāk redzamo attēlu, savienojiet televizora AV IN pieslēgvietu ar ārējās ierīces AV OUT pieslēgvietu, izmantojot komplektācijā iekļauto AV adapteri un kompozītu kabeli. Kabeļu pievienošanas laikā pārliecinieties, ka kabeļu krāsas atbilst pieslēgvietu krāsām.

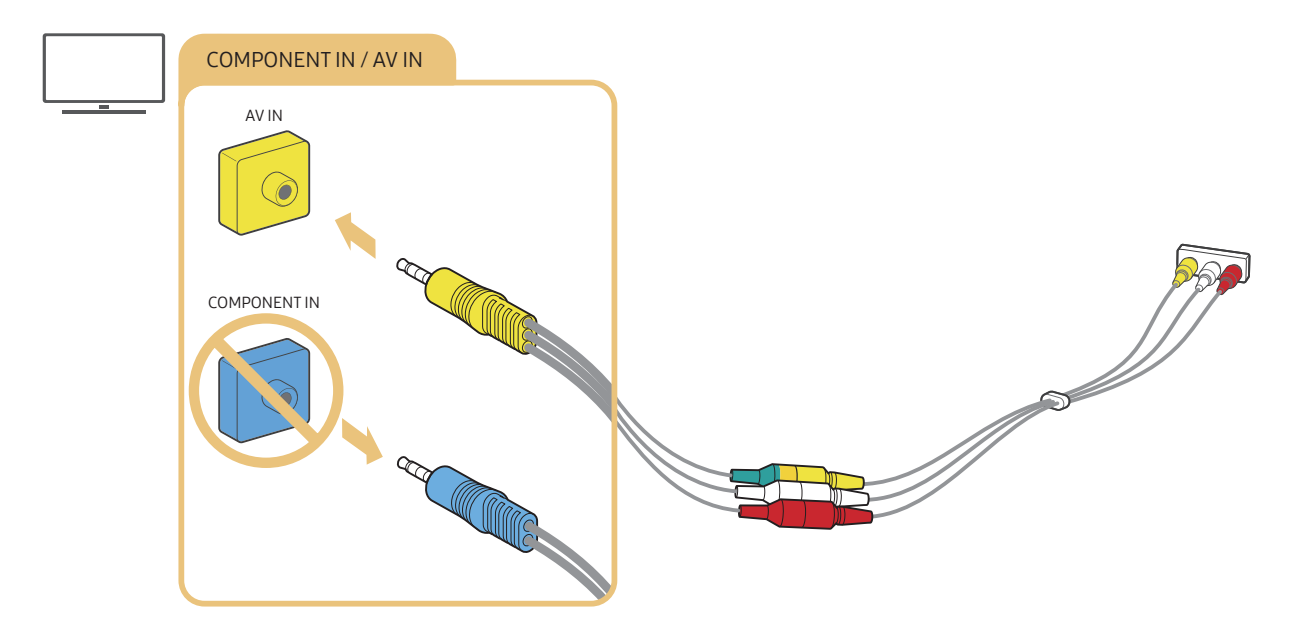

🖉 Pievienojiet AV (kompozītu) aprīkojumu tikai pie AV IN pieslēgvietas. Nepievienojiet to pie COMPONENT IN pieslēgvietas.

# Audio ievades un izvades savienojumi

Izveidojiet pareizus audio savienojumus starp televizoru un ārējām ierīcēm.

🖉 🛛 Lai iegūtu plašāku informāciju par ārējo skaļruņu atlasīšanu, skatiet sadaļu "<u>Skaļruņu atlasīšana</u>".

# Pievienošana, izmantojot HDMI (ARC) kabeli

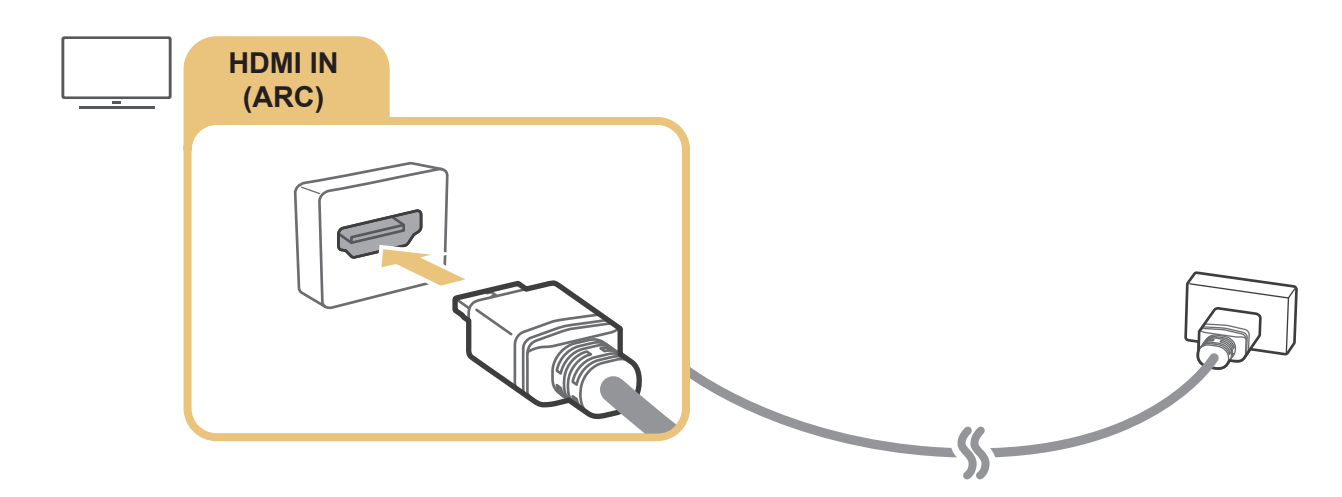

# Pievienošana, izmantojot digitālo audio (optisko) kabeli

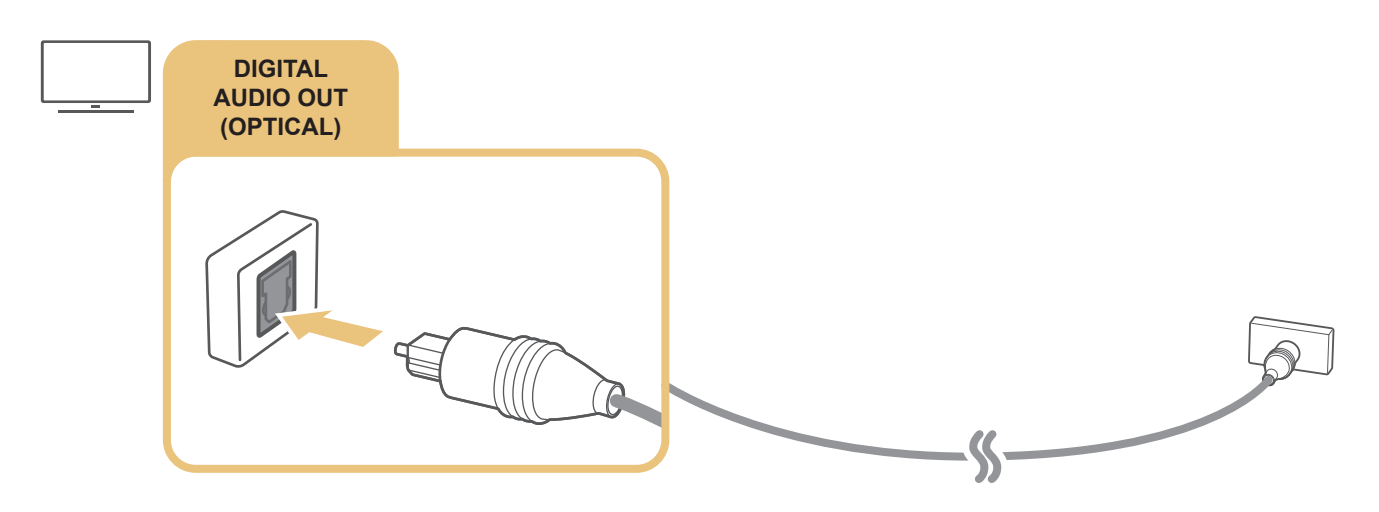

# Pievienošana, izmantojot bezvadu tīklu

Jūs varat savienot televizoru ar Samsung audio ierīci, kas atbalsta Wi-Fi funkciju, izmantojot bezvadu tīklu. Abām ierīcēm jābūt pievienotām vienam tīklam. Lai iegūtu plašāku informāciju par Samsung audio ierīces, kas atbalsta Wi-Fi funkciju, pievienošanu un izmantošanu, skatiet tās lietotāja rokasgrāmatu.

# Bluetooth ierīču pievienošana

Lai iegūtu plašāku informāciju par ārējo skaļruņu pievienošanu un izmantošanu, skatiet sadaļu Savienošanas ceļvedis ( > > Avots > Savienošanas ceļvedis > Audio ierīce > Bluetooth) un to lietotāja rokasgrāmatas.

🖉 Šī funkcija var nebūt atbalstīta atkarībā no modeļa vai atrašanās vietās.

# Datora pievienošana

Izmantojiet televizoru kā datora monitoru vai arī savienojiet televizoru un datoru tīklā un piekļūstiet datorā saglabātajam saturam.

# Pievienošana, izmantojot HDMI pieslēgvietu – Ekrāna kopīgošana (HDMI)

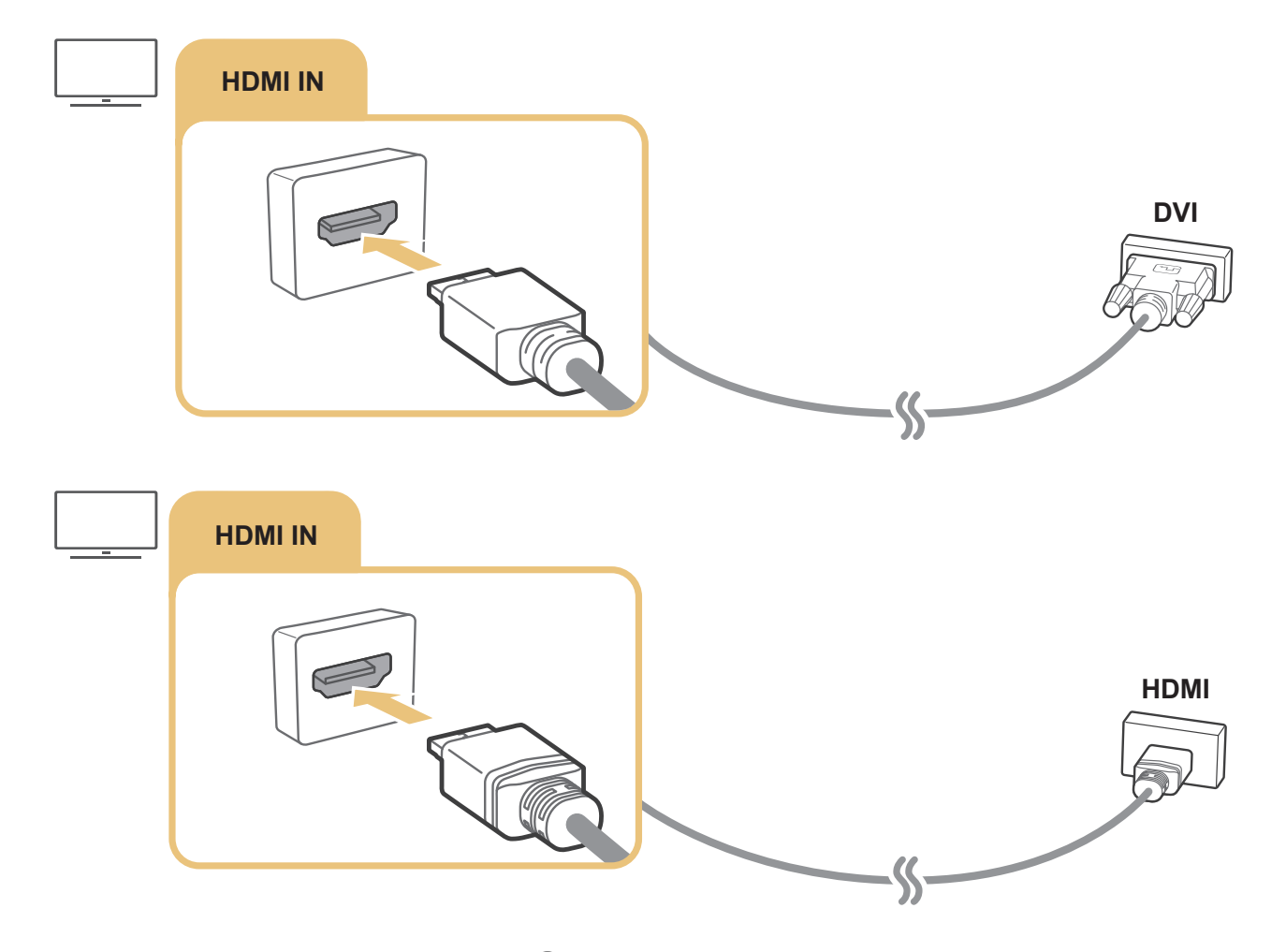

Pēc datora pievienošanas dodieties uz sadaļu > > Avots un tad ārējo ierīču ikonu sarakstā atlasiet datora ikonu. Lai iegūtu plašāku informāciju par pieslēgvietas iestatījumiem, skatiet sadaļu <u>"Ārējas ierīces nosaukuma un ikonas</u> <u>rediģēšana</u>".

# Mobilā ierīce pievienošana

Savienojiet mobilo ierīci vienā tīklā ar televizoru, lai vadītu televizoru, izmantojot mobilo ierīci, vai arī baudītu televizorā mobilajā ierīcē saglabātu saturu.

Izmantojiet mobilajā ierīcē pieejamo SmartThings lietojumprogrammu, lai ātri un ērti izveidotu savienojumu ar televizoru un kontrolētu tā galvenos iestatījumus. Tāpat jūs varat attālinātu pārbaudīt un kontrolēt statusu dažādām ierīcēm, kas reģistrētas tajā pašā serverī, piemēram, Samsung viedierīcēm, mājsaimniecības iekārtām un skaļruņiem.

- Pārliecinieties, vai jūsu televizors atbalsta SmartThings lietojumprogrammu. To iespējams izdarīt, izmantojot izvēlni
   Atbalstītā ierīce, kas atrodama SmartThings lietojumprogrammā.
- 🖉 🛛 Lai varētu izmantot SmartThings lietojumprogrammu, jums ir jāpiesakās televizorā Samsung kontā.
- 🖉 Šī funkcija var nebūt atbalstīta atkarībā no televizora modeļa vai mobilās ierīces.
- 🖉 🛛 Atbalstītās funkcijas var būt atšķirīgas atkarībā no SmartThings lietojumprogrammas versijas.

Jūs varat lejupielādēt un uzinstalēt SmartThings lietojumprogrammu no App Store vai Google Play Store veikala.

# Savienojuma izveidošana ar televizoru, izmantojot SmartThings lietojumprogrammu

- 1. Ieslēdziet televizoru.
- 2. Palaidiet mobilajā ierīcē SmartThings lietojumprogrammu.
- 3. SmartThings lietojumprogrammas informācijas panelī pieskarieties opcijai **Pievienot ierīci**. Tiek meklēti televizori, ar kuriem iespējams izveidot savienojumu.
- 4. Meklēšanas rezultātu sarakstā atlasiet televizora modeli.
- 5. Ievadiet televizora ekrānā attēloto PIN kodu.

Tiklīdz televizors ir reģistrēts jūsu Samsung kontā, varat izmantot SmartThings lietojumprogrammu, lai to kontrolētu.

- 🖉 🛛 Ja mobilā ierīce neatrod televizoru, izslēdziet un atkārtoti ieslēdziet abas ierīces un mēģiniet vēlreiz.
- Ja jums ir vairāki televizori, varat ērti atlasīt vēlamo televizoru, piešķirot katram no tiem savu nosaukumu sadaļā 
   Sistēmas pārvaldnieks > lerīces nosaukums.

# Televizora un mobilās ierīces satura divvirzienu pārraidīšana, izmantojot SmartThings lietojumprogrammu

Ar divvirzienu pārraidīšanu tiek saprasta funkcija, kad viens un tas pats mobilās ierīces ekrāna saturs un skaņa tiek vienlaicīgi atskaņots arī televizorā vai viens un tas pats televizora ekrāna saturs un skaņa tiek vienlaicīgi atskaņots arī mobilajā ierīcē. Jūs varat izmantot SmartThings lietojumprogrammu, lai baudītu televizora ekrānu un skaņu mobilajā ierīcē vai arī lai atskaņotu mobilās ierīces ekrānu un skaņu televizorā.

Palaidiet mobilajā ierīcē SmartThings lietojumprogrammu. Pieskarieties televizoram lietojumprogrammas informācijas panelī vai mobilajā ierīcē. Varat izmantot šādas funkcijas:

- Izbaudiet mobilās ierīces ekrānu un skaņu televizorā.
  - Pievienojot televizoram mobilo ierīci, kas atbalsta ekrāna spoguļošanas funkciju, varat izmantot ekrāna spoguļošanas funkciju, lai izbaudītu televizorā mobilās ierīces ekrānu un skaņu bezvadu tīklā, kā arī atskaņotu televizorā video, audio vai fotoattēlu failus, kas pašreiz tiek atskaņoti mobilajā ierīcē.
- Izmantojiet, lai baudītu televizora ekrānu un skaņu mobilajā ierīcē.
- Izmantojiet, lai mobilajā ierīcē klausītos tikai televizora skaņu.
- Jūs varat pievienot jaunu ierīci, izmantojot mobilajā tālrunī uzinstalēto SmartThings lietojumprogrammu. Sīkāku informāciju lūdzam meklēt SmartThings lietojumprogrammas lietotāja rokasgrāmatā.
- 🖉 Šī funkcija var nebūt atbalstīta atkarībā no televizora modeļa vai mobilās ierīces.
- 🖉 🛛 Atbalstītās funkcijas var būt atšķirīgas atkarībā no SmartThings lietojumprogrammas versijas.
- 🖉 🛛 Ja televizors netiek atrasts, izslēdziet un pēc tam atkal ieslēdziet gan televizoru, gan mobilo ierīci un mēģiniet vēlreiz.
- Ja jums ir vairāki televizori, ērtākai atlasīšanai sadaļā (n) > (2) lestatījumi > Vispārēji > Sistēmas pārvaldnieks > lerīces nosaukums piešķiriet katram televizoram atšķirīgu nosaukumu.

# Mobilās ierīces pārvaldība

## 

• Paziņojums par piekļuvi

Iestatiet, vai parādīt paziņojumu brīdi, kad mobilā ierīce mēģina izveidot savienojumu ar televizoru.

• lerīču saraksts

Šeit jūs varat aplūkot, rediģēt vai dzēst televizorā reģistrēto mobilo ierīču sarakstu.

# Pārslēgšanās starp televizoram pievienotām ārējām ierīcēm

Jūs varat pārslēgties starp televīzijas programmām un ārējās ierīcēs saglabātu saturu.

# Ievades signāla maiņa

## Avots

Ekrānā Avots atlasot televizoram pievienotu ārējo ierīci, televizora ekrānā tiek attēlota atlasītās ierīces izvade.

#### Nospiediet standarta tālvadības pults pogu SOURCE.

- Lai ar televizora tālvadības pulti vadītu ierīci (Blu-ray atskaņotāju, spēļu konsoli utt.), kas atbalsta vadību ar universālo tālvadības pulti, pievienojiet ierīci pie televizora HDMI pieslēgvietas un tad ieslēdziet to. Tādējādi jūs varat automātiski pārslēgties uz ierīces izvadi vai arī veikt automātisku universālās tālvadības pults konfigurēšanu šai ierīcei. Lai veiktu automātisku universālās tālvadības pults konfigurēšanu konkrētajai ierīcei, pavērsiet televizora tālvadības pulti pret šo ierīci.
- Kad pie USB pieslēgvietas tiek pievienota USB ierīce, parādās uznirstošais paziņojums, kas ļauj ērti pārslēgties uz ierīcē saglabāto multivides saturu.
- 🖉 🛛 Šī funkcija var nebūt atbalstīta atkarībā no ierīces un atrašanās vietas.

# Ārējas ierīces nosaukuma un ikonas rediģēšana

## Avots

Jūs varat mainīt pievienotas ārējās ierīces pieslēgvietas nosaukumu vai pievienot to sadaļai Pirmais ekrāns.

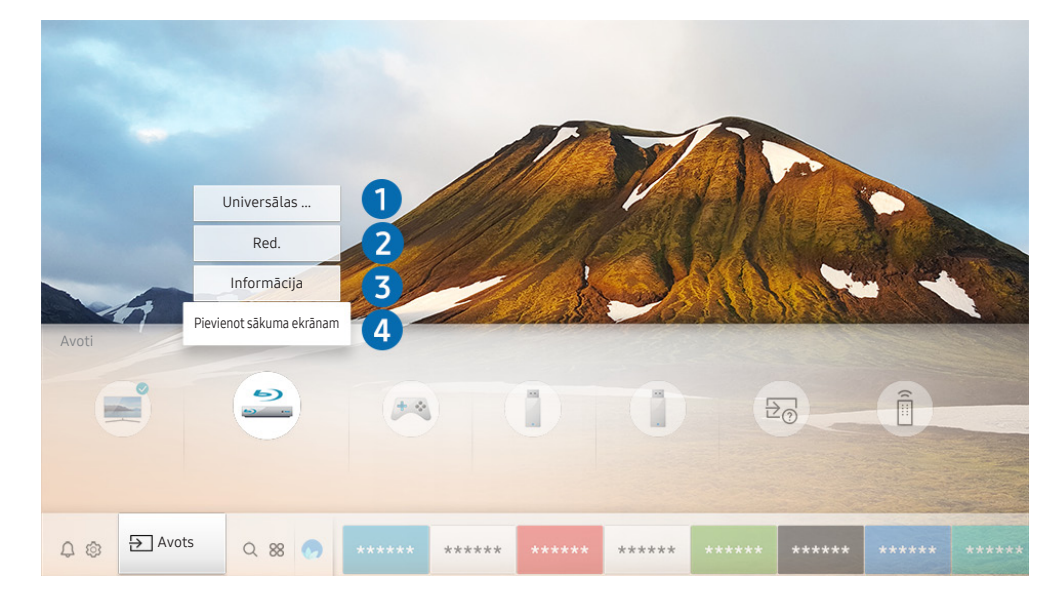

Televizora ekrānā redzamais attēls var atšķirties no augstāk redzamā attēla atkarībā no televizora modeļa un atrašanās vietas.

- 1. Pārvietojiet kursoru uz pievienotu ārējo ierīci.
- 2. Nospiediet uz augšu vērsto virzienu pogu. Kļūst pieejamas šādas funkcijas.
  - 🖉 🔹 Pieejamās funkcijas var atšķirties atkarībā no pieslēgvietas veida.

## 1 Universālas pults iestatīšana

Jūs varat vadīt ārējās ierīces, kas pievienotas televizoram, izmantojot tālvadības pulti. Lai vadītu ārējās ierīces, reģistrējiet tās, sekojot ekrānā redzamajām instrukcijām.

- 🖉 Šī funkcija var nebūt atbalstīta atkarībā no modeļa vai atrašanās vietās.
- Lai iegūtu plašāku informāciju, skatiet sadaļu "Ārējo ierīču vadīšana, izmantojot Samsung tālvadības viedpults tālvadības pulti - Universālās tālvadības pults izmantošana".

## 2 Red.

Šeit jūs varat pārsaukt katras pieslēgvietas nosaukumu, nosaucot to pieslēgvietai pievienotās ievades ierīces vārdā vai arī kādā citā vēlamā vārdā, tādējādi atvieglojot ievades režīma pārslēgšanu.

## Informācija

Šeit jūs varat aplūkot detalizētu informāciju par ārējām ierīcēm, kas pievienotas televizoram.

## 4 Pievienot sākuma ekrānam

Nodrošina iespēju pievienot ārējās ierīces pieslēgvietu sadaļai Pirmais ekrāns, tādējādi ļaujot ātrāk pārslēgties uz ierīci.

## Papildfunkciju izmantošana

Ekrānā Avots iespējams izmantot šādas funkcijas.

- Savienošanas ceļvedis: ceļvedis par ierīču savienojumiem.
- Universālas pults iestatīšana: ļauj reģistrēt ārējās ierīces izmantošanai ar Samsung tālvadības viedpults un vadīt tās, izmantojot šo pulti.
  - 🖉 🛛 Šī funkcija var nebūt atbalstīta atkarībā no modeļa vai atrašanās vietās.
  - Lai iegūtu plašāku informāciju, skatiet sadaļu "Ārējo ierīču vadīšana, izmantojot Samsung tālvadības viedpults tālvadības pulti - Universālās tālvadības pults izmantošana".
## Piezīmes par savienojumiem

#### Pievienojot ārēju ierīci, ņemiet vērā šādu informāciju.

- 🖉 🛛 Savienotāju skaits, to nosaukumi un atrašanās vietas var atšķirties atkarībā no modeļa.
- Skatiet ārējās ierīces lietošanas rokasgrāmatu, kad pievienojat to pie televizora. Ārējās ierīces savienotāju skaits, to nosaukumi un atrašanās vietas var atšķirties atkarībā no ražotāja.

## Piezīmes par HDMI savienojumu

- leteicami šāda veida HDMI kabeļi:
  - Lielātruma HDMI kabelis
  - Lielātruma HDMI kabelis ar Ethernet
- Izmantojiet 0,66 collu (17 mm) vai mazāka biezuma HDMI kabeli.
- Nesertificēta HDMI kabeļa izmantošanas gadījumā var parādīties tukšs ekrāns vai rasties savienojuma kļūda.
- Noteikti HDMI kabeļi un ierīces var nebūt savietojamas ar televizoru atšķirīgu HDMI specifikāciju dēļ.
- Šis televizors neatbalsta HDMI Ethernet kanālu. Ethernet ir lokālais tīkls (LAN), kas izveidots, izmantojot IEEE standartizētus koaksiālos kabeļus.
- Lai iegūtu vislabāko iespējamo UHD satura skatīšanās kvalitāti, izmantojiet kabeli, kas īsāks par 10 pēdām (3 m).
- Daudzi datoru grafiskie adapteri nav aprīkoti ar HDMI pieslēgvietām un to vietā ir nodrošinātas DVI pieslēgvietas. Ja jūsu dators neatbalsta HDMI video izeju, pievienojiet datoru ar HDMI-DVI kabeli.
- Modeļiem, kuri atbalsta One Connect ierīci, brīdī, kad televizors tiek pievienots citam aprīkojumam, piemēram, DVD/BD vai STB, izmantojot HDMI savienojumu, automātiski tiek aktivizēts barošanas sinhronizēšanas režīms. Barošanas sinhronizēšanas režīma laikā televizors turpina noteikt un izveidot savienojumu ar HDMI ierīcēm. Šo funkciju iespējams deaktivizēt, atvienojot HDMI kabeli no televizoram pievienotās ierīces.

## Piezīmes par audio ierīču savienojumu

- Lai iegūtu labāku audio kvalitāti, ieteicams izmantot AV uztvērēju.
- Pievienojot ārējo audio ierīci, izmantojot optisko kabeli, opcijas Skaņas izvade iestatījums tiek automātiski pārslēgts uz pievienoto ierīci. Tomēr, lai tā notiktu, ārējā audio ierīce jāieslēdz pirms optiskā kabeļa pievienošanas. Lai manuāli pārslēgtu opcijas Skaņas izvade iestatījumu, veiciet vienu no šīm darbībām:
  - Izmantojiet ekrānu Ātrie iestatījumi, lai nomainītu izvadi uz pievienoto ierīci:

Izmantojiet pogu Atlasiet, lai atlasītu opciju Audio izeja/optiskā, kas atrodama izvēlnē Skaņas izvade. ( > 🕄 lestatījumi > uz augšu vērstā virzienu poga > Skaņas izvade).

– Izmantojiet ekrānu lestatījumi, lai nomainītu izvadi uz pievienoto ierīci:

Atlasiet opciju Audio izeja/optiskā, kas atrodama izvēlnē Skaņas izvade. ( )> 🕸 Iestatījumi > Skaņa > Skaņas izvade).

- Neparasts troksnis, kas nāk no pievienotās audio ierīces tās izmantošanas laikā, var norādīt uz pašas audio ierīces darbības problēmām. Ja tā notiek, jautājiet palīdzību audio ierīces ražotājam.
- Digitālā audio skaņa ir pieejama tikai 5.1-kanālu apraidēm.

## Piezīmes par datoru savienojumu

- Lai uzzinātu par televizora atbalstītajām izšķirtspējām, skatiet sadaļu <u>"Izlasiet pirms datora pievienošanas</u> (Atbalstītās izšķirtspējas)".
- Kamēr vien ir aktivizēta failu koplietošana, var notikt neautorizēta piekļuve. Kad jums nav nepieciešams piekļūt datiem, atspējojiet failu koplietošanu.
- Ja vēlaties savienot datoru un televizoru bezvadu tīklā, gan datoram, gan televizoram ir jābūt savienotiem vienā tīklā.
- Kopīgojot saturu ar citām tīkla ierīcēm, piemēram, tādām, kas pieder IP (Internet Protocol Interneta protokola) krātuves sistēmai, kopīgošana var netikt atbalstīta tīkla konfigurācijas, kvalitātes vai funkcionalitātes dēļ, piemēram, ja tīklam ir pieslēgta NAS (Network-Attached Storage – Tīklam pievienotās krātuves) ierīce.

## Piezīmes par mobilo ierīču savienojumu

- Lai izmantotu funkciju Smart View, mobilajai ierīcei jāatbalsta tāda ekrāna kopīgošanas funkcija kā, piemēram, Ekrāna pārraidīšana vai Smart View. Lai pārbaudītu, vai mobilā ierīce atbalsta ekrāna kopīgošanas funkciju, skatiet mobilās ierīces lietotāja rokasgrāmatu.
- Lai izmantotu funkciju Tiešais Wi-Fi, mobilajai ierīcei jāatbalsta funkcija Tiešais Wi-Fi. Lai pārbaudītu, vai mobilā ierīce atbalsta Tiešais Wi-Fi funkciju, skatiet mobilās ierīces lietotāja rokasgrāmatu.
- Mobilajai ierīcei un Smart TV televizoram ir jābūt savienotiem vienā tīklā.
- Atkarībā no tīkla apstākļiem video vai audio atskaņošana var periodiski apstāties.
- Kopīgojot saturu ar citām tīkla ierīcēm, piemēram, tādām, kas pieder IP (Internet Protocol Interneta protokola) krātuves sistēmai, kopīgošana var netikt atbalstīta tīkla konfigurācijas, kvalitātes vai funkcionalitātes dēļ, piemēram, ja tīklam ir pieslēgta NAS (Network-Attached Storage – Tīklam pievienotās krātuves) ierīce.

# Tālvadības pults un perifērijas ierīces

Jūs varat kontrolēt televizora darbības, izmantojot savu Samsung tālvadības viedpults. Ērtākai lietošanai sapārojiet ar televizoru ārējās ierīces, piemēram, tastatūru.

# Informācija par Samsung tālvadības viedpults viedpulti (QLED televizoriem)

Šeit jūs varat uzzināt vairāk par QLED televizoru komplektācijā iekļautās Samsung tālvadības viedpults pogām.

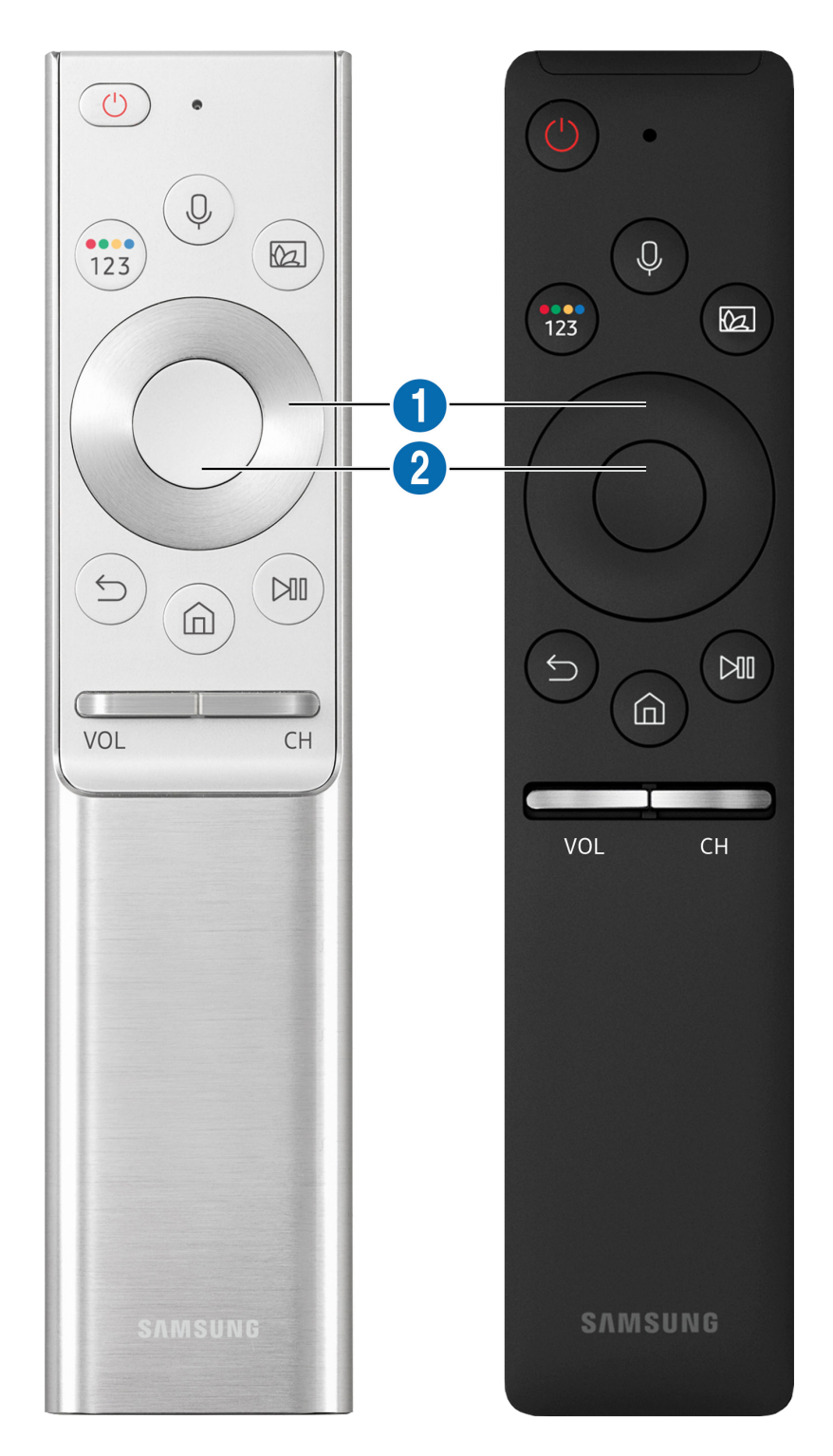

| Poga                                                                                               | Apraksts                                                                                                    |  |  |  |  |
|----------------------------------------------------------------------------------------------------|----------------------------------------------------------------------------------------------------|--|--|--|--|
| (Balss mijiedarbības<br>funkcija)                                                                  | <ul> <li>Palaiž funkciju Balss mijiedarbības funkcija. Nospiediet un turiet nospiestu šo pogu, nosauciet komandu un tad atlaidiet to, lai aktivizētu funkciju Balss mijiedarbības funkcija.</li> <li>Nospiežot pogu, ekrāna apakšdaļā parādās Enter Voice Command Guide izvēlne.</li> <li>Balss mijiedarbības funkcijas atbalstītās valodas un funkcijas var atšķirties atkarībā no atrašanās vietas.</li> </ul>                                                                                                    |  |  |  |  |
| (Krāsainā / Ciparu<br>poga)                                                                        | <ul> <li>Ik reizi nospiežot šo pogu, pārmaiņus tiek attēlots krāsaino pogu logs un virtuālais ciparu panelis.</li> <li>Izmantojiet šīs krāsainās pogas, lai piekļūtu papildopcijām, kas ir specifiskas konkrēta funkcijai.</li> <li>Nospiediet, lai atvērtu ekrānā virtuālo ciparu paneli. Izmantojiet ciparu tastatūru, lai ievadītu ciparu vērtības. Atlasiet ciparus un tad atlasiet opciju Gatavs, lai ievadītu cip vērtību. Izmantojiet tās, lai pārslēgtu kanālu, ievadītu PIN kodu, ievadītu pasta indeks u.c.</li> <li>Kad kanālā, kas atbalsta teleteksta pakalpojumu, turēsiet nospiestu šo pogu ilgāk kā sekundi, televizora ekrānā parādīsies TTX izvēlne. Lai iegūtu plašāku informāciju, ska sadaļu <u>"Teleteksa funkcija</u>".</li> <li>Ja ekrānā parādās krāsainā poga ar ciparu joslu, atlasiet krāsaino pogu paneli un tad atlasiet konkrēto krāsu, izmantojot virzienu pogu paneli (uz augšu/uz leju/pa kreisi/p labi). Izmantojiet, lai piekļūtu papildopcijām, kas ir specifiskas konkrētajai funkcijai.</li> </ul> |  |  |  |  |
| <ul> <li>(Ambient mode)</li> <li>Virzienu pogu panelis<br/>(uz augšu/uz leju/pa kreisi/</li> </ul> | <ul> <li>TV režīmā nospiediet pogu, lai atvērtu Ambient mode.</li> <li>Nospiežot pogu, kad televizors ir izslēgts, tajā ieslēdzas Ambient mode.</li> <li>Mad poga tiek turēta nospiesta ilgāk kā 1 sekundi, parādās izvēlnes Saīsne ekrāns.</li> <li>Šī funkcija var nebūt atbalstīta atkarībā no modeļa vai atrašanās vietās.</li> </ul>                                                                                                    |  |  |  |  |
| pa labi)<br>2 Atlasīt                                                                              | Atlasa vai palaiž iezīmēto vienumu. Nospiežot šo pogu satura skatīšanās laikā, tiek atvērta<br>detalizēta informācija par programmu.                                                                                                    |  |  |  |  |

| Poga             | Apraksts                                                                                                    |  |  |  |
|------------------|----------------------------------------------------------------------------------------------------|--|--|--|
| (Atgriezties)    | Nospiediet, lai atgrieztos iepriekšējā izvēlnē. Kad poga tiek turēta nospiesta ilgāk kā<br>1 sekundi, šobrīd palaistā funkcija tiek deaktivizēta. Nospiežot šo pogu programmas<br>skatīšanās laikā, tiek atvērts iepriekš skatītais kanāls.                                                    |  |  |  |
| (Smart Hub)      | Nospiediet, lai atgrieztos sadaļā Pirmais ekrāns.                                                                                                    |  |  |  |
| (Atskaņot/pauze) | nospiežot šo pogu, parādās atskaņošanas kontroles pogas. Izmantojot šīs kontroles pogas,<br>jūs varat kontrolēt atskaņoto multivides saturu.                                                                                                    |  |  |  |
| VOL (Skaļums)    | Kustiniet pogu uz augšu vai uz leju, lai pielāgotu skaļumu. Lai izslēgtu skaņu, nospiediet šo<br>pogu. Kad poga tiek turēta nospiesta ilgāk kā 1 sekundi, parādās opcija <mark>Pieejamības saīsnes</mark> .                                                                                    |  |  |  |
| CH (Kanāls)      | Kustiniet pogu uz augšu vai uz leju, lai pārslēgtu kanālu. Lai aplūkotu ekrānu Rokasgrāmata,<br>nospiediet šo pogu. Kad poga tiek turēta nospiesta ilgāk kā 1 sekundi, parādās ekrāns<br>Kanālu saraksts.<br>Nospiediet uz augšu vai uz leju vērstās bultiņas pogu, lai ātri pārslēgtu kanālu. |  |  |  |

Izmantojiet Samsung tālvadības viedpults ne vairāk kā 6 m diapazonā no televizora. Piemērotais izmantošanas attālums var atšķirties atkarībā no bezvadu vides apstākļiem.

🖉 🛛 Samsung tālvadības viedpults izskats, pogas un funkcijas var atšķirties atkarībā no konkrētā modeļa.

Lai izmantotu Samsung tālvadības viedpults viedpulti, lai vadītu saderīgu ārējo ierīci, kas neatbalsta HDMI-CEC (Anynet+), šai ierīcei nepieciešams veikt universālās tālvadības pults konfigurēšanu. Lai iegūtu plašāku informāciju, skatiet sadaļu "Ārējo ierīču vadīšana, izmantojot Samsung tālvadības viedpults tālvadības pulti - Universālās tālvadības pults izmantošana".

Lai izmantotu Samsung tālvadības viedpults viedpulti, lai vadītu saderīgu ārējo ierīci, kas atbalsta HDMI-CEC (Anynet+), pievienojiet ierīci pie televizora HDMI pieslēgvietas, izmantojot HDMI kabeli. Lai iegūtu plašāku informāciju, skatiet sadaļu "<u>Funkcijas Anynet+ (HDMI-CEC) izmantošana</u>".

🖉 Šī funkcija var nebūt atbalstīta atkarībā no modeļa vai atrašanās vietās.

# Informācija par Samsung tālvadības viedpults viedpulti (UHD televizoriem)

Šeit jūs varat uzzināt vairāk par UHD televizoru komplektācijā iekļautās Samsung tālvadības viedpults pogām.

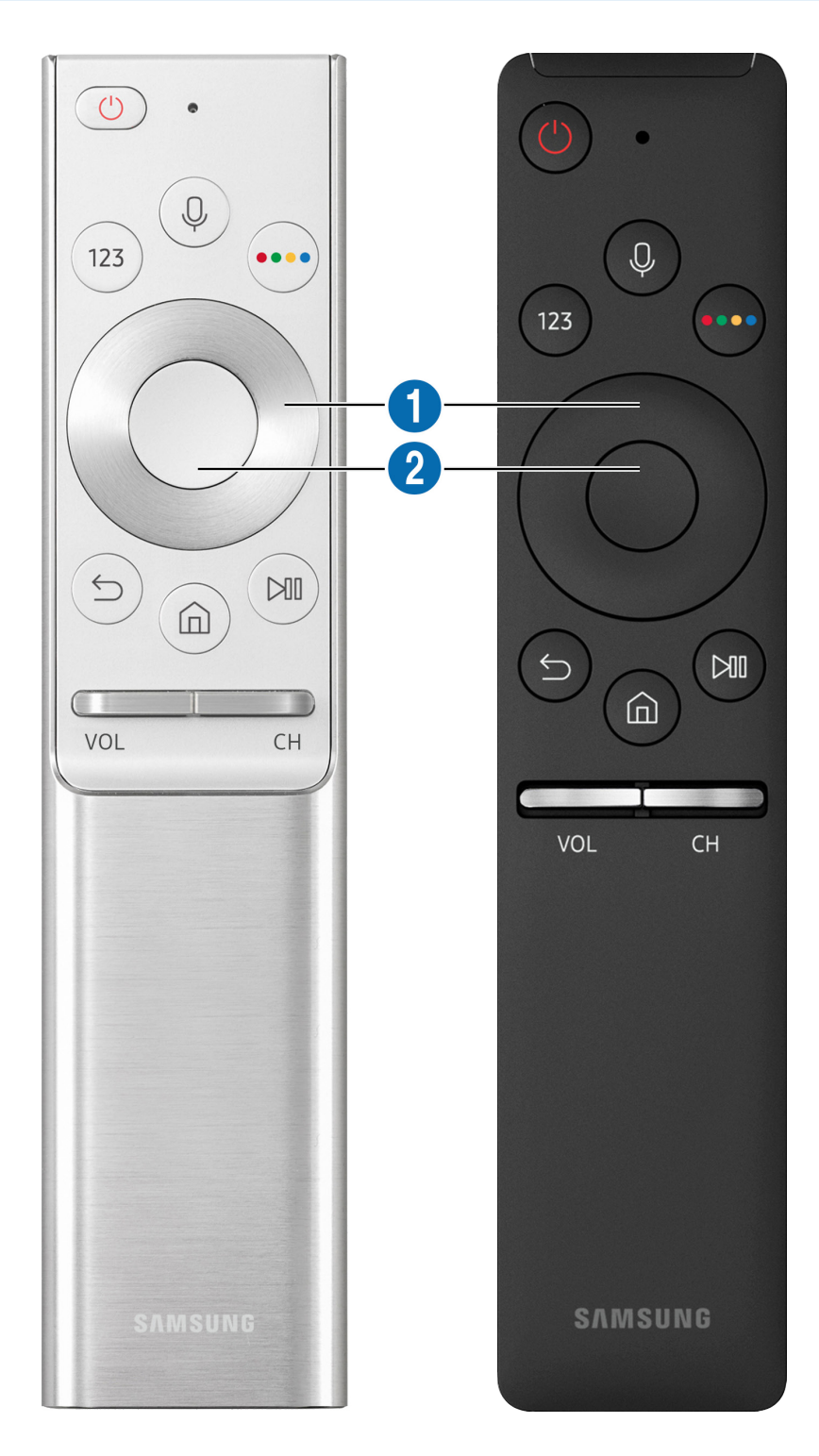

| Poga                                                                                    | Apraksts                                                                                                    |  |  |  |
|-----------------------------------------------------------------------------------------|----------------------------------------------------------------------------------------------------|--|--|--|
| (Balss mijiedarbības<br>funkcija)                                                       | <ul> <li>Palaiž funkciju Balss mijiedarbības funkcija. Nospiediet un turiet nospiestu šo pogu, nosauciet komandu un tad atlaidiet to, lai aktivizētu funkciju Balss mijiedarbības funkcija.</li> <li>Nospiežot pogu, ekrāna apakšdaļā parādās Enter Voice Command Guide izvēlne.</li> <li>Balss mijiedarbības funkcijas atbalstītās valodas un funkcijas var atšķirties atkarībā no atrašanās vietas.</li> </ul>                                                                                                    |  |  |  |
| 123 (Ciparu poga)                                                                       | <ul> <li>Nospiežot šo pogu, ekrānā tiek atvērts virtuālais ciparu panelis, ar kura palīdzību iespējams ievadīt ciparu vērtības.</li> <li>Atlasiet ciparus un tad atlasiet opciju Gatavs, lai ievadītu ciparu vērtību. Izmantojiet tās, lai pārslēgtu kanālu, ievadītu PIN kodu, ievadītu pasta indeksu u.c.</li> <li>Kad kanālā, kas atbalsta teleteksta pakalpojumu, turēsiet nospiestu šo pogu ilgāk kā 1 sekundi, televizora ekrānā parādīsies TTX izvēlne. Lai iegūtu plašāku informāciju, skatiet sadaļu "Teleteksa funkcija".</li> </ul> |  |  |  |
| (Krāsainā poga)                                                                         | Nospiežot šo pogu, ekrānā parādās krāsainās pogas. Izmantojiet šīs krāsainās pogas, lai<br>piekļūtu papildopcijām, kas ir specifiskas šobrīd izmantotajai funkcijai.                                                                                                    |  |  |  |
| <ol> <li>Virzienu pogu panelis<br/>(uz augšu/uz leju/pa kreisi/<br/>pa labi)</li> </ol> | Pārvieto kursoru.                                                                                                    |  |  |  |
| 2 Atlasīt                                                                               | Atlasa vai palaiž iezīmēto vienumu. Nospiežot šo pogu satura skatīšanās laikā, tiek atvērta<br>detalizēta informācija par programmu.                                                                                                    |  |  |  |

| Poga             | Apraksts                                                                                                    |  |  |  |
|------------------|----------------------------------------------------------------------------------------------------|--|--|--|
| (Atgriezties)    | Nospiediet, lai atgrieztos iepriekšējā izvēlnē. Kad poga tiek turēta nospiesta ilgāk kā<br>1 sekundi, šobrīd palaistā funkcija tiek deaktivizēta. Nospiežot šo pogu programmas<br>skatīšanās laikā, tiek atvērts iepriekš skatītais kanāls.                                                    |  |  |  |
| (Smart Hub)      | Nospiediet, lai atgrieztos sadaļā Pirmais ekrāns.                                                                                                    |  |  |  |
| (Atskaņot/pauze) | nospiežot šo pogu, parādās atskaņošanas kontroles pogas. Izmantojot šīs kontroles pogas,<br>jūs varat kontrolēt atskaņoto multivides saturu.                                                                                                    |  |  |  |
| VOL (Skaļums)    | Kustiniet pogu uz augšu vai uz leju, lai pielāgotu skaļumu. Lai izslēgtu skaņu, nospiediet šo<br>pogu. Kad poga tiek turēta nospiesta ilgāk kā 1 sekundi, parādās opcija <mark>Pieejamības saīsnes</mark> .                                                                                    |  |  |  |
| CH (Kanāls)      | Kustiniet pogu uz augšu vai uz leju, lai pārslēgtu kanālu. Lai aplūkotu ekrānu Rokasgrāmata,<br>nospiediet šo pogu. Kad poga tiek turēta nospiesta ilgāk kā 1 sekundi, parādās ekrāns<br>Kanālu saraksts.<br>Nospiediet uz augšu vai uz leju vērstās bultiņas pogu, lai ātri pārslēgtu kanālu. |  |  |  |

Izmantojiet Samsung tālvadības viedpults ne vairāk kā 6 m diapazonā no televizora. Piemērotais izmantošanas attālums var atšķirties atkarībā no bezvadu vides apstākļiem.

🖉 🛛 Samsung tālvadības viedpults izskats, pogas un funkcijas var atšķirties atkarībā no konkrētā modeļa.

Lai izmantotu Samsung tālvadības viedpults viedpulti, lai vadītu saderīgu ārējo ierīci, kas neatbalsta HDMI-CEC (Anynet+), šai ierīcei nepieciešams veikt universālās tālvadības pults konfigurēšanu. Lai iegūtu plašāku informāciju, skatiet sadaļu "Ārējo ierīču vadīšana, izmantojot Samsung tālvadības viedpults tālvadības pulti - Universālās tālvadības pults izmantošana".

Lai izmantotu Samsung tālvadības viedpults viedpulti, lai vadītu saderīgu ārējo ierīci, kas atbalsta HDMI-CEC (Anynet+), pievienojiet ierīci pie televizora HDMI pieslēgvietas, izmantojot HDMI kabeli. Lai iegūtu plašāku informāciju, skatiet sadaļu "<u>Funkcijas Anynet+ (HDMI-CEC) izmantošana</u>".

🖉 Šī funkcija var nebūt atbalstīta atkarībā no modeļa vai atrašanās vietās.

## Par Samsung tālvadības viedpults (THE FRAME)

Šeit jūs varat uzzināt vairāk par THE FRAME sērijas televizora komplektācijā iekļautās Samsung tālvadības viedpults pogām.

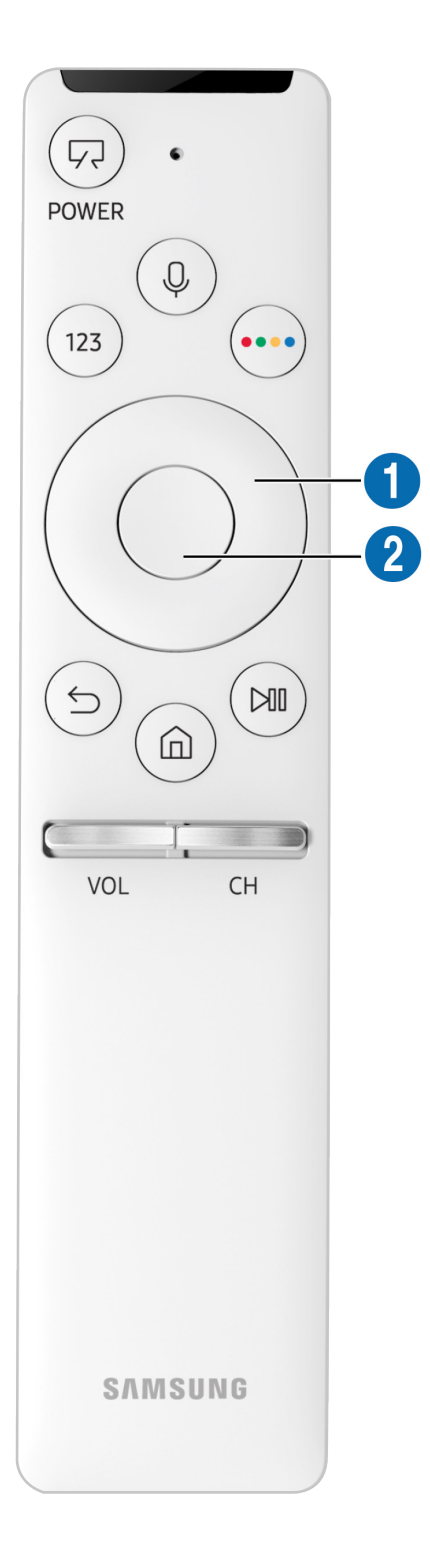

| Poga                                                                                    | Apraksts                                                                                                    |  |  |  |  |
|-----------------------------------------------------------------------------------------|----------------------------------------------------------------------------------------------------|--|--|--|--|
| (POWER)                                                                                 | Nospiediet, lai televizora skatīšanās laikā pārslēgtos uz režīmu Māksla. Nospiediet, lai<br>režīma Māksla izmantošanas laikā pārslēgtos uz televīzijas skatīšanos.<br>Nospiediet un turiet nospiestu, lai pavisam izslēgtu televizoru.<br>Pēc televizora izslēgšanas un atkārtotas ieslēgšanas attēlo pēdējo izmantoto režīmu.                                                                                                    |  |  |  |  |
| (Balss mijiedarbības<br>funkcija)                                                       | <ul> <li>Palaiž funkciju Balss mijiedarbības funkcija. Nospiediet un turiet nospiestu šo pogu, nosauciet komandu un tad atlaidiet to, lai aktivizētu funkciju Balss mijiedarbības funkcija.</li> <li>Nospiežot pogu, ekrāna apakšdaļā parādās Enter Voice Command Guide izvēlne.</li> <li>Balss mijiedarbības funkcijas atbalstītās valodas un funkcijas var atšķirties atkarībā no atrašanās vietas.</li> </ul>                                                                                                    |  |  |  |  |
| 123 (Ciparu poga)                                                                       | <ul> <li>Nospiežot šo pogu, ekrānā tiek atvērts virtuālais ciparu panelis, ar kura palīdzību iespējams ievadīt ciparu vērtības.</li> <li>Atlasiet ciparus un tad atlasiet opciju Gatavs, lai ievadītu ciparu vērtību. Izmantojiet tās, lai pārslēgtu kanālu, ievadītu PIN kodu, ievadītu pasta indeksu u.c.</li> <li>Kad kanālā, kas atbalsta teleteksta pakalpojumu, turēsiet nospiestu šo pogu ilgāk kā 1 sekundi, televizora ekrānā parādīsies TTX izvēlne. Lai iegūtu plašāku informāciju, skatiet sadaļu "<u>Teleteksa funkcija</u>".</li> </ul> |  |  |  |  |
| (Krāsainā poga)                                                                         | Nospiežot šo pogu, ekrānā parādās krāsainās pogas. Izmantojiet šīs krāsainās pogas, lai<br>piekļūtu papildopcijām, kas ir specifiskas šobrīd izmantotajai funkcijai.<br>Lai uzreiz iestatītu opciju Krāsa un spilgtums režīma Māksla izmantošanas laikā,<br>nospiediet šo pogu.                                                                                                    |  |  |  |  |
| <ol> <li>Virzienu pogu panelis<br/>(uz augšu/uz leju/pa kreisi/<br/>pa labi)</li> </ol> | Pārvieto kursoru.                                                                                                    |  |  |  |  |
| 2 Atlasīt                                                                               | Atlasa vai palaiž iezīmēto vienumu. Nospiežot šo pogu satura skatīšanās laikā, tiek atvērta<br>detalizēta informācija par programmu.                                                                                                    |  |  |  |  |

| Poga             | Apraksts                                                                                                    |  |  |  |
|------------------|----------------------------------------------------------------------------------------------------|--|--|--|
| (Atgriezties)    | Nospiediet, lai atgrieztos iepriekšējā izvēlnē. Kad poga tiek turēta nospiesta ilgāk kā<br>1 sekundi, šobrīd palaistā funkcija tiek deaktivizēta. Nospiežot šo pogu programmas<br>skatīšanās laikā, tiek atvērts iepriekš skatītais kanāls.                                                    |  |  |  |
| (Smart Hub)      | Nospiediet, lai atgrieztos sadaļā Pirmais ekrāns.                                                                                                    |  |  |  |
| (Atskaņot/pauze) | nospiežot šo pogu, parādās atskaņošanas kontroles pogas. Izmantojot šīs kontroles pogas,<br>jūs varat kontrolēt atskaņoto multivides saturu.                                                                                                    |  |  |  |
| VOL (Skaļums)    | Kustiniet pogu uz augšu vai uz leju, lai pielāgotu skaļumu. Lai izslēgtu skaņu, nospiediet šo<br>pogu. Kad poga tiek turēta nospiesta ilgāk kā 1 sekundi, parādās opcija <mark>Pieejamības saīsnes</mark> .                                                                                    |  |  |  |
| CH (Kanāls)      | Kustiniet pogu uz augšu vai uz leju, lai pārslēgtu kanālu. Lai aplūkotu ekrānu Rokasgrāmata,<br>nospiediet šo pogu. Kad poga tiek turēta nospiesta ilgāk kā 1 sekundi, parādās ekrāns<br>Kanālu saraksts.<br>Nospiediet uz augšu vai uz leju vērstās bultiņas pogu, lai ātri pārslēgtu kanālu. |  |  |  |

Izmantojiet Samsung tālvadības viedpults ne vairāk kā 6 m diapazonā no televizora. Piemērotais izmantošanas attālums var atšķirties atkarībā no bezvadu vides apstākļiem.

- 🖉 🛛 Samsung tālvadības viedpults izskats, pogas un funkcijas var atšķirties atkarībā no konkrētā modeļa.
- 🖉 🛛 Samsung tālvadības viedpults var nebūt atbalstīta atkarībā no modeļa vai atrašanās vietas.
- Lai izmantotu Samsung tālvadības viedpults viedpulti, lai vadītu saderīgu ārējo ierīci, kas neatbalsta HDMI-CEC (Anynet+), šai ierīcei nepieciešams veikt universālās tālvadības pults konfigurēšanu. Lai iegūtu plašāku informāciju, skatiet sadaļu "Ārējo ierīču vadīšana, izmantojot Samsung tālvadības viedpults tālvadības pulti - Universālās tālvadības pults izmantošana".
- Lai izmantotu Samsung tālvadības viedpults viedpulti, lai vadītu saderīgu ārējo ierīci, kas atbalsta HDMI-CEC (Anynet+), pievienojiet ierīci pie televizora HDMI pieslēgvietas, izmantojot HDMI kabeli. Lai iegūtu plašāku informāciju, skatiet sadaļu "<u>Funkcijas Anynet+ (HDMI-CEC) izmantošana</u>".
- 🖉 Šī funkcija var nebūt atbalstīta atkarībā no modeļa vai atrašanās vietās.

## Samsung tālvadības viedpults pievienošana televizoram

#### Pievienojiet Samsung tālvadības viedpults, lai vadītu televizoru.

Ieslēdzot televizoru pirmo reizi, Samsung tālvadības viedpults tālvadības pults tiek automātiski sapārota ar televizoru. Ja Samsung tālvadības viedpults netiek automātiski sapārota ar televizoru, pavērsiet to pret televizora tālvadības pults sensoru un tad uz 3 sekundēm vai ilgāk vienlaicīgi nospiediet un turiet nospiestas pogas 🕤 un 🕅.

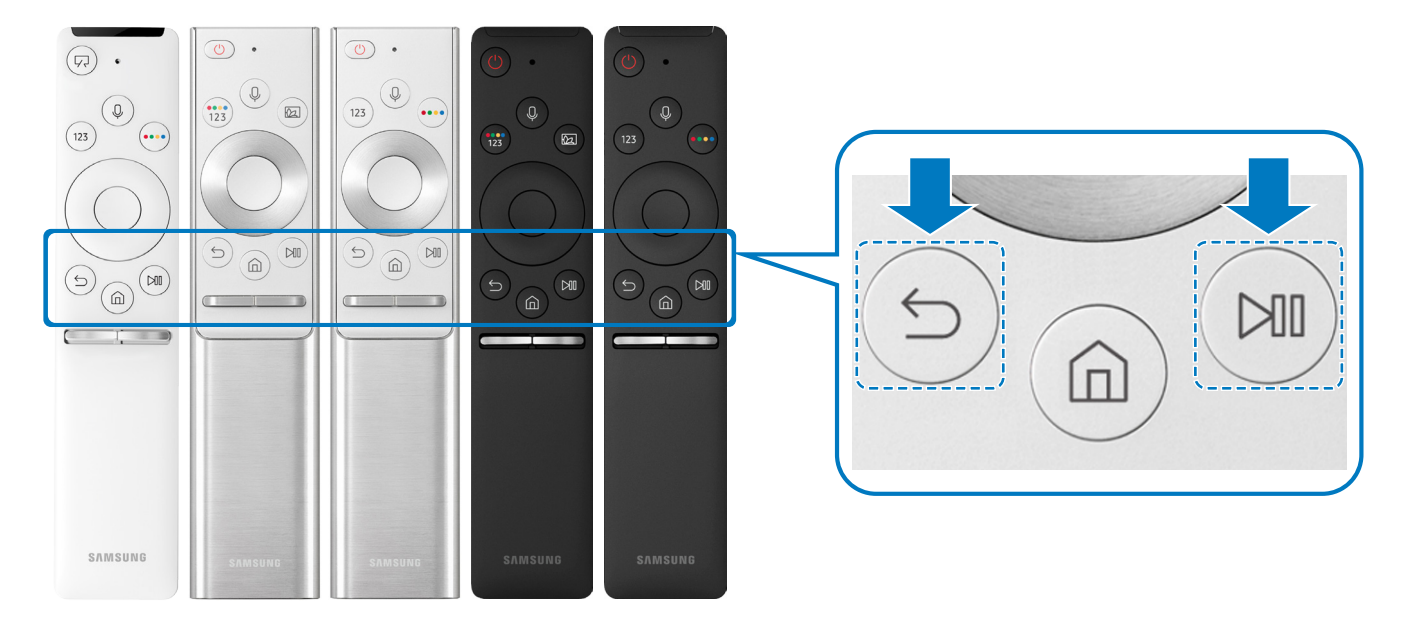

- 🖉 🛛 Samsung tālvadības viedpults izskats, pogas un funkcijas var atšķirties atkarībā no modeļa.
- 🖉 🛛 Samsung tālvadības viedpults var nebūt atbalstīta atkarībā no modeļa vai atrašanās vietas.

## Ārējo ierīču vadīšana, izmantojot Samsung tālvadības viedpults tālvadības pulti - Universālās tālvadības pults izmantošana

Kontrolējiet televizoru un tam pievienotās ārējās ierīces, izmantojot Samsung tālvadības viedpults.

## Martin > → Avots > Universālas pults iestatīšana

## Jūs varat vadīt ārējās ierīces, kas pievienotas televizoram, izmantojot tālvadības pulti. Lai vadītu ārējās ierīces, reģistrējiet tās, sekojot ekrānā redzamajām instrukcijām.

- 🖉 🛛 Šī funkcija var nebūt atbalstīta atkarībā no modeļa vai atrašanās vietās.
- Tāpat varat izmantot arī Anynet+ (HDMI-CEC) funkciju, lai vadītu Samsung ārējās ierīces, izmantojot televizora tālvadības pulti, neveicot nekādu papildu iestatīšanu.
- 🖉 🛛 Atsevišķas televizoram pievienotas ārējās ierīces var neatbalstīt universālās tālvadības pults funkciju.
- 🖉 Nenovietojiet nekādus šķēršļus ārējās ierīces priekšpusē. Tas var traucēt tālvadības pults signālu pareizu pārraidīšanu.
- 🖉 🛛 Televizors saglabā atmiņā gan ārējo ierīci, gan tās savienojuma pieslēgvietu (HDMI1, HDMI 2 u.c.).
- Ja modeļiem, kas aprīkoti ar One Connect funkcionalitāti, izmantojot Universālas pults iestatīšana rodas ārējo ierīču vadības problēmas, mēģiniet pielāgot One Connect ierīces un ārējo ierīču novietojumu.

## Funkcijas Anynet+ (HDMI-CEC) izmantošana

Kontrolējiet ar tālvadības pulti ārēju ierīci, kas pievienota izmantojot Anynet+ (HDMI-CEC).

Jūs varat izmantot televizora tālvadības pulti, lai vadītu ārējās ierīces, kas pievienotas televizoram ar HDMI kabeli un kas atbalsta funkciju Anynet+ (HDMI-CEC). Ņemiet vērā, ka jūs varat iestatīt un vadīt funkciju Anynet+ (HDMI-CEC) tikai ar tālvadības pulti.

## Ārējās ierīces pievienošana, izmantojot Anynet+, un tās izvēļņu izmantošana

🔞 > 🕸 lestatījumi > Vispārēji > Ārējo ierīču pārvaldnieks > Anynet+ (HDMI-CEC) Mēģ. tagad

- 1. lestatiet opciju Anynet+ (HDMI-CEC) uz leslēgts.
- 2. Pievienojiet HDMI-CEC-saderīgu ierīci pie televizora.
- Ieslēdziet pievienoto ārējo ierīci. Ierīce tiek automātiski pievienota televizoram. Kad pievienošana ir pabeigta, varat piekļūt pievienotās ierīces izvēlnei televizora ekrānā un kontrolēt šo ierīci, izmantojot televizora tālvadības pulti.
- 🖉 🛛 Savienojuma izveides process var aizņemt līdz 2 minūtēm.

#### Izlasiet pirms Anynet+ (HDMI-CEC) ierīces pievienošanas

- Anynet+ (HDMI-CEC)-iespējotās ierīces ir jāpievieno televizoram, izmantojot HDMI kabeli. Ņemiet vērā, ka daži HDMI kabeļi var neatbalstīt Anynet+ (HDMI-CEC).
- Jūs varat konfigurēt televizora universālo tālvadības pulti tā, lai ar to varētu kontrolēt trešo pušu kabeļtelevīzijas vadības blokus, Blu-ray atskaņotājus un mājas kinozāles, kas neatbalsta HDMI-CEC funkciju. Lai iegūtu plašāku informāciju, skatiet sadaļu "Ārējo ierīču vadīšana, izmantojot Samsung tālvadības viedpults tālvadības pulti - Universālās tālvadības pults izmantošana".
- 🖉 🛛 Anynet+ nevar izmantot, lai kontrolētu ārējās ierīces, kas neatbalsta HDMI-CEC funkciju.
- Televizora tālvadības pults var nedarboties pie noteiktiem apstākļiem. Ja tā notiek, vēlreiz iestatiet ierīci kā Anynet+ (HDMI-CEC)-iespējotu ierīci.

- Anynet+ (HDMI-CEC) darbojas tikai ar ārējām ierīcēm, kas atbalsta HDMI-CEC, un tikai tad, ja šīs ierīces ir gaidstāves režīmā vai ieslēgtas.
- Anynet+ (HDMI-CEC) var kontrolēt līdz pat 12 saderīgām ārējām ierīcēm (līdz pat 3 viena tipa), izņemot mājas kinozāles. Anynet+ (HDMI-CEC) var kontrolēt tikai vienu mājas kinozāles sistēmu.
- Lai klausītos 5.1-kanālu audio skaņu no ārējās ierīces, savienojiet ierīci ar televizoru, izmantojot HDMI kabeli, un savienojiet
   5.1-kanālu mājas kinozāles sistēmu tieši ar ārējās ierīces digitālās audio izvades savienotāju.
- Ja ārējā ierīce ir iestatīta izmantošanai gan ar Anynet+, gan universālo tālvadības pulti, šo ierīci var vadīt tikai ar universālo tālvadības pulti.

## Televizora vadība, izmantojot tastatūru vai peli

Pievienojot tastatūru vai peli, iespējams ērtāk vadīt televizoru.

#### 分 > 段 lestatījumi > Vispārēji > Ārējo ierīču pārvaldnieks > levades ierīču pārvaldnieks Mēģ. tagad

Jūs varat pievienot tastatūru vai peli, lai ērtāk vadītu televizoru.

## USB tastatūras vai peles pievienošana

Pievienojiet tastatūras vai peles kabeli USB pieslēgvietai.

🖉 🛛 Ja pievienosiet peli, tā būs pieejama tikai Internet lietojumprogrammā.

## Bluetooth tastatūras vai peles pievienošana

#### 

- 🖉 Šī funkcija var nebūt atbalstīta atkarībā no modeļa vai atrašanās vietās.
- Ja tā netiek atrasta, novietojiet tastatūru tuvāk televizoram un tad atlasiet opciju Atjaunināt. Televizors vēlreiz skenē pieejamās ierīces.
- 🖉 🛛 Ja pievienosiet peli, tā būs pieejama tikai Internet lietojumprogrammā.

## Tastatūras un peles izmantošana

| Poga                       | Apraksts                                                                                                    |  |  |  |  |
|----------------------------|----------------------------------------------------------------------------------------------------|--|--|--|--|
| Virzienu taustiņi          | Pārvieto kursoru                                                                                                    |  |  |  |  |
| Windows taustiņš           | Attēlo televizora iestatījumus                                                                                                    |  |  |  |  |
| levades taustiņš           | Atlasa vai palaiž iezīmēto vienumu                                                                                                    |  |  |  |  |
| ESC taustiņš               | Atgriežas iepriekšējā ekrānā                                                                                                    |  |  |  |  |
| F1 / F2 / F3 / F4 taustiņš | Krāsainās pogas — 📕 / 📕 / 📕                                                                                                    |  |  |  |  |
| F5 taustiņš                | Attēlo sadaļu Pirmais ekrāns                                                                                                    |  |  |  |  |
| F6 taustiņš                | Atver ekrānu Avots                                                                                                    |  |  |  |  |
| F7 taustiņš                | Attēlo sadaļu Kanālu saraksts                                                                                                    |  |  |  |  |
| F8 taustiņš                | Izslēdz skaņu                                                                                                    |  |  |  |  |
| F9 / F10 taustiņš          | Regulē skaļumu                                                                                                    |  |  |  |  |
| F11 / F12 taustiņš         | Pārslēdz kanālu                                                                                                    |  |  |  |  |
| Augšupšķirt / lejupšķirt   | Ritina Internet lietojumprogrammā atvērtu tīmekļa lapu.                                                                                                    |  |  |  |  |
| Kreisais peles klikšķis    | Pieejams tikai <mark>Internet</mark> lietojumprogrammā. Jūs varat uzklikšķināt uz izvēlnes vai saites, lai<br>palaistu funkciju tādā pašā veidā, kā to darītu, izmantojot datoru.                                                                                        |  |  |  |  |
| Labais peles klikšķis      | <ul> <li>Pieejams tikai Internet lietojumprogrammā. Varat izmantot šādas funkcijas:</li> <li>Izvēlnē redzamās opcijas var būt atšķirīgas atkarībā no atlasītā vienuma.</li> <li>Atvērt</li> <li>Atvērt saiti jaunā cilnē</li> <li>Iespējot ritināšanas režīmu</li> </ul> |  |  |  |  |

🖉 Atsevišķās lietojumprogrammās pamata darbības var būt atšķirīgas.

## levades ierīču iestatīšana

#### Tastatūras iestatīšana

Iestatījumi > Vispārēji > Ārējo ierīču pārvaldnieks > Ievades ierīču pārvaldnieks > Tastatūras iestat.

Jūs varat iestatīt tastatūrai šādas funkcijas:

- Tastatūras valoda
- Tastatūras veids

#### Peles iestatīšana

# Iestatījumi > Vispārēji > Ārējo ierīču pārvaldnieks > Ievades ierīču pārvaldnieks > Peles iestatījumi

Jūs varat iestatīt pelei šādas funkcijas:

- Primārā poga
- Rādītāja ātrums

## Teksta ievadīšana, izmantojot ekrāna virtuālo tastatūru

Izmantojiet virtuālo tastatūru, lai ievadītu televizorā tekstu.

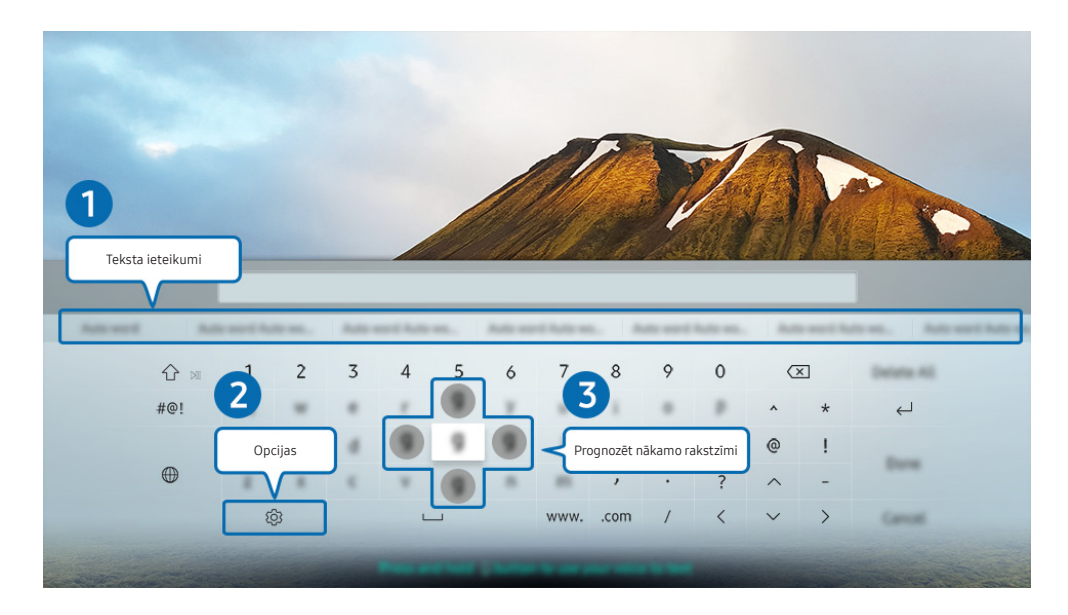

Televizora ekrānā redzamais attēls var atšķirties no augstāk redzamā attēla atkarībā no televizora modeļa un atrašanās vietas.

## Teksta ieteikumi

Ievadot vārdu, kuru vēlaties meklēt, šī funkcija attēlo ar to saistītos ieteikumus, kurus iespējams izvēlēties.

## **2** Opcijas

Virtuālās tastatūras ekrānā atlasiet 🖏. Pieejamas šādas opcijas:

- 🖉 🛛 Pieejamās opcijas var atšķirties atkarībā konkrētajā brīdī palaistās funkcijas.
- Teksta ieteikumi
- Atiestatīt ieteicamos teksta datus
- Prognozēt nākamo rakstzīmi (izmantojot virziena pogas)
- Valoda

#### Oprognozēt nākamo rakstzīmi

Ievadot rakstzīmi virtuālajā tastatūrā, ekrānā tiek attēlotas uzvednes ar prognozētajām tālāk ievadāmo rakstzīmju kombinācijām, ļaujot jums izmantot tālvadības pults virzienu pogas, lai izvēlētos kādu no tām.

# Teksta ievadīšana, izmantojot tālvadības pults mikrofonu un ekrāna virtuālo tastatūru

Kad ekrānā ir redzama virtuālā tastatūra, nospiediet un turiet nospiestu Samsung tālvadības viedpults pogu , nosauciet Samsung tālvadības viedpults mikrofonā komandu un pēc tam atlaidiet pogu. Jūsu nosauktā komanda parādās ekrānā kā teksts.

🖉 – Šī funkcija var nebūt atbalstīta atkarībā no modeļa vai atrašanās vietās.

# SMART funkcijas

Pakalpojumā Smart Hub varat baudīt dažādas lietojumprogrammas.

## Smart Hub

#### Aplūkojiet pakalpojuma Smart Hub pamata funkciju aprakstu.

Pakalpojumā Smart Hub jūs varat izmantot interneta meklēšanas funkciju, uzinstalēt un lietot dažādas lietojumprogrammas, aplūkot fotoattēlus un video vai arī klausīties mūziku, kas saglabāta ārējās atmiņas ierīcēs, kā arī izmantot daudzas citas funkcijas.

- 🖉 🛛 Atsevišķi Smart Hub pakalpojumi ir maksas.
- 🖉 🛛 Lai izmantotu pakalpojumu **Smart Hub**, televizoram jābūt pievienotam internetam.
- Atsevišķas pakalpojuma Smart Hub funkcijas var netikt atbalstītas atkarībā no pakalpojumu sniedzēja, valodas vai atrašanās vietas.
- 🖉 🛛 Pakalpojuma Smart Hub darbības pārrāvumu iemesls var būt interneta savienojuma traucējumi.
- Pilnu Noteikumi un nosacījumi dokumenta tekstu iespējams aplūkot, pārejot uz (2000) > (2000) > (2000) Atbalsts > Noteikumi un nosacījumi. Mēģ. tagad
- Ja vēlaties pārtraukt pakalpojuma Smart Hub izmantošanu, varat atcelt šo līgumu. Lai atceltu pakalpojuma Smart Hub līgumu (lai arī tas ir obligāts), atlasiet opciju Smart Hub atiestatīšana (
   > \$ lestatījumi > Atbalsts > Pašdiagnostika > Smart Hub atiestatīšana).

## Pirmais ekrāns atvēršana

Nospiediet pogu 🍙.

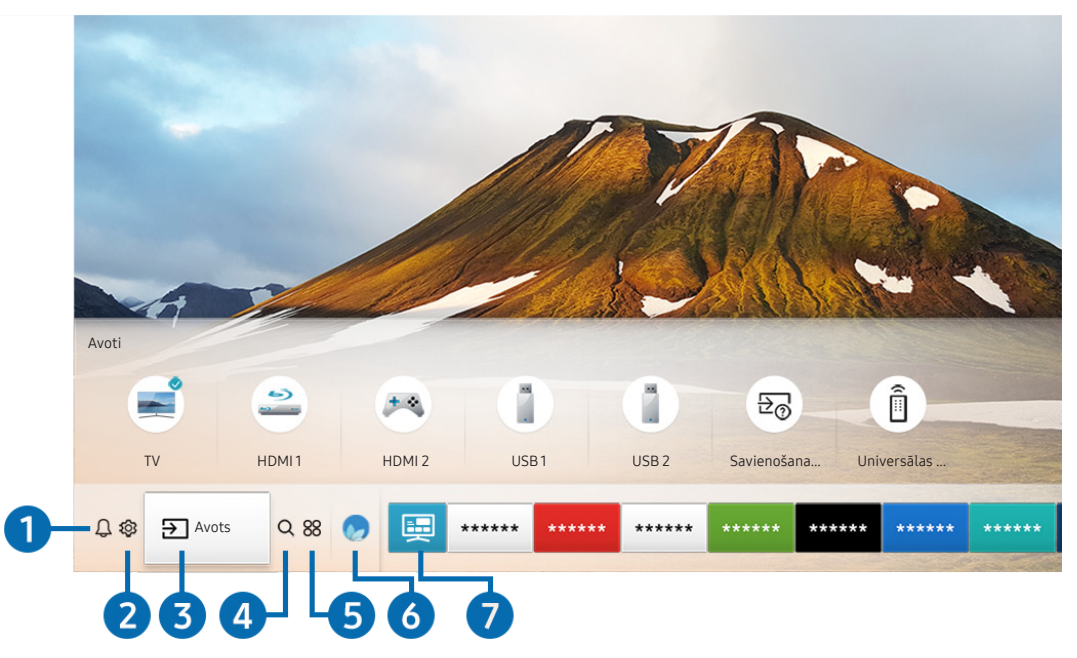

Televizora ekrānā redzamais attēls var atšķirties no augstāk redzamā attēla atkarībā no televizora modeļa un atrašanās vietas.

Sadaļā Pirmais ekrāns iespējams ērti palaist lietojumprogrammas, kuras tikušas izmantotas iepriekš vai arī tiek izmantotas regulāri. Šajā ekrānā redzamās lietojumprogrammas iespējams arī pārvietot vai dzēst.

## 1 🗘 Paziņojums

Šeit jūs varat aplūkot sarakstu ar paziņojumiem par visiem notikumiem, kas reģistrēti televizorā. Paziņojums parādās televizora ekrānā brīdī, kad pienācis laiks ieplānotas programmas translācijai, kā arī tad, kad reģistrētā ierīcē tiek fiksēts notikums.

Pārvietojot kursoru uz opciju **Paziņojums** un tad nospiežot pogu Atlasiet, ekrāna labajā pusē parādās paziņojuma logs un kļūst pieejamas šādas funkcijas:

• <u> </u>Dzēst visu

Šeit jūs varat dzēst visus paziņojumus.

- 🔯 lestatījumi
  - Šeit jūs varat izvēlieties pakalpojumus, par kuriem vēlaties saņemt paziņojumus.
  - Atlasot opciju Atļaut skaņu, līdz ar paziņojumu attēlošanu atskan paziņojuma skaņas signāls.

## 2 🕸 lestatījumi

Pārvietojot kursoru uz 🐼 ikonu, izvēlnes augšdaļā parādās saraksts ar ātro iestatījumu ikonām. Šeit jūs varat ātri iestatīt biežāk izmantotās funkcijas, uzklikšķinot uz ikonām.

#### • Attēla režīms

Jūs varat atlasīt attēla režīmu, kas nodrošina vislabāko skatīšanās pieredzi. Lai mainītu attēla režīmu, nospiediet pogu Atlasiet. Lai precīzāk noregulētu attēlu, nospiediet uz augšu vērsto virzienu pogu un tad atlasiet opciju Attēla iestatīšana.

• Skaņas režīms

Jūs varat atlasīt skaņas režīmu, lai optimizētu klausīšanās pieredzi. Lai mainītu skaņas režīmu, nospiediet pogu Atlasiet. Lai precīzāk noregulētu attēlu, nospiediet uz augšu vērsto virzienu pogu un tad atlasiet opciju **Stabilizatora iestatīšana**.

#### • Skaņas izvade

Jūs varat atlasīt, kādus skaļruņus televizors izmanto audio izvadei. Lai mainītu audio izvadi, nospiediet pogu Atlasiet. Lai pievienotu Bluetooth skaļruni, nospiediet uz augšu vērsto virzienu pogu un tad atlasiet opciju **\* skaļruņu saraksts**.

🖉 🔹 Bluetooth skaļruņa pievienošana var nebūt atbalstīta atkarībā no modeļa vai atrašanās vietās.

• Spēļu režīms

Jūs varat iespējot spēļu režīmu, lai optimizētu televizora iestatījumus tā, lai uz tā varētu spēlēt video spēles, pievienojot tādas spēļu konsoles kā, piemēram, PlayStation™ vai Xbox™. Lai ieslēgtu vai izslēgtu funkciju **Spēļu režīms**, nospiediet pogu Atlasiet. Lai iestatītu detalizētas opcijas, nospiediet uz augšu vērsto virzienu pogu un tad atlasiet opciju **Atveriet sadaļu Spēļu režīma iestatījumi**.

Audiovaloda

Jūs varat mainīt audio valodu, kuru vēlaties dzirdēt. Lai precīzāk noregulētu attēlu, nospiediet uz augšu vērsto virzienu pogu un tad atlasiet opciju **Pāriet uz sadaļu Audio opcijas**.

• Subtitri

Jūs varat skatīties televīzijas apraides ar subtitriem. Lai aktivizētu/deaktivizētu funkciju **Subtitri**, nospiediet pogu Atlasiet. Lai palaistu funkciju **Pieejamības saīsnes**, nospiediet uz augšu vērsto virzienu pogu un tad atlasiet opciju **Pieejamības saīsnes**.

#### • PIP

Televizoram pievienotas ārējās ierīces izmantošanas laikā, jūs varat skatīties televīzijas apraidi nelielā attēlsattēlā (PIP) logā. Lai precīzāk noregulētu attēlu, nospiediet uz augšu vērsto virzienu pogu un tad atlasiet opciju **PIP iestatīšana**.

🖉 Šī funkcija var nebūt atbalstīta atkarībā no modeļa vai atrašanās vietās.

#### • Miega taimeris

Jūs varat automātiski izslēgt televizoru pēc iepriekš iestatīta laika perioda.

Lai iestatītu miega taimeri uz laika periodu līdz pat 180 minūtēm, nospiediet pogu Atlasiet. Lai precīzāk noregulētu izslēgšanas taimeri, nospiediet uz augšu vērsto virzienu pogu un izvēlieties lestatīt funkciju Izslēgts taimeris.

🖉 Šī funkcija var nebūt atbalstīta atkarībā no modeļa vai atrašanās vietās.

#### • Tīkls

Jūs varat aplūkot pašreizējo tīkla un interneta savienojuma statusu. Nospiediet uz augšu vērsto virzienu pogu un atlasiet opciju Tīkla statuss vai Tīkla iestatījumi.

- 🖉 Nospiežot opciju 🐼 lestatījumi, tiek attēlotas visas pieejamās iestatījumu izvēlnes.
- 🖉 Šī funkcija var nebūt atbalstīta atkarībā no modeļa vai atrašanās vietās.

#### 3 → Avots

Jūs varat atlasīt televizoram pievienotu ārējo ierīci.

🖉 🛛 Lai iegūtu plašāku informāciju, skatiet sadaļu "<u>Pārslēgšanās starp televizoram pievienotām ārējām ierīcēm</u>".

### 4 Q Meklēt

Jūs varat meklēt pakalpojumā Smart Hub pieejamos kanālus, programmas, filmas un lietojumprogrammas.

🖉 🛛 Lai izmantotu šo funkciju, televizoram jābūt pievienotam internetam.

## **5** 88 APPS

Jūs varat baudīt televizorā plašu satura klāstu, tajā skaitā ziņu, sporta, laika prognožu un spēļu lietojumprogrammas, uzinstalējot attiecīgās lietojumprogrammas televizorā.

- 🖉 🛛 Lai izmantotu šo funkciju, televizoram jābūt pievienotam internetam.
- 🖉 🛛 Lai iegūtu plašāku informāciju, skatiet sadaļu "<u>Pakalpojuma Aplikācijas izmantošana</u>".

## 🌀 💿 Ambient mode

Režīmā Ambient mode varat skatīties estētiski skaisti noformētus ekrānus, dažādu vizuālu informāciju un paziņojumus.

Lai ieietu režīmā Ambient mode, nospiediet pogu 🖾. Lai atgrieztos TV režīmā, nospiediet pogu 🍙. Lai izslēgtu televizoru, nospiediet pogu 🍈.

Nospiežot pogu 😡, kad televizors ir izslēgts, tajā ieslēdzas Ambient mode.

- Izmantojot citu tālvadības pulti, kas nav Samsung tālvadības viedpults, var būt ierobežota piekļuve režīmam Ambient mode.
- 🖉 🛛 Tā kā šī funkcija ir specifiska QLED televizoriem, tā var nebūt atbalstīta atkarībā no televizora modeļa.
- 🖉 🛛 Lai iegūtu plašāku informāciju par opciju Ambient mode, skatiet sadaļu "Funkcijas Ambient mode izmantošana".

## 🕜 📃 Universālais ceļvedis

Universālais ceļvedis ir lietojumprogramma, kas ļauj vienuviet meklēt un baudīt dažādu saturu, piem., televīzijas pārraides, seriālus, filmas un mūziku. Universālais ceļvedis var ieteikt jūsu vēlmēm īpaši pielāgotu saturu, kā arī ziņot par jaunākajām sērijām.

- Lai iegūtu plašāku informāciju par opciju Universālais ceļvedis, skatiet sadaļu <u>"Universālais ceļvedis lietojumprogrammas</u> izmantošana".
- 🖉 🛛 Atkarībā no pakalpojumu sniedzēja nodrošinātās kvalitātes attēli var izskatīties izplūduši.
- 🖉 Šī funkcija var nebūt atbalstīta atkarībā no modeļa vai atrašanās vietās.

### **₩**āksla

Jūs varat izmantot režīma Māksla funkciju, lai rediģētu attēlus, piemēram, zīmējumus un fotoattēlus, vai attēlotu šāda veida saturu televizora ekrānā laikā, kad neskatāties televizoru vai tas ir izslēgts.

- 🖉 Šī funkcija tiek atbalstīta tikai modeļos ar THE FRAME funkcionalitāti.
- 🖉 Sīkāku informāciju skatiet komplektācijā iekļautajā lietotāja rokasgrāmatā.

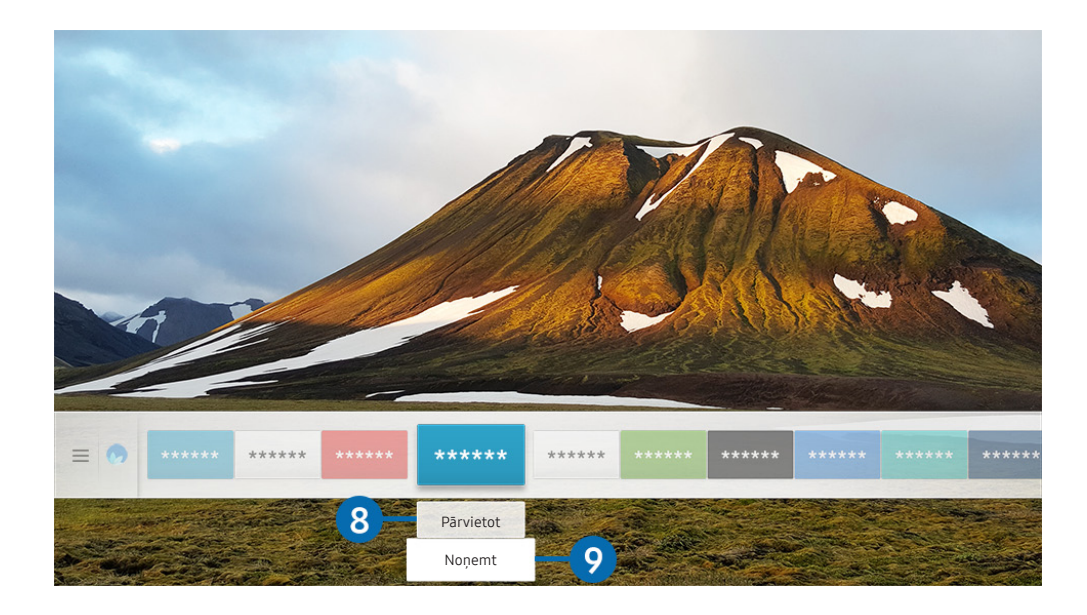

Televizora ekrānā redzamais attēls var atšķirties no augstāk redzamā attēla atkarībā no televizora modeļa un atrašanās vietas.

#### 8 Vienuma pārvietošana sadaļā Pirmais ekrāns

Pārvietojiet kursoru uz lietojumprogrammu, kuru vēlaties pārvietot, nospiediet uz leju vērsto tālvadības pults virzienu pogu un tad atlasiet opciju **Pārvietot**. Pārvietojiet lietojumprogrammu uz vēlamo pozīciju, nospiežot pa kreisi vai pa labi vērsto virzienu pogu, un tad nospiediet pogu Atlasiet. Atlasītā lietojumprogramma tiek pārvietota sadaļā Pirmais ekrāns.

#### 9 Vienuma dzēšana no sadaļas Pirmais ekrāns

Pārvietojiet kursoru uz lietojumprogrammu, kuru vēlaties dzēst, nospiediet uz leju vērsto tālvadības pults virzienu pogu un tad atlasiet opciju Noņemt. Atlasītā lietojumprogramma tiek dzēsta.

Jūs varat pievienot sadaļā Pirmais ekrāns lietojumprogrammas, kuras vēlaties izmantot regulāri, izmantojot opciju APPS. Lai pievienotu savas iemīļotākās lietojumprogrammas sadaļā Pirmais ekrāns, skatiet sadaļu "legādātu vai uzinstalētu lietojumprogrammu pārvaldība".

## Automātiska Smart Hub palaišana

#### 🔞 > 🕸 lestatījumi > Vispārēji > SMART funkcijas > Automātiski palaist Smart Hub Mēģ. tagad

Iestatot opciju Automātiski palaist Smart Hub uz Ieslēgts, televizors automātiski atver sadaļu Pirmais ekrāns, kad tas tiek ieslēgts. Jūs varat arī vienkārši ieslēgt vai izslēgt šo funkciju, izmantojot pogu Atlasiet.

## Pēdējās izmantotās lietojumprogrammas automātiska palaišana

#### Iestatījumi > Vispārēji > SMART funkcijas > Automātiski palaist pēdējo izmantoto lietotni Mēģ. tagad

Ja opcija Automātiski palaist pēdējo izmantoto lietotni ir iestatīta uz leslēgts, ieslēdzot televizoru, automātiski tiek palaista pēdējā izmantotā lietojumprogramma. Jūs varat arī vienkārši ieslēgt vai izslēgt šo funkciju, izmantojot pogu Atlasiet.

🖉 Šī funkcija var nebūt atbalstīta atkarībā no lietojumprogrammas.

## Smart Hub savienojumu pārbaude

> <sup>(2)</sup> Iestatījumi > Atbalsts > Pašdiagnostika > Sākt Smart Hub savienojuma pārbaudi Mēģ. tagad

## Smart Hub atiestatīšana

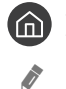

#### 🏠 > 🕸 lestatījumi > Atbalsts > Pašdiagnostika > Atiestatīt Smart Hub Mēģ. tagad

Jūs varat atiestatīt pakalpojuma Smart Hub iestatījumus. Lai atiestatītu pakalpojumu Smart Hub, ievadiet PIN kodu. Noklusējuma PIN kods ir "0000" (Francijā, Itālijā: "1111"). Jūs varat iestatīt PIN kodu sadaļā () > () lestatījumi > Vispārēji > Sistēmas pārvaldnieks > Mainīt PIN.

## Samsung konta izmantošana

Izveidojiet un pārvaldiet Samsung kontu.

🔞 > 🕸 lestatījumi > Vispārēji > Sistēmas pārvaldnieks > Samsung konts Mēģ. tagad

## Samsung konta izveidošana un pārvaldība

- Pilnu Noteikumi un konfidencialitātes politika tekstu iespējams aplūkot sadaļā n > 2 lestatījumi > Vispārēji > Sistēmas pārvaldnieks > Samsung konts > Mans konts > Noteik. un nos., konfid. politika pēc pieteikšanās ar Samsung kontu.
- Tāpat varat izveidot Samsung kontu arī vietnē http://account.samsung.com. Tiklīdz ir izveidots jauns konts, gan televizorā, gan Samsung tīmekļa vietnē iespējams izmantot to pašu ID.
- 🖉 🛛 Opcija **Pievienot kontu** parādās vai neparādās atkarībā no tā, vai esat pieteicies Samsung kontā.

#### Jauna konta izveidošana

#### > lestatījumi > Vispārēji > Sistēmas pārvaldnieks > Samsung konts > (Pievienot kontu) > Izveidot kontu

Lai izveidotu jaunu Samsung kontu, sekojiet ekrānā redzamajām instrukcijām.

- 🖉 🛛 Lai iegūtu plašāku informāciju par noteikumiem, atlasiet opciju Skatīt informāciju.
- Lai aizsargātu personīgo informāciju, laukā, kas redzams zem paroles ievades lauka, atlasiet opciju Profila attēla atlase un paroles ievadīšana (augsts drošības līmenis).
- Ja vēlaties, lai televizors pieteiktos kontā automātiski ik reizi, kad tas tiek ieslēgts, uzklikšķiniet uz opcijas Pierakstīt automātiski.

#### Samsung konta izveidošana, izmantojot PayPal kontu

## > Iestatījumi > Vispārēji > Sistēmas pārvaldnieks > Samsung konts > (Pievienot kontu) > Izveidot, izmantojot PayPal

췯 🛛 Šī funkcija var nebūt atbalstīta atkarībā no modeļa vai atrašanās vietās.

## Pierakstīšanās Samsung kontā

> Iestatījumi > Vispārēji > Sistēmas pārvaldnieks > Samsung konts > Pierakstīties

#### Informācijas maiņa un pievienošana Samsung kontā

#### > lestatījumi > Vispārēji > Sistēmas pārvaldnieks > Samsung konts > Mans konts > Rediģēt profilu

🖉 🛛 Lai mainītu konta informāciju, jums ir jāpiesakās Samsung kontā.

#### Televizorā saglabātās maksājumu informācijas pārvaldība

#### > lestatījumi > Vispārēji > Sistēmas pārvaldnieks > Samsung konts > Mans konts > Maksāšanas informācija

🖉 🛛 Lai pārvaldītu maksājumu informāciju, jums ir jāpiesakās Samsung kontā.

#### Sinhronizēt interneta programmu iestatījumu konfigurēšana

## Sinhronizēt interneta programmu Sistēmas pārvaldnieks > Samsung konts > Mans konts > Sinhronizēt interneta programmu

Tiklīdz jūs pierakstīsieties Samsung kontā un veiksiet interneta sinhronizācijas iestatījumu konfigurēšanu, varēsiet kopīgot savas izlases tīmekļa vietnes, kas reģistrētas, izmantojot citas ierīces.

🖉 🛛 Lai veiktu Sinhronizēt interneta programmu iestatījumu konfigurēšanu, jums ir jāpiesakās Samsung kontā.

#### Samsung konta dzēšana no televizora

# > lestatījumi > Vispārēji > Sistēmas pārvaldnieks > Samsung konts > Mans konts > Noņemt kontu

- 🖉 🛛 Lai dzēstu konta informāciju, jums ir jāpiesakās Samsung kontā.
- Lai arī Samsung konts ir ticis dzēsts, jūs vēl neesat anulējis tā abonementu. Lai anulētu Samsung konta abonementu, apmeklējiet Samsung kontu tīmekļa vietni (http://account.samsung.com).

#### Izrakstīšanās no Samsung konta

Lai izrakstītos no Samsung konta, pārvietojiet kursoru uz savu kontu sadaļā ( ) & lestatījumi > Vispārēji > Sistēmas pārvaldnieks > Samsung konts un nospiediet pogu Atlasiet. Vai arī pārejiet uz Mans konts ( ) & lestatījumi > Vispārēji > Sistēmas pārvaldnieks > Samsung konts > Mans konts) un atlasiet opciju Izrakstīties.

#### Lietotāja līguma un privātuma politikas aplūkošana

# > Iestatījumi > Vispārēji > Sistēmas pārvaldnieks > Samsung konts > Mans konts > Noteik. un nos., konfid. politika

🖉 🛛 Lai aplūkotu lietotāja līgumu un privātuma politiku, jums ir jāpiesakās Samsung kontā.

## Funkcijas Ambient mode izmantošana

Uzziniet par QLED televizoros pieejamā režīma Ambient mode daudzveidīgajām funkcijām.

## Ambient mode

Režīmā Ambient mode varat skatīties estētiski skaisti noformētus ekrānus, dažādu vizuālu informāciju un paziņojumus.

Lai ieietu režīmā Ambient mode, nospiediet pogu 🖾. Lai atgrieztos TV režīmā, nospiediet pogu 🍙. Lai izslēgtu televizoru, nospiediet pogu 💮.

Nospiežot pogu 😥, kad televizors ir izslēgts, tajā ieslēdzas Ambient mode.

- Izmantojot citu tālvadības pulti, kas nav Samsung tālvadības viedpults, var būt ierobežota piekļuve režīmam Ambient mode.
- 🖉 🛛 Tā kā šī funkcija ir specifiska QLED televizoriem, tā var nebūt atbalstīta atkarībā no televizora modeļa.
- 🖉 🛛 Lai aktivizētu 🛱 un 🖫 izvēlnes, vispirms izvēlieties satura vienumu režīmā Ambient mode.

## Ar režīmu Ambient mode saistīti ekrāna stāvokļi

• Ambient mode

Režīmā Ambient mode varat iestatīt un baudīt vizuālu informāciju un citus dizaina elementus. Šajā stāvoklī tiek patērēts mazāk enerģijas, un ekrāna spilgtums tiek automātiski pielāgots, izmantojot apgaismojuma sensoru.

• Ekrāna aptumšošanās stāvoklis

Režīmā Ambient mode televizora ekrāna attēls automātiski mainās atkarībā no apkārtējās vides. Kad apkārtējā vide satumst, televizora ekrāns aptumšojas. Ja apkārtējā vide kļūst gaišāka vēl pirms televizora ekrāns kļuvis pavisam melns vai arī tiek izmantota tālvadības pults vai funkcija Balss mijiedarbības funkcija, televizora ekrāns atgriežas režīmā Ambient mode.

- Jūs varat pielāgot režīma Ambient mode automātiskās spilgtuma regulēšanas iestatījumu, izmantojot Ambient mode pārlūka ekrānā atrodamo opciju 🚱.
- 🖉 Šajā stāvoklī televizors spēj apstrādāt balss norādījumus un balss komandas.
- Melnā ekrāna stāvoklis

Ja režīma Ambient mode izmantošanas laikā apkārtējā vide satumst līdz konkrētam līmenim, televizors pārslēdzas uz gandrīz izslēgtu stāvokli. Lai ieslēgtu ekrānu atpakaļ režīmā Ambient mode, nospiediet tālvadības pults pogu 🛌.

- Jūs varat pielāgot režīma Ambient mode automātiskās spilgtuma regulēšanas iestatījumu, izmantojot Ambient mode pārlūka ekrānā atrodamo opciju 🚱.
- 🖉 Šajā stāvoklī televizors nespēj apstrādāt balss norādījumus un balss komandas.

• Izslēgta televizora stāvoklis

Lai ieietu režīmā Ambient mode, kad televizors ir izslēgts, nospiediet tālvadības pults pogu 20. Lai ieietu TV režīmā, kad televizors izslēgts, nospiediet pogu 20. TV režīmā jūs varat skatīties apraides vai baudīt saturu no televizoram pievienotām ārējām ierīcēm.

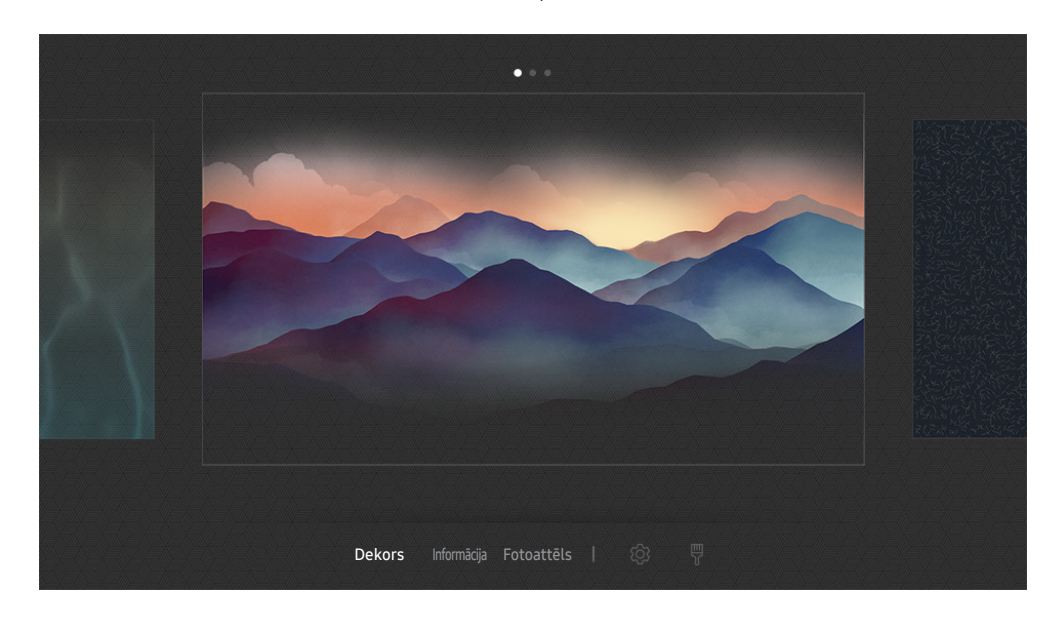

## Satura pārslēgšana un iestatījumu maiņa režīmā Ambient mode

Televizora ekrānā redzamais attēls var atšķirties no augstāk redzamā attēla atkarībā no televizora modeļa un atrašanās vietas.

Nospiežot pogu 😡 vai 🕤, kad televizors ir režīmā Ambient mode, parādās Ambient mode pārlūka ekrāns. Ambient mode pārlūka ekrānā varat atlasīt saturu un mainīt režīma Ambient mode iestatījumus.

#### Režīmā Ambient mode pieejamā satura iestatīšana

Ambient mode pārlūka ekrānā pieejamais saturs redzams ekrāna augšdaļā, bet kategorijas – ekrāna apakšdaļā. Ekrāna augšdaļā izvietotajā satura sarakstā izmantojiet pa kreisi vai pa labi vērstās virzienu pogas, lai pārvietotu kursoru uz vēlamo saturu, un tad nospiediet pogu Atlasiet. Atlasītais saturs tiek atskaņots režīmā Ambient mode. Plānots, ka nākotnē jūs varēsiet iestatīt vēl vairāk satura Ambient mode pārlūkā.

Jūs varat atlasīt šādas kategorijas un saturu:

- Dekors: nodrošina skaistu ekrāna noformējumu.
- Informācija: nodrošina informāciju, piemēram, laika ziņas, jaunākās ziņas u.c.
  - 🖉 Šī funkcija var nebūt atbalstīta atkarībā no atrašanās vietās.
- Fotoattēls: ļauj iestatīt mobilajā ierīcē saglabātu attēlu kā režīma Ambient mode ekrāna tapeti. Tāpat jūs varat konfigurēt dažādus izkārtojumus, izmantojot arī citus fotoattēlus.
  - Lai saglabātu televizorā fotoattēlus no mobilās ierīces un importētu tos režīmā **Ambient mode**, jāizmanto mobilajā ierīcē uzinstalētā SmartThings lietojumprogramma.

#### Režīma Ambient mode iestatījumu iestatīšana

Ambient mode pārlūka ekrānā pārvietojiet kursoru uz 🕄 un tad nospiediet pogu Atlasiet. Jūs varat mainīt šādus iestatījumus:

- Spilgtums: izmantojiet, lai pielāgotu režīma Ambient mode ekrāna spilgtumu.
- Krāsu tonis: izmantojiet, lai pielāgotu režīma Ambient mode ekrāna krāsas.
- Automātiskais spilgtums: izmantojiet, lai pielāgotu režīma Ambient mode automātiskās spilgtuma regulēšanas iestatījumu.
  - Kad šī funkcija iestatīta uz Izslēgts, televizora spilgtuma līmenis netiek automātiski pielāgots, balstoties uz apkārtējās vides gaismas līmeni.
- Apkārtējās vides izslēgšanas taimeris: izmantojiet, lai iestatītu laiku, kad režīma Ambient mode ekrāns automātiski izslēdzas.
  - Ja iestatītā laika perioda ietvaros no tālvadības pults netiek saņemtas nekādas komandas, ekrāns izslēdzas. Lai ieslēgtu ekrānu atpakaļ režīmā Ambient mode, nospiediet tālvadības pults pogu 20.

#### Režīma Ambient mode fona krāsas maiņa

Lai mainītu režīma Ambient mode fona krāsu, pārvietojiet kursoru uz opciju ♥, kas atrodama Ambient mode pārlūka ekrānā, un tad nospiediet pogu Atlasiet. Šeit jūs varat mainīt fona krāsu vai rakstu. Pārvietojiet kursoru uz vēlamo krāsu vai rakstu un tad nospiediet pogu Atlasiet.

Uzņemiet sava mājokļa sienas fotoattēlu, izmantojot mobilajā ierīcē uzinstalēto SmartThings lietojumprogrammu, lai iestatītu to kā fona attēlu režīmā Ambient mode.
 Atkarībā no tīkla stāvokļa šīs funkcijas izmantošanas laikā var parādīties attēla pārraidīšanas un optimizācijas aizkave.

## Pakalpojuma Aplikācijas izmantošana

Lejupielādējiet un palaidiet dažādas pakalpojumā Smart Hub pieejamās lietojumprogrammas.

## (n) > 88 APPS

Jūs varat baudīt televizorā plašu satura klāstu, tajā skaitā ziņu, sporta, laika prognožu un spēļu lietojumprogrammas, uzinstalējot attiecīgās lietojumprogrammas televizorā.

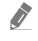

- Lai izmantotu šo funkciju, televizoram jābūt pievienotam internetam.
- Palaižot Smart Hub pirmo reizi, automātiski tiek uzinstalētas noklusējuma lietojumprogrammas. Noklusējuma lietojumprogrammas var būt atšķirīgas atkarībā no atrašanās vietas.

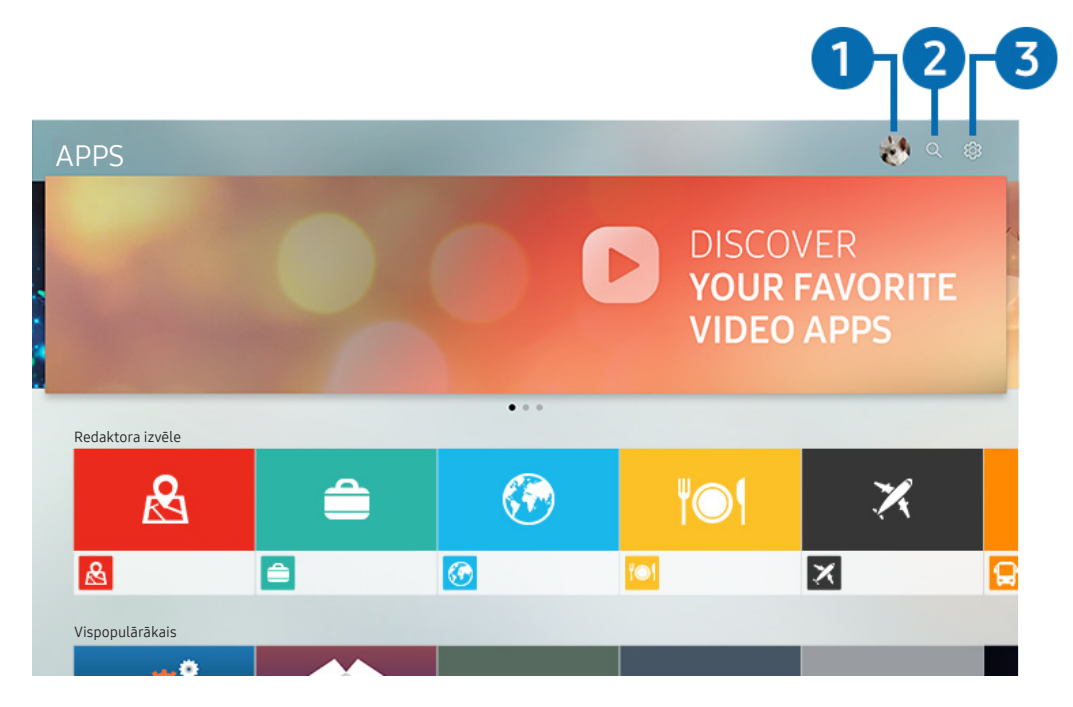

Televizora ekrānā redzamais attēls var atšķirties no augstāk redzamā attēla atkarībā no televizora modeļa un atrašanās vietas.

### Pierakstīties

Dodieties uz ekrānu Samsung konts, lai izveidotu jaunu kontu vai pieteiktos jau izveidotajā kontā.

#### Q Lietotņu meklēšana

Šeit jūs varat meklēt pieejamās lietojumprogrammas.

#### 3 🕸 lestatījumi

Šeit jūs varat pārvaldīt uzinstalētās lietojumprogrammas.

## Lietojumprogrammas uzinstalēšana un palaišana

#### Lietojumprogrammas uzinstalēšana

- 1. Pārejiet uz lietojumprogrammu, kuru vēlaties uzinstalēt, un nospiediet pogu Atlasiet. Parādās detalizētas informācijas ekrāns.
- 2. Atlasiet opciju Instalēt. Kad instalēšana ir pabeigta, parādās izvēlne Atvērt.
- 3. Atlasiet opciju Atvērt, lai nekavējoties palaistu lietojumprogrammu.
- 🖉 Uzinstalētās lietojumprogrammas iespējams aplūkot ekrānā lestatījumi.
- Ja televizora iebūvētajā atmiņā nav pietiekami daudz vietas, jūs varat uzinstalēt atsevišķas specifiskas lietojumprogrammas USB ierīcē.
- Jūs varat palaist USB ierīcē uzinstalēto lietojumprogrammu tikai tad, kad USB ierīce ir pievienota televizoram. Ja lietojumprogrammas izmantošanas laikā USB ierīce tiek atvienota, lietojumprogramma tiek aizvērta.
- 🖉 USB ierīcē uzinstalētu lietojumprogrammu nav iespējams palaist datorā vai citā televizorā.

#### Lietojumprogrammas palaišana

Jūs varat palaist vēlamo lietojumprogrammu sadaļā Lejupielādētās lietotnes.

Kopā ar atlasītās lietojumprogrammas ikonu parādās zemāk redzamās ikonas, kurām ir šāda nozīme:

- ①: lietojumprogramma ir uzinstalēta USB ierīcē.
- ①: lietojumprogramma ir aizsargāta ar paroli.
- 💿: lietojumprogrammu nepieciešams atjaunināt.
- 😔: lietojumprogramma atbalsta pārraidīšanas funkciju.

## Iegādātu vai uzinstalētu lietojumprogrammu pārvaldība

Atlasiet opciju 🚱 lestatījumi, kas atrodama sadaļā APPS. Šeit jūs varat pārvaldīt uzinstalētās lietojumprogrammas.

| lestatījumi |                          |          |  |     |                         |                  |
|-------------|--------------------------|----------|--|-----|-------------------------|------------------|
|             |                          |          |  | A   | utomātiska atjaunināšar | na: IESLĒGTS 🔵 7 |
|             |                          |          |  |     |                         |                  |
|             | Ο                        | <u> </u> |  |     | *                       |                  |
|             |                          |          |  | IOI |                         | i parti i        |
|             |                          |          |  |     |                         |                  |
| 0           | Dzēst                    |          |  |     |                         |                  |
| 2           | Pievienot sākuma ekrānam |          |  |     |                         |                  |
| 3           | Bloķēt/atbloķēt          |          |  |     |                         |                  |
| 4           | Pārvietot                |          |  |     |                         |                  |
| 5           | Pārinstalēt              |          |  |     |                         |                  |
| 6           | Skatīt informāciju       |          |  |     |                         |                  |

Televizora ekrānā redzamais attēls var atšķirties no augstāk redzamā attēla atkarībā no televizora modeļa un atrašanās vietas.

#### 1 Lietojumprogrammas dzēšana

- 1. Pārvietojiet kursoru uz lietojumprogrammu, kuru vēlaties dzēst.
- 2. Atlasiet opciju Dzēst.

#### Atlasītā lietojumprogramma tiek dzēsta.

🖉 Pārliecinieties, ka līdz ar lietojumprogrammas dzēšanu tiek dzēsti arī ar šo lietojumprogrammu saistītie dati.

#### 2 Lietojumprogrammu pievienošana sadaļai Pirmais ekrāns

- 1. Pārvietojiet kursoru uz lietojumprogrammu, kuru vēlaties pievienot.
- 2. Atlasiet opciju Pievienot sākuma ekrānam.
- 3. Kad tiek atvērta sadaļa Pirmais ekrāns, pārvietojiet atlasīto lietojumprogrammu uz vēlamo atrašanās vietu.
- 4. nospiediet pogu Atlasiet.

Atlasītā lietojumprogramma tiek pievienota sadaļai Pirmais ekrāns.
#### 3 Lietojumprogrammu bloķēšana un atbloķēšana

- 1. Pārvietojiet kursoru uz lietojumprogrammu, kuru vēlaties bloķēt vai atbloķēt.
- 2. Atlasiet opciju Bloķēt/atbloķēt.

#### Atlasītā lietojumprogramma tiek bloķēta vai atbloķēta.

Lai bloķētu vai atbloķētu lietojumprogrammu, ievadiet PIN kodu. Noklusējuma PIN kods ir "0000" (Francijā, Itālijā: "1111").
 Jūs varat iestatīt PIN kodu sadaļā > 🕸 lestatījumi > Vispārēji > Sistēmas pārvaldnieks > Mainīt PIN.

#### 4 Lietojumprogrammu pārvietošana

- 1. Pārvietojiet kursoru uz lietojumprogrammu, kuru vēlaties pārvietot.
- 2. Atlasiet opciju Pārvietot.
- 3. Pārvietojiet atlasīto lietojumprogrammu uz vēlamo atrašanās vietu.
- 4. nospiediet pogu Atlasiet.

#### Atlasītā lietojumprogramma tiek pārvietota.

🖉 Šī funkcija var nebūt atbalstīta atkarībā no modeļa vai atrašanās vietās.

#### 5 Lietojumprogrammas atkārtota instalēšana

- 1. Pārvietojiet kursoru uz lietojumprogrammu, kuru vēlaties uzinstalēt atkārtoti.
- 2. Atlasiet opciju Pārinstalēt.

Tiek uzsākta atkārtota instalēšana.

#### 6 Detalizētas lietojumprogrammas informācijas aplūkošana

- 1. Pārvietojiet kursoru uz lietojumprogrammu, kuru vēlaties pārbaudīt.
- 2. Atlasiet opciju Skatīt informāciju.

#### Parādās lietojumprogrammas informācijas ekrāns.

Jūs varat novērtēt lietojumprogrammu detalizētas informācijas ekrānā, izmantojot tālvadības pults pa kreisi vai pa labi vērstās virzienu pogas.

#### 🕜 Automātiska lietojumprogrammu atjaunināšana

Uzinstalētās lietojumprogrammas var automātiski atjaunināt. Ja vēlaties, lai lietojumprogrammu atjaunināšana notiktu automātiski, iestatiet opciju Automātiska atjaunināšana uz IZSLĒGTS.

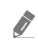

Automātiskā atjaunināšana ir iespējota tikai tad, kad televizors ir pievienots internetam.

# Gallery lietojumprogrammas izmantošana

Šeit jūs varat aplūkot fotoattēlus un video, kas sinhronizēti, izmantojot Samsung Cloud pakalpojumu.

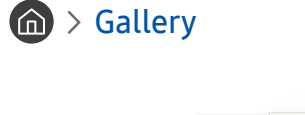

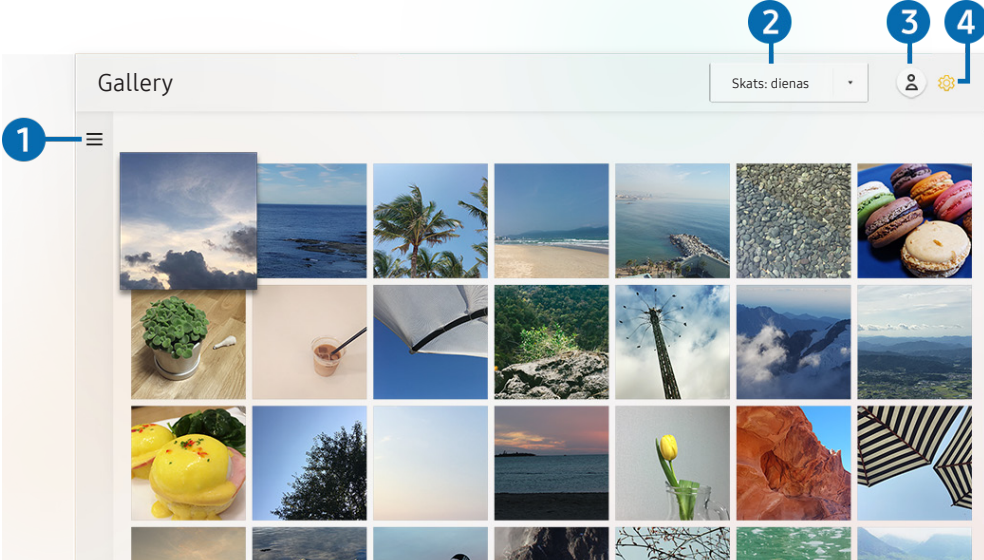

Televizora ekrānā redzamais attēls var atšķirties no augstāk redzamā attēla atkarībā no televizora modeļa un atrašanās vietas.

Jūs varat baudīt dažādu saturu, kas sinhronizēts ar mobilo ierīci, kura atbalsta Samsung Cloud pakalpojumu. Pieejams šāda veida saturs: fotoattēli, video, stāsti un cits saturs, kas kopīgots grupās.

Ja jums ir grupās kopīgots saturs, varat tam piekļūt paziņojumu sadaļā.

🖉 🛛 Lai varētu izmantot **Gallery** lietojumprogrammu, jums ir jāpiesakās Samsung kontā.

### $1 \equiv$ Atvērt kategoriju

Izmantojot tālvadības pults virzienu pogas, pārejiet uz ekrāna augšējā kreisā daļā atrodamo sadaļu 🚍 lai pēc kategorijām aplūkotu saturu, kas ticis sinhronizēts, izmantojot Samsung Cloud pakalpojumu.

#### 2 Skats: dienas / Skats: mēneša

Šeit jūs varat sakārtot saturu pēc dienas vai mēneša.

# 3 A Pierakstīties

Dodieties uz ekrānu Samsung konts, lai izveidotu jaunu kontu vai pieteiktos jau izveidotajā kontā.

### 4 🕸 Gallery iestatījumi

Šeit jūs varat ierobežot piekļuvi Gallery lietojumprogrammai, lai aizsargātu savu privātumu, kā arī aplūkot lietotāja līgumu un privātuma politiku.

# Universālais ceļvedis lietojumprogrammas izmantošana

Šeit jūs varat meklēt un baudīt dažādu saturu, piem., televīzijas pārraides, seriālus, filmas, sporta pārraides un mūziku.

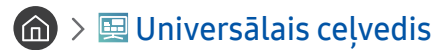

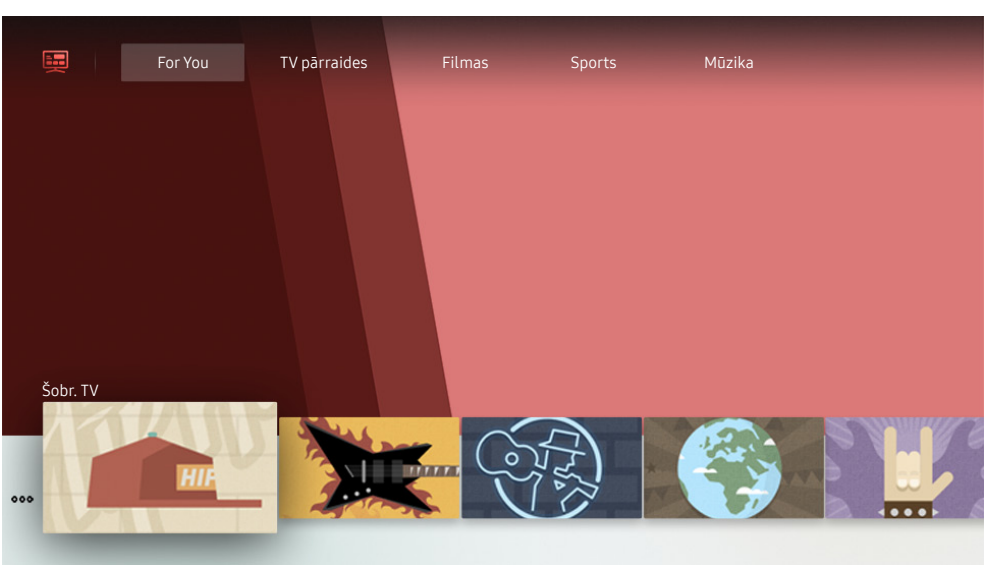

Televizora ekrānā redzamais attēls var atšķirties no augstāk redzamā attēla atkarībā no televizora modeļa un atrašanās vietas.

Universālais ceļvedis ir lietojumprogramma, kas ļauj vienuviet meklēt un baudīt dažādu saturu, piem., televīzijas pārraides, seriālus, filmas un mūziku. Universālais ceļvedis var ieteikt jūsu vēlmēm īpaši pielāgotu saturu, kā arī ziņot par jaunākajām sērijām.

Jūs varat izmantot šo funkciju mobilajā tālrunī, izmantojot Samsung SmartThings lietojumprogrammu.

- 🖉 🛛 Lai varētu baudīt šajās lietojumprogrammās pieejamo saturu, tās vispirms jāuzinstalē televizorā.
- 🖉 Skatoties maksas saturu, var būt nepieciešams veikt maksājumu, izmantojot konkrēto lietojumprogrammu.
- 🖉 🛛 Atkarībā no pakalpojumu sniedzēja nodrošinātās kvalitātes attēli var izskatīties izplūduši.
- 🖉 Šī funkcija var nebūt atbalstīta atkarībā no modeļa vai atrašanās vietās.

# SmartThings lietojumprogrammas izmantošana

Šeit jūs varat uzraudzīt un konfigurēt viedierīces, kas pievienotas pakalpojumā SmartThings.

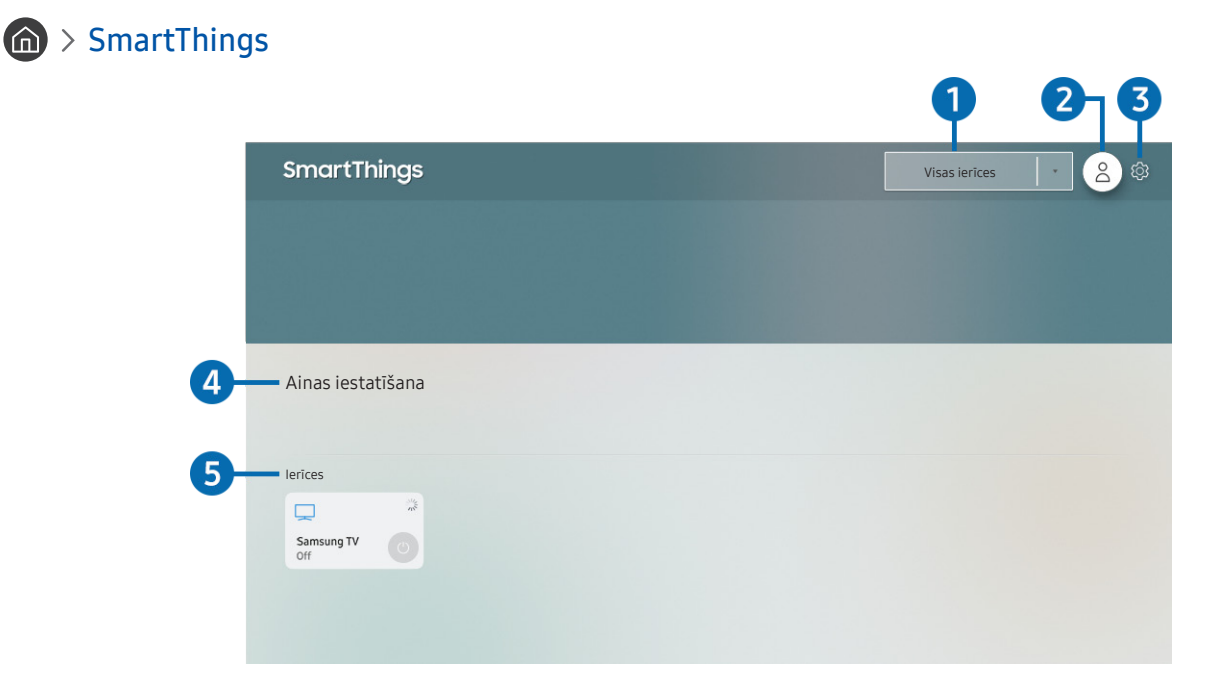

Televizora ekrānā redzamais attēls var atšķirties no augstāk redzamā attēla atkarībā no televizora modeļa un atrašanās vietas.

Jūs varat televizorā uzraudzīt un konfigurēt viedierīces, kas pievienotas pakalpojumā SmartThings, izmantojot viedierīcēs uzinstalēto SmartThings lietojumprogrammu. Tāpat jūs varat saņemt paziņojumus par viedierīču statusu.

- 🖉 🛛 Lai izmantotu šo funkciju, jums ir jāpiesakās Samsung kontā.
- 🖉 Šī funkcija var nebūt atbalstīta atkarībā no modeļa vai atrašanās vietās.

#### Atrašanās vietas atlases saraksts

Nospiediet pogu Atlasiet, lai noteiktu visas pievienotās ierīces vai konkrētai atrašanās vietai specifiskās ierīces.

## 2 A Pierakstīties

Dodieties uz ekrānu Samsung konts, lai izveidotu jaunu kontu vai pieteiktos jau izveidotajā kontā.

#### 3 🕸 lestatījumi

Šeit jūs varat ieslēgt vai izslēgt paziņojumus par pievienotajām viedierīcēm.

#### 4 Ainas iestatīšana

Izveidojiet pielāgoto režīmu, lai ar vienu komandu ērti kontrolētu vairākas ierīces.

### 6 lerīču saraksts

Šeit jūs varat aplūkot sarakstu ar pievienotajām viedierīcēm un to statusu.

Jūs varat pievienot jaunu ierīci, izmantojot mobilajā ierīcē uzinstalēto SmartThings lietojumprogrammu. Sīkāku informāciju lūdzam meklēt mobilajā ierīcē uzinstalētās SmartThings lietojumprogrammas lietotāja rokasgrāmatā.

# Funkcijas e-Manual izmantošana

Kontrolējiet un lasiet televizorā iegulto pamācību.

# e-Manual pamācības palaišana

#### > lestatījumi > Atbalsts > Atvērt e-Manual

Šeit jūs varat aplūkot televizorā iegulto e-Manual pamācību, kas satur informāciju par televizora galvenajām funkcijām.

- 🖉 🛛 Varat arī lejupielādēt e-Manual pamācības kopiju no Samsung tīmekļa vietnes.
- 🖉 Vārdi zilā krāsā (piem., Attēla režīms) norāda izvēlnes vienumus.

# Pogu izmantošana e-Manual pamācībā

- Q (Meklēt): Meklēšanas rezultātos atlasiet vienumu, lai ielādētu atbilstošo lapu.
- A-Z (Saturs): Atlasiet atslēgvārdu, lai pārietu uz attiecīgo lapu.
  - 🖉 🛛 Izvēlnes var nebūt redzamas atkarībā no atrašanās vietās.
- 🕔 (Nesen skatīti): Atlasiet tēmu nesen aplūkoto tēmu sarakstā.
- 🕝 (Mēģ. tagad): ļauj piekļūt atbilstošajam izvēlnes vienumam un nekavējoties izmēģinātu konkrēto funkciju.
- 🖉 (Saistīt): Nekavējoties piekļūstiet iezīmētai saistītai tēmai, kas atrodama e-Manual pamācības lapā.
- 🖉 🛛 No e-Manual pamācības nav iespējams piekļūt atsevišķiem izvēlnes ekrāniem.

# Funkcijas Internet izmantošana

#### Pārlūkojiet televizorā internetu, izmantojot funkciju Internet.

### > Internet

Palaižot funkciju Internet, varat aplūkot nesen apmeklētās tīmekļa vietnes vai pieejamos ieteikumus. Atlasot vēlamo tīmekļa vietni, varat to uzreiz arī palaist.

- 🖉 🛛 Jūs varat padarīt funkcijas Internet lietošanu vēl ērtāku, pievienojot tastatūru un peli.
- 🖉 🛛 Jūs varat ritināt tīmekļa lapas, izmantojot virzienu pogu paneli.
- 🖉 Tīmekļa lapas var atšķirties no tām, kādas tās izskatās datorā.
- 🖉 🛛 Pirms funkcijas Internet izmantošanas skatiet sadaļu "<u>Izlasiet pirms funkcijas Internet izmantošanas</u>".

# Attēlu/video/mūzikas atskaņošana

Atskaņojiet televizorā, USB ierīcēs, viedtālruņos, kamerās u.c. saglabātu multivides saturu.

# Avots > Pievienotā ierīce Mēģ. tagad

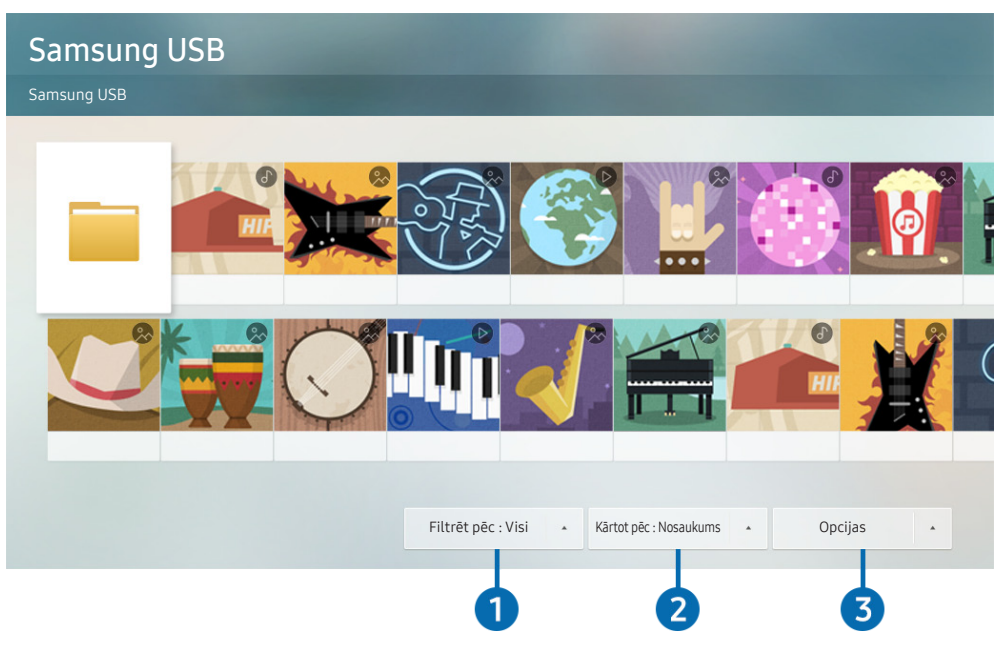

Televizora ekrānā redzamais attēls var atšķirties no augstāk redzamā attēla atkarībā no televizora modeļa un atrašanās vietas.

# Jūs varat televizorā atskaņot multivides saturu, kas saglabāts atmiņas ierīcēs, piemēram, USB ierīcēs, mobilajās ierīcēs un kamerās.

- Multivides saturu nav iespējams atskaņot, ja televizors neatbalsta konkrēto saturu vai atmiņas ierīci. Lai iegūtu plašāku informāciju, skatiet sadaļu "Izlasiet pirms fotoattēlu, video vai mūzikas failu atskaņošanas".
- Nokopējiet svarīgos failus pirms USB ierīces pievienošanas. Samsung nav atbildīgs par bojātiem vai pazudušiem failiem.

Atmiņas ierīces multivides satura saraksta ekrānā jūs varat izmantot šādas funkcijas.

#### 1 Filtrēt pēc

Filtrē multivides saturu pēc multivides veida.

### 2 Kārtot pēc

#### Sakārto satura sarakstu.

🖉 Šī funkcija var nebūt atbalstīta atkarībā no ārējās ierīces tipa.

### Opcijas

Dzēš vai atskaņo multivides satura sarakstā atlasīto multivides saturu. Atlasot opciju **Atjaunināt**, satura saraksts tiek ielādēts vēlreiz.

🖉 🛛 Jūs varat dzēst tikai ierakstīto saturu. Lai dzēstu saturu, nomainiet opciju Filtrēt pēc uz lerakstīts.

# Multivides satura atskaņošana

#### Datorā vai mobilajā ierīcē saglabāta multivides satura atskaņošana

- Atlasiet ierīci, kurā ir saglabāts multivides saturs, sadaļā (m) > → Avots. Tiek atvērts ierīcē saglabātā multivides satura saraksts.
- 2. Atlasiet sarakstā multivides satura vienumu.

#### Saturs tiek atskaņots.

- Lai iegūtu plašāku informāciju par pogām, skatiet sadaļu <u>"Multivides satura atskaņošanas laikā pieejamās pogas un funkcijas</u>".
- 🖉 Saturs var netikt atskaņots atkarībā no šifrēšanas metodes vai faila formāta. Tāpat atsevišķas funkcijas var būt ierobežotas.
- Televizoram tīklā pievienotās ierīcēs saglabātais saturs var netikt atskaņots vienmērīgi tīkla sakaru problēmu dēļ. Ja tā notiek, izmantojiet USB ierīci.
- 🖉 🛛 Lai iegūtu plašāku informāciju par mobilās ierīces pievienošanu, skatiet sadaļu "<u>Mobilā ierīce pievienošana</u>".

#### USB ierīcē saglabāta multivides satura atskaņošana

- 1. Pievienojiet USB ierīci pie USB pieslēgvietas. Kad ekrānā parādās uznirstošais paziņojums, atlasiet opciju Pārlūkot, lai ērti pārslēgtos uz ierīcē saglabātā multivides satura sarakstu.
- 2. Atlasiet sarakstā satura vienumu, kuru vēlaties atskaņot.

Saturs tiek atskaņots.

#### Mobilās ierīces skaņas atskaņošana caur televizora skaļruni, izmantojot funkciju Sound Mirroring

- 1. Atrodiet mobilās ierīces Bluetooth (🛠) ierīču sarakstā televizoru un izveidojiet savienojumu arto.
- 2. Atskaņojiet mobilajā ierīcē vēlamo multivides saturu.

#### Klausieties mobilās ierīces skaņu caur televizora skaļruni.

- 🖉 Šī funkcija var nebūt atbalstīta atkarībā no televizora modeļa.
- 🖉 🛛 Ja televizors un SoundBar ierīce ir savienoti bezvadu tīklā, šīs opcijas izmantošana var būt ierobežota.

# Funkcijas Balss mijiedarbības funkcija izmantošana

Nosauciet Samsung tālvadības viedpults mikrofonā komandas, lai vadītu televizoru.

- 🖉 Šī funkcija var nebūt atbalstīta atkarībā no modeļa vai atrašanās vietās.
- 🖉 🛛 Atbalstītā valoda var būt atšķirīga atkarībā no atrašanās vietas.

# Funkcijas Balss mijiedarbības funkcija palaišana

Nospiediet un turiet nospiestu Samsung tālvadības viedpults pogu (U), nosauciet komandu un tad atlaidiet pogu (U). Televizors atpazīst balss komandu.

Lai aplūkotu funkcijas Balss mijiedarbības funkcija ceļvedi, vienu reizi nospiediet pogu 🕕.

- Nospiežot pogu pirmo reizi, ekrāna apakšdaļā parādās poga Using Voice Interaction. nospiediet pogu Atlasiet. Parādās Using Voice Interaction uznirstošais logs, kurā redzama pamācība par funkcijas Balss mijiedarbības funkcija izmantošanu.
- Nospiežot pogu , ekrāna apakšdaļā parādās poga Enter Voice Command Guide. Nospiediet pogu Atlasiet, lai pārietu uz sadaļas Voice Command Guide ekrānu.

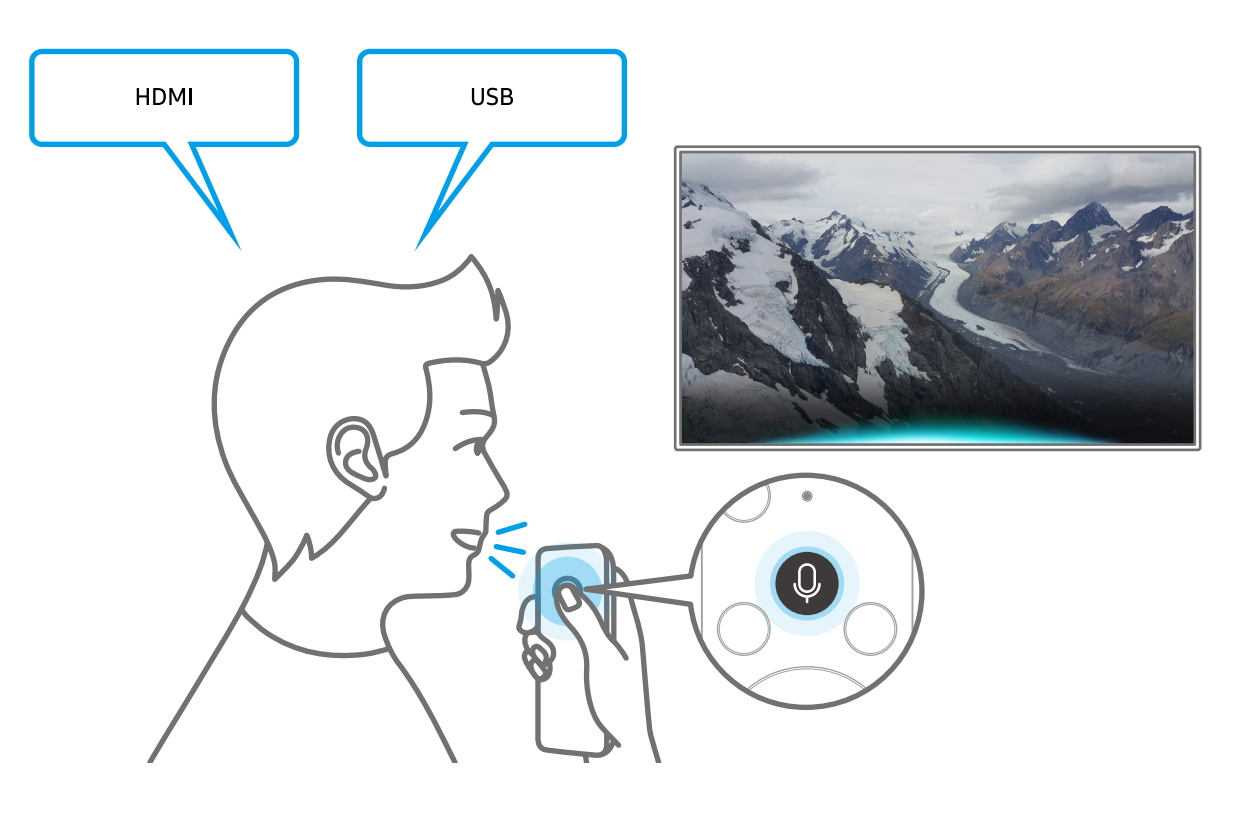

# Informācija par sadaļu Voice Command Guide

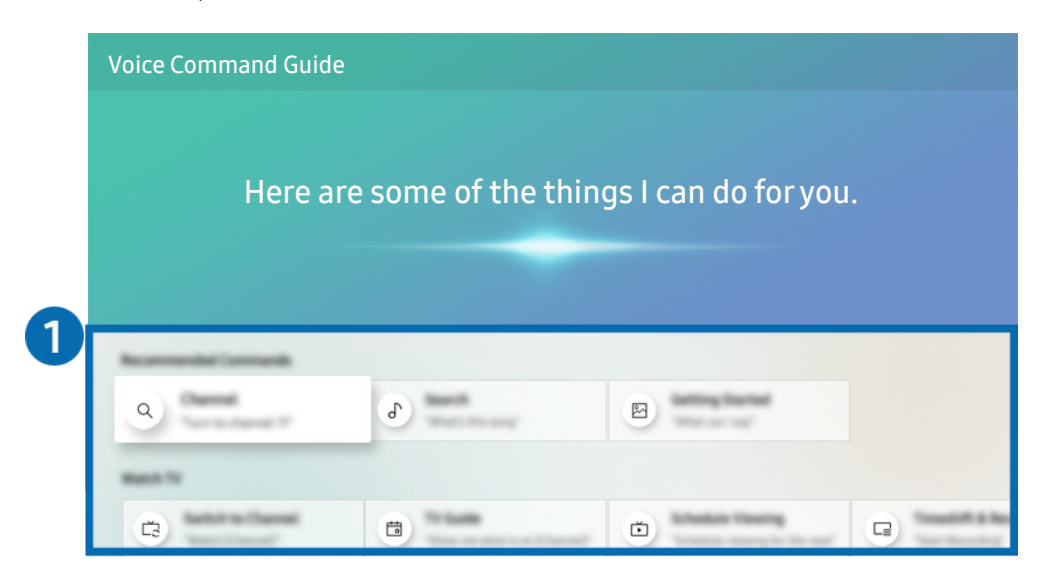

Televizora ekrānā redzamais attēls var atšķirties no augstāk redzamā attēla atkarībā no televizora modeļa un atrašanās vietas.

#### 1 Voice Command Guide

Šeit jūs varat iemācīties balss komandas, lai izmantotu funkciju **Balss mijiedarbības funkcija** dažādās situācijās. Izmantojiet virzienu pogas, lai pārietu uz vēlamo komandu, un tad nospiediet pogu Atlasiet. Tāpat televizoru iespējams vadīt, izmantojot dažādas balss komandas.

Lai aplūkotu pamācību par funkcijas **Balss mijiedarbības funkcija**, izmantošanu, izmantojiet virzienu pogas, lai pārietu uz ekrāna apakšdaļu, un tad atlasiet vienumu **Skatīties māc. video**.

# Izlasiet pirms opcijas Balss mijiedarbības funkcija izmantošanas

#### Funkcijas Balss mijiedarbības funkcija piesardzības pasākumi

- Balss mijiedarbības funkcijas atbalstītās valodas un funkcijas var atšķirties atkarībā no atrašanās vietas.
- Ja jūsu valsts valoda neietilpst atbalstīto valodu grupā, atsevišķas funkcijas nebūs pieejamas.
- Funkcija Balss mijiedarbības funkcija ir pieejama tikai tad, kad televizors ir pievienots internetam.
- Tomēr pat tad, ja televizors ir pievienots internetam, funkcija Balss mijiedarbības funkcija var nereaģēt servera kļūdas dēļ.
- Esošais specifikāciju funkcionālais apraksts var tikt mainīts, ja funkcija Balss mijiedarbības funkcija tiek atjaunināta.
- Funkcija **Balss mijiedarbības funkcija** ir pieejama tikai tajos televizoros, kas atbalsta šo funkciju un kuru komplektācijā ir iekļauta tālvadības pults ar mikrofonu.
- Simboli, tajā skaitā simbols "-", un īpašās rakstzīmes netiek atbalstītas. Attiecīgi, ja vārds vai teikums satur ciparu vērtības vai simbolus, funkcija var nedarboties pareizi.
- Meklēšanas rezultātos var nebūt atspoguļoti visi rezultāti.
- Atsevišķas lietojumprogrammas var būt maksas. Attiecīgi jums var būt jānosūta lietojumprogrammas pieprasījums vai jāpiekrīt tās lietošanas līgumam.
- Lai pārslēgtu pašreizējo kanālu, nosaucot kanāla nosaukumus kā balss komandas, jāpabeidz opcijas Pakalp. sniedzēja iestatīšana iestatīšana. Ja opcijas Pakalp. sniedzēja iestatīšana iestatīšana netiek pabeigta, to iespējams izdarīt šādā izvēlnē.

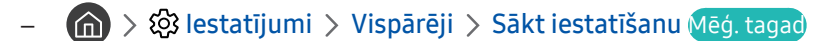

- Lai izmantotu balss teksta ievades funkciju un Viedās meklēšanas funkciju, jāpiekrīt noteikumiem, kas ļauj trešajām personām ievākt un izmantot jūsu balss datus.
- Lai izmantotu funkciju Balss mijiedarbības funkcija, jums ir jāpiekrīt šādiem noteikumiem:
  - Jāpiekrīt pakalpojuma Smart Hub lietošanas noteikumiem;
  - Jāpiekrīt nosacījumam, ka pakalpojuma Smart Hub darbības ietvaros tiek ievākta un izmantota jūsu personīgā informācija;
  - Jāpiekrīt nosacījumam, ka uz balss mijiedarbības funkcionalitāti balstīto pakalpojumu izmantošanas ietvaros tiek ievākta un izmantota jūsu personīgā informācija.

#### Prasības funkcijas Balss mijiedarbības funkcija izmantošanai

- Balss mijiedarbības funkcijas veiktspēja var atšķirties atkarībā no skaļuma/toņa, izrunas un apkārtējās vides (televizora skaņas un apkārtējās vides trokšņa).
- Optimālais skaļums balss komandām ir no 75 dB līdz 80 dB.

# Televizora skatīšanās

Jūs varat televizora skatīšanās laikā izmantot dažādas noderīgas funkcijas. Tāpat varat rediģēt kanālu sarakstu vai izveidot izlases kanālu sarakstus.

# Digitālās apraides informācijas pārskata aplūkošana

Aplūkojiet pārskatu par katra digitālā kanāla programmas piedāvājumu.

# Rokasgrāmatas izmantošana

A > Tiešraides TV > Rokasgrāmata Mēģ. tagad

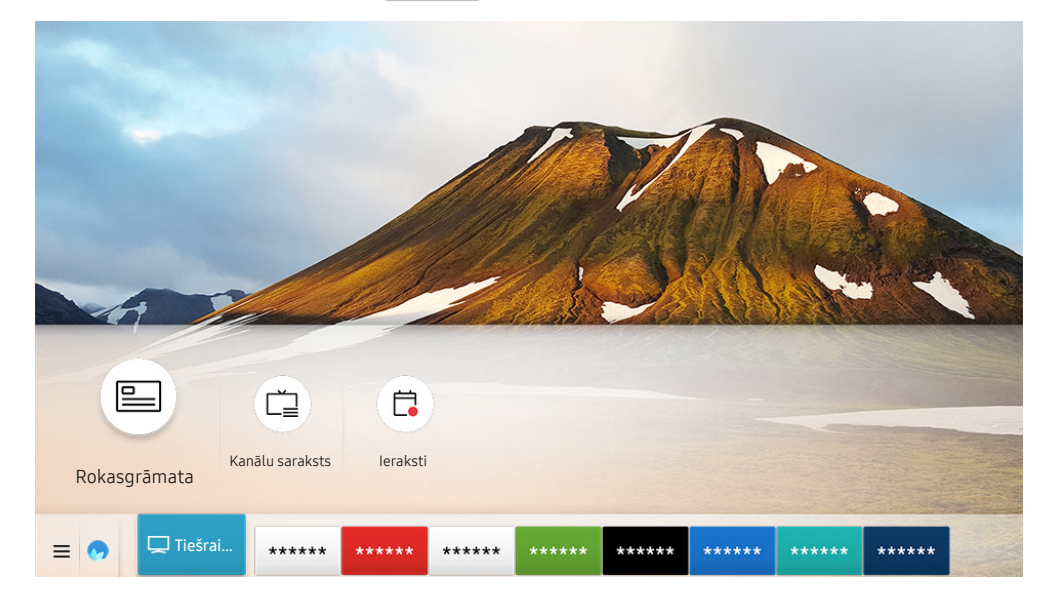

Televizora ekrānā redzamais attēls var atšķirties no augstāk redzamā attēla atkarībā no televizora modeļa un atrašanās vietas.

Sadaļā **Rokasgrāmata** varat aplūkot ikdienas programmu grafikus katrai apraides stacijai, aplūkot informāciju par programmām, izvēlēties programmu, kuru vēlaties skatīties, kā arī iestatīt skatīšanās vai ierakstīšanas grafiku.

- 🖉 Opcija **Rokasgrāmata** parādās arī tad, kad televizora skatīšanās laikā nospiedīsiet pogu CH.
- 🖉 🛛 Nospiediet standarta tālvadības pults pogu GUIDE.
- Lai aplūkotu informāciju par analogajiem kanāliem un izmantotu sadaļas Rokasgrāmata analogo kanālu funkcijas, sākotnējās iestatīšanas laikā jāiestata visi pakalpojumu sniedzēja iestatījumi.
- Lai aplūkotu sadaļu Rokasgrāmata, vispirms jāiestata televizora pulkstenis ( > 2000 > 1000 > 1000

Lai aktivizētu skatīšanās grafika, ierakstīšanas grafika vai kādu citu funkciju programmai, kas atrodama sadaļā Rokasgrāmata, vispirms pārvietojiet kursoru uz šo programmu un tad nospiediet un turiet nospiestu tālvadības pults pogu Atlasiet, lai izmantotu šādas funkcijas:

- lerakstīt: Šeit iespējams ierakstīt šobrīd skatīto programmu vai arī programmu, kas tiek translēta citā kanālā.
  - 🖉 Šī funkcija var nebūt atbalstīta atkarībā no modeļa vai atrašanās vietās.
- Skatīšanās grafiks: šeit jūs varat ieplānot apraidē translētas programmas skatīšanos.
  - 🖉 Šī funkcija var nebūt atbalstīta atkarībā no modeļa vai atrašanās vietās.
  - 🖉 🛛 Lai iegūtu plašāku informāciju par opciju Skatīšanās grafiks, skatiet sadaļu "Funkcijas Skatīšanās grafiks iestatīšana".
- lerakstīšanas grafiks: šeit jūs varat ieplānot apraidē translētas programmas ierakstīšanu.
  - 🖉 🛛 Šī funkcija var nebūt atbalstīta atkarībā no modeļa vai atrašanās vietās.
  - Lai iegūtu plašāku informāciju par ierakstīšanas funkciju vai funkciju **lerakstīšanas grafiks**, skatiet sadaļu "<u>Programmu ierakstīšana</u>".
- Rediģēt ierakstīšanas laiku: šeit jūs varat mainīt ieplānoto programmu ierakstīšanas sākuma un beigu laiku.
  - 🖉 Šī funkcija var nebūt atbalstīta atkarībā no modeļa vai atrašanās vietās.
- Apturēt: šeit jūs varat apturēt šobrīd aktivizēto ierakstīšanas funkciju.
- Atcelt plānoto skatīšanos / Atcelt plānoto ierakstīšanu: šeit jūs varat atcelt ieplānoto skatīšanos un ierakstīšanu.
  - 🖉 Šī funkcija var nebūt atbalstīta atkarībā no modeļa vai atrašanās vietās.
- Skatīt informāciju: šeit jūs varat aplūkot detalizētu informāciju par atlasīto programmu. Informācija var atšķirties atkarībā no apraides signāla. Ja programmai netiek nodrošināta informācija, ekrānā nekas neparādās.

Lai pārietu uz ekrānu Kanālu filtrs vai Grafiku pārvaldnieks: nospiediet pogu 😥 vai 🚥. (Ja tālvadības pults ir aprīkota ar pogu 😥, nospiediet to divas reizes.)

- Kanālu filtrs: šeit jūs varat aplūkot kanālus un programmas, kas kategorizētas pēc sadaļāKanālu saraksts definētajiem veidiem.
- Grafiku pārvaldnieks: šeit jūs varat aplūkot ekrānu Grafiku pārvaldnieks vai Ierakstīšanas un grafiku pārvaldnieks.
- Anten. veids: šeit jūs varat mainīt saņemto apraides signālu.
  - 🖉 Šī funkcija var nebūt atbalstīta atkarībā no ienākošā apraides signāla.
- 🖉 Šī funkcija var nebūt atbalstīta atkarībā no modeļa vai atrašanās vietās.

# Programmu ierakstīšana

Jūs varat ierakstīt šobrīd vai vēlāk translētas programmas, video ierakstītāja vietā izmantojot USB ierīci.

- Pirms ierakstīšanas funkcijas izmantošanas izlasiet par visiem piesardzības pasākumiem. Lai iegūtu plašāku informāciju, skatiet sadaļu "Pirms funkciju Ierakstīšana un Timeshift izmantošanas".
- 🖉 🛛 Jūs varat ierakstīt tikai tās programmas, kas tiek uztvertas caur antenu.
- 🖉 🛛 Ikona 🕒 parādās blakus programmām un kanāliem, kuriem ir iestatīta funkcija Ierakstīšanas grafiks.
- 🖉 Šī funkcija var nebūt atbalstīta atkarībā no modeļa vai atrašanās vietās.
- Pārejot uz sadaļu > Tiešraides TV, kad nav pievienota USB ierīce, parādās ekrāns Grafiku pārvaldnieks nevis ekrāns leraksti.

### Programmu ierakstīšana

# Tūlītējās ierakstīšanas un ierakstīšanas grafika funkciju izmantošana sadaļas Rokasgrāmata ekrānā

• Tūlītēja ierakstīšana

Atlasiet sadaļā Rokasgrāmata šobrīd translētu programmu, nospiediet un turiet nospiestu poguAtlasiet un tad uznirstošajā izvēlnē atlasiet opciju lerakstīt, lai nekavējoties uzsāktu ierakstīšanu.

• lerakstīšanas grafiks

Atlasiet apraidē plānotu programmu, nospiediet pogu Atlasiet un pēc tam atlasiet opciju lerakstīšanas grafiks, lai iestatītu atlasītās programmas ierakstīšanas grafiku.

# Tūlītējās ierakstīšanas un ierakstīšanas grafika funkciju izmantošana programmas skatīšanās laikā

• Tūlītēja ierakstīšana

Atlasot opciju lerakstīt pēc tam, kad apraides skatīšanās laikā nospiesta poga 🔂 vai 😶, tiek uzsākta ierakstīšana.

• lerakstīšanas grafiks

Skatīšanās laikā nospiediet pogu Atlasiet, lai atvērtu logu Informācija par programmu. Izmantojiet pa kreisi vai pa labi vērstās virzienu pogas, lai atlasītu apraidē plānotu programmu. Nospiediet pogu Atlasiet un pēc tam atlasiet opciju **Ierakstīšanas grafiks**, lai iestatītu atlasītās programmas ierakstīšanas grafiku.

#### Video ierakstīšanas grafika plānošana pēc datuma un laika ievades

#### > Tiešraides TV > Grafiku pārvaldnieks vai Ieraksti > Grafiki > Pievienot ierakstīšanu

Lai ieplānotu ierakstīšanu, iestatiet opciju Antena, Kanāls, Atkārtot, Datums, Sākuma laiks un Beigu laiks vērtības apraides programmai, kuru vēlaties ierakstīt, un pēc tam atlasiet opciju Saglabāt.

- 🖉 🛛 Pašreizējo laiku varat pārbaudīt sadaļā 🍙 > 🕸 Iestatījumi > Vispārēji > Sistēmas pārvaldnieks > Laiks > Pulkstenis.
- 🖉 🛛 Izvēlnes var nebūt redzamas atkarībā no modeļa vai atrašanās vietas.

## Ierakstīšanas grafika saraksta pārvaldība

#### 🕥 > Tiešraides TV > Grafiku pārvaldnieks vai Ieraksti > Grafiki

Šeit jūs varat mainīt ieplānotā ierakstīšanas grafika informāciju vai atcelt ieplānoto ierakstīšanu.

- 🖉 🛛 Izvēlnes var nebūt redzamas atkarībā no modeļa vai atrašanās vietas.
- Jūs varat vienlaicīgi ieplānot līdz pat 30 ierakstīšanas vai skatīšanās reizēm, izmantojot opcijas lerakstīšanas grafiks un Skatīšanās grafiks.

#### Ierakstīšanas grafika laika iestatīšana

#### > Tiešraides TV > Grafiku pārvaldnieks vai Ieraksti > Grafiki > Red.

Jūs varat iestatīt ierakstīšanas grafika sākuma un beigu laiku. Jūs varat iestatīt sākuma laiku tā, lai ierakstīšana tiktu uzsākta līdz pat 10 minūtes pirms programmas translācijas sākuma un pārtraukta – līdz pat 10 minūtes pēc programmas translācijas beigām.

躗 🛛 Izvēlnes var nebūt redzamas atkarībā no modeļa vai atrašanās vietas.

#### Konkrētas programmas ierakstīšanas grafika atcelšana

#### 🔞 > Tiešraides TV > Grafiku pārvaldnieks vai Ieraksti > Grafiki > Dzēst

Izvēlnes var nebūt redzamas atkarībā no modeļa vai atrašanās vietas.

#### Ierakstīšanas grafiku aplūkošana

Ì

#### 🙆 > Tiešraides TV > Grafiku pārvaldnieks vai Ieraksti > Grafiki > Skatīt informāciju

Izvēlnes var nebūt redzamas atkarībā no modeļa vai atrašanās vietas.

### lerakstīto programmu skatīšanās

### > Tiešraides TV > Grafiku pārvaldnieks vai Ieraksti > Ieraksti

#### Atlasiet sarakstā ieraksta failu. Fails tiek atskaņots.

- Ekrānā redzamās pogas var atšķirties atkarībā no atskaņotā faila. Lai iegūtu plašāku informāciju par vadības pogām, skatiet sadaļu "Programmas ierakstīšanas vai funkcijas Timeshift izmantošanas laikā pieejamās pogas un funkcijas".
- 🖉 Šī funkcija var nebūt atbalstīta atkarībā no modeļa vai atrašanās vietās.
- 🖉 🛛 Izvēlnes var nebūt redzamas atkarībā no modeļa vai atrašanās vietas.

# Ierakstīšanas grafika sākuma laika iestatīšana

#### Tiešraides TV > Grafiku pārvaldnieks vai Ieraksti > Iestatījumi

- Sākt lerakstīšanu agrāk: šeit jūs varat iestatīt ierakstīšanas sākuma laiku uz agrāku laiku, nekā programmu ceļvedī norādītais programmas translācijas sākuma laiks.
- **Turpināt ierakstīšanu pēc**: šeit jūs varat iestatīt ierakstīšanas beigu laiku uz vēlāku laiku, nekā programmu ceļvedī norādītais programmas translācijas beigu laiks.
- Informācija par simbolu: šeit atrodama informācija par simboliem un paskaidrojumi par ikonām, kas tiek izmantotas grafiku pārvaldniekā.
  - 🖉 🛛 Izvēlnes var nebūt redzamas atkarībā no modeļa vai atrašanās vietas.

# Funkcijas Skatīšanās grafiks iestatīšana

Konfigurējiet televizoru tā, lai tas rādītu konkrētu kanālu vai programmu noteiktā laikā un datumā.

- 🖉 🛛 🕞 parādās blakus programmām, kuras ir konfigurētas opcijai Skatīšanās grafiks.
- Lai iestatītu funkciju Skatīšanās grafiks, vispirms jāiestata televizora pulkstenis ( > 2000 ) > 2000 ) > 2

# Kanāla skatīšanās grafika iestatīšana

#### Skatīšanās grafika funkciju izmantošana sadaļas Rokasgrāmata ekrānā

Ekrānā Rokasgrāmata atlasiet programmu, kuru vēlaties skatīties, nospiediet pogu Atlasiet un pēc tam atvērtajā uznirstošajā izvēlnē atlasiet opciju Skatīšanās grafiks.

#### Skatīšanās grafika funkciju izmantošana logā Informācija par programmu

Televizora skatīšanās laikā nospiediet pogu Atlasiet. Parādās logs Informācija par programmu. Atlasiet programmu, kas tiks translēta vēlāk, izmantojot pa kreisi vai pa labi vērstās virzienu pogas. Nospiediet pogu Atlasiet un pēc tam atlasiet opciju **Skatīšanās grafiks**, lai iestatītu konkrētās programmas skatīšanās grafiku.

#### Skatīšanās grafika izmantošana, lai skatītos programmas noteiktā laikā un datumā

#### > Tiešraides TV > Grafiku pārvaldnieks vai Ieraksti > Grafiki > Pievienot skatīšanos

Lai ieplānotu skatīšanos, iestatiet opciju Antena, Kanāls, Atkārtot, Datums un Sākuma laiks vērtības apraides programmai, kuru vēlaties ierakstīt, un pēc tam atlasiet opciju Saglabāt.

Pašreizējo laiku varat pārbaudīt sadaļā (m) > (b) lestatījumi > Vispārēji > Sistēmas pārvaldnieks > Laiks > Pulkstenis.

🖉 🛛 Izvēlnes var nebūt redzamas atkarībā no modeļa vai atrašanās vietas.

# Skatīšanās grafika rediģēšana

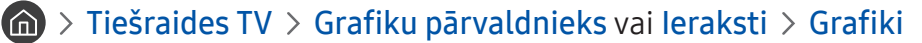

- 🖉 🛛 Jūs varat kopā iestatīt maksimums 30 **Skatīšanās grafiks** un **lerakstīšanas grafiks** ierakstus.
- 🖉 🛛 Izvēlnes var nebūt redzamas atkarībā no modeļa vai atrašanās vietas.

#### Skatīšanās grafika laika iestatīšana

#### > Tiešraides TV > Grafiku pārvaldnieks vai Ieraksti > Grafiki > Red.

Jūs varat iestatīt skatīšanās grafika sākuma laiku. Atlasot programmu sadaļā **Rokasgrāmata**, funkciju **Sākuma laiks** var iestatīt uz periodu līdz 10 minūtēm pirms programmas translācijas sākuma.

췯 🛛 Izvēlnes var nebūt redzamas atkarībā no modeļa vai atrašanās vietas.

#### Skatīšanās grafika atcelšana

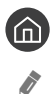

#### Tiešraides TV > Grafiku pārvaldnieks vai Ieraksti > Grafiki > Dzēst

Izvēlnes var nebūt redzamas atkarībā no modeļa vai atrašanās vietas.

#### Skatīšanās grafiku aplūkošana

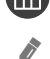

#### 面 > Tiešraides TV > Grafiku pārvaldnieks vai Ieraksti > Grafiki > Skatīt informāciju

Izvēlnes var nebūt redzamas atkarībā no modeļa vai atrašanās vietas.

# Funkcijas Timeshift izmantošana

#### Atskaņojiet, pauzējiet vai attiniet ēterā esošu televīzijas programmu.

Jūs varat pauzēt un attīt ēterā esošu televīzijas programmu, izmantojot funkciju **Timeshift**. Aktivizējot šo funkciju, tiek atspējota funkcija **Apraide**. Mēģ. tagad

Lai televizora skatīšanās laikā aktivizētu funkciju Timeshift, nospiediet pogu 😥 vai 🚥 un pēc tam atlasiet opciju Timeshift vai arī nospiediet pogu 🔊.

- 🖉 🛛 Kad ir aktivizēta funkcija Timeshift, atsevišķas funkcijas nav pieejamas sadaļā 🍙 > 🐯 Iestatījumi > Apraide.
- 🖉 🛛 Lai izmantotu funkciju Timeshift, televizoram jāpievieno USB ierakstīšanas ierīce.
- Pirms funkcijas Timeshift izmantošanas izlasiet par visiem piesardzības pasākumiem. Lai iegūtu plašāku informāciju, skatiet sadaļu "<u>Pirms funkciju Ierakstīšana un Timeshift izmantošanas</u>".
- 🖉 🛛 Šī funkcija var nebūt atbalstīta atkarībā no modeļa vai atrašanās vietās.

# Programmas ierakstīšanas vai funkcijas Timeshift izmantošanas laikā pieejamās pogas un funkcijas

lepazīstieties ar programmas ierakstīšanas vai funkcijas Timeshift izmantošanas laikā pieejamajām pogām, funkcijām un to izmantošanu.

- 🖉 🛛 Pieejamās pogas un funkcijas var būt atšķirīgas atkarībā no funkcijām.
- 🖉 🛛 Šī funkcija var nebūt atbalstīta atkarībā no modeļa vai atrašanās vietās.

Nospiežot uz leju vērsto virzienu pogu, parādās vadības josla ar šādām opcijām:

• Rediģēt ierakstīšanas laiku

Jūs varat iestatīt laika periodu, cik ilgi programma tiks ierakstīta.

- 🖄 Šī funkcija ir pieejama tikai programmas ierakstīšanas laikā.
- lerakstīt

Jūs varat pārslēgt televizoru no funkcijas Timeshift izmantošanas uz ierakstīšanas funkcijas izmantošanu. Pārslēdzoties uz ierakstīšanas funkciju, varat iekļaut funkcijas Timeshift ierakstīto saturu jaunajā ierakstā.

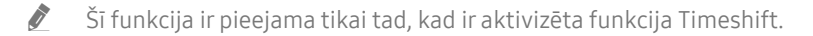

#### • Pāriet uz Tiešraides TV

Atlasiet, lai atsāktu skatīties televīziju tiešraidē pēc tam, kad esat noskatījies jau notikušas ainas, izmantojot ierakstīšanas funkciju vai funkciju Timeshift.

#### • Pārtraukt ierakstīšanu / Apturēt Timeshift

Pārtrauc ierakstīšanu vai deaktivizē funkciju Timeshift.

• Informācija

Atver logu Informācija par programmu tai programmai, kura tiek ierakstīta vai kurai ir aktivizēta funkcija Timeshift.

• Pauze / Atskaņot

Kad video ir ticis nopauzēts, varat izmantot šādas funkcijas. (Ņemiet vērā, ka, kad video ir nopauzēts, televizors neatskaņo audio skaņu.)

- Lēni attīt atpakaļ vai Lēni pārtīt uz priekšu: atlasot opciju ≪ vai ▷, ļauj atskaņot video lēnām (1/8, 1/4, 1/2) uz priekšu vai atpakaļ. Lai palielinātu attīšanas vai ātrās pārtīšanas ātrumu lēnas atskaņošanas režīmā līdz pat 3 reizēm, atlasiet šo opciju vairākas reizes. Lai atgrieztos normālā ātrumā, atlasiet opciju 
  ▶.
  - Kad aktivizēta funkcija Lēni attīt atpakaļ, iespējams redzēt starpību starp pašreizējo ierakstīšanas laiku un pašreizējo attīšanas laiku.
- Pārlēkt atpakaļ / pārlēkt uz priekšu: nospiediet uz augšu vērsto virzienu pogu, lai pārvietotu kursoru uz atskaņošanas vadības joslu, un pēc tam atskaņošanas vadības joslā atlasiet pa kreisi vai pa labi vērsto virzienu pogu, lai pārvietotos video atpakaļ vai uz priekšu ar10 sekunžu intervāliem.
  - Kad aktivizēta Pārlēkšanas atpakaļ funkcija, iespējams redzēt starpību starp pašreizējo ierakstīšanas laiku un pašreizējo attīšanas laiku.

#### • Attīt atpakaļ / Patīt uz priekšu

🖉 🛛 Šī funkcija nav pieejama skatoties programmu, kas šobrīd tiek translēta.

# Funkcijas Kanālu saraksts izmantošana

Pārslēdziet kanālus vai pārbaudiet citos digitālajos kanālos translētās programmas.

#### > Tiešraides TV > Kanālu saraksts

Izmantojot opciju Kanālu saraksts, jūs varat televizora skatīšanās laikā pārslēgt kanālus vai pārbaudīt citos digitālajos kanālos translētās programmas. Nospiediet standarta tālvadības pults pogu CH LIST.

Ekrānā Visi ir pieejamas šādas ikonas:

- • : izlases kanāls
- 🔒 : bloķēts kanāls

Ja jūs ekrāna Kanālu saraksts aplūkošanas laikā nospiedīsiet pa labi vērsto virzienu pogu, varēsiet izmantot šādas funkcijas:

• Visi

Attēlo visus kanālus, kas tikuši automātiski atrasti.

• TV PLUS

Kamēr televizors ir pievienots internetam, varat jebkurā laikā skatīties populārās televīzijas programmas vai svarīgākos notikumus dažādās sfērās, izmantojot vienu virtuālu kanālu. Tāpat kā standarta kanāliem televizors nodrošina ikdienas programmu grafikus arī funkcijai TV PLUS.

🖉 Šī funkcija var nebūt atbalstīta atkarībā no modeļa vai atrašanās vietās.

• Izlase

Attēlo 1. izlase līdz 5. izlase.

• Kanāla tips

Sakārto sarakstu tā, lai tajā būtu iekļauti atlasītā veida kanāli. Tomēr opciju Kanāla tips var izmantot tikai tad, ja kanāli satur kanālu veida informāciju.

- 🖉 🛛 Šī funkcija var nebūt atbalstīta atkarībā no ienākošā apraides signāla.
- Sakārtot

Sakārto sarakstu pēc Numurs vai Nosaukums.

- 🖉 Šī opcija ir pieejama tikai digitālajiem kanāliem, un tā ne vienmēr būs pieejama.
- Antena, Kabelis vai Satelīts

#### Ļauj izvēlēties starp opcijām Antena, Kabelis un Satelīts.

- 🖉 Šī funkcija var nebūt atbalstīta atkarībā no ienākošā apraides signāla.
- 🖉 Šī funkcija var nebūt atbalstīta atkarībā no modeļa vai atrašanās vietās.

# Kanālu rediģēšana

Rediģējiet televizorā saglabātos kanālus.

#### 🔞 > Tiešraides TV > Kanālu saraksts > Visi > Kanālu rediģēšana

Ekrāna Kanālu rediģēšana ikonas norāda šādu informāciju:

- 🖤: izlases kanāls
- 🔒 : bloķēts kanāls

# Reģistrētu kanālu dzēšana

Lai dzēstu kanālu, atlasiet to ekrānā Kanālu rediģēšana un pēc tam atlasiet opciju Dzēst. Dzēstie kanāli nav redzami sadaļā Kanālu saraksts.

# Reģistrēto kanālu rediģēšana

Jūs varat piekļūt šādām opcijām, atlasot Visi > Kanālu rediģēšana:

Kanāla bloķēšana vai atbloķēšana

Pēc tam, kad sadaļā Kanālu rediģēšana atlasīts vēlamais kanāls, atlasiet opciju Bloķēt vai Atbloķēt. Attiecīgais kanāls tiek bloķēts vai atbloķēts. Bloķētu kanālu nav iespējams skatīties.

- 🖉 🛛 Ja vēlaties iestatīt paroli, iestatiet 🍙 > 🕸 Iestatījumi > Apraide > Lietot kanālu bloķēšanu uz Ieslēgts.
- 🖉 🛛 Lai iegūtu plašāku informāciju par paroles iestatīšanu, skatiet sadaļu "<u>Paroles iestatīšana</u>".
- Kanāla nosaukuma maiņa

Pēc tam, kad sadaļā Kanālu rediģēšana atlasīts kanāls, kuram nepieciešams mainīt nosaukumu, atlasiet opciju Kanāla pārdēvēšana, lai mainītu nosaukumu.

- 🖉 🛛 Šī funkcija ir pieejama tikai atlasītiem kanāliem.
- 🖉 Šī funkcija ir pieejama tikai analogajām apraidēm.
- Mainīt numuru

Pēc tam, kad sadaļā Kanālu rediģēšana atlasīts kanāls, kuram nepieciešams mainīt numuru, atlasiet opciju Mainīt numuru, lai mainītu kanāla numuru.

- 🖉 🛛 Šī funkcija var nebūt atbalstīta atkarībā no modeļa vai atrašanās vietās.
- 🖉 🛛 Kad tiek mainīts kanāla numurs, kanāla informācija netiek atjaunināta automātiski.

#### • Atjaunot TV PLUS

Jūs varat atkārtoti skenēt un saglabāt TV PLUS uztvertos kanālus.

- 🖉 🛛 Ja televizorā jau ir saglabāti TV PLUS kanāli, pēc to dzēšanas sistēma saglabā no jauna noskenētos kanālus.
- Ja televizorā jau ir saglabāti TV PLUS kanāli, opcija Atjaunot TV PLUS dzēš esošo sarakstu un pēc tam saglabā no jauna noskenētos kanālus.
- 🖉 Šī funkcija var nebūt atbalstīta atkarībā no modeļa vai atrašanās vietās.

# Personīgā izlases saraksta izveidošana

#### Atzīmējiet biežāk skatītos kanālus kā izlases kanālus.

Izlases kanāli ekrānos Kanālu rediģēšana un Kanālu saraksts tiek atzīmēti ar 🎔 simbolu. Jūs varat izveidot līdz pieciem izlases sarakstiem, tādējādi ļaujot katram ģimenes loceklim izveidot savu personīgo kanālu izlases sarakstu.

## Kanālu reģistrēšana izlasē

#### > Tiešraides TV > Kanālu saraksts

- 1. Nospiediet tālvadības pults pa labi vērsto virzienu pogu.
- 2. Atlasiet opciju Izlase.
- 3. Atlasiet vienu no pieciem izlases sarakstiem.
- 4. Pārejiet uz opciju Rediģ.iecienīt..
- 5. Atlasiet kanālu, kuru pievienot izlases sarakstam.
- 6. Atlasiet ≥ ikonu.

Atlasītais kanāls tiek reģistrēts izlases sarakstā.

### Tikai izlases sarakstā saglabāto kanālu aplūkošana un atlasīšana

#### > Tiešraides TV > Kanālu saraksts

- 1. Nospiediet tālvadības pults pa labi vērsto virzienu pogu.
- 2. Atlasiet opciju Izlase.
- 3. Atlasiet vēlamo sarakstu no pieciem ekrānā redzamajiem izlases sarakstiem.

#### Parādās atlasītajā izlases sarakstā saglabātie kanāli.

🖉 🛛 Kanāli būs redzami tikai tādiem izlases sarakstiem, kuros jau ir reģistrēti izlases kanāli.

# Izlases saraksta rediģēšana

Šeit jūs varat izmantot televizora skatīšanās laikā pieejamās funkcijas.

### > Tiešraides TV > Kanālu saraksts

Pēc tālvadības pults pa labi vērstās virzienu pogas nospiešanas, atlasiet Izlase > 1. izlase - 5. izlase > Rediģ. iecienīt.. Parādās ekrāns Rediģ.iecienīt..

### Kanālu pievienošana izlases sarakstam

Atlasiet kanālu, kuru vēlaties pievienot, un pēc tam atlasiet 应 ikonu. Atlasītie kanāli tiek pievienoti Izlasei.

## Kanālu dzēšana no izlases saraksta

Atlasiet kanālus izlases sarakstā un tad atlasiet 🔀 ikonu.

### Izlases saraksta pārkārtošana

Atlasiet vienu vai vairākus kanālus un pēc tam atlasiet opciju **Mainīš. secība**. Parādās **Mainīš. secība** iezīmētais laukums. Nospiediet uz augšu/uz leju vērstās virzienu pogas, lai norādītu jauno kanālu atrašanās vietu. Nospiediet pogu Atlasiet, lai novietotu kanālus to jaunajā atrašanās vietā.

### Izlases saraksta pārsaukšana

Atlasiet izlases sarakstu, kuru vēlaties pārdēvēt, un tad atlasiet opciju **Pārdēvēt izlasi**. Ievadiet jauno nosaukumu, izmantojot atvērto ekrāna papildtastatūru, un tad atlasiet opciju **Gatavs**.

# Televizora skatīšanās atbalsta funkcijas

Izmantojiet funkcijas, kuras tiek atbalstītas digitālajos vai analogajos kanālos.

# Apraides signāla maiņa

#### > Tiešraides TV > Kanālu saraksts

Pēc tālvadības pults pa labi vērstās virzienu pogas nospiešanas pārvietojiet kursoru uz Antena vai Kabelis un nospiediet pogu Atlasiet.

Jums nav nepieciešams izmantot šo funkciju, ja televizors ir pievienots kabeļtelevīzijas vadības blokam vai satelītuztvērējam.

# Pieejamo kanālu skenēšana

#### 

- 🖉 Šī funkcija var nebūt atbalstīta atkarībā no modeļa vai atrašanās vietās.
- 🖉 🛛 Ja televizors ir pievienots kabeļtelevīzijas vadības blokam vai satelītuztvērējam, šī darbība nav jāveic.
- 🖉 🛛 DVB-T2 sistēma var nebūt atbalstīta atkarībā no atrašanās vietās.
- 🖉 Opcija Automātiskās kanālu iestatīšanas iestatījumi var nebūt redzama atkarībā no modeļa vai atrašanās vietas.

#### Kabeļtelevīzijas tīkla meklēšanas opcijas atlase

#### 

#### Iestata papildu meklēšanas opcijas, piemēram, frekvenci un simbolu līmeni, kabeļtelevīzijas tīkla meklēšanai.

- 🖉 Šī funkcija var nebūt atbalstīta atkarībā no modeļa vai atrašanās vietās.
- 🖉 🛛 Opcija Automātiskās kanālu iestatīšanas iestatījumi var nebūt redzama atkarībā no modeļa vai atrašanās vietas.

#### Pieejamo kanālu skenēšana gaidstāves režīmā

# ⑥ > ፡፡ Iestatījumi > Apraide > (Automātiskās kanālu iestatīšanas iestatījumi) > Automātiskā kanāla iestatīšana gaidstāvē

#### Veiciet automātisku kanālu skenēšanu, kamēr televizors ir gaidstāves režīmā.

- 🖉 Šī funkcija var nebūt atbalstīta atkarībā no modeļa vai atrašanās vietās.
- 🖉 🛛 Opcija Automātiskās kanālu iestatīšanas iestatījumi var nebūt redzama atkarībā no modeļa vai atrašanās vietas.

#### Pamošanās laika iestatīšana

#### > lestatījumi > Apraide > (Automātiskās kanālu iestatīšanas iestatījumi) > Pamošanās taimeris

Uzstādiet taimeri, lai ieslēgtu televizoru un automātiski skenētu kanālus.

- 🖉 Šī funkcija var nebūt atbalstīta atkarībā no modeļa vai atrašanās vietās.
- 🖉 🛛 Opcija Automātiskās kanālu iestatīšanas iestatījumi var nebūt redzama atkarībā no modeļa vai atrašanās vietas.

# Digitālā kanāla signāla informācijas un stipruma pārbaude

#### 🏠 > 🕸 lestatījumi > Atbalsts > Pašdiagnostika > Signāla informācija Mēģ. tagad

- Ja televizors ir pievienots atsevišķai gaisa antenai, jūs varat izmantot signāla stipruma informāciju, lai regulētu antenu un tādējādi uzlabotu signāla stiprumu un HD kanālu uztveršanu.
- 🖉 Opcija Signāla informācija ir pieejama tikai digitālajiem kanāliem.
- 🖉 Šī funkcija var nebūt atbalstīta atkarībā no modeļa vai atrašanās vietās.

### Konkrētu kanālu skatīšanās ierobežošana

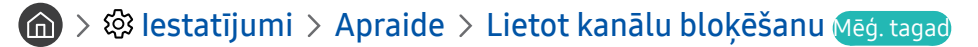

Atlasot šo izvēlni, varat ieslēgt vai izslēgt funkciju Lietot kanālu bloķēšanu.

# Funkcijas Atzīmēt pieaugušo kanālus izmantošana

#### 🔞 > 🕸 lestatījumi > Apraide > Atzīmēt pieaugušo kanālus

Ļauj iespējot vai atspējot visus pieaugušajiem paredzētos pakalpojumus. Kad šī opcija ir atspējota, pieaugušajiem paredzēti pakalpojumi nebūs pieejami.

🖉 🛛 Šī funkcija var nebūt atbalstīta atkarībā no modeļa vai atrašanās vietās.

### Apraides audio opcijas atlasīšana

#### 🏠 > 🕸 lestatījumi > Apraide > Duālā skaņa Mēģ. tagad

Iestatiet audio opcijas stereo vai divvalodu apraidēm. Lai iegūtu plašāku informāciju, skatiet sadaļu <u>"Atbalstītās</u> <u>apraides audio opcijas</u>".

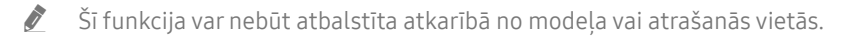

# Funkcijas Programmu blokēšana pēc vērtējuma izmantošana

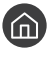

#### 🏠 > 🕸 lestatījumi > Apraide > Programmu bloķēšana pēc vērtējuma Mēģ. tagad

Ì Šī funkcija var nebūt atbalstīta atkarībā no modeļa vai atrašanās vietās.

Šī funkcija ir noderīga, lai kontrolētu to, ko bērni var skatīties televizorā. Tomēr funkcija Programmu bloķēšanas pēc vērtējuma iestatījumi nespēj noblokēt programmas no ārējiem avotiem, piemēram, Blu-ray atskaņotājiem, DVD atskaņotājiem vai USB failiem.

Ik reizi piekļūstot funkcijai Programmu bloķēšanas pēc vērtējuma iestatījumi, jāievada drošības PIN kods. Šis PIN kods ir jāievada arī, lai skatītos blokētu programmu. Noklusējuma PIN kods ir "0000" (Francijā, Itālijā: "1111"). Lai nomainītu PIN kodu, dodieties uz sadaļu 🍙 > 🕸 Iestatījumi > Vispārēji > Sistēmas pārvaldnieks > Mainīt PIN.

- Ì Lai iegūtu plašāku informāciju par paroles iestatīšanu, skatiet sadaļu "Paroles iestatīšana".
- Ì Opcija Apraide nav pieejama HDMI vai Komponentu režīmā.
- Ì Opcija Programmu bloķēšana pēc vērtējuma var netikt atbalstīta atkarībā no ievades signāla.

## Paplašināto apraides iestatījumu konfigurēšana

🕥 > 🕸 lestatījumi > Apraide > lestatījumi ekspertiem Mēģ. tagad

## Digitālā teksta lasīšana

#### 🕥 > 🕸 lestatījumi > Apraide > lestatījumi ekspertiem > Digitālais teksts

#### Jūs varat izmantot šo funkciju skatoties apraidi, kas satur vienlaicīgi gan tekstu, gan multivides saturu.

- Ì Šī funkcija ir pieejama tikai AK.
- Ì Multivides un hipervides informācijas kodēšanas ekspertu grupa (MHEG) ir starptautisks datu kodēšanas sistēmu standarts, ko izmanto multividē un hipervidē. Tas ir augstāka līmeņa standarts nekā MPEG sistēma, kurā iekļauta hipervides datu, piemēram, nekustīgu attēlu, kibertēlu pakalpojumu, animāciju, grafisku un videofailu, kā arī multivides datu pārraide. MHEG ir lietotāju izpildlaika mijiedarbības tehnoloģija, ko izmanto dažādās sfērās, piemēram, pieprasījumvideo (VOD), interaktīvajā TV (ITV), elektroniskajā tirdzniecībā (EC), telemācībās, telekonferencēs, digitālajās bibliotēkās un tīkla spēlēs.

# Apraides audio valodas atlasīšana

#### 🔞 > 🕸 lestatījumi > Apraide > lestatījumi ekspertiem > Audio opcijas Mēģ. tagad

Šī ir valoda, kuru jūs dzirdēsiet televizora skatīšanās laikā, ja valoda tiek translēta kopā ar apraides signālu. Funkcija Audio opcijas darbojas atšķirīgi analogajiem un digitālajiem kanāliem.

🖉 🛛 Šī funkcija var nebūt atbalstīta atkarībā no modeļa vai atrašanās vietās.

#### Valodas atlase

#### > lestatījumi > Apraide > lestatījumi ekspertiem > Audio opcijas > Audio valodas iestatījumi

Jūs varat mainīt audio valodu, kuru vēlaties dzirdēt.

🖉 🛛 Pieejamās valodas var atšķirties atkarībā no apraides.

#### Audioformāta atlase

#### > lestatījumi > Apraide > lestatījumi ekspertiem > Audio opcijas > Audioformāts

#### Jūs varat mainīt audio formātu, kuru vēlaties dzirdēt.

- 🖉 🛛 Atbalstītais audio formāts var atšķirties atkarībā no apraides programmas.
- 🖉 Šī opcija ir pieejama tikai digitālajiem kanāliem.

# Manuāla apraides signālu iestatīšana

#### 🔞 > 🕸 lestatījumi > Apraide > lestatījumi ekspertiem > Manuāla kanālu iestat. Mēģ. tagad

Jūs varat manuāli veikt visu kanālu skenēšanu un tad saglabāt noskenētos kanālus televizorā. Lai apturētu skenēšanu, atlasiet opciju Apturēt.

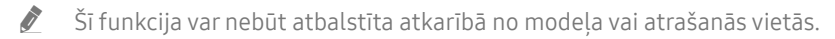

#### Digitālo kanālu iestatīšana

# Solution > Apraide > Iestatījumi ekspertiem > Manuāla kanālu iestat. > Digitālā kanāla iestatīšana

Atlasiet Jauns > Meklēt, lai automātiski veiktu digitālo kanālu skenēšanu un saglabātu noskenēto kanālu sarakstu televizorā.

#### Analogo kanālu iestatīšana

#### 🏠 > 🕸 lestatījumi > Apraide > lestatījumi ekspertiem > Manuāla kanālu iestat. > Analogā kanāla iestatīšana

Atlasiet opciju Jauns un konfigurējiet opcijas Programma, Krāsu sistēma, Skaņas sistēma, Kanāls un Meklēt, lai veiktu analogo kanālu skenēšanu. Pēc tam atlasiet opciju Veikals, lai saglabātu noskenētos kanālus televizorā.

Ì Šī funkcija ir pieejama tikai analogajām apraidēm.

# Analogo apraižu precīzā regulēšana

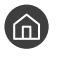

🍙 > 🕸 lestatījumi > Apraide > lestatījumi ekspertiem > Precīza regulēšana Mēģ. tagad

Šī funkcija ir pieejama tikai analogajām apraidēm. 

# Kanālu saraksta pārsūtīšana

#### 面 > 🕸 lestatījumi > Apraide > lestatījumi ekspertiem > Kanāla sar. pārsūt.

Jūs varat importēt vai eksportēt kanālu sarakstu uz USB atmiņu. Lai izmantotu šo funkciju, nepieciešams ievadīt PIN kodu.

- Importēt no USB ierīces: importē kanālu sarakstu no USB atmiņas. •
- Eksportēt uz USB ierīci: eksportē televizorā saglabāto kanālu sarakstu uz USB atmiņu.
- Ì Šī funkcija ir pieejama, kad pievienota USB ierīce.
- Šī funkcija var nebūt atbalstīta atkarībā no modeļa vai atrašanās vietās.

# Kanālu numuru rediģēšanas iespējošana/atspējošana

#### 🙆 > 🕸 lestatījumi > Apraide > lestatījumi ekspertiem > Rediģēt kanālu numurus

Izmantojiet šo opciju, lai mainītu kanāla numuru. Kad tiek mainīts kanāla numurs, kanāla informācija netiek atjaunināta automātiski.

Ì Šī funkcija var nebūt atbalstīta atkarībā no modeļa vai atrašanās vietās.

# CAM operatora profila dzēšana

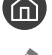

í 🕥 > 🅸 lestatījumi 🤉 Apraide 🤉 lestatījumi ekspertiem 🤉 Dzēst CAM operatora profilu

Šī funkcija var nebūt atbalstīta atkarībā no modeļa vai atrašanās vietās. Ì

# Satelītsistēmas iestatīšana

#### > lestatījumi > Apraide > lestatījumi ekspertiem > Satelītsistēma

Jūs varat veikt noteiktu satelītuztvērēja iestatījumu konfigurāciju pirms kanālu skenēšanas.

🖉 🛛 Šī funkcija var nebūt atbalstīta atkarībā no modeļa vai atrašanās vietās.

## Teleteksta valodas maiņa

#### 

Jūs varat iestatīt vai mainīt teleteksta valodu. Lai skatītos teleteksta apraidi sev vēlamajā valodā, atlasiet attiecīgo valodu zem opcijas **Primārā teleteksta valoda**. Ja šī valoda netiek atbalstīta, jūs varat skatīties teleteksta apraidi jums otrajā vēlamajā valodā, kas iestatīta zem opcijas **Sekundārā teleteksta valoda**.

🖉 Šī funkcija var nebūt atbalstīta atkarībā no modeļa vai atrašanās vietās.

# TVkey saskarne izvēlnes attēlošana

#### > lestatījumi > Apraide > lestatījumi ekspertiem > TVkey saskarne

Skatiet TVkey saskarnes izvēlnes informāciju.

- TVkey izvēlne: Skatiet TVkey saskarnes izvēlni.
- Rokasgrāmata: Atlasiet programmu, ko vēlaties izmantot, skatoties ar TVkey.
- Dzēst TVkey operatora profilu: Skatiet TVkey operatoru sarakstu, lai dzēstu.
- 🖉 Šī funkcija var nebūt atbalstīta atkarībā no modeļa vai atrašanās vietās.

# Kopējās saskarnes izvēlnes attēlošana

#### > lestatījumi > Apraide > Kopējā saskarne

Jūs varat aplūkot informāciju par kopējām saskarnēm.

• CI izvēlne

Ļauj lietotājam atlasīt CAM-nodrošinātās izvēlnes vienumus. Atlasiet uz PC kartes izvēlni balstīto CI izvēlni.

• Inform. par lietojumprogr.

Attēlo informāciju par CI slotā ievietoto CAM un par CAM ievietoto "CI vai CI+ KARTI". CAM var uzstādīt jebkurā laikā neatkarīgi no tā, vai televizors ir ieslēgts.

• CICAM PIN pārvaldnieks

Pārvalda Kopējās saskarnes vienotās piekļuves moduļa (CICAM – Common Interface Common Access Module) PIN kodu. Saglabājiet PIN kodu vai nomainiet saglabāto PIN kodu un iestatiet citas PIN koda opcijas.

- 🖉 Šī funkcija var nebūt atbalstīta atkarībā no modeļa vai atrašanās vietās.
- Atkodēšanas režīms
- CAM video pārkodēšana

Ļauj konfigurēt iestatījumu, lai CAM video kodeks tiktu pārkodēts automātiski. Ja nevēlaties izmantot šo opciju, iestatiet to uz Izslēgts.

🖉 🛛 Jāizmanto CAM, kas atbalsta video kodeka pārkodēšanu.

# Attēls un Skaņa

Jūs varat mainīt attēla un skaņas iestatījumus atbilstoši savām vēlmēm.

# Attēla kvalitātes pielāgošana

Šeit jūs varat mainīt opciju Attēla režīms un pielāgot opciju Iestatījumi ekspertiem.

# Attēla režīma izvēle

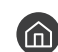

#### Attels > Attels > Attels > Attels režīms Meg. tagad

Jūs varat atlasīt opcijas Attēla režīms iestatījumu, kas nodrošina vislabāko skatīšanās pieredzi.

Dinamisks .

Padara attēlu spilgtāku un skaidrāku spilgti izgaismotās skatīšanas vidēs.

Standarta

Noklusējuma režīms, kas piemērots izmantošanai standarta skatīšanās vidēs.

Dabīgs •

Mazina acu sasprindzinājumu patīkamākai skatīšanās pieredzei.

Filma

Piemērots televīzijas vai filmu skatīšanai tumšā telpā.

Šī funkcija var nebūt atbalstīta atkarībā no modela.

# Paplašināto attēla iestatījumu konfigurēšana

#### 🔞 > 🕸 lestatījumi > Attēls > lestatījumi ekspertiem Mēģ. tagad

Veiciet ekrāna iestatījumu konfigurēšanu atbilstoši savai gaumei, izmantojot šādas funkcijas:

- Fona apgaism. Mēģ. tagad
- Spilgtums Mēģ. tagad
- Kontrasts Mēģ. tagad
- Asums Mēģ. tagad
- Krāsa Mēģ. tagad
- Tonis (Z/S) Mēģ. tagad
- Lietot attēla iestatījumus Mēģ. tagad
- Digitālais tīrais skats Mēģ. tagad
- Auto Motion Plus iestatījumi Mēģ. tagad
  - 🖉 🛛 Kad opcija LED: skaidras kust. ir iestatīta uz leslēgts, ekrāns izskatās tumšāks nekā, kad tā ir iestatīta uz Izslēgts.
- Vietējā aptumšošana
  - 🖉 🛛 Automātiski kontrolē atsevišķu ekrāna daļu spilgtumu, lai iegūtu maksimālu kontrastu.
  - 🖉 🛛 Šī funkcija var nebūt atbalstīta atkarībā no modeļa vai atrašanās vietās.
- Kontrasta uzlabotājs Mēģ. tagad
- HDR+ režīms

Automātiski nodrošina optimālu HDR efektu, balstoties uz video avotu.

HDR (High Dynamic Range – Plaša dinamiskā diapazona) tehnoloģija nodrošina attēlus, kas ir ļoti līdzīgi attēliem, kādus tos redz cilvēka acs, īpaši precīzi pielāgojot avota attēla kontrastu.

🖉 🛛 Šī funkcija var nebūt atbalstīta atkarībā no modeļa vai atrašanās vietās.

#### • Filmas režīms Mēģ. tagad

🖉 Šī funkcija ir pieejama tikai tad, kad ievades signāls ir TV, AV, Komponentu (480i, 576i, 1080i) vai HDMI (1080i).

- Krāsu tonis Mēģ. tagad
- Baltā balanss Mēģ. tagad
- Gamma Mēģ. tagad
- Režīms "Tikai RGB" Mēģ. tagad
- Krāsu intervāla iestatījumi Mēģ. tagad
- Attēla atiestatīšana Mēģ. tagad

# Skatīšanās vides iestatīšana ārējām ierīcēm

Jūs varat optimizēt televizoru specifisku video formātu attēlošanai.

# Spēļu spēlēšana uz optimizēta ekrāna

# > lestatījumi > Vispārēji > Ārējo ierīču pārvaldnieks > (Spēļu režīma iestatījumi) > Spēļu režīms

Jūs varat iespējot spēļu režīmu, lai optimizētu televizora iestatījumus tā, lai uz tā varētu spēlēt video spēles, pievienojot tādas spēļu konsoles kā, piemēram, PlayStation™ vai Xbox™.

- 🖉 🛛 Opcija **Spēļu režīma iestatījumi** var nebūt redzama atkarībā no modeļa vai atrašanās vietas.
- 🖉 Spēļu režīms nav pieejams, lai skatītos parastu televīzijas programmu.
- 🖉 Ekrāns var nedaudz trīcēt.
- 🖉 Kad ir iespējota opcija **Spēļu režīms**, opcijas **Attēla režīms** un **Skaņas režīms** tiek automātiski pārslēgtas uz **Spēle**.
- Lai ar to pašu pieslēgvietu izmantotu citu ārējo ierīci, atvienojiet spēļu konsoli, iestatiet opciju **Spēļu režīms** uz **Izslēgts** un tad pievienojiet pieslēgvietai ārējo ierīci.

# Spēļu režīma iestatījumu konfigurēšana

#### Opcijas Spēle Motion Plus konfigurēšana

#### > lestatījumi > Vispārēji > Ārējo ierīču pārvaldnieks > Spēļu režīma iestatījumi > Spēles Motion Plus iestatījumi

#### Jūs varat konfigurēt opcijas Spēle Motion Plus iestatījumus.

🖉 Šī funkcija var nebūt atbalstīta atkarībā no modeļa vai atrašanās vietās.

#### Funkcijas FreeSync iestatīšana

# > lestatījumi > Vispārēji > Ārējo ierīču pārvaldnieks > Spēļu režīma iestatījumi > FreeSync

Jūs varat padarīt spēļu spēlēšanas pieredzi vēl patīkamāku, novēršot ekrāna pārraidīšanas traucējumus un raustīšanos.

- Vienmēr iestatiet šo funkciju tikai tādām ārējām ierīcēm, kas atbalsta AMD Radeon nodrošināto FreeSync funkciju.
- Lai nodrošinātu spēlēm optimālu vidi, iestatiet ārējās ierīces izšķirtspēju uz 1080p pie 120 Hz. Lai iegūtu plašāku informāciju, skatiet sadaļu <u>"Funkcijas FreeSync atbalstītās izšķirtspējas</u>".
- 🖉 🛛 Ja konkrētā izšķirtspēja netiek atbalstīta, spēlēšanas pieredze var būt saraustīta.
- 🖉 🛛 Kad tiek iestatītas funkcijas FreeSync opcijas vai funkcija FreeSync tiek palaista ārējā ierīcē, var parādīties ekrāna mirgoņa.
- Funkcijas FreeSync izmantošanas laikā var parādīties nelielas ekrāna spilgtuma izmaiņas, kuru iemesls ir ārējās ierīces frekvences pārslēgšanās.
- 🖉 🛛 Pirms spēles spēlēšanas iestatiet funkciju **FreeSync** uz **Pamata** vai **Visaptveroša**.
- 🖉 🛛 Šī funkcija var nebūt atbalstīta atkarībā no modeļa vai atrašanās vietās.

# UHD video skatīšanās

#### 🔞 > 🕸 lestatījumi > Vispārēji > Ārējo ierīču pārvaldnieks > HDMI UHD Color Mēģ. tagad

Ja televizoram ir pievienots ārējais UHD atskaņotājs, izmantojiet funkciju HDMI UHD Color, lai pārveidotu televizora HDMI savienotāju uz režīmu, kas īpaši optimizēts UHD 50P/60P signāliem.

- Pārejot uz HDMI savienotāju, kuru vēlaties izmantot ar funkciju HDMI UHD Color, un nospiežot pogu Atlasiet, lai iestatītu funkciju uz leslēgts, televizora ekrāns nomirgo.
- HDMI savienojums, kuram režīms HDMI UHD Color ir iestatīts uz Izslēgts, atbalsta līdz UHD 50P/60P 4:2:0 ievades signālus, savukārt HDMI savienojums, kuram režīms HDMI UHD Color ir iestatīts uz Ieslēgts, atbalsta līdz UHD 50P/60P 4:4:4 un 4:2:2 ievades signālus. Lai iegūtu plašāku informāciju, skatiet sadaļu <u>"Atbalstītās izšķirtspējas UHD ievades signāliem</u>".
- Pievienojot televizoru ārējai ierīcei, kas atbalsta tikai UHD 24 vai 30 Hz frekvenci vai jebkuru FHD frekvenci, funkcija HDMI
  UHD Color var nebūt pieejama. Šādā gadījumā iestatiet opciju HDMI UHD Color uz Izslēgts.

# Funkcijas HDMI melnās krāsas līmenis izmantošana

#### 

Izmantojiet opciju HDMI melnās krāsas līmenis, lai pielāgotu melnās krāsas līmeni un tādējādi kompensētu zemu melnās krāsas līmeni, sliktu kontrastu vai neasas krāsas, kuru avots ir ārējas ierīces, kas pievienotas televizoram, izmantojot HDMI kabeli.

Šī funkcija ir pieejama tikai tad, kad ievades signāls, kas pievienots televizoram, izmantojot HDMI savienotāju, ir iestatīts uz RGB444.
# Attēla atbalstītās funkcijas

Konfigurējiet televizora attēla iestatījumus.

# Attēls-attēlā skatīšanās (PIP)

#### > Iestatījumi > Attēls > PIP

Skatoties video no ārējās ierīces, piemēram, Blu-ray atskaņotāja, galvenajā ekrānā, vienlaicīgi iespējams skatīties televīzijas apraidi attēls-attēlā (PIP) logā.

- 🖉 Šī funkcija var nebūt atbalstīta atkarībā no modeļa vai atrašanās vietās.
- 🖉 🛛 PIP nav pieejama, kamēr aktivizēta opcija Smart Hub.
- 🖉 🛛 Spēlējot spēli vai izmantojot karaokes funkciju galvenajā ekrānā, var pazemināties PIP attēla kvalitāte.
- PIP funkcija ir pieejama tikai pie šādiem nosacījumiem: 1) Galvenā ekrāna avots ir Komponents vai HDMI savienojums. 2) Ievades izšķirtspēja ir zemāka par FHD (Full HD).
- 🖉 🛛 PIP logs atbalsta tikai digitālos kanālus un neatbalsta UHD kanālus.

# Attēla izmēra maiņa

#### 🔞 > 🕸 lestatījumi > Attēls > Attēla izmēra iestatījumi > Attēla izmērs Mēģ. tagad

Jūs varat mainīt televizora ekrānā redzamā attēla izmēru.

- 16:9 standarta
- Pielāgots
- 4:3
- Atbalstītie attēla izmēri atšķiras atkarībā no ievades signāla. Lai iegūtu plašāku informāciju par atbalstītajiem attēla izmēriem, skatiet sadaļu <u>"Attēla izmēri un ievades signāli</u>".

## Automātiska attēla izmēra maiņa

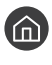

🔞 > 🕸 lestatījumi > Attēls > Attēla izmēra iestatījumi > Auto platums Mēģ. tagad

Ì Šī funkcija var nebūt atbalstīta atkarībā no modeļa vai atrašanās vietās.

# Attēla izmēra maiņa 4:3 vai Ietilpināt ekr. režīmā

#### 🕜 > 🕸 lestatījumi > Attēls > Attēla izmēra iestatījumi > Ekrāna izmērs 4:3 Mēģ. tagad

Jūs varat atlasīt attēla izmēru, kas vislabāk piemērots jūsu atrašanās vietai, skatoties televizoru režīmā 4:3 vai režīmā letilpināt ekrānā. Atbalstītie ekrāna izmēri atšķiras atkarībā no valsts, tāpēc šī funkcija lauj jums pielāgot attēla izmēru šādos gadījumos.

- Ì Režīms 4:3 nav pieejams, kad ārējā ierīce ir pievienota televizoram, izmantojot Komponentu savienotāju vai HDMI savienotāju.
- J Šī funkcija var nebūt atbalstīta atkarībā no modeļa vai atrašanās vietās.

# Attēla ietilpināšana ekrānā

#### 面 > 🕸 lestatījumi > Attēls > Attēla izmēra iestatījumi > letilpināt ekrānā Mēģ. tagad

- Ì Šī funkcija var nebūt atbalstīta atkarībā no opcijas Attēla izmērs iestatījuma.
- Šī funkcija var nebūt atbalstīta atkarībā no apraides signāliem.

# Attēla izmēra un/vai pozīcijas pielāgošana

面 > ፡፡ Iestatījumi > Attēls > Attēla izmēra iestatījumi > Tālummaiņa un pozīcija Mēģ. tagad

- 🖉 Šī funkcija ir pieejama tikai tad, ja opcija Attēla izmērs ir iestatīta uz Pielāgots.
- Lai mainītu attēla pozīciju analogajiem kanāliem, vispirms palieliniet attēlu un tad mainiet tā pozīciju.

# Opciju Skaņas režīms un Iestatījumi ekspertiem konfigurēšana

Šeit jūs varat mainīt opciju Skaņas režīms un pielāgot opciju Iestatījumi ekspertiem.

## Skaņas režīma izvēle

#### 🔞 > 🕸 lestatījumi > Skaņa > Skaņas režīms Mēģ. tagad

Jūs varat atlasīt mīļāko skaņas režīmu, kas ir vislabāk piemērots konkrētajam satura veidam vai klausīšanās videi.

- Standarta
- Optimizēta
- Pastiprināšana
- 🖉 Šī funkcija var nebūt atbalstīta atkarībā no modeļa.
- 🖉 🛛 Kad ir pievienot kāda ārēja ierīce, var tikt atbilstoši mainīts **Skaņas režīms** iestatījums.

## Paplašināto skaņas iestatījumu konfigurēšana

#### 🔞 > 🕸 lestatījumi > Skaņa > lestatījumi ekspertiem Mēģ. tagad

Jūs varat personalizēt skaņas kvalitāti, veicot šādu iestatījumu pielāgošanu.

- Līdzsvars Mēģ. tagad
- Stabilizators Mēģ. tagad
- HDMI ievades audioformāts Mēģ. tagad
- Digitālās izvades audioformāts Mēģ. tagad
  - 🖉 🛛 Ja jūsu uztvērējs neatbalsta Dolby Digital Plus, pēc opcijas Dolby Digital+ atlasīšanas nebūs dzirdama nekāda skaņa.
  - Opcija Dolby Digital+ ir pieejama tikai izmantojot ARC(HDMI) savienojumu, un to var izmantot tikai ar tādām ārējām ierīcēm, kas atbalsta šo formātu.
- Audio aizkave Mēģ. tagad
- Auto skaļums
- Skaņas atgriezeniskā saite Mēģ. tagad
- Atiestatīt skaņu Mēģ. tagad
  - 🖉 🛛 Standarta audio signāli tiek nolasīti pie 48 kHz, savukārt HD audio signāli tiek nolasīti pie 96 kHz.
  - 🖉 🛛 Atsevišķi S/PDIF uztvērēji var nebūt saderīgi ar HD audio formātu.

# Skaņas atbalstīto funkciju izmantošana

Konfigurējiet televizora skaņas iestatījumus.

# Skaļruņu atlasīšana

#### Skaņa > Skaņas izvade Mēģ. tagad

Jūs varat atlasīt, kādus skaļruņus televizors izmanto audio izvadei.

Ārējos skaļruņus nav iespējams kontrolēt, izmantojot Samsung tālvadības viedpults. Kad iespējots ārējais skaļrunis, atsevišķas skaņas izvēlnes netiek atbalstītas.

# Televizora klausīšanās, izmantojot Bluetooth ierīces

#### Skaņa > Skaņa > Skaņas izvade > \* skaļruņu saraksts

Jūs varat pievienot televizoram Bluetooth audio ierīces. Tās ir jāpāro ar televizoru, izmantojot televizora Bluetooth funkciju. Lai iegūtu plašāku informāciju par pārošanu, skatiet Bluetooth audio ierīces lietošanas rokasgrāmatu.

- 🖉 Šī funkcija var nebūt atbalstīta atkarībā no modeļa vai atrašanās vietās.
- 🖉 🛛 Ja televizoram neizdodas atrast Bluetooth audio ierīci, novietojiet to tuvāk televizoram un tad atlasiet opciju Atjaunināt.
- Ieslēdzot jau sapārotu Bluetooth audio ierīci, televizors to nosaka automātiski un ekrānā parādās uznirstošais logs.
   Izmantojiet šo uznirstošo logu, lai aktivizētu/deaktivizētu Bluetooth audio ierīci.
- 🖉 🛛 Skaņas kvalitāti var ietekmēt Bluetooth savienojuma stāvoklis.
- 🖉 🛛 Pirms Bluetooth audio ierīces izmantošanas skatiet sadaļu "<u>Izlasiet pirms Bluetooth ierīču izmantošanas</u>".

# Televizora klausīšanās, izmantojot Samsung audio ierīci, kas atbalsta Wi-Fi funkciju

Lai iegūtu plašāku informāciju par Samsung audio ierīces, kas atbalsta Wi-Fi funkciju, pievienošanu un izmantošanu, skatiet tās lietotāja rokasgrāmatu.

🖉 Šī funkcija var nebūt atbalstīta atkarībā no modeļa vai atrašanās vietās.

# Samsung audio ierīces, kas atbalsta Wi-Fi funkciju, izmantošana, lai veiktu ieskaujošās skaņas efekta konfigurēšanu

#### 🔞 > 🕸 lestatījumi > Skaņa > Wi-Fi skaļruņa visaptverošās skaņas iestatīšana Mēģ. tagad

Ja televizoram ir pievienota viena vai vairākas Samsung audio ierīces, kas atbalsta Wi-Fi funkciju, varat iestatīt optimālu skaņas režīmu, veicot ieskaujošās skaņas efekta iestatījumu konfigurēšanu. Jūs varat atlasīt jebkuru no ieskaujošās skaņas efekta konfigurācijām, kas paredzētas izmantošanai ar vai bez SoundBar ierīces.

leskaujošās skaņas efekta konfigurāciju var izmantot tad, ja tiek izpildīti šādi nosacījumi:

- Diviem vai vairākiem viena tipa Samsung bezvadu skaļruņiem jābūt pievienotiem vienam bezvadu tīklam.
- Samsung audio ierīcēm, kas atbalsta Wi-Fi funkciju, jābūt pievienotam tam pašam bezvadu tīklam, kam pievienots televizors.
- 🖉 🛛 leskaujošās skaņas efekta konfigurācija ar SoundBar ierīci var nebūt atbalstīta atkarībā no modeļa.
- Aktivizējot funkciju Ekrāna pārraidīšana, kamēr tiek izmantotas Samsung audio ierīces, kas atbalsta Wi-Fi funkciju, savienojums tiek pārtraukts.
- 🖉 🛛 Atkarībā no ierīces veida var rasties video un skaņas celiņa sinhronizācijas neatbilstības.

# Sistēma un Atbalsts

Jūs varat konfigurēt dažādus sistēmas un atbalsta iestatījumus, piemēram, pulksteni, taimerus, enerģijas patēriņu un programmatūras atjauninājumus.

# Sadaļas Laiks funkciju un taimeru izmantošana

lestatiet pašreizējo laiku un izmantojiet taimera funkciju.

# Pašreizējā laika iestatīšana

#### Sistēmas pārvaldnieks > Laiks Mēģ. tagad

Jūs varat iestatīt opciju **Pulkstenis** manuāli vai automātiski. Tiklīdz ir iestatīta opcija **Pulkstenis**, jūs varat jebkurā laikā aplūkot televizorā pašreizējo laiku.

Pulkstenis jāpārbauda šādās situācijās:

- Tiek atvienots un no jauna pievienots strāvas vads.
- Opcijas Pulksteņa režīms iestatījums ir pārslēgts no Autom. uz Manuāls.
- Televizors nav pievienots internetam.
- Netiek saņemti apraides signāli.

#### Automātiska pulksteņa iestatīšana

#### Sistēmas pārvaldnieks > Laiks > Pulkstenis > Pulksteņa režīms > Autom.

- 🖉 Šī funkcija darbojas tikai tad, kad televizors ir pievienots internetam vai saņem apraides signālus caur pievienotu antenu.
- 🖉 🛛 Saņemtās laika informācijas precizitāte var atšķirties atkarībā no kanāla un signāla.
- Skatoties televizoru, kad kabeļtelevīzijas vadības bloks vai satelītuztvērējs ir pievienots pie HDMI vai Komponentu pieslēgvietas, pašreizējais laiks jāiestata manuāli.

#### Manuāla pulksteņa iestatīšana

#### 

Kad opcija **Pulksteņa režīms** ir iestatīta uz **Manuāls**, varat tieši ievadīt pašreizējo laiku. Atlasiet iestatījumus **Datums** un **Laiks**, izmantojot tālvadības pults bultiņu pogas.

#### Pulksteņa pielāgošana DST (ziemas/vasaras laika) un laika zonas iestatījumam

#### 🔞 > 🕸 Iestatījumi > Vispārēji > Sistēmas pārvaldnieks > Laiks > Pulkstenis > Laika zona

Ļauj iestatīt pareizo laiku, iestatot Ziemas/vasaras laiku (DST) un vietējo laika zonu.

- 🖉 Šī funkcija ir pieejama tikai tad, kad opcija Pulksteņa režīms ir iestatīta uz Autom..
  - GMT

Ļauj atlasīt laika zonu.

• DST

Automātiski iespējo Ziemas/vasaras laika (DST) funkciju.

🖉 🛛 Šī funkcija ir pieejama tikai tad, kad opcija **Pulksteņa režīms** ir iestatīta uz Autom..

#### Pašreizējā laika maiņa

🔞 > 🕸 lestatījumi > Vispārēji > Sistēmas pārvaldnieks > Laiks > Pulkstenis > Laika nobīde

Opcija Laika nobīde pielāgo laiku, izmantojot tīkla savienojumu.

Šī funkcija ir pieejama tikai pie šādiem nosacījumiem:

Opcija Pulksteņa režīms ir iestatīta uz Autom., televizors ir pievienots internetam, izmantojot lokālo tīklu, un televizoram neizdodas saņemt laika informāciju, izmantojot standarta apraides signālus.

## Taimeru izmantošana

#### Miega taimera izmantošana

#### > lestatījumi > Vispārēji > Sistēmas pārvaldnieks > Laiks > Miega taimeris

Jūs varat izmantot šo funkciju, lai automātiski izslēgtu televizoru pēc iepriekš iestatīta laika perioda. Jūs varat iestatīt miega taimeri uz laika periodu līdz pat 180 minūtēm, lai tas automātiski izslēdz televizoru.

🖉 🛛 Šī funkcija var nebūt atbalstīta atkarībā no modeļa vai atrašanās vietās.

#### Televizora izslēgšana ar izslēgšanas taimeri

#### > lestatījumi > Vispārēji > Sistēmas pārvaldnieks > Laiks > Izsl. taimeris

Jūs varat iestatīt funkciju **Izsl. taimeris**, lai automātiski izslēgtu televizoru noteiktā laikā. Opcija **Izsl. taimeris** ir pieejama tikai tad, ja ir iestatīts **Pulkstenis**.

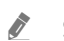

Šī funkcija var nebūt atbalstīta atkarībā no modeļa vai atrašanās vietās.

# Funkciju Aut. aizsardz. laiks un Enerģijas taupīš. izmantošana

Jūs varat iestatīt funkciju Aut. aizsardz. laiks un samazināt televizora enerģijas patēriņu.

## FunkcijasAut. aizsardz. laiks iestatīšana

#### 🏠 > 🕸 lestatījumi > Vispārēji > Sistēmas pārvaldnieks > Aut. aizsardz. laiks Mēģ. tagad

Aktivizējiet ekrānsaudzētāju, kad jūsu TV divas stundas vai ilgāk rāda nekustīgu attēlu.

🖉 🛛 Šī funkcija var nebūt atbalstīta atkarībā no modeļa vai atrašanās vietās.

## Televizora enerģijas patēriņa samazināšana

#### 🔞 > 🕸 lestatījumi > Vispārēji > Ekol. risinājums Mēģ. tagad

Jūs varat pielāgot televizora spilgtuma līmeni, samazināt kopējo enerģijas patēriņu, kā arī novērst tā pārkaršanu.

• Apkārtējā apgaismojuma noteikšana Mēģ. tagad

Automātiski pielāgo televizora spilgtuma līmeni, balstoties uz apkārtējās vides gaismas līmeni, tādējādi samazinot enerģijas patēriņu. Ja ekrāna spilgtuma līmenis ir pielāgots ar opciju **Apkārtējā apgaismojuma noteikšana** un tas ir pārāk gaišs vai pārāk tumšs, varat manuāli pielāgot ekrāna minimālo spilgtuma līmeni, atlasot opciju **Minimāls fona apgaismojums**.

• Minimāls fona apgaismojums Mēģ. tagad

Kad ir aktivizēta funkcija **Apkārtējā apgaismojuma noteikšana**, jūs varat manuāli pielāgot televizora ekrāna minimālo spilgtuma līmeni ņemot vērā apkārtējās vides spilgtuma līmeni. Šī funkcija darbojas tikai tad, kad vērtības ir zemākas kā tās, kas iestatītas sadaļā (n) > (2) **Iestatījumi > Attēls > Iestatījumi ekspertiem > Fona apgaism.** 

• Energotaupības režīms Mēģ. tagad

Ļauj sarakstā atlasīt spilgtuma iestatījumu, tādējādi samazinot televizora enerģijas patēriņu.

• Kustības apgaism. Mēģ. tagad

Pielāgo spilgtumu atkarībā no ekrānā veiktām darbībām, tādējādi samazinot enerģijas patēriņu.

• Automātiska izslēgšana Mēģ. tagad

Automātiski izslēdz televizoru, lai samazinātu lieku strāvas patēriņu, ja televizors netiek izmantots ilgāk kā 4 stundas.

# Televizora programmatūras atjaunināšana

Aplūkojiet televizora programmatūras versiju un, ja nepieciešams, atjauniniet to.

🏠 > 🕸 lestatījumi > Atbalsts > Programmatūras atjaunināšana Mēģ. tagad

## Televizora programmatūras atjaunināšana uz tās jaunāko versiju

▲ NEIZSLĒDZIET televizora barošanu, līdz atjaunināšana nav pabeigta. Pēc programmaparatūras atjaunināšanas televizors automātiski izslēgsies un ieslēgsies. Pēc programmatūras atjaunināšanas video un audio iestatījumi tiks atiestatīti uz to noklusējuma vērtībām.

#### Atjaunināšana, izmantojot internetu

面 > 🕸 Iestatījumi > Atbalsts > Programmatūras atjaunināšana > Atjaunināt tūlīt Mēģ. tagad

Lai veiktu atjaunināšanu internetā, nepieciešams aktīvs interneta savienojums.

#### Atjaunināšana, izmantojot USB ierīci

#### > Iestatījumi > Atbalsts > Programmatūras atjaunināšana > Atjaunināt tūlīt

Pēc tam, kad atjaunināšanas fails ir lejupielādēts no Samsung tīmekļa vietnes un saglabāts USB ierīcē, pievienojiet USB ierīci pie televizora, lai veiktu atjaunināšanu.

Lai veiktu atjaunināšanu, izmantojot USB zibatmiņu, lejupielādējiet atjauninājumu pakotni no Samsung.com tīmekļa vietnes datorā. Pēc tam saglabājiet atjauninājumu pakotni USB ierīces augstākā līmeņa mapē. Pretējā gadījumā televizors nespēs atrast atjauninājumu pakotni.

## Televizora automātiska atjaunināšana

#### Atbalsts > Programmatūras atjaunināšana > Automātiska atjaunināšana Mēģ. tagad

Ja televizors ir pievienots internetam, varat iestatīt, lai televizors veic programmatūras atjaunināšanu automātiski televizora skatīšanās laikā. Kad fonā notikusī atjaunināšana ir pabeigta, tā tiek aktivizēta nākamajā reizē, kad tiek ieslēgts televizors.

Ja piekritīsiet Smart Hub noteikumiem un nosacījumiem, opcija Automātiska atjaunināšana tiek automātiski iestatīta uz leslēgts. Ja vēlaties atspējot šo funkciju, izmantojiet pogu Atlasiet, lai to izslēgtu.

- 🖉 Šīs funkcijas izpilde var aizņemt ilgāku laiku, ja vienlaicīgi darbojas arī kāda cita tīkla funkcija.
- 🖉 Šīs funkcijas izmantošanai ir nepieciešams savienojums ar internetu.

# Televizora aizsardzība pret okšķerēšanu un ļaunprātīgu kodu

Aizsargājiet televizoru pret okšķerēšanas mēģinājumiem un ļaunprātīgu kodu.

#### 🔞 > 🕸 lestatījumi > Vispārēji > Sistēmas pārvaldnieks > Viedā drošība Mēģ. tagad

Jūs varat izmantot opciju Viedā drošība, lai aizsargātu televizoru pret okšķerēšanu un ļaunprātīgu kodu, kad tas ir pievienots internetam.

# Ļaunprātīga koda meklēšana televizorā un tam pievienotajā datu uzglabāšanas ierīcē

#### > 🕸 lestatījumi > Vispārēji > Sistēmas pārvaldnieks > Viedā drošība > Skenēt

Ja tiek atklāts ļaunprātīgs kods, ekrānā parādīsies skenēšanas rezultāti. Šajā rezultātu logā tiek attēlots viss atrastais ļaunprātīgais kods. Jūs varat nosūtīt šo kodu uz karantīnu (izolēt to). Nosūtīšana uz karantīnu neļauj šim kodam tikt izpildītam.

- 1. Atlasiet visu ļaunprātīgo kodu, kuru vēlaties nosūtīt uz karantīnu.
- 2. Atlasiet opciju Izolēt.

Atlasītais ļaunprātīgais kods tiek pārvietots uz Saraksts Izolētie.

🖉 – Opcija Saraksts Izolētie attēlo visus uz karantīnu nosūtītos ļaunprātīgos kodus.

# Citu funkciju izmantošana

Aplūkojiet citas pieejamās funkcijas.

## Pieejamības funkciju palaišana

🏠 > 🕸 lestatījumi > Vispārēji > Pieejamība Mēģ. tagad

## Funkcijas Pieejamības saīsnes palaišana

Opcija Pieejamības saīsnes nodrošina piekļuvi pieejamības funkcijām. Lai atvērtu sadaļu Pieejamības saīsnes, uz 1 sekundi vai ilgāk nospiediet un turiet nospiestu skaļuma pogu. Šeit jūs varat vienkārši ieslēgt vai izslēgt dažādas funkcijas, piemēram, Balss norādījumi, Audioapraksts, Augsts kontrasts, Pelēktoņu, Krāsu apvēršana, Palielināt, Apgūt TV tālvadību, Izpētīt izvēlnes ekrānu, Subtitri, Vairākizvades audio utt.

- 🖉 Nospiediet standarta tālvadības pults pogu AD/SUBT..
- Pat tad, ja opcija Balss norādījumi ir iestatīta uz Izslēgts vai ir izslēgta skaņa, opcijas Pieejamības saīsnes balss norādījumi ir dzirdami jebkurā gadījumā.
- 🖉 🛛 Izvēlnes var nebūt redzamas atkarībā no modeļa vai atrašanās vietas.

# Balss norādījumu iespējošana vājredzīgajiem

#### 🔞 > 🕸 lestatījumi > Vispārēji > Pieejamība > Balss norādījumu iestatījumi Mēģ. tagad

Jūs varat aktivizēt funkciju Balss norādījumi, kas atskaņo izvēlnes opciju aprakstus, tādējādi atvieglojot televizora izmantošanu vājredzīgiem cilvēkiem. Lai aktivizētu šo funkciju, iestatiet opciju **Balss norādījumi** uz **Ieslēgts**. Kad opcija **Balss norādījumi** ir ieslēgta, televizorā tiek nodrošināti balss norādījumi kanālu pārslēgšanai, skaļuma regulēšanai, informācijai par šobrīd vai vēlāk translētām programmām, skatīšanās grafikiem un citām televizora funkcijām, kā arī dažādu sadaļās **Internet** un **Meklēt** pieejamo saturu.

Jūs varat pāriet uz sadaļu Balss norādījumi un nospiest pogu Atlasiet, lai ieslēgtu vai izslēgtu šo funkciju.

- Funkcija Balss norādījumi tiek nodrošināta valodā, kas iestatīta ekrānā Valoda. Tomēr funkcija Balss norādījumi netiek atbalstīta visās valodās pat tad, ja tās ir atrodamas ekrānā Valoda. Opcija Angļu tiek atbalstīta vienmēr.
- 🖉 🛛 Lai iegūtu plašāku informāciju par televizora valodas iestatījumiem, skatiet sadaļu "Izvēlnes valodas maiņa".

#### Funkcijas Balss norādījumi skaļuma, ātruma un balss augstuma regulēšana

Jūs varat konfigurēt balss norādījumu funkcijas skaļumu, ātrumu un balss augstumu.

## Audioapraksts

#### 🔞 > 🕸 lestatījumi > Vispārēji > Pieejamība > Audioapraksta iestatījumi Mēģ. tagad

Jūs varat izmantot audio straumējumu, kas ir paredzēts funkcijai Audioapraksts (AD) un tiek raidīts kopā ar galveno audio signālu. Šī funkcija regulē audioapraksta skaļumu, izmantojot opciju Audioapraksta skaļums.

- 🖉 Šī funkcija ir pieejama tikai digitālajiem kanāliem.
- Audioapraksts

Ieslēdz vai izslēdz audioapraksta funkciju.

• Audioapraksta skaļums

Regulē audioapraksta skaļumu.

# Balts teksts uz melna fona (Augsts kontrasts)

#### 🔞 > 🕸 lestatījumi > Vispārēji > Pieejamība > Augsts kontrasts Mēģ. tagad

Jūs varat iestatīt Smart Hub un iestatījumu izvēlnes ekrānus tā, lai tie rādās kā balts teksts uz melna fona, vai iestatīt caurspīdīgas televizora izvēlnes uz necaurspīdīgām tā, lai teksts būtu vieglāk saredzams. Lai aktivizētu šo funkciju, iestatiet opciju Augsts kontrasts uz leslēgts.

🖉 🛛 Ja aktivizēta opcija Augsts kontrasts, atsevišķas Pieejamība izvēlnes nav pieejamas.

## Ekrāna iestatīšana uz melnbaltu toņu gammu

#### 🔞 > 🕸 lestatījumi > Vispārēji > Pieejamība > Pelēktoņu Mēģ. tagad

Jūs varat nomainīt televizora ekrānu uz melnbaltu toņu gammu, lai tādējādi padarītu asākas kontūras, kas krāsainā ekrānā mēdz izplūst.

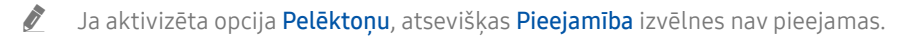

🖉 Šī funkcija var nebūt atbalstīta atkarībā no modeļa vai atrašanās vietās.

## Ekrāna krāsu maiņa uz pretējām krāsām

#### 🏠 > 🕸 lestatījumi > Vispārēji > Pieejamība > Krāsu apvēršana Mēģ. tagad

Jūs varat nomainīt televizora ekrānā redzamā teksta un fona krāsas uz pretējām krāsām, lai tādējādi padarītu ekrāna saturu vieglāk salasāmu.

- 🖉 🛛 Ja aktivizēta opcija **Krāsu apvēršana**, atsevišķas **Pieejamība** izvēlnes nav pieejamas.
- 🖉 Šī funkcija var nebūt atbalstīta atkarībā no modeļa vai atrašanās vietās.

## Fonta palielināšana (vājredzīgiem cilvēkiem)

#### 🏠 > 🕸 lestatījumi > Vispārēji > Pieejamība > Palielināt Mēģ. tagad

Jūs varat palielināt ekrānā redzamā fonta izmēru. Lai aktivizētu šo funkciju, iestatiet opciju Palielināt uz Ieslēgts.

# Informācija par tālvadības pulti (vājredzīgiem cilvēkiem)

#### > lestatījumi > Vispārēji > Pieejamība > Apgūt TV tālvadību Mēģ. tagad

Šī funkcija ļauj vājredzīgām personām iepazīties ar pogu izvietojumu uz tālvadības pults. Kad aktivizēta šī funkcija, varat nospiest jebkuru tālvadības pults pogu, un televizors nolasīs tās nosaukumu. Nospiediet pogu S divas reizes, lai izietu no sadaļas Apgūt TV tālvadību.

🖉 Šī funkcija ir pieejama tikai tad, kad aktivizēta opcija Balss norādījumi.

## Informācija par televizora izvēlni

#### 🔞 > 🕸 lestatījumi > Vispārēji > Pieejamība > Izpētīt izvēlnes ekrānu Mēģ. tagad

Uzziniet informāciju par televizora ekrānā pieejamajām izvēlnēm. Pēc tās iespējošanas televizors jūs informēs par atlasīto izvēļņu uzbūvi un funkcijām.

🖉 Šī funkcija ir pieejama tikai tad, kad aktivizēta opcija Balss norādījumi.

## Televīzijas apraižu skatīšanās ar subtitriem

#### 🔞 > 🕸 lestatījumi > Vispārēji > Pieejamība > Subtitru iestatījumi Mēģ. tagad

#### Iestatiet opciju Subtitri uz Ieslēgts. Tagad varat skatīties programmu ar ekrānā redzamiem subtitriem.

- 🖉 Šī funkcija var nebūt atbalstīta atkarībā no modeļa vai atrašanās vietās.
- Televizors nespēj kontrolēt vai pārveidot DVD vai Blu-ray subtitrus. Lai kontrolētu DVD vai Blu-ray subtitrus, izmantojiet DVD vai Blu-ray atskaņotāja un atskaņotāja tālvadības pults subtitru funkciju.
- Subtitri

Ieslēdz vai izslēdz subtitrus.

• Subtitru režīms

Ļauj iestatīt subtitru režīmu.

• Subtitru valoda

Ļauj iestatīt subtitru valodu.

Televizors nespēj kontrolēt vai pārveidot DVD vai Blu-ray subtitrus. Lai kontrolētu DVD vai Blu-ray subtitrus, izmantojiet DVD vai Blu-ray atskaņotāja un atskaņotāja tālvadības pults subtitru funkciju.

#### Apraides subtitru valodas atlasīšana

Jūs varat atlasīt noklusējuma subtitru valodu. Režīmu saraksts var atšķirties atkarībā no apraides.

• Primārā subtitru valoda

Ļauj iestatīt primāro subtitru valodu.

• Sekundārā subtitru valoda Lauj iestatīt sekundāro subtitru valodu.

# Televizora klausīšanās, izmantojot Bluetooth ierīces (cilvēkiem ar dzirdes traucējumiem)

#### > 🕸 lestatījumi > Vispārēji > Pieejamība > Vairākizvades audio

Jūs varat vienlaicīgi ieslēgt gan televizora skaļruni, gan Bluetooth ierīces. Kad šī funkcija ir aktivizēta, varat iestatīt Bluetooth ierīču skaļumu, lai tas būtu lielāks par televizora skaļruņa skaļumu.

- 🖉 Šī funkcija var nebūt atbalstīta atkarībā no modeļa vai atrašanās vietās.
- Pievienojot Bluetooth ierīces pie televizora, tiek aktivizēta opcija Vairākizvades audio. Lai iegūtu plašāku informāciju par Bluetooth ierīču pievienošanu televizoram, skatiet sadaļu <u>"Televizora klausīšanās, izmantojot Bluetooth ierīces</u>".

## Paplašināto sistēmas iestatījumu konfigurēšana

🔞 > 🕸 lestatījumi > Vispārēji > Sistēmas pārvaldnieks Mēģ. tagad

#### Izvēlnes valodas maiņa

🔞 > 🕸 Iestatījumi > Vispārēji > Sistēmas pārvaldnieks > Valoda Mēģ. tagad

#### Paroles iestatīšana

#### 🔞 > 🕸 lestatījumi > Vispārēji > Sistēmas pārvaldnieks > Mainīt PIN Mēģ. tagad

Parādīsies PIN koda ievades logs. Ievadiet PIN kodu. Ievadiet to vēlreiz, lai apstiprinātu. Noklusējuma PIN kods ir "0000" (Francijā, Itālijā: "1111").

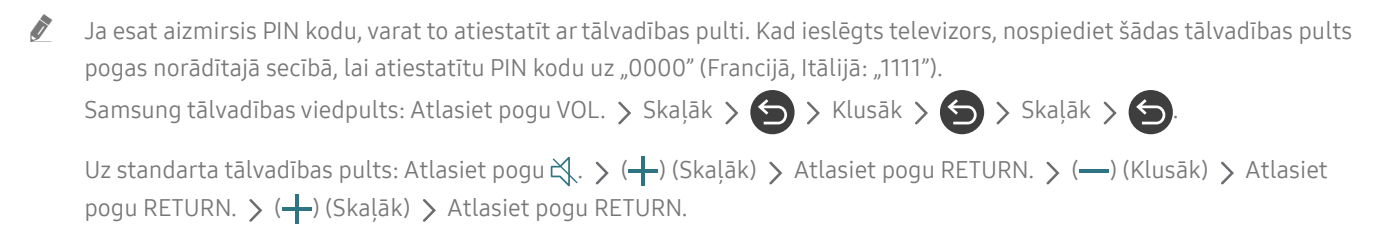

#### Opciju Izmantošanas režīms vai Mazumtirdzniecības vietas režīms atlasīšana

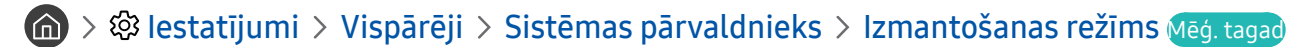

Jūs varat izmantot televizoru tirdzniecības vietās, iestatot opciju Izmantošanas režīms uz Mazumtirdzniecības vietas režīms.

- 🖉 🛛 Visiem pārējiem lietošanas veidiem atlasiet opciju Mājas režīms.
- Aktivizējot opciju Mazumtirdzniecības vietas režīms, dažas funkcijas ir atspējotas un televizors pēc iepriekš iestatīta laika sprīža automātiski veic atiestatīšanu.

## Televizora atjaunošana uz tā rūpnīcas noklusējuma iestatījumiem

#### 🔞 > 🕸 lestatījumi > Atbalsts > Pašdiagnostika > Atiestatīt Mēģ. tagad

Jūs varat atjaunot visus televizora iestatījumus (izņemot internetu un tīkla iestatījumus) uz to rūpnīcas noklusējuma vērtībām.

- 1. Atlasiet opciju Atiestatīt. Parādās drošības PIN koda ievades logs.
- 2. Ievadiet drošības PIN kodu un tad atlasiet opciju Jā. Visi iestatījumi tiek atiestatīti. Televizors automātiski izslēdzas un ieslēdzas, un parāda ekrānu Sākt iestatīšanu.
- 🖉 Lai iegūtu plašāku informāciju par opciju Sākt iestatīšanu, skatiet televizoram pievienoto lietotāja rokasgrāmatu.

# **HbbTV**

Pieklūstiet izklaides un tiešsaistes satura pakalpojumu sniedzēju, kā arī CE ražotāju pakalpojumiem, izmantojot funkciju HbbTV.

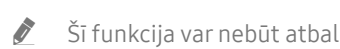

Šī funkcija var nebūt atbalstīta atkarībā no modela vai atrašanās vietās.

Ì Atseviškos kanālos funkcija HbbTV var nebūt pieejama.

Dažās valstīts funkcija HbbTV ir atspējota pēc noklusējuma. Šādā gadījumā funkciju HbbTV var izmantot, uzinstalējot HbbTV lietojumprogrammu (HbbTV uzstādīšanas lietojumprogramma) no Samsung APPS.

Lai iestatītu funkcijas HbbTV automātisku ieslēgšanu vai izslēgšanu, atveriet 🍙 > 🕸 Iestatījumi > Apraide > lestatījumi ekspertiem > HbbTV iestatījumi un iestatiet opciju HbbTV uz "ieslēgts" vai "izslēgts". (Atkarībā no atrašanās vietās.)

Ja vēlaties iespējot vai atspējot šo funkciju, izmantojiet pogu Atlasiet, lai to ieslēgtu vai izslēgtu.

- Funkcija HbbTV nav pieejama, ja darbojas funkcija Timeshift vai ja tiek atskanots ierakstīts videoklips.
- Funkcijas HbbTV lietojumprogramma var īslaicīgi nedarboties atkarībā no apraides stacijas vai lietojumprogrammas nodrošinātāja apstākliem.
- HbbTV pieejama lietojumprogramma parasti darbojas tikai tādā gadījumā, ja televizors ir pieslēgts ārējam tīklam. Atkarībā no tīkla apstākļiem lietojumprogramma var nedarboties.
- Kad ir uzinstalēta HbbTV lietojumprogramma un kad apraidē pieejamā programma atbalsta pakalpojumu HbbTV, ekrānā parādās sarkana poga.
- Atseviškos, noteiktos kanālos ir iespējams izmantot gan digitālo teletekstu, gan tradicionālo teletekstu, • nospiežot tālvadības pults pogu TTX/MIX, lai pamīšus pārslēgtos starp tiem.
  - Samsung tālvadības viedpults pultij uz vismaz 1 sekundi nospiediet un turiet nospiestu pogu 🔢 vai 123, vai arī Ì nospiediet pogu ญ vai 123 un tad uznirstošajā sarakstā atlasiet opciju TTX/MIX.
- Nospiežot pogu TTX/MIX vienu reizi režīmā HbbTV, tiek aktivizēts režīma HbbTV digitālais TTX režīms.
- Nospiežot pogu TTX/MIX divas reizes režīmā HbbTV, tiek aktivizēts tradicionālais teleteksta režīms.

# Televīzijas kartes izmantošana ("CI vai CI+ karte")

Skatieties maksas kanālus, ievietojot televīzijas karti COMMON INTERFACE slotā.

- 🖉 2 CI kartes sloti var nebūt atbalstīti atkarībā no modeļa.
- 🖉 🛛 Izslēdziet televizoru, lai pievienotu vai atvienotu "CI vai CI+ karti".
- 🖉 🛛 Televizora karte ("CI vai CI+ karte") var nebūt atbalstīta atkarībā no modeļa.

# "CI vai CI+ kartes" pievienošana, izmantojot COMMON INTERFACE slotu ar CI KARTES adapteri

#### CI KARTES adaptera pievienošana, izmantojot COMMON INTERFACE slotu

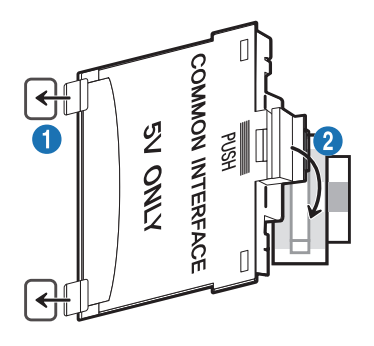

Lai pievienotu televizoram CI KARTES adapteri, veiciet šādus soļus:

1 levietojiet CI KARTES adapteri abās atverēs televizora aizmugurē.

Lūdzu, atrodiet abas atveres, kas atrodas televizora aizmugurē blakus COMMON INTERFACE slotam.

Pievienojiet CI KARTES adapteri COMMON INTERFACE slotam televizora aizmugurē.

#### "CI vai CI+ kartes" pievienošana

Ì

Pievienojiet "CI vai CI+ karti" pie COMMON INTERFACE slota, kā redzams zemāk attēlā.

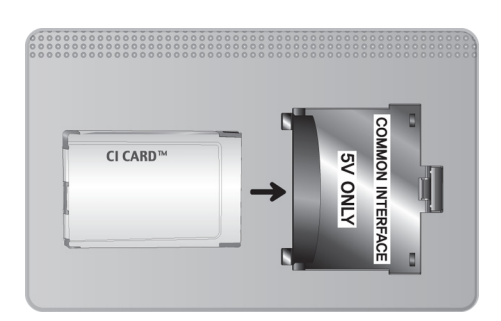

# "CI vai CI+ kartes" pievienošana, izmantojot COMMON INTERFACE slotu

Pievienojiet "CI vai CI+ karti" pie COMMON INTERFACE slota, kā redzams zemāk attēlā.

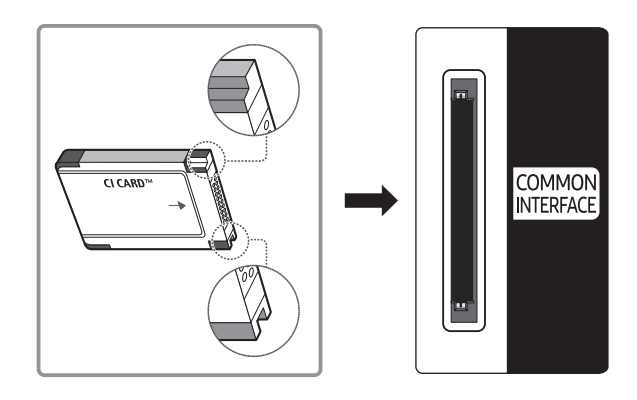

# "CI vai CI+ kartes" izmantošana

Lai skatītos maksas kanālus, jāievieto "CI vai CI+ KARTE".

- Samsung televizors atbalsta CI+ 1.4 standartu. Kad televizora ekrānā parādās uznirstošais paziņojums, tā iemesls var būt CI+ 1.4 versijas nesaderība. Ja rodas kāda problēma, lūdzu, sazinieties ar Samsung zvanu centru.
  - ✓ Šis Samsung televizors atbilst CI+ 1.4 standartiem.
  - Gadījumos, kad CI+ kopējās saskarnes modulis nav saderīgs ar šo ierīci, lūdzam atvienot moduli un sazināties ar CI+ operatoru.
- Ja netiek ievietota "CI vai CI+ KARTE", dažos kanālos tiek rādīts uznirstošais paziņojums.
- Pēc 2-3 minūtēm parādās saistītā informācija, kas satur tālruņa numuru, "CI vai CI+ KARTES" ID, saimniekdatora ID un citu informāciju. Ja parādās kļūdas paziņojums, lūdzu, sazinieties ar pakalpojumu sniedzēju.
- Kad kanālu informācijas konfigurācija ir beigusies, parādās paziņojums "Jaunināšana pabeigta" norādot, ka kanālu saraksts ir atjaunināts.
- 🖉 🛛 "CI vai CI+ KARTE" jāiegādājas pie vietējā kabeļtelevīzijas pakalpojumu sniedzēja.
- 🖉 Izņemiet "CI vai CI+ KARTI" uzmanīgi velkot to ar rokām, jo, nometot "CI vai CI+ KARTI", to var sabojāt.
- 🖉 🛛 levietojiet "CI vai CI+ KARTI" karti uz tās norādītajā virzienā.
- COMMON INTERFACE slota atrašanās vieta var būt atšķirīga atkarībā no modeļa.
- 🧷 "CI vai CI+ KARTE" netiek atbalstīta dažās valstīs un reģionos; jautājiet autorizētajam izplatītājam.
- 🖉 🛛 Ja rodas problēmas, lūdzu, sazinieties ar pakalpojumu sniedzēju.
- Ievietojiet "CI vai CI+ KARTI", kas atbalsta pašreizējos antenas iestatījumus. Pretējā gadījumā ekrāns var neizskatīties normāli.

# Teleteksa funkcija

Uzziniet, kā izmantot Teleteksta funkciju un palaist dažādas Teleteksta pakalpojuma nodrošinātās funkcijas.

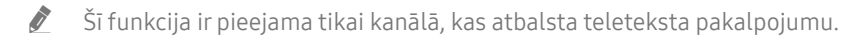

🖉 Šī funkcija var nebūt atbalstīta atkarībā no modeļa vai atrašanās vietās.

Lai atvērtu funkciju Teleteksta:
 Samsung tālvadības viedpults: Nospiediet pogu 123 un tad uznirstošajā sarakstā atlasiet opciju TTX/MIX.

Uz standarta tālvadības pults: Nospiediet pogu 🗐 🖉 TTX/MIX.

#### 🖉 🛛 Lai izietu no funkcijas Teleteksta:

Samsung tālvadības viedpults: Uznirstošajā sarakstā spiediet pogu **TTX/MIX**, līdz ekrānā parādās šobrīd translētā televīzijas pārraide.

Uz standarta tālvadības pults: Spiediet tālvadības pults pogu ) ATX/MIX, līdz ekrānā parādās šobrīd translētā televīzijas pārraide.

Teleteksta pakalpojuma indeksa lapa sniedz informāciju par pakalpojuma izmantošanu. Lai teleteksta informācija tiktu attēlota pareizi, jābūt stabilai kanāla uztverei. Pretējā gadījumā informācija var trūkt un dažas lapas var nebūt attēlotas.

🖉 🛛 Jūs varat pārslēgt teleteksta lapas, atlasot tālvadības pults ciparu pogas.

## Samsung tālvadības viedpults

TTX/MIX (Pilns TTX / Dubults TTX / Sajaukums / Tiešraides TV): teleteksta režīms tiek aktivizēts šobrīd skatītajā kanālā. Ik reizi nospiežot pogu TTX/MIX, teleteksta režīms tiek pārslēgts secībā Pilns TTX → Dubults TTX → Sajaukums → Tiešraides TV.

- Pilns TTX: teleteksta režīms tiek attēlots pa visu ekrānu.
- Dubults TTX: teleteksta režīms tiek attēlots pa pusi ekrāna, kura otrā pusē redzams šobrīd skatītais kanāls.
- Sajaukums: teleteksta režīms tiek attēlots kā caurspīdīgs laukums pa virsu šobrīd skatītajam kanālam.
- Tiešraides TV: atgriežas tiešraides televīzijas ekrānā.

Krāsainās pogas (sarkanā, zaļā, dzeltenā, zilā): ja apraides uzņēmums izmanto sistēmu FASTEXT, dažādās teleteksta tēmas ir iekrāsotas ar krāsainiem kodiem, un tās var atlasīt, izmantojot krāsainās pogas. Nospiediet tēmai atbilstošajā krāsā iekrāsoto pogu. Parādās jauna lapa ar krāsu kodu. Vienumus var atlasīt tādā pašā veidā. Lai parādītu iepriekšējo vai nākamo lapu, atlasiet atbilstošās krāsas pogu.

(Ei) Index: jebkurā teleteksta skatīšanas brīdī parāda indeksa (satura) lapu.

🗐 Sub Page: parāda pieejamo apakšlapu.

List/Flof: atlasa teleteksta režīmu. Nospiežot to SARAKSTA režīmā, pārslēdz to uz saraksta saglabāšanas režīmu. Saraksta saglabāšanas režīmā iespējams saglabāt teleteksta lapu sarakstā, izmantojot pogu is (Store).

Store: saglabā teleteksta lapas.

Page Up: parāda nākamo teleteksta lapu.

🖭 Page Down: parāda iepriekšējo teleteksta lapu.

Reveal/Conceal: rāda vai paslēpj slēpto tekstu (piemēram, atbildes uz aptaujām). Lai rādītu parastu ekrānu, vēlreiz nospiediet šo pogu.

E Size: ekrāna augšpusē parāda teletekstu dubultā izmērā. Nospiediet vēlreiz, lai pārvietotu tekstu uz ekrāna apakšpusi. Lai rādītu standarta displeju, vēlreiz nospiediet pogu.

E Hold: aiztur displeju pašreizējā lapā gadījumā, ja ir vairākas sekundāras lapas, kas automātiski seko viena otrai. Lai atsauktu, vēlreiz nospiediet pogu.

EX Cancel: samazina teleteksta displeju, lai tas pārklātos ar pašreizējās pārraides ekrānu.

# Uz standarta tālvadības pults

Standarta tālvadības pultij funkcijas Teleteksta ikonas ir uzdrukātas uz dažām no tālvadības pults pogām. Lai palaistu funkciju Teleteksta, atrodiet tālvadības pults pogu, uz kuras uzdrukāta funkcijas ikona, un nospiediet to.

#### ⊜/@ TTX/MIX

Pilns TTX / Dubults TTX / Sajaukums / Tiešraides TV: teleteksta režīms tiek aktivizēts šobrīd skatītajā kanālā. Ik reizi nospiežot pogu () / TTX/MIX, teleteksta režīms tiek pārslēgts secībā Pilns TTX → Dubults TTX → Sajaukums → Tiešraides TV.

- Pilns TTX: teleteksta režīms tiek attēlots pa visu ekrānu.
- Dubults TTX: teleteksta režīms tiek attēlots pa pusi ekrāna, kura otrā pusē redzams šobrīd skatītais kanāls.
- Sajaukums: teleteksta režīms tiek attēlots kā caurspīdīgs laukums pa virsu šobrīd skatītajam kanālam.
- Tiešraides TV: atgriežas tiešraides televīzijas ekrānā.

Krāsainās pogas (sarkanā, zaļā, dzeltenā, zilā): ja apraides uzņēmums izmanto sistēmu FASTEXT, dažādās teleteksta tēmas ir iekrāsotas ar krāsainiem kodiem, un tās var atlasīt, izmantojot krāsainās pogas. Nospiediet tēmai atbilstošajā krāsā iekrāsoto pogu. Parādās jauna lapa ar krāsu kodu. Vienumus var atlasīt tādā pašā veidā. Lai parādītu iepriekšējo vai nākamo lapu, atlasiet atbilstošās krāsas pogu.

#### **Ei** SETTINGS

Index: jebkurā teleteksta skatīšanas brīdī parāda indeksa (satura) lapu.

PRE-CH

Sub Page: parāda pieejamo apakšlapu.

E... SOURCE

List/Flof: atlasa teleteksta režīmu. Nospiežot to SARAKSTA režīmā, pārslēdz to uz saraksta saglabāšanas režīmu. Saraksta saglabāšanas režīmā iespējams saglabāt teleteksta lapu sarakstā, izmantojot pogu 🗐 (Store).

E CH LIST

Store: saglabā teleteksta lapas.

#### 🖃 CH 🔨

Page Up: parāda nākamo teleteksta lapu.

13 CH 🗸

Page Down: parāda iepriekšējo teleteksta lapu.

#### INFO

**Reveal/Conceal**: rāda vai paslēpj slēpto tekstu (piemēram, atbildes uz aptaujām). Lai rādītu parastu ekrānu, vēlreiz nospiediet šo pogu.

(≡) E-MANUAL / REC

🖉 Atkarībā no modeļa vai atrašanās vietās.

**Size**: ekrāna augšpusē parāda teletekstu dubultā izmērā. Nospiediet vēlreiz, lai pārvietotu tekstu uz ekrāna apakšpusi. Lai rādītu standarta displeju, vēlreiz nospiediet pogu.

#### E∄ RETURN

Hold: aiztur displeju pašreizējā lapā gadījumā, ja ir vairākas sekundāras lapas, kas automātiski seko viena otrai. Lai atsauktu, vēlreiz nospiediet pogu.

#### EX) EXIT

Cancel: samazina teleteksta displeju, lai tas pārklātos ar pašreizējās pārraides ekrānu.

## Tipiska teleteksta lapa

| A B C D |   |
|---------|---|
|         |   |
|         |   |
| E       |   |
|         |   |
| F       | - |

| Daļa | Saturs                                              |
|------|-----------------------------------------------------|
| А    | Atlasītās lapas numurs.                             |
| В    | Apraides kanāla identitāte.                         |
| С    | Pašreizējās lapas numurs vai meklēšanas norādījumi. |
| D    | Datums un laiks.                                    |
| E    | Teksts.                                             |
| F    | Statusa informācija. FASTEXT informācija.           |

# Traucējummeklēšana

Ja radušās problēmas ar televizoru, tā skatīšanās laikā iespējams piekļūt informācijai par dažādiem šo problēmu risinājumiem. Ja problēma nav aprakstīta Traucējummeklēšanas sadaļā, sazinieties ar Samsung zvanu centru.

# Atbalsta saņemšana

Saņemiet palīdzību tieši no Samsung, ja radušās problēmas ar televizoru.

# Atbalsta saņemšana, izmatojot opciju Attālā pārvaldība

### 🔞 > 🕸 lestatījumi > Atbalsts > Attālā pārvaldība Mēģ. tagad

Pēc tam, kad būsit piekritis mūsu pakalpojuma līguma noteikumiem, varēsiet izmantot funkciju Attālā pārvaldība, lai piekļūtu Attālinātajam atbalstam, kura laikā Samsung tehniskais darbinieks attālināti diagnosticēs televizora problēmas un novērsīs tās, kā arī atjauninās televizora programmatūru, izmantojot tīmekli. Tāpat varat ieslēgt un izslēgt funkciju Attālā pārvaldība.

- 🖉 Šīs funkcijas izmantošanai ir nepieciešams savienojums ar internetu.
- 🖉 🛛 Tāpat funkciju Attālā pārvaldība iespējams palaist, nospiežot un uz 5 sekundēm vai ilgāk turot nospiestu pogu 🍙.

#### Kas ir attālinātais atbalsts?

Samsung attālinātā atbalsta pakalpojums piedāvā "viens-pret-vienu" atbalstu ar Samsung tehnisko darbinieku, kas var attālināti veikt šādas darbības:

- Televizora diagnosticēšana
- Televizora iestatījumu noregulēšana
- Televizora rūpnīcas iestatījumu atiestatīšana
- leteicamo programmaparatūras atjauninājumu uzstādīšana

#### Kā strādā attālais atbalsts?

Jūs varat vienkārši saņemt Samsung attālinātā atbalsta pakalpojumu televizoram:

- 1. Sazinieties ar Samsung zvanu centru un jautājiet pēc attālinātā atbalsta.
- 2. Atveriet televizorā galveno izvēlni un dodieties uz sadaļu Atbalsts. (m) > 🕸 lestatījumi > Atbalsts)
- 3. Atlasiet funkciju Attālā pārvaldība un tad izlasiet, un piekrītiet pakalpojuma līgumiem. Kad parādās PIN ievades ekrāns, nosauciet tehniskajam darbiniekam PIN kodu.
- 4. Tehniskais darbinieks piekļūst televizoram.

# Servisa centra kontaktinformācijas atrašana

### ) 🖗 lestatījumi > Atbalsts > Paršo TV Mēģ. tagad

Šeit jūs varat aplūkot Samsung tīmekļa vietnes adresi, zvanu centra tālruņa numuru, televizora modeļa numuru, televizora programmatūras versiju, Atvērtā koda licences paziņojumu un citu informāciju, kas nepieciešama, lai saņemtu servisa atbalstu no Samsung zvanu centra aģenta vai Samsung tīmekļa vietnes.

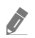

Jūs varat arī aplūkot informāciju, nolasot uz televizora esošo QR kodu.

Tāpat šo funkciju iespējams palaist, nospiežot un uz 5 sekundēm vai ilgāk turot nospiestu pogu ). Standarta tālvadības pultij nospiediet un uz 5 sekundēm vai ilgāk turiet nospiestu pogu > (Atskaņot). Turiet nospiestu pogu, līdz tiek parādīts uznirstošais klienta informācijas logs.

## Servisa centra palīdzības pieprasīšana

#### 🔞 > 🕸 lestatījumi > Atbalsts > Atbalsta pieprasījums Mēģ. tagad

Jūs varat pieprasīt servisa centra palīdzību, kad radušās problēmas ar televizoru. Atlasiet vienumu, kas vislabāk atbilst jūsu novērotajai problēmai, un tad atlasiet opciju **Pieprasīt tūlīt** vai **Ieplānot tikšanos** > **Sūtīt**. Jūsu servisa centra palīdzības pieprasījums tiks reģistrēts. Samsung zvanu centra darbinieks sazināsies ar jums, lai vienotos par servisa centra apmeklējumu vai apstiprinātu jau pieteiktu apmeklējumu.

- 🖉 🛛 Jums ir jāpiekrīt servisa centra palīdzības pieprasīšanas noteikumiem un nosacījumiem.
- 🖉 Šī funkcija var nebūt atbalstīta atkarībā no atrašanās vietās.
- 🖉 Šīs funkcijas izmantošanai ir nepieciešams savienojums ar internetu.

# Televizora darbības problēmu diagnosticēšana

Šeit jūs varat noteikt televizora vai pakalpojuma Smart Hub darbības problēmas, kā arī aktivizēt atiestatīšanas funkcijas.

#### 🔞 > 🕸 lestatījumi > Atbalsts > Pašdiagnostika Mēģ. tagad

Jūs varat izmantot opciju Attēla pārbaude, lai palīdzētu noteikt video atskaņošanas problēmas, un opciju Skaņas pārbaude, lai diagnosticētu skaņas problēmas. Tāpat varat aplūkot signāla stipruma informāciju ētera digitālajiem signāliem, pārbaudīt pakalpojuma Smart Hub interneta savienojumu, kā arī palaist pakalpojuma Smart Hub un televizora rūpnīcas iestatījumu atiestatīšanas funkcijas.

- Sāciet attēla pārbaudi
- Sākt skaņas pārbaudi
- Signāla informācija
- Sākt Smart Hub savienojuma pārbaudi
- Smart Hub atiestatīšana
- Atiestatīt

# Radušās attēla problēmas

Kad televizoram ir radušās attēla problēmas, šīs darbības var palīdzēt atrisināt radušos problēmu.

## Attēla pārbaude

#### 🏠 > 🅸 lestatījumi > Atbalsts > Pašdiagnostika > Sāciet attēla pārbaudi Mēģ. tagad

Pirms zemāk norādīto problēmu un risinājuma saraksta izpētes, izmantojiet funkciju **Sāciet attēla pārbaudi**, lai noteiktu, vai problēmas iemesls ir televizors. Funkcija **Sāciet attēla pārbaudi** parāda augstas izšķirtspējas attēlu, lai jūs varētu noteikt attēla defektus vai problēmas.

| Problēma                                 | Izmēģiniet šo!                                                                                                    |
|------------------------------------------|----------------------------------------------------------------------------------------------------|
| Ekrāna mirgoņa un<br>aptumšošanās        | <ul> <li>Ja novērojat periodisku Samsung televizora ekrāna mirgoņu vai aptumšošanos, iespējams, jāatspējo kāda no enerģijas taupīšanas funkcijām.</li> <li>Atspējojiet opciju Apkārtējā apgaismojuma noteikšana, Energotaupības režīms vai Kustības apgaism.</li> <li> <ul> <li> <li> <ul> <li> <li> <ul> <li> <li> <ul> <li> <li> <ul> <li> </li></ul> </li> </li></ul> </li> </li></ul> </li> </li></ul> </li> <li> <ul> <li> <ul> <li> <ul> <li> <ul> <li> <li> <ul> <li> <ul> <li> <ul> <li> <ul> <li> <ul> <li> <ul> <li> <ul> <li> <ul> <li> <li> <ul> <li> <ul> <li> <ul> <li> <ul> <li> <ul> <li> <ul> <li> </li></ul> </li> </ul> </li> </ul> </li> </ul> </li> </ul> </li> </ul> </li> </li></ul> </li> <li> <ul> <li> <ul> <li> &lt;</li></ul></li></ul></li></li></ul></li></ul></li></ul></li></ul></li></li></ul></li></ul> |
| Komponentu savienojumi/<br>Ekrāna krāsas | <ul> <li>Ja televizora ekrāna krāsas nav pareizas vai melnās un baltās krāsas ir izslēgtas, palaidiet funkciju Sāciet attēla pārbaudi.</li> <li> &gt; ② lestatījumi &gt; Atbalsts &gt; Pašdiagnostika &gt; Sāciet attēla pārbaudi </li> <li>Ja pārbaudes rezultāti liecina, ka problēma nav televizorā, veiciet sekojošo: <ul> <li>Pārliecinieties, ka video ievades savienotāji ir pievienoti pareizajiem ārējās ierīces video izvades savienotājiem.</li> </ul> </li> <li>Pārbaudiet arī citus savienojumus. Ja televizors ir savienots ar ārējo ierīci, izmantojot komponentu kabeli, pārliecinieties, vai Pb, Pr un Y ligzdas ir pievienotas atbilstošajiem savienotājiem.</li> </ul>                                                                                                    |
| Ekrāna spilgtums                         | Ja Samsung televizora krāsas jums šķiet mazliet par tumšām vai gaišām, vispirms<br>pamēģiniet noregulēt šādus iestatījumus.<br>•                                                                                                    |

| Problēma                                                                | Izmēģiniet šo!                                                                                                    |
|-------------------------------------------------------------------------|----------------------------------------------------------------------------------------------------|
| Izplūduši vai saraustīti attēli                                         | <ul> <li>Ja ekrānā novērojat attēla izplūšanu vai raustīšanos, izmantojiet funkciju Auto Motion Plus iestatījumi, lai novērstu šo problēmu.</li> <li> <ul> <li></li></ul></li></ul>                                                                                                    |
| Nevēlama ekrāna<br>izslēgšanās                                          | <ul> <li>Ja televizors pats izslēdzas, mēģiniet atspējot kādu no televizora enerģijas taupīšanas funkcijām.</li> <li>Pārbaudiet, vai ir iespējota opcija Miega taimeris. Opcija Miega taimeris automātiski izslēdz televizoru pēc iepriekš iestatīta laika posma.</li> <li> <ul> <li> <li> <ul> <li> <li> </li></li></ul> </li> <li> </li></li></ul> </li> <li> <ul> <li>Vispārēji</li> <li>Sistēmas pārvaldnieks</li> <li>Laiks</li> <li>Miega taimeris</li> </ul> </li> <li> <ul> <li>Ja opcija Miega taimeris nav iespējota, varbūt ir iespējota opcija Automātiska izslēgšana vai Izsl. taimeris, un atspējojiet to.</li> <li> <ul> <li> <li> <ul> <li> <li> <ul> <li> </li></ul> </li> <li> </li></li></ul> </li> <li> <ul> <li>Vispārēji</li> <li>Ekol. risinājums</li> <li>Automātiska izslēgšana</li> </ul> </li> <li> <ul> <li> <ul> <li> <ul> <li> <ul> <li> <ul> <li> <ul> <li> <ul> <li>Vispārēji</li> <li>Sistēmas pārvaldnieks</li> <li>Laiks izslēgšana</li> </ul> </li> </ul> </li> </ul> </li> </ul></li></ul></li></ul></li></ul></li></li></ul></li></ul></li></ul> |
| leslēgšanās problēmas                                                   | Ja rodas problēmas ar televizora ieslēgšanu, pirms sazināties ar apkopes centru pārbaudiet<br>šādas lietas.<br>Pārliecinieties, ka televizora strāvas vads ir pievienots pareizi abos galos un tālvadības pults<br>strādā normāli.<br>Tāpat pārliecinieties, ka antenas kabelis vai kabeļtelevīzijas kabelis ir stingri pievienots.<br>Ja televizoram ir pievienots kabeļtelevīzijas bloks vai satelītuztvērējs, pārliecinieties, ka tas<br>ir ieslēgts.                                                                                                    |
| Nevar atrast kanālu                                                     | <ul> <li>Ja televizoram nav pievienots kabeļtelevīzijas vadības bloks vai satelītuztvērējs, palaidiet funkciju Autom. kanālu iestatīšana.</li> <li></li></ul>                                                                                                    |
| Televizora attēls neizskatās<br>tik labi, kā tas izskatījās<br>veikalā. | <ul> <li>Veikalā televizoros parasti tiek atskaņoti digitāli HD kanāli.</li> <li>Ja jums ir analogais kabeļtelevīzijas vadības bloks vai satelītuztvērējs, nomainiet to pret digitālu kabeļtelevīzijas vadības bloku vai satelītuztvērēju. Lai iegūtu HD (augstas izšķirtspējas) attēla kvalitāti, izmantojiet HDMI vai Komponentu kabeļus.</li> <li>Daudzi HD kanāli tiek uzlaboti no SD (standarta izšķirtspējas) satura. Meklējiet kanālu, kurā tiek translēts HD saturs.</li> <li>Kabeļtelevīzijas/satelīttelevīzijas abonentiem: izmēģiniet HD kanālus no kanālu piedāvājuma.</li> <li>Antenas/kabeļa antenas savienojums: izmēģiniet HD kanālus pēc funkcijas Autom. kanālu iestatīšana palaišanas.</li> <li></li></ul>                                                                                                    |

| Problēma                                                | Izmēģiniet šo!                                                                                                    |
|---------------------------------------------------------|----------------------------------------------------------------------------------------------------|
| Attēls ir izkropļots.                                   | Video satura saspiešana var izraisīt attēla kropļojumus, īpaši ātras kustības attēliem no<br>sporta pārraidēm un asa sižeta filmām.<br>Ja signāla uztveršana ir vāja vai traucēta, var parādīties ekrāna kropļojumi, tomēr tas nav<br>televizora darbības traucējums.<br>Mobilie tālruņi, kas tiek izmantoti televizora tuvumā (līdz 1 m), var izraisīt traucējumus<br>analogos un digitālos kanālos.                                                                                                    |
| Nepareizas vai trūkstošas<br>krāsas.                    | Ja izmantojat Komponentu savienojumu, pārliecinieties, ka Komponentu kabeļi ir pievienoti<br>pareizajām kontaktligzdām. Nepareizi vai vaļīgi savienojumi var izraisīt krāsu problēmas vai<br>tukšu ekrānu.                                                                                                    |
| Sliktas krāsas vai<br>nepietiekams attēla<br>spilgtums. | <ul> <li>Dodieties uz sadaļu Attēls un tad pielāgojiet iestatījumus Attēla režīms, Spilgtums, Asums un Krāsa.</li> <li> <ul> <li> <li> <li> <li> </li> <li> </li></li></li></li></ul> </li> <li> <li> <ul> <li> <li> <ul> <li> <li> <ul> <li> <li> <ul> <li> </li></ul> </li> </li></ul> </li> <li> <ul> <li> <ul> <li> <li> <ul> <li> <ul> <li> <li> <ul> <li> </li></ul> </li> <li> </li></li></ul> </li> <li> <ul> <li> <ul> <li> <li> <ul> <li> <ul> <li> <li> </li></li></ul> </li> <li> </li></ul> </li> <li> <ul> <li> <ul> <li> <ul> <li> <ul> <li> <ul> <li> <ul> <li> <li> <ul> <li> </li></ul> </li> <li> <ul> <li> <ul> <li> <ul> <li> <ul> <li> <ul> <li> <ul> <li> </li></ul> </li> </ul> </li> </ul> </li> <li> <ul> <li> <ul> <li> <ul> <li> <ul> <li> <ul> <li> <ul> <li> <ul> <li> <ul> <li> <ul> <li> <ul> <li> <ul> <li> <ul> <li> </li></ul> </li> </ul> </li> </ul> </li> </ul> </li> <li> <ul> <li> <ul> <li> <ul> <li> <ul> <li> <ul> <li> <ul> <li> <ul> <li> <ul> <li> <ul> <li> <ul> <li> <ul> <li> <ul> <li> <ul> <li> <li> <ul> <li> <ul> <li> </li></ul> </li> </ul> </li> </li></ul> </li> </ul> </li> </ul> </li> <li> <ul> <li> <ul> <li> <ul> <li> <ul> <li> <ul> <li> <ul> <li> <ul> <li> <ul> <li> <ul> <li> <ul> <li> <ul> <li> <ul> <li> <ul> <li> <ul> <li> <ul> <li> <ul> <li> <ul> <li> <li> <ul> <li> <ul></ul></li></ul></li></li></ul></li></ul></li></li></ul></li></ul></li></ul></li></ul></li></ul></li></ul></li></li></ul></li></ul></li></ul></li></li></ul></li></ul></li></li></ul></li></li></ul></li></li></ul> |
| Uz ekrāna malas ir punktota<br>līnija.                  | <ul> <li>Nomainiet opciju Attēla izmērs uz 16:9 standarta.</li> <li></li></ul>                                                                                                    |
| Attēls ir melnbalts.                                    | <ul> <li>Ja izmantojat AV vai analogo aprīkojumu, atvienojiet adapteri no televizora komponentu (zila) ieejas pieslēgvietas un pievienojiet to pie AV (dzeltena) ieejas pieslēgvietas.</li> <li></li></ul>                                                                                                    |

Ja pārbaudes attēls neparādās vai tajā ir troksnis vai kropļojumi, televizoram var būt problēma. Lai saņemtu palīdzību, sazinieties ar Samsung zvanu centru.

🖉 Ja pārbaudes attēls tiek parādīts pareizi, iespējams, ir radusies problēma ar ārējo ierīci. Lūdzu, pārbaudiet savienojumus.

🖉 🛛 Ja problēma nepazūd, pārbaudiet signāla stiprumu vai skatiet ārējās ierīces lietošanas rokasgrāmatu.

# Skaņa nav skaidri saklausāma

Kad televizoram ir radušās skaņas problēmas, šīs darbības var palīdzēt atrisināt radušos problēmu.

## Skaņas pārbaude

## 🏠 > 🕸 lestatījumi > Atbalsts > Pašdiagnostika > Sākt skaņas pārbaudi Mēģ. tagad

Ja televizors atskaņo <mark>Sākt skaņas pārbaudi</mark> melodiju bez kropļojumiem, iespējams, ir radusies problēma ar ārējo ierīci vai apraides signāla stiprumu.

| Problēma                                                                     | Izmēģiniet šo!                                                                                                    |
|------------------------------------------------------------------------------|----------------------------------------------------------------------------------------------------|
| Nav skaņas vai skaņa<br>pie maksimālā skaļuma<br>iestatījuma ir pārāk klusa. | Pārbaudiet pie televizora pieslēgtās ierīces (kabeļtelevīzijas vadības bloka vai<br>satelītuztvērēja, DVD, Blu-ray u.c.) skaļuma kontroli.                                                                                                    |
| Attēla kvalitāte ir laba, taču<br>nav skaņas.                                | <ul> <li>lestatiet opciju Skaņas izvade uz TV skaļrunis.</li> <li> Skaņa &gt; Skaņa &gt; Skaņas izvade </li> <li>Ja izmantojat ārējo ierīci, pārbaudiet ierīces audio izejas opciju. Piemēram, varbūt kabeļtelevīzijas vadības bloka audio opcija ir jānomaina uz HDMI, ja tas televizoram pievienots, izmantojot HDMI kabeli. Lai klausītos datora skaņu, pievienojiet datora audio izvades savienotājam ārējo skaļruni. Ja televizoram ir austiņu kontaktligzda, pārliecinieties, vai pie tās nav kaut kas pievienots. Pārlādējiet pievienoto ierīci, atvienojot un pēc tam vēlreiz pievienojot ierīces barošanas kabeli.</li></ul> |
| Nav dzirdama nekāda skaņa.                                                   | <ul> <li>Pārbaudiet, vai opcija Digitālās izvades audioformāts ir iestatīta uz Dolby Digital+. Ja jūsu uztvērējs neatbalsta Dolby Digital Plus, pēc opcijas Dolby Digital+ atlasīšanas nebūs dzirdama nekāda skaņa.</li> <li> (m) &gt; (2) Iestatījumi &gt; Skaņa &gt; Iestatījumi ekspertiem &gt; Digitālās izvades audioformāts &gt; Dolby Digital+ </li> </ul>                                                                                                    |
| Skaļruņi rada dīvainu skaņu.                                                 | <ul> <li>Palaidiet funkciju Sākt skaņas pārbaudi.</li> <li> <ul> <li>Pārliecinieties, ka audio kabelis ir pievienots pareizajam ārējās ierīces audio izvades savienotājam.</li> </ul> </li> <li>Pārbaudiet signāla informāciju antenas vai kabeļa savienojumam. Vājš signāla līmenis var izraisīt skaņas kropļojumu.</li> </ul>                                                                                                    |

# Radušās apraides problēmas

#### Kad televizoram ir radušās apraides uztveršanas problēmas, šīs darbības var palīdzēt atrisināt radušos problēmu.

| Problēma                                                                    | Izmēģiniet šo!                                                                                                    |
|-----------------------------------------------------------------------------|----------------------------------------------------------------------------------------------------|
| "Vājš vai nav signāla" parādās<br>televizora režīmā/nevar<br>atrast kanālu. | <ul> <li>Atlasiet </li> <li>Avots, lai pārliecinātos, ka ir atlasīts pareizais ievades avots.</li> <li>Ja televizoram nav pievienots kabeļtelevīzijas vadības bloks vai satelītuztvērējs, palaidiet funkciju Autom. kanālu iestatīšana, lai veiktu kanālu meklēšanu.</li> <li></li> <li></li></ul>         |
| Televizors neuztver visus<br>kanālus.                                       | <ul> <li>Pārliecinieties, ka koaksiālais kabelis ir droši pievienots televizoram.</li> <li>Palaidiet funkciju Sākt iestatīšanu vai Autom. kanālu iestatīšana.</li> <li> (m) &gt; (2) Iestatījumi &gt; Apraide &gt; (Automātiskās kanālu iestatīšanas iestatījumi) &gt; Autom. kanālu iestatīšana </li> <li> (Interpret pret pret piece are stature are stature are s</li></ul> |
| Digitālajiem kanāliem nav<br>subtitru.                                      | <ul> <li>Dodieties uz sadaļu Subtitri un nomainiet opciju Subtitru režīms.</li> <li></li></ul>                                                                                                    |
| Attēls ir izkropļots.                                                       | Video satura saspiešana var izraisīt attēla kropļojumus. Tas īpaši raksturīgs ātras kustības<br>attēliem no sporta pārraidēm un asa sižeta filmām.<br>Vājš signāls var izraisīt attēla kropļojumus. Šī nav televizora problēma.                                                                                                    |
| Attēla kvalitāte ir zema.                                                   | Atlasiet augstas izšķirtspējas (HD) kanālus vai programmas.                                                                                                    |

# Nevar pievienot datoru / spēļu konsoli

Kad televizoram ir radušās problēmas pievienot datoru vai spēļu konsoli, šīs darbības var palīdzēt atrisināt radušos problēmu.

| Problēma                                       | Izmēģiniet šo!                                                                                                    |
|------------------------------------------------|----------------------------------------------------------------------------------------------------|
| Parādās paziņojums "Režīms<br>nav atbalstīts". | Iestatiet datora vai spēļu konsoles izejas izšķirtspēju, lai tā atbilstu izšķirtspējai, kuru<br>atbalsta televizors.                                                                                                    |
| Video kvalitāte ir laba, taču<br>nav audio.    | Ja izmantojat HDMI savienojumu, pārbaudiet datora audio izejas iestatījumu.<br>Ja izmantojat HDMI-DVI kabeli, nepieciešams atsevišķs audio kabelis. Ņemiet vērā, ka<br>HDMI-DVI savienojumu atbalsta tikai HDMI (DVI) pieslēgvieta, un tā nenodrošina audio<br>pārraidi. Lai klausītos datora skaņu, pievienojiet datora audio izvades savienotājam ārējos<br>skaļruņus. |

# Televizoram neizdodas izveidot savienojumu ar internetu

Kad televizoram ir radušās interneta savienojuma izveidošanas problēmas, šīs darbības var palīdzēt atrisināt radušos problēmu.

| Problēma                                                                                                    | Izmēģiniet šo!                                                                                                    |
|----------------------------------------------------------------------------------------------------|----------------------------------------------------------------------------------------------------|
| Televizors nespēj izveidot<br>savienojumu ar tīklu vai<br>lietojumprogrammām (tikai<br>modeļiem ar interneta<br>funkcionalitāti). | <ul> <li>Pārbaudiet, vai televizoram ir savienojums ar tīklu.</li> <li> Istatījumi &gt; Vispārēji &gt; Tīkls &gt; Tīkla statuss Sazinieties ar interneta pakalpojuma sniedzēju.</li></ul>                                                                                                    |
| Bezvadu tīkla savienojuma<br>kļūda.                                                                                               | Pārliecinieties, ka bezvadu modems/maršrutētājs ir ieslēgts un pievienots internetam.                                                                                                    |
| Bezvadu tīkla signāls ir<br>pārāk vājš.                                                                                           | Pārvietojiet bezvadu maršrutēju, modema maršrutētāju vai piekļuves punktu centrālākā<br>atrašanās vietā. Izvairieties to novietot stūrī.<br>Izmantojiet bezvadu atkārtotāju, lai nodrošinātu tūlītēju bezvadu signāla stipruma<br>palielināšanu. Novietojiet atkārtotāju pa vidu starp bezvadu maršrutētāju un televizoru. |

# Ierakstīšanas grafika/Timeshift funkcija nedarbojas

Kad funkcijas Timeshift vai Ierakstīšanas grafiks nedarbojas, šīs darbības var palīdzēt atrisināt radušos problēmu.

| Problēma                                                       | Izmēģiniet šo!                                                                                                    |
|----------------------------------------------------------------|----------------------------------------------------------------------------------------------------|
| Funkciju <mark>lerakstīšanas grafiks</mark><br>nevar izmantot. | Pārbaudiet, vai televizoram ir pieslēgta USB ierīce.<br>Ierakstīšana tiks automātiski pārtraukta, ja signāls būs pārāk vājš.<br>Pārbaudiet brīvo vietu uz USB ierīces cietā diska. Funkcija nedarbosies, ja USB ierīcē<br>nebūs pietiekami daudz brīvas vietas. |

🖉 Šī funkcija var nebūt atbalstīta atkarībā no modeļa vai atrašanās vietās.

# Opcija Anynet+ (HDMI-CEC) nedarbojas.

#### Kad funkcija Anynet+ (HDMI-CEC) nedarbojas, šīs darbības var palīdzēt atrisināt radušos problēmu.

| Problēma                | Izmēģiniet šo!                                                                                                    |
|-------------------------|----------------------------------------------------------------------------------------------------|
| Anynet+ nedarbojas.     | <ul> <li>Pārliecinieties, vai ierīce ir Anynet+ ierīce. Anynet+ sistēma atbalsta tikai Anynet+ ierīces.</li> <li>Pārbaudiet, vai ir pareizi pievienots Anynet+ ierīces strāvas vads.</li> <li>Pārbaudiet Anynet+ ierīces kabeļa savienojumus.</li> <li>Dodieties uz sadaļu Anynet+ (HDMI-CEC) un pārbaudiet, vai opcija Anynet+ (HDMI-CEC) ir iestatīta uz leslēgts.</li> <li> <ul> <li> <li> </li></li></ul> </li> <li> <ul> <li>Pārbaudiet Anynet+ ierīces kabeļa savienojumus.</li> </ul> </li> <li>Dodieties uz sadaļu Anynet+ (HDMI-CEC) un pārbaudiet, vai opcija Anynet+ (HDMI-CEC) ir iestatīta uz leslēgts.</li> <li> <ul> <li> <li> <ul> <li>Pārbaudiet Anynet+ (HDMI-CEC) un pārbaudiet, vai opcija Anynet+ (HDMI-CEC) ir iestatīta uz leslēgts.</li> </ul> </li> <li> <ul> <li> <ul> <li>Pārbaudiet Anynet+ (HDMI-CEC) un pārbaudiet, vai opcija Anynet+ (HDMI-CEC) ir iestatīta uz leslēgts.</li> </ul> </li> <li> <ul> <li> <ul> <li>Pārbaudiet Anynet+ (HDMI-CEC) un pārbaudiet, vai opcija Anynet+ (HDMI-CEC)</li> </ul> </li> <li> <ul> <li>Anynet+ var nedarboties, kad ir aktīvas citas funkcijas, ieskaitot kanālu meklēšanas, Smart Hub, sākotnējās iestatīšanas u.c. funkcijas.</li> <li>Ja atvienojat un pēc tam pievienojat HDMI kabeli, veiciet atkārtotu ierīču meklēšanu vai izslēdziet un ieslēdziet televizoru.</li> </ul> </li> </ul></li></ul></li></li></ul></li></ul> |
| Vēlos startēt Anynet+.  | <ul> <li>Pārvietojiet kursoru uz Anynet+ ierīci sadaļā  →  Avots un tad nospiediet uz augšu vērsto virzienu pogu.</li> <li>Pārbaudiet, vai Anynet+ ierīce ir pareizi pievienota televizoram, un tad atlasiet izvēlni Anynet+ (HDMI-CEC), lai pārbaudītu, vai opcija Anynet+ (HDMI-CEC) ir iestatīta uz leslēgts.</li> <li>  &gt;</li></ul>                                                                                                    |
| Vēlos iziet no Anynet+. | <ul> <li>lestatiet opciju Anynet+ (HDMI-CEC) uz Izslēgts.</li> <li></li></ul>                                                                                                    |

| Problēma                                                                                                    | Izmēģiniet šo!                                                                                                    |
|----------------------------------------------------------------------------------------------------|----------------------------------------------------------------------------------------------------|
| Ekrānā parādās<br>paziņojums "Veido<br>savienojumu ar Anynet+<br>ierīci" vai "Pārtrauc<br>savienojumu ar Anynet+<br>ierīci". | Jūs nevar izmantot tālvadības pulti, kad televizorā tiek veikta Anynet+ konfigurēšana vai jūs<br>pārslēdzaties uz skatīšanās režīmu. Izmantojiet tālvadības pulti tad, kad televizors ir pabeidzis<br>Anynet+ konfigurēšanu vai pārslēdzies uz skatīšanās režīmu.                      |
| Anynet+ ierīce negrib<br>atskaņot failus.                                                                                    | Ja tiek izmantota opcija <mark>Sākt iestatīšanu,</mark> atskaņošanas funkciju nevar izmantot.                                                                                                    |
| Pievienotā ierīce netiek<br>parādīta.                                                                                        | <ul> <li>Pārbaudiet, vai ierīce atbalsta Anynet+.</li> <li>Pārbaudiet, vai HDMI kabelis pievienots pareizi.</li> <li>Dodieties uz sadaļu Anynet+ (HDMI-CEC) un pārbaudiet, vai opcija Anynet+ (HDMI-CEC) ir iestatīta uz Ieslēgts.</li> <li></li></ul>                                 |
| Uztvērējā netiek<br>atskaņota televizora<br>audio skaņa.                                                                     | Savienojiet televizoru un uztvērēju, izmantojot optisko kabeli.<br>ARC funkcija ļauj televizoram izvadīt digitālo skaņu, izmantojot HDMI (ARC) pieslēgvietu.<br>Tomēr ARC funkcija ir pieejama tikai tad, kad televizors ir pievienots audio uztvērējam, kas<br>atbalsta ARC funkciju. |

# Radušās problēmas palaist/izmantot lietojumprogrammas

Kad lietojumprogrammas nedarbojas, šīs darbības var palīdzēt atrisināt radušos problēmu.

| Problēma                                                                     | Izmēģiniet šo!                                                                                                    |
|------------------------------------------------------------------------------|----------------------------------------------------------------------------------------------------|
| Palaistā<br>lietojumprogramma<br>ir angļu valodā. Kā var<br>nomainīt valodu? | Lietojumprogrammas atbalstītās valodas var atšķirties no lietotāja saskarnes valodas. Iespēja<br>nomainīt valodu ir atkarīga no pakalpojumu sniedzēja. |
| Lietojumprogramma<br>nedarbojas.                                             | Vaicājiet attiecīgā pakalpojuma sniedzējam.<br>Meklējiet palīdzību lietojumprogrammatūras pakalpojuma sniedzēja tīmekļa vietnē.                        |

# Fails netiek atskaņots

#### Kad netiek atskaņoti faili, šis var palīdzēt atrisināt radušos problēmu.

| Problēma           | Izmēģiniet šo!                                                                                 |
|--------------------|------------------------------------------------------------------------------------------------|
| Dažus failus nevar | Šāda problēma var rasties ar augsta pārraides ātruma failiem. Vairums failus var atskaņot, bet |
| atskaņot.          | dažiem augsta pārraides ātruma failiem var būt problēmas.                                      |

# Vēlos atiestatīt televizoru

Inicializējiet iestatījumus uz to rūpnīcas noklusējuma vērtībām.

| Atiestatīt                 | Ceļš                                                                                                    | Apraksts                                                                                                    |
|----------------------------|----------------------------------------------------------------------------------------------------|----------------------------------------------------------------------------------------------------|
| Atiestatīt<br>iestatījumus | <ul> <li></li></ul>                                                                                                    | Atiestata opcijas <mark>Attēls, Skaņa, Apraide</mark> un visus citus iestatījumus,<br>izņemot tīkla iestatījumus, uz to noklusējuma vērtībām.                                                                                                    |
| Atiestatīt Smart<br>Hub    | <ul> <li></li></ul>                                                                                                    | Atiestata visus pakalpojuma Smart Hub iestatījumus uz to rūpnīcas<br>noklusējuma vērtībām un dzēš visu informāciju, kas saistīta ar<br>Samsung kontiem, saistītajiem pakalpojumu kontiem, Smart Hub<br>pakalpojuma līgumiem un Smart Hub lietojumprogrammām. |
| Attēla atiestat.           | <ul> <li>&gt; 🐼 lestatījumi</li> <li>&gt; Attēls &gt; lestatījumi</li> <li>ekspertiem &gt; Attēla</li> <li>atiestatīšana</li> </ul> | Atiestata pašreizējos attēla iestatījumus.                                                                                                    |
| Atiest. skaņu              | <ul> <li>&gt; 🐼 lestatījumi</li> <li>&gt; Skaņa &gt; lestatījumi</li> <li>ekspertiem &gt; Atiestatīt</li> <li>skaņu</li> </ul>      | Atiestata pašreizējos skaņas iestatījumus.                                                                                                    |

# Citas problēmas

#### Izmantojiet šīs procedūras, lai atrisinātu citas iespējamās problēmas.

| Problēma                                                                                             | Izmēģiniet šo!                                                                                                    |
|----------------------------------------------------------------------------------------------------|----------------------------------------------------------------------------------------------------|
| Televizors ir karsts.                                                                                | Skatoties televizoru ilgāku laika periodu, panelis var izdalīt siltumu. Siltums no paneļa<br>izplatās caur iekšējām atverēm, virzoties pa televizora augšdaļu. Tomēr apakšdaļa var<br>būt karsta pēc ilgstošas izmantošanas. Bērniem, skatoties televizoru, jābūt patstāvīgā<br>pieaugušo uzraudzībā, lai novērstu to, ka viņi pieskaras televizoram. Tomēr siltums nav<br>defekts un tas neietekmē televizora funkcionalitāti.                        |
| Pilnekrāna režīmā netiek<br>rādīts attēls.                                                           | <ul> <li>HD kanāliem, rādot uzlabotu SD (4:3) saturu, katrā ekrāna pusē ir redzamas melnas joslas.</li> <li>Skatoties filmas, kuru attēla attiecība atšķiras no televizora attēla attiecības, augšpusē un apakšpusē būs redzamas melnas joslas.</li> <li>Noregulējiet ārējās ierīces attēla izmēra iestatījumus vai iestatiet televizoru uz pilnekrāna režīmu.</li> <li> Mo &gt; 100 setatījumi &gt; Attēls &gt; Attēla izmēra iestatījumi </li> </ul> |
| Parādās paziņojums "Režīms<br>nav atbalstīts".                                                       | Televizors neatbalsta pievienotās ierīces izvades izšķirtspēju. Pārbaudiet televizora<br>atbalstītās izšķirtspējas un atbilstoši noregulējiet ārējās ierīces izejas izšķirtspēju.                                                                                                    |
| Televizorā subtitru vienums<br>ir iekrāsots pelēkā krāsā.                                            | Kad ārējā ierīce ir pievienota, izmantojot HDMI vai komponentu kabeli, funkcija <mark>Subtitri</mark> nav<br>pieejama. Pielāgojiet ārējās ierīces subtitru iestatījumu.                                                                                                    |
| Televizors smaržo pēc<br>plastmasas.                                                                 | Šī smaka ir normāla un ar laiku izzudīs.                                                                                                    |
| Opcija <b>Signāla informācija,</b><br>kas atrodama zem<br><b>Pašdiagnostika</b> , nav<br>aktivizēta. | <ul> <li>Pārliecinieties, ka pašreizējais kanāls ir digitālais kanāls.</li> <li>Opcija Signāla informācija ir pieejama tikai digitālajiem kanāliem.</li> <li></li></ul>                                                                                                    |
| Televizors ir sasvērts uz<br>sāniem.                                                                 | Noņemiet televizora statīva pamatni un no jauna to salieciet.                                                                                                    |
| Statīvs kustās vai ir šķībs.                                                                         | Pārliecinieties, ka uz statīva un statīva turētāja norādītās indikatoru bultiņas ir pareizi<br>savietotas.                                                                                                    |
| Nedarbojas tālvadības pults<br>un/vai balss vadība.                                                  | Televizors tiek piegādāts ar aizsarguzlīmēm, kas nosedz dažus no sensoriem. Pārliecinieties,<br>ka ir noņemtas visas uzlīmes.                                                                                                    |

| Problēma                                                                                         | Izmēģiniet šo!                                                                                                    |
|--------------------------------------------------------------------------------------------------|----------------------------------------------------------------------------------------------------|
| Funkcija <b>Apraide</b> ir<br>deaktivizēta.                                                      | Opcija Apraide ir pieejama tikai tad, kad opcija Avots ir iestatīta uz TV.<br>Opcija Apraide nav pieejama, kamēr skatāties televizoru, izmantojot kabeļtelevīzijas vadības<br>bloku vai satelītuztvērēju.<br>Opcija Apraide nav pieejama ierakstīšanas laikā vai kamēr darbojas funkcija Timeshift.                                                                                                    |
| Funkcija PIP nav pieejama.                                                                       | PIP funkcija ir pieejama tikai tad, kad ārējā ierīce ir pievienota, izmantojot HDMI vai<br>komponentu kabeli. Ņemiet vērā, ka šī funkcija nav pieejama, kad ir aktīva opcija Smart Hub.                                                                                                    |
| lestatījumi tiek pazaudēti<br>pēc 5 minūtēm vai katru<br>reizi, kad televizors tiek<br>izslēgts. | Ja <mark>Izmantošanas režīms</mark> ir iestatīts uz Mazumtirdzniecības vietas režīms, televizora audio un<br>video iestatījumi automātiski atiestatās katras 5 minūtes.<br>Nomainiet opciju <mark>Izmantošanas režīms</mark> uz Mājas režīms.<br>• 🔞 > 🏟 lestatījumi > Vispārēji > Sistēmas pārvaldnieks > Izmantošanas režīms                                                                                                    |
| Ekrānā parādās POP<br>(TV iekšējais reklāmas<br>transparents).                                   | Nomainiet opciju <mark>Izmantošanas režīms</mark> uz <mark>Mājas režīms</mark> .<br>• 🌀 > 🏟 Iestatījumi > Vispārēji > Sistēmas pārvaldnieks > Izmantošanas režīms                                                                                                    |
| Televizors izdala paukšķošu<br>skaņu.                                                            | Televizora ārējā apvalka izplešanās un saraušanās var radīt paukšķošu skaņu. Tas neliecina<br>par izstrādājuma darbības traucējumiem. Televizors ir droši izmantojams.                                                                                                    |
| Televizors izdala dūkoņu.                                                                        | Televizors izmanto ātrgaitas komutācijas ķēdes un augstu elektrisko strāvu. Atkarībā no<br>izmantotā televizora spilgtuma līmeņa, televizors var likties nedaudz skaļāks par parasto<br>televizoru.<br>Televizoram ir veiktas stingras kvalitātes kontroles procedūras, kas atbilst mūsu prasīgajām<br>veiktspējas un atbilstības prasībām.<br>Daži trokšņi, kas nāk no televizora, tiek uzskatīti par normāliem, un nav pieņemams iemesls,<br>lai veiktu apmaiņu vai kompensāciju. |
| Neizdevās atjaunināt<br>programmatūru caur<br>internetu.                                         | Pārbaudiet tīkla savienojuma statusu.<br>•                                                                                                    |
# Piesardzības pasākumi un piezīmes

Šeit jūs varat saņemt norādījumus un informāciju, kuru nepieciešams izlasīt pēc uzstādīšanas.

# Pirms funkciju Ierakstīšana un Timeshift izmantošanas

Izlasiet šos norādījumus pirms funkciju Ierakstīšana un Timeshift izmantošanas.

🖉 Šī funkcija var nebūt atbalstīta atkarībā no modeļa vai atrašanās vietās.

# Pirms ierakstīšanas un ierakstīšanas grafika funkciju izmantošanas

- 🖉 🛛 Ierakstīšana var nebūt atbalstīta atkarībā no modeļa vai atrašanās vietās.
- Lai iestatītu funkciju Ierakstīšanas grafiks, vispirms jāiestata televizora pulkstenis. Iestatiet opciju Pulkstenis.

– 🔞 > 🕸 Iestatījumi > Vispārēji > Sistēmas pārvaldnieks > Laiks > Pulkstenis

- Jūs varat kopā iestatīt maksimums 30 Skatīšanās grafiks un lerakstīšanas grafiks ierakstus.
- Ieraksti ir aizsargāti ar DRM, un tāpēc tos nav iespējams atskaņot datorā vai citā televizorā. Tāpat šos failus nav iespējams atskaņot arī tad, ja ir tikusi nomainīta televizora video karte.
- Ieteicams izmantot USB cieto disku ar 5 400 apgr./min. vai lielāku ātrumu. Tomēr RAID tipa USB cietie diski netiek atbalstīti.
- USB atmiņas kartes netiek atbalstītas.
- Kopējā ierakstīšanas kapacitāte var atšķirties atkarībā no pieejamās brīvās cietā diska vietas un ierakstīšanas kvalitātes līmeņa.

- Funkcijas lerakstīšanas grafiks izmantošanai USB atmiņas ierīcē jābūt vismaz 100 MB brīvās cietā diska vietas. Ja ierakstīšanas laikā pieejamā brīvā diska vieta samazinās zem 50 MB, ierakstīšana tiks apturēta.
- Ja gan Ierakstīšanas grafiks, gan Timeshift funkciju izmantošanas laikā pieejamā brīvā diska vieta samazinās zem 500 MB, tiks apturēta tikai ierakstīšana.
- Maksimālais ierakstīšanas laiks ir 720 minūtes.
- Video tiek atskaņoti atbilstoši televizora iestatījumiem.
- Ja ierakstīšanas laikā tiek pārslēgts ievades signāls, ekrāns uz brīdi izdzisīs, kamēr notiek pārslēgšana. Šādā gadījumā ierakstīšana turpināsies, bet 

   nebūs pieejams.
- Funkcijas Record (Ierakstīšanas) vai Ierakstīšanas grafiks izmantošanas laikā faktiskā ierakstīšana var tikt uzsākta vienu vai divas sekundes vēlāk par norādīto laiku.
- Ja funkcija Ierakstīšanas grafiks darbojas, kamēr tiek veikta ierakstīšana HDMI-CEC ārējā ierīcē, prioritāte tiek piešķirta funkcijai Ierakstīšanas grafiks.
- Pievienojot televizoram ierakstīšanai paredzētu ierīci, automātiski tiek dzēsti visi nepareizi saglabātie ierakstu faili.
- Ja iestatīta opcija Miega taimeris vai Automātiska izslēgšana, televizors ignorēs šos iestatījumus, turpinās ierakstīšanu un izslēgsies pēc tam, kad ierakstīšana būs pabeigta.
  - (m) > (20) Iestatījumi > Vispārēji > Sistēmas pārvaldnieks > Laiks > Miega taimeris
  - 🍈 > 🕸 Iestatījumi > Vispārēji > Ekol. risinājums > Automātiska izslēgšana

# Pirms Timeshift funkcijas izmantošanas

- 🖉 🛛 Funkcija Timeshift var nebūt atbalstīta atkarībā no modeļa vai atrašanās vietās.
- Ieteicams izmantot USB cieto disku ar 5 400 apgr./min. vai lielāku ātrumu. Tomēr RAID tipa USB cietie diski netiek atbalstīti.
- USB atmiņas kartes vai zibatmiņas netiek atbalstītas.
- Kopējā ierakstīšanas kapacitāte var atšķirties atkarībā no pieejamās brīvās cietā diska vietas un ierakstīšanas kvalitātes līmeņa.
- Ja gan Ierakstīšanas grafiks, gan Timeshift funkciju izmantošanas laikā pieejamā brīvā diska vieta samazinās zem 500 MB, tiks apturēta tikai ierakstīšana.
- Maksimālais laiks, kas pieejams funkcijas Timeshift izmantošanai, ir 90 minūtes.
- Funkcija Timeshift nav pieejama bloķētiem kanāliem.
- Ar laika maiņu ierakstīti video tiek atskaņoti atbilstoši televizora iestatījumiem.
- Tiklīdz tiek sasniegta maksimālā kapacitāte, funkcija Timeshift var automātiski deaktivizēties.
- Funkcijas Timeshift izmantošanai USB atmiņas ierīcē jābūt vismaz 1,5 GB brīvās cietā diska vietas.

# Atbalstītās apraides audio opcijas

#### Pārbaudiet atbalstītās apraides audio opcijas.

|              | Audio tips | Duālā skaņa           | Noklusējums         |
|--------------|------------|-----------------------|---------------------|
| A2 Stereo    | Mono       | Mono                  | Automātiska nomaiņa |
|              | Stereo     | Stereo, Mono          | Automātiska nomaiņa |
|              | Divkāršs   | Dual I, Dual II       | Dual I              |
| NICAM Stereo | Mono       | Mono                  | Automātiska nomaiņa |
|              | Stereo     | Mono, Stereo          | Automātiska nomaiņa |
|              | Divkāršs   | Mono, Dual I, Dual II | Dual I              |

- 🖉 🛛 Ja Stereo signāls ir vājš un notiek automātiska pārslēgšanās, atlasiet opciju Mono.
- 🖉 🛛 Funkcija ir pieejama tikai stereo signāliem.
- Funkcija ir pieejama tikai tad, kad ievades avots ir iestatīs uz TV.

# Izlasiet pirms opcijas Aplikācijas izmantošanas

### Izlasiet šo informāciju pirms opcijas Aplikācijas izmantošanas.

- Saistībā ar Samsung Smart Hub pakalpojuma funkcionalitātes īpašībām, kā arī pieejamā satura ierobežojumu dēļ, noteiktas funkcijas, lietojumprogrammas un pakalpojumi var nebūt pieejami visām ierīcēm vai visās teritorijās. Lai iegūtu papildinformāciju par noteiktām ierīcēm un satura pieejamību, apmeklējiet vietni http:// www.samsung.com. Pakalpojumi un saturs var mainīties bez iepriekšēja brīdinājuma.
- Samsung Electronics neuzņemas pilnīgi nekādu juridisku atbildību par pārrāvumiem pakalpojumu darbībā, kas radušies pakalpojumu sniedzēju vainas dēļ.
- Lietojumprogrammu pakalpojumi var būt nodrošināti tikai angļu valodā, un to saturs var atšķirties atkarībā no atrašanās vietas.
- Lai uzzinātu vairāk par lietojumprogrammām, apmeklējiet attiecīgās lietojumprogrammas pakalpojuma sniedzēja tīmekļa vietni.
- Nestabils interneta savienojums var būt par iemeslu kavēšanai vai pārtraukumiem. Turklāt lietojumprogrammas var tikt automātiski izslēgtas atkarībā no tīkla vides. Ja tā notiek, pārbaudiet interneta savienojumu un mēģiniet vēlreiz.
- Lietojumprogrammu pakalpojumi un jauninājumi var kļūt nepieejami.
- Atkarībā no pakalpojuma sniedzēja lietojumprogrammas saturs var mainīties bez iepriekšēja brīdinājuma.
- Konkrēti pakalpojumi var atšķirties atkarībā no televizorā uzinstalētās lietojumprogrammas versijas.
- Lietojumprogrammas funkcionalitāte var mainīties vēlākās lietojumprogrammas versijās. Ja tā notiek, palaidiet lietojumprogrammas apmācību vai apmeklējiet pakalpojuma sniedzēja tīmekļa vietni.
- Atkarībā no pakalpojumu sniedzēja politikas atsevišķas lietojumprogrammas var neatbalstīt vairākuzdevumu režīmu.

# Izlasiet pirms funkcijas Internet izmantošanas

Izlasiet šo informāciju pirms funkcijas Internet izmantošanas.

- Funkcija Internet nav saderīga ar Java lietojumprogrammām.
- Failu lejupielāde netiek atbalstīta.
- Funkcija Internet var nespēt piekļūt noteiktām tīmekļa vietnēm.
- Televizors neatbalsta Flash formāta video atskaņošanu.
- E-tirdzniecība preču iegādei tiešsaistē netiek atbalstīta.
- Tīmekļa vietnēm ar ritināmiem logiem šādu logu ritināšana var izraisīt sakropļotas rakstzīmes.
- ActiveX netiek atbalstīts.
- Tiek atbalstīts tikai ierobežots fontu skaits. Noteikti simboli un rakstzīmes var netikt attēlotas pareizi.
- Atbilde tālvadības komandām un rezultātu parādīšana ekrānā var aizkavēties, ielādējoties tīmekļa lapai.
- Tīmekļa lapu ielādēšana var aizkavēties vai pilnībā tikt atcelta noteiktām operētājsistēmām.
- Kopēšanas un ielīmēšanas darbības netiek atbalstītas.
- Rakstot e-pastu vai vienkāršu ziņojumu, dažas funkcijas, tādas kā fonta izmērs un krāsa, var nebūt pieejamas.
- Grāmatzīmju skaits un žurnālfaila izmērs, ko var saglabāt, ir ierobežots.
- Vienlaicīgi atvērto logu skaits ir atkarīgs no meklēšanas nosacījumiem un televizora modeļa.
- Tīmekļa pārlūkošanas ātrums būs atkarīgs no tīkla vides.
- Tīmekļa lapā iegultos video nevar atskaņot, kamēr vienlaicīgi ir aktīva funkcija PIP (attēls-attēlā).
  - 🖉 Šī funkcija var nebūt atbalstīta atkarībā no modeļa vai atrašanās vietās.
- Ja opcija Pulkstenis nav iestatīta, pārlūkošanas vēsture netiks saglabāta.
  - m > 1 Istatījumi > Vispārēji > Sistēmas pārvaldnieks > Laiks > Pulkstenis

- Pārlūkošanas vēsture tiek saglabāta no jaunākās uz vecāko, kur vecākie ieraksti tiek pārrakstīti vispirms.
- Atkarībā no atbalstītajiem video/audio kodeku veidiem, var nebūt iespējams atskaņot noteiktus video un audio failus HTML5 video/audio atskaņošanas laikā.
- Video avoti no datoram optimizētiem straumēšanas pakalpojumu sniedzējiem var netikt atskaņoti pareizi, izmantojot mūsu patentēto funkciju Internet.

# Izlasiet pirms bezvadu interneta savienojuma izveidošanas

## Bezvadu interneta piesardzības pasākumi

Šis televizors atbalsta IEEE 802.11 a /b /g /n /ac sakaru protokolus. Samsung iesaka izmantot IEEE 802.11n.
 Video faili, kas saglabāti televizoram ar mājas tīkla funkciju pievienotā ierīcē, var netikt atskaņoti vienmērīgi.

🖉 🛛 Atsevišķi IEEE 802.11 sakaru protokoli var nebūt atbalstīti atkarībā no modeļa.

- Lai varētu izmantot bezvadu internetu, televizoram jābūt savienotam ar bezvadu maršrutētāju vai modemu. Ja bezvadu maršrutētājs atbalsta DHCP, televizora savienojumam ar bezvadu tīklu varat izmantot DHCP vai statisku IP adresi.
- Izvēlieties bezvadu maršrutētājam kanālu, kas pašlaik netiek izmantots. Ja bezvadu maršrutētājā iestatīto kanālu šobrīd izmanto cita tuvumā esoša ierīce, iespējami darbības traucējumi un/vai, iespējams, neizdosies izveidot savienojumu.
- Vairumam bezvadu tīklu ir papildus drošības sistēma. Lai iespējotu bezvadu tīkla drošības sistēmu, jāizveido parole, kas satur rakstzīmes un ciparus. Parole ir nepieciešama, lai savienotos ar piekļuves punktu, kuram iespējotas drošības opcijas.

## Bezvadu tīkla drošības protokoli

Šis televizors atbalsta tikai šādus bezvadu tīkla drošības protokolus:

- Autentifikācijas režīmi: WEP, WPAPSK, WPA2PSK
- Šifrēšanas veidi: WEP, TKIP, AES

Televizors nevar izveidot savienojumu ar nesertificētiem bezvadu maršrutētājiem.

Atbilstoši jaunākajām Wi-Fi sertifikācijas specifikācijām, Samsung televizori neatbalsta WEP vai TKIP drošības šifrēšanu tīklos, kas darbojas 802.11n režīmā. Ja bezvadu maršrutētājs atbalsta WPS (Wi-Fi aizsargāta iestatīšana), varat pievienot televizoru tīklam, izmantojot PBC (konfigurēšana ar pogu) vai PIN (personīgais identifikācijas numurs). WPS automātiski konfigurēs SSID un WPA atslēgu iestatījumus.

# Izlasiet pirms fotoattēlu, video vai mūzikas failu atskaņošanas

Izlasiet šo informāciju pirms multivides satura atskaņošanas.

## Fotoattēlu, video un mūzikas failu izmantošanas ierobežojumi Meģ. tagad

- Televizors atbalsta tikai MSC (lielapjoma atmiņas klases) USB ierīces. MSC ir klase, kas paredzēta lielapjoma atmiņas ierīcēm. MSC ierīču veidi ietver ārējos cietos diskus, zibatmiņas karšu lasītājus un digitālās kameras. (USB centrmezgli netiek atbalstīti.) Šāda veida ierīcēm jābūt pievienotām tieši pie USB pieslēgvietas. Televizors var neatpazīt USB ierīci vai nenolasīt failus no tās, ja ierīce ir pievienota, izmantojot USB paplašināšanas kabeli. Neatvienojiet USB ierīces failu pārsūtīšanas laikā.
- Kad tiek pievienots ārējais cietais disks, lietojiet USB (HDD) pieslēgvietu. Mēs iesakām lietot ārējo cieto disku ar tam paredzētu ārēju barošanas adapteri.
- Atsevišķas digitālās kameras un audio ierīces var būt nesaderīgas ar šo televizoru.
- Ja pie televizora tiek pieslēgtas vairākas USB ierīces, televizors var neatpazīt dažas vai visas ierīces. USB ierīces ar augstu jaudas patēriņu jāpievieno pie USB [5V, 1A] pieslēgvietas.
- Televizors atbalsta FAT, exFAT un NTFS failu sistēmas.
- Pēc failu šķirošanas mapju skata režīmā katrā mapē var attēlot tikai 1 000 failus. Tomēr, ja USB ierīce satur vairāk kā 8 000 failus un mapes, daži faili un mapes varētu būt nepieejami.
- Televizors nespēj atskaņot noteiktus failu tipus, atkarība no to kodējuma.
- Noteikti faili netiek atbalstīti visos modeļos.
- UHD Video Pack ierīces saturs netiek atbalstīts 2017. gada izlaiduma vai jaunākos UHD televizoros.
- DivX un DTS kodeki netiek atbalstīti 2018. gada izlaiduma Samsung televizoru modeļos.

# Atbalstītie ārējie subtitri

| Nosaukums                       | Formāts       |
|---------------------------------|---------------|
| MPEG-4 uz laiku balstīts teksts | .ttxt         |
| SAMI                            | .smi          |
| SubRip                          | .srt          |
| SubViewer                       | .sub          |
| Micro DVD                       | .sub vai .txt |
| SubStation Alpha                | .ssa          |
| Advanced SubStation Alpha       | .ass          |
| SMPTE-TT teksts                 | .xml          |

# Atbalstītie iekšējie subtitri

| Nosaukums                       | Konteiners |
|---------------------------------|------------|
| Xsub                            | AVI        |
| SubStation Alpha                | MKV        |
| Advanced SubStation Alpha       | MKV        |
| SubRip                          | MKV        |
| VobSub                          | MKV        |
| MPEG-4 uz laiku balstīts teksts | MP4        |
| TTML vienmērīga straumēšana     | MP4        |
| SMPTE-TT TEKSTS                 | MP4        |
| SMPTE-TT PNG                    | MP4        |

# Atbalstītie attēlu formāti un izšķirtspējas

| Faila paplašinājums | Formāts | Izšķirtspēja |
|---------------------|---------|--------------|
| *.jpg<br>*.jpeg     | JPEG    | 15360 x 8640 |
| *.png               | PNG     | 4096 x 4096  |
| *.bmp               | BMP     | 4096 x 4096  |
| *.mpo               | MPO     | 15360 x 8640 |

MPO formāts tiek atbalstīts daļēji.

# Atbalstītie mūzikas formāti un kodeki

| Faila<br>paplašinājums  | Formāts | Kodeks               | Piebilde                                                                                                    |
|-------------------------|---------|----------------------|----------------------------------------------------------------------------------------------------|
| *.mp3                   | MPEG    | MPEG1 audio slānis 3 |                                                                                                    |
| *.m4a<br>*.mpa<br>*.aac | MPEG4   | AAC                  |                                                                                                    |
| *.flac                  | FLAC    | FLAC                 | Atbalsta līdz 2 kanāliem                                                                                              |
| *.ogg                   | OGG     | Vorbis               | Atbalsta līdz 2 kanāliem                                                                                              |
| *.wma                   | WMA     | WMA                  | WMA tiek atbalstīts līdz 10 Pro 5.1 kanāliem, M2<br>profilam.<br>WMA1, WMA bezzudumu / balss audio netiek atbalstīts. |
| *.wav                   | wav     | wav                  |                                                                                                    |
| *.mid<br>*.midi         | midi    | midi                 | Atbalsta O. tipu un 1. tipu.<br>Meklēšana netiek atbalstīta.<br>Atbalsta tikai USB ierīci.                            |
| *.ape                   | аре     | ape                  |                                                                                                    |
| *.aif<br>*.aiff         | AIFF    | AIFF                 |                                                                                                    |
| *.m4a                   | ALAC    | ALAC                 |                                                                                                    |

# NU7100 sērijas vai jaunāku modeļu atbalstītie video kodeki

| Faila<br>formāts      | Konteiners                                          | Video kodeks                                    | Izšķirtspēja                          | Kadru ātrums<br>(kadri/<br>sekundē) | Bitu pārraides<br>ātrums<br>(Mb/s) | Audio kodeks              |                                            |                               |                   |                   |                   |                   |                   |                   |                   |       |             |  |    |                              |
|-----------------------|-----------------------------------------------------|-------------------------------------------------|---------------------------------------|-------------------------------------|------------------------------------|---------------------------|--------------------------------------------|-------------------------------|-------------------|-------------------|-------------------|-------------------|-------------------|-------------------|-------------------|-------|-------------|--|----|------------------------------|
|                       |                                                     | H.264 BP/MP/HP                                  | 4096 x 2160                           | 4096 x 2160: 30<br>3840 x 2160: 60  | 60                                 |                           |                                            |                               |                   |                   |                   |                   |                   |                   |                   |       |             |  |    |                              |
|                       |                                                     | HEVC (H.265 - Main, Main10)                     |                                       | 60                                  | 80                                 |                           |                                            |                               |                   |                   |                   |                   |                   |                   |                   |       |             |  |    |                              |
| *.avi<br>*.mkv        |                                                     | Kustības JPEG                                   | 3840 x 2160                           | 30                                  | 80                                 |                           |                                            |                               |                   |                   |                   |                   |                   |                   |                   |       |             |  |    |                              |
| *.asf                 |                                                     | MVC                                             |                                       |                                     |                                    | Dolby Digital             |                                            |                               |                   |                   |                   |                   |                   |                   |                   |       |             |  |    |                              |
| *.mp4<br>*.mov        | AVI<br>MKV                                          | MPEG4 SP/ASP                                    |                                       |                                     |                                    | ADPCM (IMA,<br>MS)<br>AAC |                                            |                               |                   |                   |                   |                   |                   |                   |                   |       |             |  |    |                              |
| *.3gp<br>*.vro        | ASF<br>MP4                                          | Window Media Video v9 (VC1)                     |                                       | 60                                  |                                    | HE-AAC<br>WMA             |                                            |                               |                   |                   |                   |                   |                   |                   |                   |       |             |  |    |                              |
| *.mpg<br>*.mpeg       | 3GP<br>MOV<br>FLV<br>VRO<br>VOB<br>PS<br>TS<br>SVAF | MPEG2                                           |                                       |                                     |                                    | Dolby Digital<br>Plus     |                                            |                               |                   |                   |                   |                   |                   |                   |                   |       |             |  |    |                              |
| *.ts<br>*.tp<br>*.trp |                                                     | FLV<br>VRO<br>VOB<br>PS<br>TS<br>SVAF           | FLV<br>VRO<br>VOB<br>PS<br>TS<br>SVAF | FLV<br>VRO<br>VOB                   | FLV<br>VRO<br>VOB                  | FLV<br>VRO<br>VOB         | FLV<br>VRO<br>VOB                          | FLV<br>VRO<br>VOB             | FLV<br>VRO<br>VOB | FLV<br>VRO<br>VOB | FLV<br>VRO<br>VOB | FLV<br>VRO<br>VOB | FLV<br>VRO<br>VOB | FLV<br>VRO<br>VOB | FLV<br>VRO<br>VOB | MPEG1 | 1920 x 1080 |  | 20 | MPEG (MP3)<br>MPEG-H<br>AC-4 |
| *.mov<br>*.flv        |                                                     |                                                 |                                       | Microsoft MPEG-4 v1, v2, v3         |                                    |                           |                                            | G.711 (A likums, μ<br>likums) |                   |                   |                   |                   |                   |                   |                   |       |             |  |    |                              |
| *.vob<br>*.svi        |                                                     |                                                 |                                       | SVAF                                | SVAF                               | SVAF                      | Window Media Video v7<br>(WMV1), v8 (WMV2) |                               | 30                |                   | OPUS              |                   |                   |                   |                   |       |             |  |    |                              |
| *.m2ts<br>*.mts       | H.263 Sorrenson                                     |                                                 |                                       |                                     |                                    |                           |                                            |                               |                   |                   |                   |                   |                   |                   |                   |       |             |  |    |                              |
|                       |                                                     | VP6                                             |                                       |                                     |                                    |                           |                                            |                               |                   |                   |                   |                   |                   |                   |                   |       |             |  |    |                              |
| *.webm                | WebM                                                | VP8                                             | 1920 x 1080                           | 60                                  | 20                                 | Vorbis                    |                                            |                               |                   |                   |                   |                   |                   |                   |                   |       |             |  |    |                              |
|                       |                                                     | VP9 (Atbalsta līdz 0. profilam,<br>2. profilam) | 3840 x 2160                           | 3840 x 2160: 60                     | 80                                 |                           |                                            |                               |                   |                   |                   |                   |                   |                   |                   |       |             |  |    |                              |
| *.rmvb                | RMVB                                                | RV8/9/10 (RV30/40)                              | 1920 x 1080                           | 60                                  | 20                                 | RealAudio 6               |                                            |                               |                   |                   |                   |                   |                   |                   |                   |       |             |  |    |                              |

# NU7090 sērijas vai vecāku modeļu atbalstītie video kodeki

| Faila<br>formāts | Konteiners                                                          | Video kodeks                                    | Izšķirtspēja    | Kadru ātrums<br>(kadri/<br>sekundē) | Bitu pārraides<br>ātrums<br>(Mb/s) | Audio kodeks          |                             |      |  |
|------------------|---------------------------------------------------------------------|-------------------------------------------------|-----------------|-------------------------------------|------------------------------------|-----------------------|-----------------------------|------|--|
|                  |                                                                     |                                                 |                 | 3840 x 2160: 30                     | FO                                 |                       |                             |      |  |
|                  |                                                                     | Н.204 ВР/МР/НР                                  | 3840 x 2160     | 1920 x 1080: 60                     | 50                                 |                       |                             |      |  |
|                  |                                                                     | HEVC (H.265 - Main, Main10)                     |                 | 60                                  | 50                                 |                       |                             |      |  |
| *.avi<br>*.mkv   |                                                                     | Kustības JPEG                                   |                 |                                     |                                    |                       |                             |      |  |
| *.asf            |                                                                     | MVC                                             |                 |                                     |                                    | Dolby Digital         |                             |      |  |
| *.wmv            |                                                                     |                                                 |                 |                                     |                                    | LPCM<br>ADPCM (IMA    |                             |      |  |
| *.mp4            | AVI                                                                 | MPEG4 SP/ASP                                    |                 |                                     |                                    | MS)                   |                             |      |  |
| *.mov            | MKV                                                                 |                                                 | 1920 x 1080     |                                     | 20                                 |                       |                             |      |  |
| * vro            | <ul> <li>*.sgp ASF</li> <li>*.vro MP4</li> <li>*.mpg 3GP</li> </ul> | Window Media Video v9 (VC1)                     |                 | 60                                  |                                    | WMA                   |                             |      |  |
| *.mpg            |                                                                     | MDEC2                                           |                 |                                     |                                    | Dolby Digital<br>Plus |                             |      |  |
| * ts             | FLV                                                                 | MPEGZ                                           |                 |                                     |                                    | MPEG (MP3)            |                             |      |  |
| *.tp             | .tsI LV*.tpVRO*.trpVOB*.movPS*.flvTS*.vobSVAF*.svi*.m2ts*.mts       | VRO<br>VOB<br>PS<br>Microsoft MPEG-4 v1, v2, v3 |                 |                                     | MPEG-H                             |                       |                             |      |  |
| *.trp            |                                                                     |                                                 | VOB<br>PS<br>TS | MPEGI                               |                                    |                       | -                           | AC-4 |  |
| *.mov<br>*.flv   |                                                                     |                                                 |                 | PS<br>TS                            | PS<br>TS                           | PS<br>TS              | Microsoft MPEG-4 v1, v2, v3 |      |  |
| *.vob<br>*.svi   |                                                                     | Window Media Video v7<br>(WMV1), v8 (WMV2)      |                 | 30                                  |                                    | OPUS                  |                             |      |  |
| *.m2ts<br>*.mts  |                                                                     | H.263 Sorrenson                                 |                 |                                     |                                    |                       |                             |      |  |
|                  |                                                                     | VP6                                             |                 |                                     |                                    |                       |                             |      |  |
| *.webm           | WebM                                                                | VP8                                             | 1920 x 1080     |                                     | 20                                 | Vorbis                |                             |      |  |
|                  |                                                                     | VP9 (Atbalsta līdz 0. profilam,<br>2. profilam) | 3840 x 2160     | 60                                  | 50                                 |                       |                             |      |  |
| *.rmvb           | RMVB                                                                | RV8/9/10 (RV30/40)                              | 1920 x 1080     |                                     | 20                                 | RealAudio 6           |                             |      |  |

## Citi ierobežojumi

- Kodeki var nedarboties pareizi, ja ir problēma ar saturu.
- Ja būs radusies satura vai konteinera kļūda, video saturs netiks atskaņots vai netiks atskaņots pareizi.
- Skaņa vai video var nedarboties, ja to standarta bitu pārraides ātrums/kadru pārraides ātrums ir augstāks par televizora savietojamībā noteikto.
- Ja indeksa tabulā ir kļūda, meklēšanas (pārlēkšanas) funkcija nedarbosies.
- Skatoties video, izmantojot tīkla savienojumu, video var tikt atskaņots nevienmērīgi datu pārraides ātruma dēļ.
- Dažas USB/digitālās kameras var nebūt saderīgas ar televizoru.
- HEVC kodeks ir pieejams tikai MKV / MP4 / TS konteineros.
- MVC kodeks tiek atbalstīts daļēji.

### Video dekodētāji

- H.264 UHD tiek atbalstīts līdz 5.1 līmenim un H.264 FHD tiek atbalstīts līdz 4.1 līmenim. (Televizors neatbalsta FMO / ASO / RS)
- HEVC UHD tiek atbalstīts līdz 5.1 līmenim.
- Neatbalsta VC1 AP L4.
- GMC 2 vai augstāks netiek atbalstīts.

## Audio dekodētāji

- WMA tiek atbalstīts līdz 10 Pro 5.1 kanāliem, M2 profilam.
- WMA1, WMA bezzudumu / balss audio netiek atbalstīts.
- QCELP un AMR NB / WB netiek atbalstīti.
- Vorbis atbalsta līdz pat 5.1 kanāliem.
- Dolby Digital Plus tiek atbalstīts līdz 5.1 kanālu skaņai.
- Atbalstītie nolases ātrumi ir 8, 11,025, 12, 16, 22,05, 24, 32, 44,1 un 48 KHz, un tie atšķiras atkarībā no kodeka.

# Izlasiet pēc televizora uzstādīšanas

Izlasiet šo informāciju pēc televizora uzstādīšanas.

# Attēla izmēri un ievades signāli

Funkcijas Attēla izmērs iestatījumi tiek pielietoti pašreizējam avotam. Pielietotie Attēla izmēra iestatījumi būs aktuāli katru reizi, kad atlasīsiet šo avotu, ja vien tie netiek mainīti.

| Ievades signāls                                                    | Attēla izmērs                  |
|--------------------------------------------------------------------|--------------------------------|
| Komponentu                                                         | 16:9 standarta, Pielāgots, 4:3 |
| Digitālais kanāls (720p)                                           | 16:9 standarta, Pielāgots, 4:3 |
| Digitālais kanāls (1080i, 1080p)                                   | 16:9 standarta, Pielāgots, 4:3 |
| Digitālais kanāls (3840 x 2160p pie 24/30 Hz)                      | 16:9 standarta, Pielāgots      |
| Digitālais kanāls (3840 x 2160p pie 50/60 Hz)                      | 16:9 standarta, Pielāgots      |
| Digitālais kanāls (4096 x 2160p)                                   | 16:9 standarta, Pielāgots      |
| HDMI (720p)                                                        | 16:9 standarta, Pielāgots, 4:3 |
| HDMI (1080i, 1080p)                                                | 16:9 standarta, Pielāgots, 4:3 |
| HDMI (3840 x 2160p)                                                | 16:9 standarta, Pielāgots      |
| HDMI (4096 x 2160p)                                                | 16:9 standarta, Pielāgots      |
| USB (720p)                                                         | 16:9 standarta, Pielāgots, 4:3 |
| USB (1080i/p pie 60 Hz)                                            | 16:9 standarta, Pielāgots, 4:3 |
| USB (3840 x 2160p pie 24/30 Hz)                                    | 16:9 standarta, Pielāgots      |
| USB (3840 x 2160p pie 60 Hz)<br>USB (4096 x 2160p pie 24/30/60 Hz) | 16:9 standarta, Pielāgots      |

# Pretnozagšanas slēdzenes uzstādīšana

Pretnozagšanas slēdzene ir fiziska ierīce, kuru var izmantot, lai aizsargātu televizoru pret zagļiem. Meklējiet slēdzenes slotu televizora aizmugurē. Slots atrodas blakus rigi ikonai. Lai izmantotu slēdzeni, aptiniet slēdzenes kabeli ap priekšmetu, kas ir pārāk smags, lai to nestu, un pēc tam izveriet cauri televizora slēdzenes slotam. Slēdzene tiek tirgota atsevišķi. Katram televizora modelim pretnozagšanas slēdzenes izmantošanas metode var būt atšķirīga. Papildus informāciju skatiet slēdzenes rokasgrāmatā.

🖉 🛛 Šī funkcija var nebūt atbalstīta atkarībā no modeļa vai atrašanās vietās.

# Atbalstītās izšķirtspējas UHD ievades signāliem

Pārbaudiet atbalstīto izšķirtspēju UHD ievades signāliem.

- Izšķirtspēja: 3840 x 2160p, 4096 x 2160p
  - HDMI savienojums, kuram režīms HDMI UHD Color ir iestatīts uz Izslēgts, atbalsta līdz UHD 50P/60P 4:2:0 ievades signālus, savukārt HDMI savienojums, kuram režīms HDMI UHD Color ir iestatīts uz Ieslēgts, atbalsta līdz UHD 50P/60P 4:4:4 un 4:2:2 ievades signālus.

# Ja opcija HDMI UHD Color ir iestatīta uz Izslēgts

| Kadru ātrums<br>(kadri/sekundē) | Krāsu dziļums<br>/ Krāsainības<br>nolasīšana | RGB 4:4:4 | YCbCr 4:4:4 | YCbCr 4:2:2 | YCbCr 4:2:0 |
|---------------------------------|----------------------------------------------|-----------|-------------|-------------|-------------|
| 50 / 60                         | 8 biti                                       | _         | _           | _           | 0           |

# Ja opcija HDMI UHD Color ir iestatīta uz Ieslēgts

| Kadru ātrums<br>(kadri/sekundē) | Krāsu dziļums<br>/ Krāsainības<br>nolasīšana | RGB 4:4:4 | YCbCr 4:4:4 | YCbCr 4:2:2 | YCbCr 4:2:0 |
|---------------------------------|----------------------------------------------|-----------|-------------|-------------|-------------|
| 50 / 60                         | 8 biti                                       | 0         | 0           | 0           | 0           |
|                                 | 10 biti                                      | -         | -           | 0           | 0           |
|                                 | 12 biti                                      | -         | -           | 0           | 0           |

# Funkcijas FreeSync atbalstītās izšķirtspējas

Pārbaudiet funkcijas FreeSync atbalstīto izšķirtspēju.

- Režīma FreeSync iestatījumi: Izslēgts / Visaptveroša (48 120Hz) / Pamata (90 120Hz)
  - 🖉 🛛 Funkcijas FreeSync atbalstītie režīmi var atšķirties atkarībā no ārējās ierīces.

| Izšķirtspēja<br>(Punkti x līnijas) | Displeja formāts | Horizontālā<br>frekvence<br>(KHz) | Vertikālā<br>frekvence<br>(Hz) | Taktētāja<br>frekvence<br>(MHz) | SKENĒŠANA  |
|------------------------------------|------------------|-----------------------------------|--------------------------------|---------------------------------|------------|
| 1920 x 1080                        | 120 Hz           | 135,000                           | 120,000                        | 297,000                         | progresīvā |

🖉 🛛 Šī funkcija var nebūt atbalstīta atkarībā no modeļa vai atrašanās vietās.

# Izlasiet pirms datora pievienošanas (Atbalstītās izšķirtspējas)

Pārbaudiet atbalstīto izšķirtspēju datora ievades signāliem.

Pievienojot televizoru datoram, iestatiet datora video karti uz vienu no zemāk redzamajās tabulās vai nākamajā lapā norādītajām standarta izšķirtspējām. Televizors automātiski noregulēs izvēlēto izšķirtspēju. Ņemiet vērā, ka optimālā un ieteicamā izšķirtspēja ir 3840 x 2160 pie 60 Hz. Izvēloties izšķirtspēju, kas nav norādīta tabulās, var būt redzams tukšs ekrāns vai var ieslēgties tikai strāvas indikators. Lai uzzinātu saderīgās izšķirtspējas, skatiet grafiskās kartes lietotāja rokasgrāmatu.

Standarta izšķirtspēja ir 3840 x 2160 pie 60Hz, kad režīms HDMI UHD Color ir iestatīts uz leslēgts. Standarta izšķirtspēja ir 3840 x 2160 pie 30Hz, kad režīms HDMI UHD Color ir iestatīts uz Izslēgts.

## IBM

| Izšķirtspēja<br>(Punkti x līnijas) | Displeja formāts | Horizontālā<br>frekvence<br>(KHz) | Vertikālā<br>frekvence<br>(Hz) | Taktētāja<br>frekvence<br>(MHz) | Polaritāte<br>(horizontāla /<br>vertikāla) |
|------------------------------------|------------------|-----------------------------------|--------------------------------|---------------------------------|--------------------------------------------|
| 720 x 400                          | 70 Hz            | 31,469                            | 70,087                         | 28,322                          | - / +                                      |

# MAC

| lzšķirtspēja<br>(Punkti x līnijas) | Displeja formāts | Horizontālā<br>frekvence<br>(KHz) | Vertikālā<br>frekvence<br>(Hz) | Taktētāja<br>frekvence<br>(MHz) | Polaritāte<br>(horizontāla /<br>vertikāla) |
|------------------------------------|------------------|-----------------------------------|--------------------------------|---------------------------------|--------------------------------------------|
| 640 x 480                          | 67 Hz            | 35,000                            | 66,667                         | 30,240                          | - / -                                      |
| 832 x 624                          | 75 Hz            | 49,726                            | 74,551                         | 57,284                          | - / -                                      |
| 1152 x 870                         | 75 Hz            | 68,681                            | 75,062                         | 100,000                         | - / -                                      |

# VESA DMT

| lzšķirtspēja<br>(Punkti x līnijas) | Displeja formāts | Horizontālā<br>frekvence<br>(KHz) | Vertikālā<br>frekvence<br>(Hz) | Taktētāja<br>frekvence<br>(MHz) | Polaritāte<br>(horizontāla /<br>vertikāla) |
|------------------------------------|------------------|-----------------------------------|--------------------------------|---------------------------------|--------------------------------------------|
| 640 x 480                          | 60 Hz            | 31,469                            | 59,940                         | 25,175                          | - / -                                      |
| 640 x 480                          | 72 Hz            | 37,861                            | 72,809                         | 31,500                          | - / -                                      |
| 640 x 480                          | 75 Hz            | 37,500                            | 75,000                         | 31,500                          | - / -                                      |
| 800 x 600                          | 60 Hz            | 37,879                            | 60,317                         | 40,000                          | + / +                                      |
| 800 x 600                          | 72 Hz            | 48,077                            | 72,188                         | 50,000                          | + / +                                      |
| 800 x 600                          | 75 Hz            | 46,875                            | 75,000                         | 49,500                          | + / +                                      |
| 1024 x 768                         | 60 Hz            | 48,363                            | 60,004                         | 65,000                          | - / -                                      |
| 1024 x 768                         | 70 Hz            | 56,476                            | 70,069                         | 75,000                          | - / -                                      |
| 1024 x 768                         | 75 Hz            | 60,023                            | 75,029                         | 78,750                          | + / +                                      |
| 1152 x 864                         | 75 Hz            | 67,500                            | 75,000                         | 108,000                         | + / +                                      |
| 1280 x 720                         | 60 Hz            | 45,000                            | 60,000                         | 74,250                          | + / +                                      |
| 1280 x 800                         | 60 Hz            | 49,702                            | 59,810                         | 83,500                          | - / +                                      |
| 1280 x 1024                        | 60 Hz            | 63,981                            | 60,020                         | 108,000                         | + / +                                      |
| 1280 x 1024                        | 75 Hz            | 79,976                            | 75,025                         | 135,000                         | + / +                                      |
| 1366 x 768                         | 60 Hz            | 47,712                            | 59,790                         | 85,500                          | + / +                                      |
| 1440 x 900                         | 60 Hz            | 55,935                            | 59,887                         | 106,500                         | - / +                                      |
| 1600 x 900                         | 60 Hz            | 60,000                            | 60,000                         | 108,000                         | + / +                                      |
| 1680 x 1050                        | 60 Hz            | 65,290                            | 59,954                         | 146,250                         | - / +                                      |
| 1920 x 1080                        | 60 Hz            | 67,500                            | 60,000                         | 148,500                         | + / +                                      |

# VESA CVT

| Izšķirtspēja<br>(Punkti x līnijas) | Displeja formāts | Horizontālā<br>frekvence<br>(KHz) | Vertikālā<br>frekvence<br>(Hz) | Taktētāja<br>frekvence<br>(MHz) | Polaritāte<br>(horizontāla /<br>vertikāla) |
|------------------------------------|------------------|-----------------------------------|--------------------------------|---------------------------------|--------------------------------------------|
| 2560 x 1440                        | 120 Hz           | 182,996                           | 119,998                        | 497,750                         | + / -                                      |

🖉 Konkrētā izšķirtspēja var nebūt atbalstīta atkarībā no modeļa.

# CTA-861

| lzšķirtspēja<br>(Punkti x līnijas) | Displeja formāts | Horizontālā<br>frekvence<br>(KHz) | Vertikālā<br>frekvence<br>(Hz) | Taktētāja<br>frekvence<br>(MHz) | Polaritāte<br>(horizontāla /<br>vertikāla) |
|------------------------------------|------------------|-----------------------------------|--------------------------------|---------------------------------|--------------------------------------------|
| 3840 x 2160                        | 30 Hz            | 67,500                            | 30,000                         | 297,000                         | - / -                                      |
| *3840 x 2160                       | 60 Hz            | 135,000                           | 60,000                         | 594,000                         | - / -                                      |
| **1920 x 1080                      | 100 Hz           | 112,500                           | 100,000                        | 297,000                         | + / +                                      |
| **1920 x 1080                      | 120 Hz           | 135,000                           | 120,003                        | 297,000                         | + / +                                      |

🗶 🔹 \*: šī izšķirtspēja tiek atbalstīta tikai HDMI 2.0 režīmā.

🖉 🛛 \*\*: Konkrētā izšķirtspēja var nebūt atbalstīta atkarībā no modeļa.

# Atbalstītās video signālu izšķirtspējas

Pārbaudiet atbalstīto izšķirtspēju video signāliem.

# CTA-861

| Izšķirtspēja<br>(Punkti x līnijas) | Displeja<br>formāts | Horizontālā<br>frekvence<br>(KHz) | Vertikālā<br>frekvence<br>(Hz) | Taktētāja<br>frekvence<br>(MHz) | Polaritāte<br>(horizontāla /<br>vertikāla) |
|------------------------------------|---------------------|-----------------------------------|--------------------------------|---------------------------------|--------------------------------------------|
| 720 (1440) x 576i                  | 50 Hz               | 15,625                            | 50,000                         | 27,000                          | - / -                                      |
| 720 (1440) x 480i                  | 60 Hz               | 15,734                            | 59,940                         | 27,000                          | - / -                                      |
| 720 x 576                          | 50 Hz               | 31,250                            | 50,000                         | 27,000                          | - / -                                      |
| 720 x 480                          | 60 Hz               | 31,469                            | 59,940                         | 27,000                          | - / -                                      |
| 1280 x 720                         | 50 Hz               | 37,500                            | 50,000                         | 74,250                          | + / +                                      |
| 1280 x 720                         | 60 Hz               | 45,000                            | 60,000                         | 74,250                          | + / +                                      |
| 1920 x 1080i                       | 50 Hz               | 28,125                            | 50,000                         | 74,250                          | + / +                                      |
| 1920 x 1080i                       | 60 Hz               | 33,750                            | 60,000                         | 74,250                          | + / +                                      |
| 1920 x 1080                        | 24 Hz               | 27,000                            | 24,000                         | 74,250                          | + / +                                      |
| 1920 x 1080                        | 25 Hz               | 28,125                            | 25,000                         | 74,250                          | + / +                                      |
| 1920 x 1080                        | 30 Hz               | 33,750                            | 30,000                         | 74,250                          | + / +                                      |
| 1920 x 1080                        | 50 Hz               | 56,250                            | 50,000                         | 148,500                         | + / +                                      |
| 1920 x 1080                        | 60 Hz               | 67,500                            | 60,000                         | 148,500                         | + / +                                      |
| 3840 x 2160                        | 24 Hz               | 54,000                            | 24,000                         | 297,000                         | + / +                                      |
| 3840 x 2160                        | 25 Hz               | 56,250                            | 25,000                         | 297,000                         | + / +                                      |
| 3840 x 2160                        | 30 Hz               | 67,500                            | 30,000                         | 297,000                         | + / +                                      |

| Izšķirtspēja<br>(Punkti x līnijas) | Displeja<br>formāts | Horizontālā<br>frekvence<br>(KHz) | Vertikālā<br>frekvence<br>(Hz) | Taktētāja<br>frekvence<br>(MHz) | Polaritāte<br>(horizontāla /<br>vertikāla) |
|------------------------------------|---------------------|-----------------------------------|--------------------------------|---------------------------------|--------------------------------------------|
| *3840 x 2160                       | 50 Hz               | 112,500                           | 50,000                         | 594,000                         | + / +                                      |
| *3840 x 2160                       | 60 Hz               | 135,000                           | 60,000                         | 594,000                         | + / +                                      |
| 4096 x 2160                        | 24 Hz               | 54,000                            | 24,000                         | 297,000                         | + / +                                      |
| 4096 x 2160                        | 25 Hz               | 56,250                            | 25,000                         | 297,000                         | + / +                                      |
| 4096 x 2160                        | 30 Hz               | 67,500                            | 30,000                         | 297,000                         | + / +                                      |
| *4096 x 2160                       | 50 Hz               | 112,500                           | 50,000                         | 594,000                         | + / +                                      |
| *4096 x 2160                       | 60 Hz               | 135,000                           | 60,000                         | 594,000                         | + / +                                      |
| **1920 x 1080                      | 100 Hz              | 112,500                           | 100,000                        | 297,000                         | + / +                                      |
| **1920 x 1080                      | 120 Hz              | 135,000                           | 120,003                        | 297,000                         | + / +                                      |

🖉 🛛 \*: šī izšķirtspēja tiek atbalstīta tikai HDMI 2.0 režīmā.

🖉 🛛 \*\*: Konkrētā izšķirtspēja var nebūt atbalstīta atkarībā no modeļa.

# **VESA CVT**

| lzšķirtspēja<br>(Punkti x līnijas) | Displeja formāts | Horizontālā<br>frekvence<br>(KHz) | Vertikālā<br>frekvence<br>(Hz) | Taktētāja<br>frekvence<br>(MHz) | Polaritāte<br>(horizontāla /<br>vertikāla) |
|------------------------------------|------------------|-----------------------------------|--------------------------------|---------------------------------|--------------------------------------------|
| 2560 x 1440                        | 120 Hz           | 182,996                           | 119,998                        | 497,750                         | + / -                                      |

🖉 Konkrētā izšķirtspēja var nebūt atbalstīta atkarībā no modeļa.

# Izlasiet pirms Bluetooth ierīču izmantošanas

### Izlasiet šo informāciju pirms Bluetooth ierīces izmantošanas.

🖉 Šī funkcija var nebūt atbalstīta atkarībā no modeļa vai atrašanās vietās.

# Bluetooth izmantošanas ierobežojumi

- Jūs vienlaicīgi nevarat izmantot Bluetooth ierīces un funkciju Wi-Fi skaļruņa visaptverošās skaņas iestatīšana.
- Atkarībā no Bluetooth ierīces var rasties saderības problēmas. (Atkarībā no vides austiņas, kas domātas tikai mobilām ierīcēm, var nebūt pieejamas.)
- Var rasties skaņas sinhronizācijas kļūdas.
- Atkarībā no savstarpējā attāluma starp televizoru un Bluetooth ierīci var pārtrūkt savienojums.
- Bluetooth ierīce var izdalīt dūkoņu vai nedarboties:
  - Kad kāda jūsu ķermeņa daļa pieskaras Bluetooth ierīces vai televizora uztveršanas/pārraides sistēmai.
  - Kad ierīce ir pakļauta šķēršļu izraisītai elektriskajai variācijai no sienām, stūriem vai biroja starpsienām.
  - Kad ierīce ir pakļauta elektriskajiem traucējumiem no ierīcēm, kas darbojas tajā pašā frekvenču joslā, tajā skaitā medicīnas iekārtām, mikroviļņu krāsnīm un bezvadu LAN.
- Ja problēma joprojām pastāv, ieteicams izmantot vadu savienojumu.
  - DIGITĀLĀS AUDIOIZEJAS (OPTISKĀ) pieslēgvieta
  - HDMI (ARC) pieslēgvieta

# Multivides satura atskaņošanas laikā pieejamās pogas un funkcijas

Iepazīstieties ar pieejamajām multivides atskaņošanas, vadības un ierakstīšanas pogām un to lietošanas aprakstiem.

Nospiediet pogu Atlasiet jebkura video, fotoattēlu vai ierakstītā satura atskaņošanas laikā. Parādās šādas pogas.

- 🖉 🛛 Pieejamās pogas un funkcijas var nebūt atbalstītas atkarībā no modeļa vai atrašanās vietās.
- 🖉 🛛 Pieejamās pogas un funkcijas var būt atšķirīgas atkarībā no skatītā vai atskaņotā satura.
- Pauze / Atskaņot

Pauzē vai atskaņo multivides saturu. Kad video ir ticis nopauzēts, varat izmantot šādas funkcijas.

- Lēni attīt atpakaļ vai Lēni pārtīt uz priekšu: atlasot opciju ≪ vai ∞, ļauj atskaņot video lēnām uz priekšu vai atpakaļ. Spiediet opciju atkārtoti, lai pārslēgtos uz kādu no 3 pieejamajiem atskaņošanas ātruma līmeņiem. Lai atgrieztos normālā ātrumā, atlasiet opciju ▷ vai nospiediet pogu ().
- Pārlēkt atpakaļ / pārlēkt uz priekšu: nospiediet uz augšu vērsto virzienu pogu, lai pārvietotu kursoru uz atskaņošanas vadības joslu, un pēc tam atskaņošanas vadības joslā atlasiet pa kreisi vai pa labi vērsto virzienu pogu, lai pārvietotos video atpakaļ vai uz priekšu ar10 sekunžu intervāliem.
- Pārejiet uz konkrētu faila atskaņošanas posmu, pārvietojiet kursoru virs atskaņošanas vadības joslas un atlasiet vienu no pieciem sīktēliem.
  - 🖉 Šī funkcija var nebūt atbalstīta atkarībā no faila formāta.
- lepr. / Tālāk

Attēlo iepriekšējo vai nākamo multivides satura failu.

### • Attīt atpakaļ / Patīt uz priekšu

Attin atpakaļ vai ātri pārtin multivides saturu. Lai palielinātu attīšanas vai ātrās pārtīšanas ātrumu līdz pat 3 reizēm, atlasiet šo pogu vairākas reizes. Lai atgrieztos normālā ātrumā, atlasiet opciju ▷ vai nospiediet pogu ▶ vai nospiediet pogu

### • 360 grādu automātiskā rotācija

Automātiski pielāgo video skatīšanās leņķi, analizējot attēla izmaiņas, kad tiek atskaņots video fails, kas nodrošina 360-grādu skatu. Kad palaista šī funkcija, rotācija tiek uzsākta pēc neilga laika.

- Vispārēji
- Dinamisks
- Dabīgs
- 🖉 🛛 Funkcija 360 grādu automātiskā rotācija nedarbojas režīmā Vispārēji.
- 🖉 🛛 Šī funkcija var nebūt atbalstīta atkarībā no faila formāta.
- 🖉 🛛 Video faili, kuros tiek izmantots mjpeg kodeks, neatbalsta 360-grādu skatu.
- 🖉 🛛 Ja video neatbalsta 360-grādu skatu, 360-grādu rotācijas aktivizēšanas rezultātā ekrāns var izskatīties izkropļots.
- Video atskaņošana var tikt pārtraukta, ja 360-grādu rotācija tiek aktivizēta laikā, kad video tiek atskaņots ar dubultu atskaņošanas ātrumu.
- Ja video, kas atbalsta 360-grādu skatu, atskaņošanas laikā 360-grādu rotācija tiek aktivizēta vienlaicīgi ar citām funkcijām, tā atskaņošana var tikt pārtraukta.

### • 360 režīms

### Nodrošina 360-grādu skatu, kurā redzami video un fotoattēli.

- 🖉 🛛 Šī funkcija var nebūt atbalstīta atkarībā no faila formāta.
- 🖉 🛛 Video faili, kas izmanto mjpeg kodeku, neatbalsta 360-grādu skatu.
- Ja video vai fotoattēls neatbalsta 360-grādu skatu, 360-grādu rotācijas aktivizēšanas rezultātā ekrāns var izskatīties izkropļots.
- Video atskaņošana var tikt pārtraukta, ja 360-grādu rotācija tiek aktivizēta laikā, kad video tiek atskaņots ar dubultu atskaņošanas ātrumu.
- Ja video, kas atbalsta 360-grādu skatu, atskaņošanas laikā 360-grādu rotācija tiek aktivizēta vienlaicīgi ar citām funkcijām, tā atskaņošana var tikt pārtraukta.

### • Atkārtot

Atskaņo šobrīd atlasīto multivides saturu vai visus tajā pašā mapē saglabātos multivides satura failus vairākas reizes pēc kārtas.

• Nej. sec.

Atskaņo mūzikas failus jauktā secībā.

• Att. izsl.

Atskaņo multivides saturu ar izslēgtu ekrānu.

### • Ietilpināt ekrānā

Ietilpina fotoattēlu ekrānā.

• Tālummaiņa

Pietuvina fotoattēlu līdz pat 4 reizēm.

• Pagriezt pa kreisi / Pagriezt pa labi

Pagriež fotoattēlu pa kreisi vai pa labi.

• Fona mūzika

Pauzē vai atskaņo fona mūziku slaidrādes laikā.

- Opcijas
  - 🖉 🛛 Pieejamās opcijas var atšķirties atkarībā no modeļa un satura.

| Funkcija          | Apraksts                                                                                                    |
|-------------------|----------------------------------------------------------------------------------------------------|
| Slaidrādes ātrums | lestata slaidrādes ātrumu.                                                                                                    |
| Slaidrādes efekts | Pielieto slaidrādei pārejas efektus.                                                                                                    |
| Fona mūzika       | <ul> <li>Atskaņo fona mūziku, kamēr televizorā tiek rādīti fotoattēli.</li> <li>Mūzikas failiem ir jābūt saglabātiem tajā pašā USB ierīcē, kur saglabāti fotoattēla faili.</li> <li>Lai pauzētu fona mūziku, atlasiet atskaņošanas ekrāna apakšdaļā atrodamo opciju Fona mūzika.</li> </ul>                                                                                                    |
| Subtitri          | Kontrolē video subtitrus.<br>Subtitri: ieslēdz vai izslēdz subtitru valodu.<br>Sinhronizācija: pielāgo sinhronizāciju, kad video un subtitri nav sinhronizēti.<br>Sinhrona atiestate: atiestata subtitru sinhronizāciju uz 0.<br>Izm.: pārslēdz citu subtitru fonta izmēru.<br>Šifrējums: attēlo sarakstu ar šifrēšanas valodām. Ļauj mainīt šifrēšanas valodu, kad subtitri netiek<br>attēloti pareizi.<br>Malas tips: pielāgo teksta un subtitru joslu pozīciju.<br>Malas krāsa: pārslēdz subtitru joslu krāsu. |
| Pagriezt          | Pagriež video.                                                                                                    |
| Audiovaloda       | Maina audio valodu, kuru vēlaties dzirdēt.<br>🖉 Šī funkcija ir pieejama tikai tad, ja video atbalsta vairāku celiņu skaņu.                                                                                                    |
| Informācija       | Attēlo detalizētu informāciju par šobrīd aplūkoto multivides saturu.                                                                                                    |

# Licence

Pārbaudiet licences informāciju un uz televizoru attiecināmās preču zīmes.

# **DOLBY** AUDIO

Manufactured under license from Dolby Laboratories. Dolby, Dolby Audio, Pro Logic, and the double-D symbol are trademarks of Dolby Laboratories.

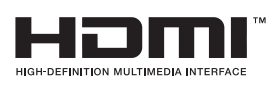

The terms HDMI and HDMI High-Definition Multimedia Interface, and the HDMI Logo are trademarks or registered trademarks of HDMI Licensing LLC in the United States and other countries.

#### **Open Source License Notice**

Open Source used in this product can be found on the following webpage. (http://opensource.samsung.com) Open Source License Notice is written only English.

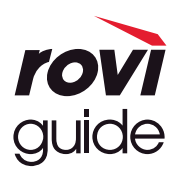

Preču zīme: Rovi un Rovi Guide ir Rovi Corporation un/vai tās meitasuzņēmumu preču zīmes.

Licence: Rovi Guide sistēma tiek ražota saskaņā ar Rovi Corporation un/vai tās meitasuzņēmumu licenci.

Patents: Rovi Guide sistēmu aizsargā patenti un patentu pieteikumi, kas iesniegti ES, Eiropā un citās valstīs, tajā skaitā viens vai vairāki ASV patenti 6,396,546; 5,940,073; 6,239,794, kas piešķirti Rovi Corporation un/vai tās meitasuzņēmumiem.

Atruna: Rovi Corporation un/vai tās meitasuzņēmumi un saistītie apakšuzņēmumi neuzņemas atbildību par programmu grafika datu precizitāti vai pieejamību, vai citiem Rovi Guide sistēmas datiem, kā arī negarantē pakalpojuma pieejamību jūsu apgabalā. Nekādā gadījumā Rovi Corporation un/vai tās saistītie apakšuzņēmumi nav atbildīgi par jebkādiem zaudējumiem, kas saistīti ar programmu grafika datu precizitāti vai pieejamību, kā arī jebkādiem citiem Rovi Guide sistēmas datiem.

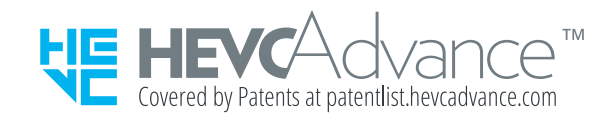

POWERED BY

🖉 Šī licence var nebūt atbalstīta atkarībā no modeļa vai atrašanās vietās.

# Norādes par pieejamību

Sniedz norādījumus par izvēlņu un tālvadības pults lietošanu ar mērķi atvieglot televizora izmantošanu vājredzīgiem cilvēkiem.

# Izpētīt izvēlnes ekrānu

Uzziniet informāciju par televizora ekrānā pieejamajām izvēlnēm. Pēc tās iespējošanas televizors jūs informēs par atlasīto izvēļņu uzbūvi un funkcijām.

# Tālvadības pults izmantošana

### Samsung tālvadības viedpults izmantošanas ceļvedis.

🖉 🛛 Samsung tālvadības viedpults var nebūt atbalstīta atkarībā no modeļa vai atrašanās vietas.

# Samsung tālvadības viedpults uzbūve

Satveriet tālvadības pulti tā, lai tās pogas būtu pavērstas jūsu virzienā. Tālvadības pultij ir nedaudz šaurāka augšdaļa un platāka apakšdaļa.

# Samsung tālvadības viedpults apraksts

Virzienā no augšas uz leju un no kreisās uz labo pusi:

- Poga () vai 💭 atrodas augšējā kreisā pusē.
- Pogas 🕐 vai 😡 labajā pusē ir izvietots neliels LED indikators, kuru nav iespējams sataustīt ar roku.
- Zem LED indikatora ir izvietota apaļa poga poga 🕕
- No divām pogām, kas atrodas zem QLED televizoru komplektācijā iekļautās Samsung tālvadības viedpults pogas (), kreisajā pusē atrodas poga 2007, bet labajā pusē – poga 2007.
- No divām pogām, kas atrodas zem UHD vai THE FRAME sērijas televizora komplektācijā iekļautās Samsung tālvadības viedpults pogas (), kreisajā pusē atrodas poga 123, bet labajā pusē – poga .

- Zem šīm divām pogām ir izvietota virzienu poga, kura sastāv no liela apļa ar apaļu pogu pa vidu.
- Zem pogas ir izvietotas divas šauras, horizontālas pogas. Salīdzinot ar citām tālvadības pults pogām, šīs pogas ir vairāk izvirzītas uz āru. Kreisajā pusē izvietotā poga ir skaļuma poga, bet labajā pusē izvietotā poga ir kanālu poga. Spiediet šīs pārslēga tipa pogas horizontāli virzienā no apakšas uz augšu vai no augšas uz apakšu, lai pārslēgtu kanālus vai pielāgotu skaļumu.
  - Uz īsu brīdi nospiediet pogu VOL, lai izslēgtu skaņu.
  - Nospiediet un turiet nospiestu pogu VOL, lai atvērtu izvēlni Pieejamības saīsnes.
  - Uz īsu brīdi nospiediet pogu CH, lai atvērtu opciju Rokasgrāmata.
  - Nospiediet un turiet nospiestu pogu CH, lai atvērtu sadaļu Kanālu saraksts.
    - 🖉 Šī funkcija var nebūt atbalstīta atkarībā no modeļa vai atrašanās vietās.

### Krāsainās pogas

Ja programmas skatīšanās laikā tiek nospiesta poga 😥 vai 💀, parādās opcijas Ierakstīt, Timeshift, Apturēt (Timeshift darbības laikā), Informācija, sarkanā, zaļā, dzeltenā un zilā poga, kā arī opcija Pārvietot uz augšu (vai Pārvietot uz apakšu).

🖉 Šī funkcija var nebūt atbalstīta atkarībā no atrašanās vietās.

### Atskaņošanas/pauzes poga

Ja televīzijas programmas skatīšanās laikā tiek nospiesta poga D, ekrāns sastingst un parādās vadības josla. Šeit jūs varat atlasīt opcijas Attīt atpakaļ, Atskaņot, Pauze, Patīt uz priekšu, Apturēt Timeshift, Ierakstīt, Pāriet uz Tiešraides TV vai Informācija. Jūs varat nospiest uz augšu vērsto virzienu pogu, lai pārietu uz atskaņošanas ekrānu, kurā iespējams aplūkot faktisko laiku, kad programma tiek translēta, un Timeshift laiku.

- 🖉 Šī funkcija var nebūt atbalstīta atkarībā no modeļa vai atrašanās vietās.
- 🖉 Kad atlasīta opcija **Pauze**, varat izmantot funkciju **Lēni attīt atpakaļ** vai **Lēni pārtīt uz priekšu**.
- 🖉 Lai izmantotu funkciju Timeshift, televizoram jāpievieno USB ierakstīšanas ierīce.

# Pieejamības izvēlnes izmantošana

Iepazīstieties ar pieejamības izvēlnes funkciju aprakstiem.

🖉 Šī funkcija var nebūt atbalstīta atkarībā no modeļa vai atrašanās vietās.

# Izvēlne Pieejamības saīsnes

Nospiediet un turiet nospiestu pogu VOL, lai atvērtu izvēlni Pieejamības saīsnes.

Izvēlne **Pieejamības saīsnes** ļauj ieslēgt vai izslēgt funkciju **Balss norādījumi**, veicot tās iestatījumu maiņu. Funkcija **Balss norādījumi** atskaņo ekrānā redzamos izvēlnes vienumus, tādējādi atvieglojot televizora izmantošanu cilvēkiem, kas neredz televizora ekrānā attēloto informāciju.

Šajā izvēlnē ir atrodami vairāki vienumi, tajā skaitā:

- Balss norādījumi: šī funkcija darbojas visos televizora ekrānos un pēc tās ieslēgšanas pārveido ekrānā redzamos izvēlnes vienumus mutiskā tekstā. Piemēram, tā nosauc atlasīto skaļuma līmeni, šobrīd skatīto kanālu un informāciju par programmu. Tāpat tā nolasa Elektroniskajā programmu ceļvedī (EPG) atrodamo informāciju par programmu.
- Augsts kontrasts: šī funkcija ļauj attēlot visas izvēlnes ar necaurspīdīgu melnu fonu un baltu fontu, tādējādi nodrošinot maksimālu kontrastu.
- Palielināt: šī funkcija palielina galvenos ekrāna elementus, piemēram, programmu nosaukumus.
- Apgūt TV tālvadību: ļauj iepazīties ar tālvadības pults pogu nosaukumiem un funkcijām. Nospiežot šajā ekrānā barošanas pogu (augšējā kreisā poga), televizors izslēgsies, bet, nospiežot jebkuru citu pogu, televizors nolasīs pogas nosaukumu un atskaņos īsu aprakstu par konkrētās pogas funkcionalitāti. Šis apmācību režīms palīdzēs jums iepazīties ar tālvadības pults pogu izvietojumu un darbību, vienlaicīgi neietekmējot televizora darbību. Nospiediet pogu solats pogas lai izietu no sadaļas Apgūt TV tālvadību.
- Izpētīt izvēlnes ekrānu: Izpētiet TV ekrānā redzamās izvēlnes. Pēc iespējošanas TV izrunās atlasīto izvēlņu struktūru un funkcijas.

## Izvēlnes Pieejamības saīsnes atvēršana

Uz Samsung tālvadības viedpults nedaudz zemāk par tās vidusdaļu viena otrai blakus ir izvietotas divas šauras, horizontālas pārslēga tipa pogas. Kreisajā pusē izvietotā pārslēga tipa poga ir skaļuma poga. Nospiediet un turiet nospiestu pārslēga tipa skaļuma pogu, lai atvērtu izvēlni **Pieejamības saīsnes**.

Ja jūs nospiedīsiet un turēsiet nospiestu pogu VOL, kamēr funkcija Balss norādījumi ir izslēgta, atvērsies izvēlne **Pieejamības saīsnes** un tiks aktivizēta funkcija Balss norādījumi. Šeit jūs varat ieslēgt vai izslēgt dažādas funkcijas, piemēram, **Balss norādījumi**, **Audioapraksts**, **Augsts kontrasts**, **Pelēktoņu**, **Krāsu apvēršana**, **Palielināt**, **Apgūt TV tālvadību**, **Izpētīt izvēlnes ekrānu**, **Subtitri**, **Vairākizvades audio**, kā arī pāriet uz sadaļām **Apgūt TV tālvadību** un **Izpētīt izvēlnes ekrānu**.

🖉 🛛 Funkcijas Apgūt TV tālvadību un Izpētīt izvēlnes ekrānu ir pieejamas tikai tad, ja ir iespējota funkcija Balss norādījumi.

## Izvēlnes Pieejamības saīsnes izmantošana

Lai varētu izmantot izvēlni **Pieejamības saīsnes**, jums būs jāatrod virzienu pogas un poga Atlasiet. Lai noskaidrotu šo pogu atrašanās vietu, skatiet izvēlni **Apgūt TV tālvadību**.

Izmantojiet uz augšu un uz leju vērstās virzienu pogas, lai pārvietotos starp izvēlnes vienumiem. Nospiediet pogu Atlasiet, lai ieslēgtu vai izslēgtu šobrīd atvērtajā izvēlnē iezīmēto funkciju. Atkal izmantojiet uz augšu un uz leju vērstās virzienu pogas, lai pārvietotos starp opcijām, un nospiediet pogu Atlasiet, lai izvēlētos konkrētu opciju. Lai aizvērtu šo izvēlni, izmantojiet pa labi vērsto virzienu pogu, lai pārietu uz opciju **Aizvērt**, un atlasiet to, vai arī nospiediet pogu **S**.

# Pakāpeniskas instrukcijas, lai palaistu dažādas opcijas

## Funkcijas Balss norādījumi aktivizēšana

- 1. Nospiediet un turiet nospiestu tālvadības pults pogu VOL. Parādās Pieejamības saīsnes izvēlne.
- 2. Nospiediet tālvadības pults uz augšu vai uz leju vērsto virzienu pogu, lai pārietu uz opciju **Balss norādījumi** un to iezīmētu.
- 3. Nospiediet tālvadības pults pogu Atlasiet, lai ieslēgtu vai izslēgtu funkciju Balss norādījumi.
- 4. Aizveriet izvēlni, nospiežot tālvadības pults pogu (), vai nospiediet pa labi vērsto virzienu pogu, lai iezīmētu opciju Aizvērt, un tad nospiediet pogu Atlasiet.

## Funkcijas Audioapraksts aktivizēšana

- 1. Nospiediet un turiet nospiestu tālvadības pults pogu VOL. Parādās Pieejamības saīsnes izvēlne.
- 2. Nospiediet tālvadības pults uz augšu vai uz leju vērsto virzienu pogu, lai pārietu uz opciju Audioapraksts un to iezīmētu.
- 3. Nospiediet tālvadības pults pogu Atlasiet, lai ieslēgtu vai izslēgtu funkciju Audioapraksts.
- 4. Aizveriet izvēlni, nospiežot tālvadības pults pogu (5), vai nospiediet pa labi vērsto virzienu pogu, lai iezīmētu opciju Aizvērt, un tad nospiediet pogu Atlasiet.

## Informācija par tālvadības pulti

- 1. Nospiediet un turiet nospiestu tālvadības pults pogu VOL. Parādās Pieejamības saīsnes izvēlne.
- 2. Nospiediet tālvadības pults uz augšu vai uz leju vērsto virzienu pogu, lai pārietu uz opciju Apgūt TV tālvadību un to iezīmētu.
- 3. Nospiediet tālvadības pults pogu Atlasiet. Tiek atvērta e-Manual pamācības lapa Apgūt TV tālvadību.
- 4. Nospiediet jebkuru tālvadības pults pogu. Atskan informācija par pogas nosaukumu un tās funkcijām.
- 5. Kad esat beidzis un vēlaties iziet no e-Manual pamācības, nospiediet pogu 🕤 divas reizes, lai izietu no sadaļas Apgūt TV tālvadību.
- 🖉 Šī funkcija ir pieejama tikai tad, kad aktivizēta opcija Balss norādījumi.

### Piekļūšana galvenajai pieejamības izvēlnei, lai mainītu funkcijas Balss norādījumi iestatījumus

Pieejamības izvēlnei var piekļūt arī no televizora iestatījumu izvēlnes. Šeit ir pieejamas arī daudzas citas opcijas, piemēram, opcija mainīt funkcijas Balss norādījumi ātrumu.

Televizors neatskaņos šīs izvēlnes vienumus kā mutisku tekstu, ja vien funkcija Balss norādījumi nebūs ieslēgta jau iepriekš.

- 1. Nospiediet pogu 🍙.
- 2. Spiediet pa kreisi vērsto virzienu pogu, līdz esat nonācis līdz opcijai 🔅 lestatījumi.
- 3. Nospiediet pogu Atlasiet, lai atvērtu tās izvēlni.
- 4. Izmantojiet uz leju vērsto virzienu pogu, lai nokļūtu līdz opcijai Vispārēji, un tad nospiediet pogu Atlasiet, lai atvērtu šo izvēlni.
- 5. Izmantojiet virzienu pogas, lai pārietu uz izvēlni **Pieejamība**, un tad nospiediet pogu Atlasiet, lai atvērtu šo izvēlni.
- 6. Tiks atvērta izvēlne, kurā kā pirmā opcija būs izvēlne **Balss norādījumu iestatījumi**. Iezīmējiet opciju **Balss norādījumu iestatījumi** un pēc tam nospiediet pogu Atlasiet.
- 7. Tiks atvērta izvēlne ar opcijām, kuras ļauj mainīt tādus parametrus kā Balss norādījumi un Skaļums, Ātrums, Augstums.
- 8. Atlasiet izvēlni, izmantojot virzienu pogas, un tad nospiediet pogu Atlasiet.

# Pieejamības iestatījumu iestatīšana, izmantojot funkciju Balss mijiedarbības funkcija

Funkcija **Balss mijiedarbības funkcija** ļauj vadīt televizoru, izmantojot balss komandas, nosaucot tās Samsung tālvadības viedpults iebūvētajā mikrofonā. Lai varētu izmantot funkciju **Balss mijiedarbības funkcija**, televizoram ir jābūt iestatītam, noregulētam un pievienotam internetam. Jūs varat pievienot televizoru internetam sākotnējās uzstādīšanas laikā, vai arī darīt to vēlāk, izmantojot iestatījumu izvēlni.

Televizora vadībai var izmantot daudzas mutiskas komandas. Šīs komandas var izmantot kopā ar funkciju **Balss** norādījumi, lai nodrošinātu mutisku informācijas ievadi un izvadi.

Lai nosauktu komandu, nospiediet un turiet nospiestu pogu () (poga Samsung tālvadības viedpults augšdaļā, kas izvietota tieši zem LED barošanas indikatora un virs virzienu pogas), nosauciet komandu un pēc tam atlaidiet pogu (). Televizors apstiprinās komandas saņemšanu.

Jūs varat, piemēram:

## Ieslēgtu opciju Balss norādījumi:

Nospiediet Samsung tālvadības viedpults pogu 🕕 un sakiet "Ieslēgt funkciju Balss norādījumi".

## leslēgtu opciju Audioapraksts:

Nospiediet Samsung tālvadības viedpults pogu 🕕 un tad sakiet "Ieslēgt funkciju Audioapraksts".

## Ieslēgtu opciju Augsts kontrasts:

Nospiediet Samsung tālvadības viedpults pogu 🕕 un tad sakiet "Ieslēgt funkciju Augsts kontrasts".

# Televizora izmantošana ar ieslēgtu opciju Balss norādījumi

Jūs varat ieslēgt funkciju Balss norādījumi, kas atskaņo izvēlnes opciju aprakstus, tādējādi atvieglojot televizora izmantošanu vājredzīgiem cilvēkiem.

# Televizora skatīšanās

## Televizora ieslēgšana

Nospiediet pogu 🕐 vai 🗔, lai ieslēgtu televizoru.

🖉 🛛 Ieslēdzot televizoru TV režīmā, balss norādījumu funkcija nosauks kanāla nosaukumu.

## Kanāla pārslēgšana

Kanālu var pārslēgt vairākos veidos. Ik reizi, kad tiks pārslēgti kanāli, tiks atskaņota informācija par jauno kanālu. Veidi, kā iespējams pārslēgt kanālu, ir aprakstīti zemāk.

• Kanālu saraksts ( )> Tiešraides TV > Kanālu saraksts)

Nospiediet tālvadības pults pogu (a), lai atvērtu opciju Smart Hub, tad nospiediet pa kreisi vai pa labi vērsto virzienu pogu, lai pārietu uz opciju Tiešraides TV, tad nospiediet uz augšu vērsto virzienu pogu, lai pārietu uz augšējo rindu, tad nospiediet pa labi vērsto virzienu pogu, lai pārietu uz opciju Kanālu saraksts, un tad nospiediet pogu Atlasiet.

- Poga CH: no divām uz āru izvirzītajām pogām Samsung tālvadības viedpults centrālajā daļā pa labi ir izvietota poga CH. Spiediet pogu CH horizontāli virzienā uz augšu vai uz leju, lai pārslēgtu kanālu.
- Lai pārslēgtu kanālu, izmantojiet ciparu pogas vai standarta tālvadības pults pogu CH.
- Izmantojiet Samsung tālvadības viedpults pogu 🔬 vai 😰, lai ekrānā atvērtu virtuālo ciparu paneli.

## Uz ekrāna redzamo ciparu ievade, izmantojot Samsung tālvadības viedpults:

Izmantojiet virtuālo ciparu paneli, lai ievadītu ciparus, piem., kanāla numuru vai PIN kodu.

Nospiežot Samsung tālvadības viedpults pogu 😡 vai 123, ekrānā parādās virtuālais ciparu panelis ar 2 rindām. Balss norādījumi saka "**virtuālais ciparu panelis, 6**", kas nozīmē, ka ekrānā ir atvērta ciparu josla un kursors atrodas uz cipara 6. Šajā joslā ir atrodamas šādas pogas:

- Apakšējā joslā: no malējā kreisā stūra: TTX, 1 9, 0, -(domuzīme), Dzēst, Pārvietot uz augšu (vai Pārvietot uz apakšu)
- Augšējā joslā ir viena opcija Gatavs.
- 🖉 Šī funkcija var nebūt atbalstīta atkarībā no modeļa vai atrašanās vietās.

Izmantojiet pa kreisi un pa labi vērstās virzienu pogas, lai pārvietotos rindā, un tad nospiediet pogu Atlasiet, lai izvēlētos ciparu paneli. Kad esat beidzis atlasīt nepieciešamos ciparus (piemēram, 123), nospiediet uz augšu vērsto virzienu pogu, lai pārvietotos uz opciju **Gatavs**, un tad nospiediet pogu Atlasiet, lai pabeigtu atlasi.

Ievadot kanāla numuru, varat ievadīt numuru un atlasīt augšējā rindā pieejamo opciju Gatavs, vai arī varat ievadīt kanāla numuru un uzgaidīt. Pēc neilga brīža kanāls automātiski pārslēgsies, un virtuālais ciparu panelis pazudīs no ekrāna.

## Skaļuma regulēšana

Izmantojiet kreisajā pusē izvietoto pogu VOL, lai regulētu skaļumu. Ik reizi, kad tiek mainīts skaļums, tiks atskaņota informācija par jauno skaļuma līmeni.

- Poga VOL: no divām uz āru izvirzītajām pogām Samsung tālvadības viedpults centrālajā daļā pa kreisi ir izvietota poga VOL. Spiediet pogu VOL horizontāli virzienā uz augšu vai uz leju, lai regulētu skaļumu.
- Nospiediet standarta tālvadības pults pogu VOL, lai pielāgotu skaļumu.

## Informācijas par programmu izmantošana

Televīzijas skatīšanās laikā nospiediet pogu Atlasiet, lai ekrāna augšdaļā atvērtu informāciju par programmu. Funkcija Balss norādījumi nolasīs programmas subtitrus vai audioaprakstu, ja šāda informācija būs pieejama. Lai aplūkotu vēl detalizētāku informāciju par programmu, nospiediet un turiet nospiestu pogu Atlasiet. Funkcija Balss norādījumi nolasīs detalizētāku informāciju, piemēram, īsu programmas kopsavilkumu.

Nospiediet pa kreisi vai pa labi vērsto virzienu pogu, lai uzzinātu, kas tiks translēts vēlāk tajā pašā kanālā. Nospiediet uz augšu vai uz leju vērsto virzienu pogu, lai pārietu uz citiem kanāliem un uzzinātu, kādas programmas šobrīd tiek translētas šajos kanālos.

Nospiediet pogu 🕤, lai atgrieztos atpakaļ vai aizvērtu informāciju par programmu.

🖉 🛛 Šī funkcija var nebūt atbalstīta atkarībā no modeļa vai atrašanās vietās.

# Rokasgrāmatas izmantošana

### Aplūkojiet pārskatu par katra digitālā kanāla programmas piedāvājumu.

Lai šobrīd translētas programmas skatīšanās laikā uzzinātu programmas informāciju katram no kanāliem, nospiediet Samsung tālvadības viedpults pogu CH. Izmantojiet virzienu pogas, lai aplūkotu informāciju par programmām.

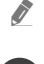

Nospiediet standarta tālvadības pults pogu GUIDE.

## ) > Tiešraides TV > Rokasgrāmata

Sadaļā **Rokasgrāmata** varat aplūkot ikdienas programmu grafikus katrai apraides stacijai, kā arī aplūkot informāciju par programmām. Šeit jūs varat atlasīt programmas, kurām iestatīt skatīšanās grafika vai ierakstīšanas grafika opcijas.

Tāpat sadaļu **Rokasgrāmata** iespējams atvērt, izmantojot funkciju **Balss mijiedarbības funkcija**. Nospiediet un turiet nospiestu Samsung tālvadības viedpults pogu (Q) un tad nosauciet komandu "**Rokasgrāmata**".

- 🖉 Šī funkcija var nebūt atbalstīta atkarībā no modeļa vai atrašanās vietās.
- 🖉 🛛 Sadaļā Rokasgrāmata nodrošinātā informācija ir pieejama tikai digitālajiem kanāliem. Analogie kanāli netiek atbalstīti.
- Ja opcija Pulkstenis nav iestatīta, sadaļa Rokasgrāmata nav pieejama. Vispirms iestatiet opciju Pulkstenis. (
   > (
   > (
   > (
   > (
   > (
   > (
   > (
   > (
   > (
   > (
   > (
   > (
   > (
   > (
   > (
   > (
   > (
   > (
   > (
   > (
   > (
   > (
   > (
   > (
   > (
   > (
   > (
   > (
   > (
   > (
   > (
   > (
   > (
   > (
   > (
   > (
   > (
   > (
   > (
   > (
   > (
   > (
   > (
   > (
   > (
   > (
   > (
   > (
   > (
   > (
   > (
   > (
   > (
   > (
   > (
   > (
   > (
   > (
   > (
   > (
   > (
   > (
   > (
   > (
   > (
   > (
   > (
   > (
   > (
   > (
   > (
   > (
   > (
   > (
   > (
   > (
   > (
   > (
   > (
   > (
   > (
   > (
   > (
   > (
   > (
   > (
   > (
   > (
   > (
   > (
   > (
   > (
   > (
   > (
   > (
   > (
   > (
   > (
   > (
   > (
   > (
   > (
   > (
   > (
   > (
   > (
   > (
   > (
   > (
   > (
   > (
   > (
   > (</l

Ja pulksteni nepieciešams iestatīt atkārtoti, sekojiet zemāk norādītajām instrukcijām.

- 1. Nospiediet pogu 🍙, lai atvērtu opciju Smart Hub.
- 2. Nospiediet pa kreisi vērsto virzienu pogu, lai pārietu uz opciju 🐼 lestatījumi.
- 3. Nospiediet pogu Atlasiet, lai atvērtu izvēlnes lestatījumi ekrānu.
- 4. Izmantojiet uz augšu un uz leju vērstās virzienu pogas, lai pārietu uz izvēlni Vispārēji, un tad nospiediet pogu Atlasiet.
- 5. Izmantojiet uz augšu un uz leju vērstās virzienu pogas, lai pārietu uz izvēlni Sistēmas pārvaldnieks, un tad nospiediet pogu Atlasiet.
- 6. Atlasiet izvēlni Laiks un tad nospiediet pogu Atlasiet.
- 7. Atlasiet izvēlni Pulkstenis un tad nospiediet pogu Atlasiet.
- 8. Atlasiet izvēlni Pulksteņa režīms, nospiediet pogu Atlasiet un tad atlasiet opciju Autom. vai Manuāls.
  - 🖉 🛛 Ja atlasīsiet opciju Manuāls, varēsiet pāriet uz zemāk redzamo izvēlni Datums vai Laiks, kurā varēsiet iestatīt laiku.

Atverot sadaļu **Rokasgrāmata**, parādās tabula ar kanāliem un programmām. Augšējā rindā redzama opcija **Kanālu** filtrs un aiz tās attēlota informācija par dienu un laikiem. Katrā rindā kreisajā pusē ir norādīts kanāla nosaukums un labajā pusē ir redzamas šajā kanālā translētās programmas.

Sadaļā **Rokasgrāmata** izmantojiet uz augšu un uz leju vērstās virzienu pogas, lai pārvietotos starp kanāliem, un pa kreisi un pa labi vērstās virzienu pogas, lai pārvietotos starp konkrētajā kanālā translētajām programmām. Varat arī izmantot pogu 😥 vai 123, lai ievadītu kanāla numuru un uzreiz pārietu uz šo kanālu. Jūs varat izmantot pogu 问, lai pārietu uz pašreizējo laiku.

Pārvietojot kursoru uz kādu no programmām, tiks atskaņota detalizēta informācija par atlasīto programmu. Tāpat tiks paziņots, vai programmai ir pieejamas opcijas **Audioapraksts** un **Subtitri**. Pārvietojot kursoru uz citu kanālu, tiks atskaņots kanāla nosaukums un numurs, kā arī informācija par translēto programmu. Pārejot uz citu dienu, diena tiks nosaukta pirmajai programmai, kuru aplūkosiet konkrētajā dienā. Dienas nosaukums netiek atkārtots, tādēļ, ja rodas kādas šaubas par to, izmantojiet iespēju pārvietoties uz priekšu un atpakaļ 24 stundu intervālā, lai katru reizi dzirdētu dienas nosaukumu.

## Lai skatītos šobrīd translētu programmu

Sadaļā Rokasgrāmata pārejiet uz šobrīd translēto programmu un tad nospiediet pogu Atlasiet, lai pārietu uz atlasītā kanāla vai programmas dzīvo tiešraidi.

## Citas rokasgrāmatā pieejamās opcijas

Sadaļā **Rokasgrāmata** pārejiet uz apraidē plānotu programmu un tad nospiediet pogu Atlasiet. Parādās uznirstošā izvēlne ar zemāk aprakstītajām funkcijām. Šobrīd skatītajā programmā nospiediet un turiet nospiestu pogu Atlasiet.

Izmantojiet uz augšu un uz leju vērstās virzienu pogas, lai pārvietotos šajā izvēlnē, un tad nospiediet pogu Atlasiet, lai izvēlētos vienumu. Nospiediet pogu (), lai aizvērtu izvēlni un atgrieztos atpakaļ sadaļā Rokasgrāmata.

### • lerakstīt

Šeit iespējams ierakstīt šobrīd skatīto programmu vai arī programmu, kas tiek translēta citā kanālā.

🖉 🛛 Šī funkcija var nebūt atbalstīta atkarībā no modeļa vai atrašanās vietās.

### • Skatīšanās grafiks

Šeit iespējams ieplānot apraidē translētas programmas skatīšanos.

### • lerakstīšanas grafiks

Šeit iespējams ieplānot apraidē translētas programmas ierakstīšanu.

- 🖉 Šī funkcija var nebūt atbalstīta atkarībā no modeļa vai atrašanās vietās.
- 🖉 🛛 Lai iegūtu plašāku informāciju par funkciju **Ierakstīšanas grafiks**, skatiet sadaļu "<u>Ierakstīšana</u>".

### • Rediģēt ierakstīšanas laiku

### šeit jūs varat mainīt ieplānoto programmu ierakstīšanas sākuma un beigu laiku.

- 🖉 Šī funkcija var nebūt atbalstīta atkarībā no modeļa vai atrašanās vietās.
- Apturēt

šeit jūs varat apturēt šobrīd aktivizēto ierakstīšanas funkciju.

• Atcelt plānoto skatīšanos / Atcelt plānoto ierakstīšanu

Šeit iespējams atcelt ieplānoto skatīšanos vai ierakstīšanu.

🖉 🛛 Šī funkcija var nebūt atbalstīta atkarībā no modeļa vai atrašanās vietās.

### • Skatīt informāciju

Šeit iespējams aplūkot detalizētu informāciju par atlasīto programmu. Informācija var atšķirties atkarībā no apraides signāla. Ja programmai netiek nodrošināta informācija, ekrānā nekas neparādās.

Nospiediet pogu Atlasiet virs opcijas Skatīt informāciju. Tiks atvērts Informācijas uznirstošais logs ar īsu kopsavilkumu par konkrēto programmu. Uznirstošajā detalizētas informācijas logā ir redzama detalizēta informācija un opcija OK. Kad esat izlasījis detalizēto informāciju, nospiediet tālvadības pults pogu Atlasiet, lai aizvērtu uznirstošo logu.

### Izlases kanālu atvēršana:

Ja ir iestatīti izlases kanāli, varēsiet filtrēt sadaļā **Rokasgrāmata** pieejamos kanālus tā, lai būtu redzami tikai šie izlases kanāli. Tas atvieglo vēlamo programmu meklēšanu.

Lai atvērtu savu izlases sarakstu, pārejiet uz pašreizējo laiku (nospiediet pogu ) un tad nospiediet pa kreisi vērsto virzienu pogu, lai pārietu uz kanālu sarakstu. Izmantojiet uz augšu vērsto virzienu pogu, lai pārvietotos sarakstā uz augšu, līdz esat nonācis līdz opcijai **Filtrēt pēc : Visi**. Nospiediet pogu Atlasiet, lai atvērtu pieejamo opciju sarakstu. Izmantojiet uz augšu un uz leju vērstās virzienu pogas, lai pārvietotos starp sarakstā esošajām kategorijām. Iezīmējiet opciju, kuru vēlaties atlasīt, piemēram, **1. izlase**, un tad nospiediet pogu Atlasiet. Tagad sadaļā **Rokasgrāmata** būs redzama tikai tā informācija, kas attiecas uz šīs kategorijas kanāliem.

Iestatot sadaļā Rokasgrāmata filtru, šis filtrs būs aktīvs arī pēc tam, kad aizvērsiet un vēlreiz atvērsiet sadaļu
 Rokasgrāmata. Kad ekrānā nav atrodami vēlamie kanāli, ieteicams pārbaudīt atlasīto kategoriju un atlasīt opciju "Filtrēt pēc : Visi", kas attēlos visus pieejamos kanālus.

# Funkcijas Skatīšanās grafiks iestatīšana

Konfigurējiet televizoru tā, lai tas rādītu konkrētu kanālu vai programmu noteiktā laikā un datumā.

### Ikona 🕞 parādās blakus programmām, kuras ir konfigurētas opcijai Skatīšanās grafiks.

Lai iestatītu funkciju Skatīšanās grafiks, vispirms jāiestata televizora pulkstenis ( > 🔅 lestatījumi > Vispārēji > Sistēmas pārvaldnieks > Laiks > Pulkstenis).

### Skatīšanās grafika iestatīšana

• Ekrāns Rokasgrāmata

Ekrānā **Rokasgrāmata** atlasiet programmu, kuru vēlaties skatīties, un tad nospiediet un turiet nospiestu pogu Atlasiet. Atvērtajā uznirstošajā izvēlnē atlasiet opciju **Skatīšanās grafiks**.

• Informācijas par programmu ekrānā

Televizora skatīšanās laikā nospiediet pogu Atlasiet. Parādās logs Informācija par programmu. Atlasiet apraidē plānotu programmu, izmantojot pa kreisi vai pa labi vērsto virzienu pogu, un tad nospiediet pogu Atlasiet. Jūs varat iestatīt programmai skatīšanās grafiku, atlasot opciju <mark>Skatīšanās grafiks</mark>.

# Skatīšanās grafika atcelšana

Skatīšanās grafiku iespējams atcelt divos veidos.

## 1. Skatīšanās grafika atcelšana sadaļā Rokasgrāmata

## > Tiešraides TV > Rokasgrāmata

Pārejiet uz programmu, kurai vēlaties atcelt skatīšanās grafiku, un nospiediet pogu Atlasiet. Pārejiet uz opciju Atcelt plānoto skatīšanos un tad nospiediet pogu Atlasiet. Kad parādās uznirstošais paziņojums ar aicinājumu atcelt atlasīto skatīšanās grafiku, atlasiet opciju Jā. Skatīšanās grafiks tiek atcelts, un ekrānā atkal ir redzama sadaļa Rokasgrāmata.
### 2. Skatīšanās grafika atcelšana sadaļā Smart Hub

## Tiešraides TV > Grafiku pārvaldnieks vai Ieraksti > Grafiki > Dzēst

- 1. Nospiediet pogu , lai atvērtu opciju Smart Hub, un tad nospiediet pa kreisi vai pa labi vērsto virzienu pogu, lai pārietu uz opciju Tiešraides TV. Nospiediet uz augšu vērsto virzienu pogu, lai pārietu uz augšējo rindu, un tad nospiediet pa kreisi vai pa labi vērsto virzienu pogu, lai pārietu uz opciju Grafiku pārvaldnieks vai Ieraksti.
- 2. Nospiediet pogu Atlasiet, lai atvērtu opciju Grafiku pārvaldnieks vai leraksti.
- 3. Nospiediet uz augšu vērsto virzienu pogu, lai pārietu uz izvēlni Grafiki.
- 4. Izmantojiet uz leju vērsto virzienu pogu, lai pārietu uz sarakstu ar programmām, kurām iestatīts skatīšanās grafiks.
- 5. Izmantojiet pa labi vērsto virzienu pogu, lai pārietu uz opciju **Dzēst**, un tad nospiediet pogu Atlasiet, lai dzēstu atlasīto vienumu.
- 🖉 🛛 Izvēlnes var nebūt redzamas atkarībā no modeļa vai atrašanās vietas.

# Funkcijas Kanālu saraksts izmantošana

Šeit jūs varat uzzināt, kā sakārtot televizorā pieejamos kanālus.

# > Tiešraides TV > Kanālu saraksts

Izmantojot opciju Kanālu saraksts, jūs varat televizora skatīšanās laikā pārslēgt kanālus vai pārbaudīt citos digitālajos kanālos translētās programmas.

Nospiediet tālvadības pults pogu (a), lai atvērtu opciju Smart Hub, tad nospiediet pa kreisi vai pa labi vērsto virzienu pogu, lai pārietu uz opciju Tiešraides TV, tad nospiediet uz augšu vērsto virzienu pogu, lai pārietu uz augšējo rindu, tad nospiediet pa labi vērsto virzienu pogu, lai pārietu uz opciju Kanālu saraksts, un tad nospiediet pogu Atlasiet. Tas attēlo kanālu sarakstu ar šobrīd translētajām programmām. Kursors atradīsies uz šobrīd skatītā kanāla, un būs redzams kanāla nosaukums, kanāla numurs un programmas nosaukums.

Izmantojiet uz augšu un uz leju vērstās virzienu pogas, lai pārvietotos kanālu sarakstā (vai arī izmantojiet pogu CH, lai pāršķirtu lapas pa vienai uz priekšu vai atpakaļ). Varat arī izmantot pogu 😰 vai 123, lai ievadītu kanāla numuru un uzreiz pārietu uz šo kanālu. Nospiediet pa labi vērsto virzienu pogu sadaļā Kanālu saraksts, lai pārietu uz opciju Kategoriju saraksts. Izmantojiet uz augšu un uz leju vērstās virzienu pogas, lai pārvietotos šajā sarakstā. Nospiediet pogu Atlasiet, lai sadaļā Kategoriju saraksts izvēlētos vēlamo kategoriju. Sadaļā Kategoriju saraksts ir atrodamas opcijas Visi kanāli un Izlase. Izmantojiet uz augšu un uz leju vērstās virzienu pogas, lai pārietu uz kanālu, kuru vēlaties skatīties, un tad nospiediet pogu Atlasiet.

• Visi

Attēlo visus kanālus, kas tikuši automātiski atrasti.

• TV PLUS

Kamēr televizors ir pievienots internetam, varat jebkurā laikā skatīties populārās televīzijas programmas vai svarīgākos notikumus dažādās sfērās, izmantojot vienu virtuālu kanālu. Tāpat kā standarta televīzijas kanālam, arī TV PLUS tiek nodrošināti ikdienas programmu grafiki.

• Izlase

Attēlo 1. izlase līdz 5. izlase. Izmantojiet uz augšu un uz leju vērstās virzienu pogas, lai pārvietotos starp izlases sarakstiem. Iezīmējiet opciju, kuru vēlaties atlasīt, un nospiediet pogu Atlasiet. Tagad kanālu sarakstā būs redzami tikai šajā sarakstā atrodamie kanāli.

• Kanāla tips

Sakārto sarakstu tā, lai tajā būtu iekļauti atlasītā veida kanāli. Tomēr opciju Kanāla tips var izmantot tikai tad, ja kanāli satur kanālu veida informāciju.

- 🖉 Šī funkcija var nebūt atbalstīta atkarībā no ienākošā apraides signāla.
- Sakārtot

### Sakārto sarakstu pēc Numurs vai Nosaukums.

- 🖉 Šī opcija ir pieejama tikai digitālajiem kanāliem, un tā ne vienmēr būs pieejama.
- Antena, Kabelis vai Satelīts

### Ļauj izvēlēties starp opcijām Antena, Kabelis un Satelīts.

- 🖉 Šī funkcija var nebūt atbalstīta atkarībā no ienākošā apraides signāla.
- 🖉 Šī funkcija var nebūt atbalstīta atkarībā no modeļa vai atrašanās vietās.

# Personīgā izlases saraksta izveidošana

Atzīmējiet biežāk skatītos kanālus kā izlases kanālus.

Izlases kanāli ekrānos Kanāla rediģēšana un Kanālu saraksts tiek atzīmēti ar 🆤 simbolu.

### Kanālu reģistrēšana izlasē

### > Tiešraides TV > Kanālu saraksts

- 1. Nospiediet pa labi vērsto virzienu pogu, lai pārietu uz sadaļu Kategoriju saraksts.
- 2. Atlasiet opciju Izlase.
- 3. Atlasot izlases sarakstu, parādās ekrāns Rediģ.iecienīt..
- 4. Pārejiet uz kanālu, kuru vēlaties pievienot, un tad nospiediet pogu Atlasiet.
- 5. Atkārtojiet 4. soli, līdz atlasīti visi kanāli, kurus vēlaties pievienot.
- 6. Nospiediet pa labi vērsto virzienu pogu, lai pārietu uz ∑ikonu, un tad nospiediet pogu Atlasiet. Atlasītie kanāli tiek pievienoti izlases sarakstam.

### Lai pievienotu kanālus izlases sarakstam - Detalizēts apraksts

- 1. Atveriet sadaļu Kanālu saraksts.
- 2. Nospiediet pa labi vērsto virzienu pogu, lai pārietu uz sadaļu Kategoriju saraksts.
- 3. Izmantojiet uz augšu un uz leju vērstās virzienu pogas, lai pārietu uz opciju Izlase, un tad nospiediet pogu Atlasiet. Ekrānā būs redzamas opcijas 1. izlase līdz 5. izlase. Pārejiet uz sarakstu, kuram vēlaties pievienot kanālus, un tad nospiediet pogu Atlasiet.
- 4. Izmantojiet uz augšu vērsto virzienu pogu, lai pārietu uz sadaļu Rediģ.iecienīt., un tad nospiediet pogu Atlasiet.
- 5. Ekrānā Rediģ.iecienīt. pārejiet uz kanālu, kuru vēlaties pievienot izlases sarakstam, un tad nospiediet pogu Atlasiet.
- 6. Atkārtojiet 5. soli, līdz atlasīti visi kanāli, kurus vēlaties pievienot.
- 7. Nospiediet pa labi vērsto virzienu pogu, lai pārietu uz ∑ikonu, un tad nospiediet pogu Atlasiet. Atlasītie kanāli tiek pievienoti izlases sarakstam.

### Kanālu dzēšana no izlases saraksta – Detalizēts apraksts

- 1. Atveriet sadaļu Kanālu saraksts.
- 2. Nospiediet pa labi vērsto virzienu pogu, lai pārietu uz sadaļu Kategoriju saraksts.
- Izmantojiet uz augšu un uz leju vērstās virzienu pogas, lai pārietu uz opciju Izlase, un tad nospiediet pogu Atlasiet. Ekrānā būs redzamas opcijas 1. izlase līdz 5. izlase. Pārejiet uz sarakstu, no kura vēlaties dzēst kanālus, un tad nospiediet pogu Atlasiet.
- 4. Izmantojiet uz augšu vērsto virzienu pogu, lai pārietu uz sadaļu Rediģ.iecienīt., un tad nospiediet pogu Atlasiet.
- 5. Ekrānā Rediģ.iecienīt. pārejiet uz kanālu, kuru vēlaties dzēst no izlases saraksta, un tad nospiediet pogu Atlasiet.
- 6. Atkārtojiet 5. soli, līdz atlasīti visi kanāli, kurus vēlaties dzēst.
- 7. Nospiediet pa kreisi vērsto virzienu pogu, lai pārietu uz ≤ ikonu, un tad nospiediet pogu Atlasiet. Atlasītie kanāli tiek dzēsti no izlases saraksta.

### Tikai izlases sarakstā saglabāto kanālu aplūkošana un atlasīšana

## > Tiešraides TV > Kanālu saraksts

- 1. Atveriet sadaļu Kanālu saraksts.
- 2. Nospiediet pa labi vērsto virzienu pogu, lai pārietu uz sadaļu Kategoriju saraksts.
- Izmantojiet uz augšu un uz leju vērstās virzienu pogas, lai pārietu uz sadaļu Izlase, un tad nospiediet pogu Atlasiet.
- 4. Tiek atvērtas opcijas 1. izlase līdz 5. izlase. Pārejiet uz vēlamo sarakstu un nospiediet pogu Atlasiet. Parādās atlasītajā izlases sarakstā saglabātie kanāli.

# lerakstīšana

Programmas ierakstīšana ārējā cietajā diskā, kas pievienots, izmantojot USB.

- 🖉 Šī funkcija var nebūt atbalstīta atkarībā no modeļa vai atrašanās vietās.
- Pirms ierakstīšanas funkcijas izmantošanas izlasiet par visiem piesardzības pasākumiem. Lai iegūtu plašāku informāciju, skatiet sadaļu "<u>Pirms funkciju Ierakstīšana un Timeshift izmantošanas</u>".

# Tūlītējās ierakstīšanas un ierakstīšanas grafika funkciju izmantošana ceļveža ekrānā:

Lai ierakstītu šobrīd translētu programmu, atveriet programmu ceļvedi, pārejiet uz vēlamo programmu un pēc tam nospiediet un turiet nospiestu pogu Atlasiet. Parādīsies uznirstošā izvēlne. Izmantojiet uz augšu un uz leju vērstās virzienu pogas, lai pārietu uz opciju **Ierakstīt**. Nospiediet atlases pogu, lai ierakstītu programmu. Pēc tam jūs atgriezīsieties programmu ceļvedī. Ierakstīšana tiek automātiski pārtraukta līdz ar programmas beigām.

Lai atvērtu sadaļu **Rokasgrāmata** un pārtrauktu programmas ierakstīšanu, nospiediet un turiet nospiestu pogu Atlasiet. Tiek atvērta izvēlne, kurā tagad ir redzama opcija **Pārtraukt ierakstīšanu**, nevis opcija **Ierakstīt**. Nospiediet pogu Atlasiet virs opcijas **Apturēt**, lai apturētu ierakstīšanu.

Lai ierakstītu programmu, kas tiks translēta vēlāk, pārejiet sadaļā **Rokasgrāmata** uz vēlamo programmu un nospiediet atlases pogu. Parādīsies uznirstošā izvēlne. Izmantojiet uz augšu un uz leju vērstās virzienu pogas, lai pārvietotos šajā izvēlnē. Pārejiet uz opciju **Ierakstīšanas grafiks** un nospiediet pogu Atlasiet. Tiks atskaņots paziņojums par to, ka konkrētā programma ir iestatīta ierakstīšanai, un jūs tiksiet atgriezts programmu ceļvedī.

Pie programmas nosaukuma parādās ikona (), kas norāda, ka programma tiks ierakstīta. Lai noskaidrotu, vai programmai ir iestatīta ierakstīšana, vai arī atceltu plānoto ierakstīšanu, nospiediet virs konkrētās programmas atlases pogu. Ja programmai jau ir iestatīta ierakstīšana, izvēlnē redzamā opcija būs Atcelt plānoto ierakstīšanu. Jūs varat nospiest pogu Atlasiet, lai atceltu ierakstīšanas grafiku, vai arī nospiest pogu (), lai atgrieztos programmu ceļvedī, neatceļot ierakstīšanu.

# Tūlītējās ierakstīšanas un ierakstīšanas grafika funkciju izmantošana logā Informācija par programmu

# Šobrīd skatītās programmas ierakstīšana

Lai atvērtu izvēlni, kurā pieejamas programmas ierakstīšanas un funkcijas Timeshift aktivizēšanas opcijas, programmas skatīšanās laikā nospiediet pogu 😥 vai 🚥. Atvērtajā izvēlnē iespējams atlasīt šādas funkcijas:

- lerakstīt: nekavējoties uzsāk šobrīd skatītās programmas ierakstīšanu.
- Timeshift: aktivizē funkciju Timeshift.
- Apturēt: pārtrauc ierakstīšanu vai deaktivizē funkciju Timeshift.
- Informācija: attēlo informāciju par šobrīd skatīto programmu.

### Skatīšanās grafika iestatīšana logā Informācija par programmu

Programmas skatīšanās laikā nospiediet pogu Atlasiet, lai atvērtu logu Informācija par programmu. Logā Informācija par programmu izmantojiet pa kreisi un pa labi vērstās virzienu pogas, lai atlasītu apraidē plānotu programmu, un tad nospiediet pogu Atlasiet. Lai iestatītu programmas ierakstīšanas grafiku, atlasiet opciju **Ierakstīšanas grafiks**.

# Ierakstīšanas ilguma maiņa

Ierakstot šobrīd translētu programmu, varat norādīt ierakstīšanas ilgumu.

Nospiediet uz leju vērsto virzienu pogu, lai ekrāna apakšdaļā atvērtu vadības joslu. Nospiediet pa kreisi vai pa labi vērsto virzienu pogu, lai pārietu uz opciju **Rediģēt ierakstīšanas laiku**, un tad nospiediet pogu Atlasiet. Parādās slīdnis ar iedaļām, kā arī tiek atskaņots šobrīd iestatītais ierakstīšanas laiks. Izmantojiet pa kreisi un pa labi vērstās virzienu pogas, lai mainītu laiku, un tad nospiediet pogu Atlasiet. Tiks atskaņota izvēlne, kurā būs norādīta informācija par ierakstīšanas laiku. Lai turpinātu skatīties iepriekš skatīto programmu, nospiediet tālvadības pults pogu **S**.

🖉 🛛 Maksimālais ierakstīšanas laiks ir atkarīgs no USB ierīces ietilpības.

# lerakstīto programmu skatīšanās

# > Tiešraides TV > Grafiku pārvaldnieks vai Ieraksti > Ierakstīt

Atveriet pakalpojumu **Smart Hub**, nospiežot tālvadības pults pogu 
. Kursors šajā brīdī atradīsies uz opcijas **Tiešraides TV**. Nospiediet uz augšu vērsto virzienu pogu, lai pārietu uz augšējo rindu, un tad izmantojiet pa kreisi vai
pa labi vērsto virzienu pogu, lai pārietu uz opciju **Rokasgrāmata**.

Nospiediet pa labi vērsto virzienu pogu, lai pārietu uz opciju **Ieraksti**, un tad nospiediet pogu Atlasīt. Tiks atvērts ekrāns **Ierakstīšanas un grafiku pārvaldnieks**.

Lai atskaņotu kādu no programmām, izmantojiet uz augšu un uz leju vērstās virzienu pogas, lai pārvietotos starp programmu nosaukumiem, un tad nospiediet pogu Atlasīt, lai atskaņotu konkrētu programmu, vai arī nospiediet pa labi vērsto virzienu pogu, lai atvērtu sarakstu ar opcijām. Izmantojiet uz augšu un uz leju vērstās virzienu pogas, lai pārvietotos starp šī saraksta opcijām – programmas atskaņošanu, tās noņemšanu (vai dzēšanu) vai arī detalizētas programmas informācijas aplūkošanu.

Atlasiet opciju Atskaņot, lai atskaņotu programmu. Programma tiks atskaņota. Ja daļa programmas būs noskatīta jau iepriekš, ekrānā tiks atvērta uznirstošā izvēlne, kurā būs iespējams izvēlēties opciju Atskaņot (no sākuma), Atsākt (no vietas, kurā pārtraucāt skatīties) vai Atcelt. Izmantojiet pa kreisi un pa labi vērstās virzienu pogas, lai pārietu uz vēlamo opciju, un tad nospiediet pogu Atlasīt.

🖉 – Šī funkcija var nebūt atbalstīta atkarībā no modeļa vai atrašanās vietās.

# lerakstītās programmas dzēšana

Lai izdzēstu ierakstītu programmu, dodieties uz opcijas leraksti sarakstu. Izmantojiet uz augšu un uz leju vērstās virzienu pogas, lai pārietu uz ierakstu, kuru vēlaties dzēst.

Nospiediet pa labi vērsto virzienu pogu, lai pārietu uz sarakstu ar 3 opcijām. Nospiediet uz leju vērsto virzienu pogu, lai pārietu uz opciju Dzēst, un tad nospiediet pogu Atlasīt.

Atskanēs jautājums par to, vai jūs tiešām vēlaties noņemt atlasīto vienumu. Nospiediet pa kreisi vērsto virzienu pogu, lai pārietu uz pogu **Dzēst**, un pēc tam nospiediet pogu Atlasīt, lai dzēstu programmu. Programma tiks izdzēsta, un jūs nonāksiet atpakaļ opcijas **Ieraksti** sarakstā.

# Funkcijas Smart Hub izmantošana

Uzziniet, kā atvērt pakalpojumu Smart Hub, lai piekļūtu lietojumprogrammām, spēlēm, filmām un citām funkcijām.

# Smart Hub

Nospiežot tālvadības pults pogu (n), jūs varat pārlūkot tīmekli un lejupielādēt lietojumprogrammas pakalpojumā Smart Hub.

- 🖉 🛛 Atsevišķi **Smart Hub** pakalpojumi ir maksas.
- 🖉 🛛 Lai izmantotu pakalpojumu Smart Hub, televizoram jābūt pievienotam internetam.
- Atsevišķas pakalpojuma Smart Hub funkcijas var netikt atbalstītas atkarībā no pakalpojumu sniedzēja, valodas vai atrašanās vietas.
- 🖉 🛛 Pakalpojuma Smart Hub darbības pārrāvumu iemesls var būt interneta savienojuma traucējumi.
- Pilnu Noteikumi un nosacījumi tekstu iespējams aplūkot, pārejot uz > 2 lestatījumi > Atbalsts > Noteikumi un nosacījumi.
- Ja vēlaties pārtraukt pakalpojuma Smart Hub izmantošanu, varat atcelt šo līgumu. Lai atceltu pakalpojuma Smart Hub līgumu (lai arī tas ir obligāts), atlasiet opciju Smart Hub atiestatīšana () > () lestatījumi > Atbalsts > Pašdiagnostika > Smart Hub atiestatīšana).

Nospiediet tālvadības pults pogu (n). Tiks atvērts ekrāns ar 2 rindām. Mēģiniet pārvietot kursoru uz **Tiešraides TV** vai kādu citu apakšējā rindā redzamo vienumu. Augšējā rindā atrodamās opcijas mainās atkarībā no apakšējā rindā atlasītā vienuma.

Pogas, kas atrodas pa labi no Tiešraides TV nodrošina ātru piekļuvi tādām lietojumprogrammām kā, piemēram, Netflix un Amazon. Šobrīd daudzas no šīm lietojumprogrammām nav iespējams izmantot ar funkciju Balss norādījumi.

Izmantojiet pa kreisi un pa labi vērstās virzienu pogas, lai pārvietotos starp vienā rindā esošajiem izvēlnes vienumiem vai lietojumprogrammām, un uz augšu un uz leju vērstās virzienu pogas, lai pārvietotos starp rindām. Nospiediet pogu Atlasiet, lai atvērtu izvēlnes vienumu vai lietojumprogrammu. Atverot pakalpojumu **Smart Hub**, būs aktivizēta opcija **Tiešraides TV** vai **TV PLUS**. Nospiediet uz augšu vērsto virzienu pogu, lai pārietu uz augšējo rindu. Kursors šajā brīdī atradīsies uz vienuma **Rokasgrāmata**. Šajā rindā atrodami šādi vienumi:

- Rokasgrāmata: atlasiet, lai pārietu uz ekrānu, kurā iespējams aplūkot programmu ceļvedi vairākiem kanāliem.
- Kanālu saraksts: atlasiet, lai atvērtu kanālu sarakstu, kurā iespējams aplūkot un pāriet uz programmām, kas tiek translētas citos kanālos.
- Grafiku pārvaldnieks vai Ieraksti: šeit iespējams pāriet uz ekrānu Grafiku pārvaldnieks vai Ierakstīšanas un grafiku pārvaldnieks.
  - 🖉 🛛 Izvēlnes var nebūt redzamas atkarībā no modeļa vai atrašanās vietas.
- Pa labi no opcijas Grafiku pārvaldnieks vai leraksti iespējams aplūkot pēdējās skatītās programmas, kā arī programmas, kas šobrīd tiek translētas citos kanālos. Lai pārslēgtos uz vienu no šiem kanāliem, pārejiet uz to un tad nospiediet pogu Atlasiet.

🖉 🛛 Izvēlnes var nebūt redzamas atkarībā no modeļa vai atrašanās vietas.

# Sadaļas Pirmais ekrāns izmantošana pakalpojumā Smart Hub

Sadaļas Pirmais ekrāns vistālāk pa kreisi esošajā ekrāna daļā, kas atrodama pakalpojumā Smart Hub, ir redzama zemāk aprakstītā statiskā izvēlne. Šeit jūs varat ātri un ērti izmantot aprakstītos izvēlnes vienumus, lai piekļūtu galvenajiem televizora iestatījumiem, ārējām ierīcēm, meklēšanas funkcijai un lietojumprogrammām.

•  $\square$  Paziņojums

Šeit jūs varat aplūkot sarakstu ar paziņojumiem par visiem notikumiem, kas reģistrēti televizorā. Paziņojums parādās televizora ekrānā brīdī, kad pienācis laiks ieplānotas programmas translācijai, kā arī tad, kad reģistrētā ierīcē tiek fiksēts notikums.

Pārvietojot kursoru uz opciju **Paziņojums** un tad nospiežot pogu Atlasiet, ekrāna labajā pusē parādās paziņojuma logs un kļūst pieejamas šādas funkcijas:

- 🔟 Dzēst visu: Šeit jūs varat dzēst visus paziņojumus.
- \vec{S} lestatījumi: Šeit jūs varat izvēlieties pakalpojumus, par kuriem vēlaties saņemt paziņojumus. Atlasot
   opciju Atļaut skaņu, līdz ar paziņojumu attēlošanu atskan paziņojuma skaņas signāls.

### • 🕄 lestatījumi

Pārvietojot kursoru uz 🚱 ikonu, izvēlnes augšdaļā parādās saraksts ar ātro iestatījumu ikonām. Šeit jūs varat ātri iestatīt biežāk izmantotās funkcijas, uzklikšķinot uz ikonām.

#### Attēla režīms

Jūs varat atlasīt attēla režīmu, kas nodrošina vislabāko skatīšanās pieredzi. Lai mainītu attēla režīmu, nospiediet pogu Atlasiet. Lai precīzāk noregulētu attēlu, nospiediet uz augšu vērsto virzienu pogu un tad atlasiet opciju Attēla iestatīšana.

#### Skaņas režīms

Jūs varat atlasīt skaņas režīmu, lai optimizētu klausīšanās pieredzi. Lai mainītu skaņas režīmu, nospiediet pogu Atlasiet. Lai precīzāk noregulētu attēlu, nospiediet uz augšu vērsto virzienu pogu un tad atlasiet opciju **Stabilizatora iestatīšana**.

#### – Skaņas izvade

Jūs varat atlasīt, kādus skaļruņus televizors izmanto audio izvadei. Lai mainītu audio izvadi, nospiediet pogu Atlasiet. Lai pievienotu Bluetooth skaļruni, nospiediet uz augšu vērsto virzienu pogu un tad atlasiet opciju **∦ skaļruņu saraksts**.

🖉 🔹 Bluetooth skaļruņa pievienošana var nebūt atbalstīta atkarībā no modeļa vai atrašanās vietās.

### Spēļu režīms

Jūs varat iespējot spēļu režīmu, lai optimizētu televizora iestatījumus tā, lai uz tā varētu spēlēt video spēles, pievienojot tādas spēļu konsoles kā, piemēram, PlayStation™ vai Xbox™. Lai ieslēgtu vai izslēgtu funkciju **Spēļu režīms**, nospiediet pogu Atlasiet. Lai iestatītu detalizētas opcijas, nospiediet uz augšu vērsto virzienu pogu un tad atlasiet opciju **Atveriet sadaļu Spēļu režīma iestatījumi**.

#### – Audiovaloda

Jūs varat mainīt audio valodu, kuru vēlaties dzirdēt. Lai precīzāk noregulētu attēlu, nospiediet uz augšu vērsto virzienu pogu un tad atlasiet opciju **Pāriet uz sadaļu Audio opcijas**.

#### Subtitri

Jūs varat skatīties televīzijas apraides ar subtitriem. Lai aktivizētu/deaktivizētu funkciju **Subtitri**, nospiediet pogu Atlasiet. Lai palaistu funkciju **Pieejamības saīsnes**, nospiediet uz augšu vērsto virzienu pogu un tad atlasiet opciju **Pieejamības saīsnes**.

#### – PIP

Televizoram pievienotas ārējās ierīces izmantošanas laikā jūs varat skatīties televīzijas apraidi nelielā attēls-attēlā (PIP) logā. Lai precīzāk noregulētu attēlu, nospiediet uz augšu vērsto virzienu pogu un tad atlasiet opciju **PIP iestatīšana**.

#### – Miega taimeris

Jūs varat automātiski izslēgt televizoru pēc iepriekš iestatīta laika perioda.

Lai iestatītu miega taimeri uz laika periodu līdz pat 180 minūtēm, nospiediet pogu Atlasiet. Lai precīzāk noregulētu izslēgšanas taimeri, nospiediet uz augšu vērsto virzienu pogu un izvēlieties **lestatīt funkciju Izslēgts taimeris**.

🖉 Šī funkcija var nebūt atbalstīta atkarībā no modeļa vai atrašanās vietās.

– Tīkls

Jūs varat aplūkot pašreizējo tīkla un interneta savienojuma statusu. Nospiediet uz augšu vērsto virzienu pogu un atlasiet opciju Tīkla statuss vai Tīkla iestatījumi.

- 🖉 Šī funkcija var nebūt atbalstīta atkarībā no modeļa vai atrašanās vietās.
- > Avots

Jūs varat atlasīt televizoram pievienotu ārējo ierīci.

🖉 🛛 Lai iegūtu plašāku informāciju, skatiet sadaļu "Pārslēgšanās starp televizoram pievienotām ārējām ierīcēm".

• Q Meklēt

Ekrānā tiek atvērta virtuālā tastatūra, ar kuras palīdzību iespējams meklēt kanālus, lietojumprogrammas, filmu nosaukumus vai pakalpojuma Smart Hub nodrošinātās lietojumprogrammas.

🖉 🛛 Lai izmantotu šo funkciju, televizoram jābūt pievienotam internetam.

• 88 APPS

Jūs varat baudīt televizorā plašu satura klāstu, tajā skaitā ziņu, sporta, laika prognožu un spēļu lietojumprogrammas, uzinstalējot attiecīgās lietojumprogrammas televizorā.

- 🖉 🛛 Lai izmantotu šo funkciju, televizoram jābūt pievienotam internetam.
- 🖉 🛛 Lai iegūtu plašāku informāciju, skatiet sadaļu "<u>Pakalpojuma Aplikācijas izmantošana</u>".

### • 🕟 Ambient mode

Režīmā Ambient mode varat skatīties estētiski skaisti noformētus ekrānus, dažādu vizuālu informāciju un paziņojumus.

Lai ieietu režīmā Ambient mode, nospiediet pogu 🖾. Lai atgrieztos TV režīmā, nospiediet pogu 🏠. Lai izslēgtu televizoru, nospiediet pogu 🍊.

Nospiežot pogu 😥, kad televizors ir izslēgts, tajā ieslēdzas Ambient mode.

- Izmantojot citu tālvadības pulti, kas nav Samsung tālvadības viedpults, var būt ierobežota piekļuve režīmam Ambient mode.
- 🖉 🛛 Tā kā šī funkcija ir specifiska QLED televizoriem, tā var nebūt atbalstīta atkarībā no televizora modeļa.
- 🖉 🛛 Lai iegūtu plašāku informāciju par opciju Ambient mode, skatiet sadaļu "<u>Funkcijas Ambient mode izmantošana</u>".

### • 📃 Universālais ceļvedis

Universālais ceļvedis ir lietojumprogramma, kas ļauj vienuviet meklēt un baudīt dažādu saturu, piem., televīzijas pārraides, seriālus, filmas un mūziku. Universālais ceļvedis var ieteikt jūsu vēlmēm īpaši pielāgotu saturu, kā arī ziņot par jaunākajām sērijām.

- Lai iegūtu plašāku informāciju par opciju Universālais ceļvedis, skatiet sadaļu <u>"Universālais ceļvedis</u> lietojumprogrammas izmantošana".
- 🖉 🛛 Atkarībā no pakalpojumu sniedzēja nodrošinātās kvalitātes attēli var izskatīties izplūduši.
- 🖉 Šī funkcija var nebūt atbalstīta atkarībā no modeļa vai atrašanās vietās.

### • 📿 Māksla

Jūs varat izmantot režīma Māksla funkciju, lai rediģētu attēlus, piemēram, zīmējumus un fotoattēlus, vai attēlotu šāda veida saturu televizora ekrānā laikā, kad neskatāties televizoru vai tas ir izslēgts.

- 🖉 Šī funkcija tiek atbalstīta tikai modeļos ar THE FRAME funkcionalitāti.
- 🖉 🛛 Sīkāku informāciju skatiet komplektācijā iekļautajā lietotāja rokasgrāmatā.

# e-Manual pamācības palaišana

Atveriet televizorā iegulto lietotāja rokasgrāmatu.

Nospiediet standarta tālvadības pults pogu E-MANUAL, lai atvērtu izvēlni. Varat arī nospiest pogu (), lai atvērtu pakalpojumu Smart Hub, tad nospiest pa kreisi vērsto virzienu pogu, lai pārietu uz opciju () lestatījumi, un tad nospiest pogu Atlasiet.

Izmantojiet uz augšu un uz leju vērstās virzienu pogas, lai pārietu uz opciju Atbalsts, un tad atlasiet opciju Atvērt e-Manual, lai atvērtu e-Manual pamācību.

## > lestatījumi > Atbalsts > Atvērt e-Manual

Jūs varat aplūkot televizorā iegulto e-Manual pamācību, kas satur informāciju par televizora galvenajām funkcijām.

- 🖉 🛛 Varat arī lejupielādēt e-Manual pamācības kopiju no Samsung tīmekļa vietnes.
- 🖉 🛛 Vārdi zilā krāsā (piem., Attēla režīms) norāda izvēlnes vienumus.

e-Manual pamācības ekrānā ir 2 rindas ar izvēlnes ikonām. Izmantojiet uz augšu un uz leju vērstās virzienu pogas, lai pārvietotos starp rindām, un pa kreisi un pa labi vērstās virzienu pogas, lai pārvietotos starp vienā rindā esošajām opcijām. Nospiediet pogu Atlasiet, lai atvērtu sadaļu, kuru vēlaties lasīt.

e-Manual pamācības **Norādes par pieejamību** ir atrodama sadaļa ar nosaukumu "**Apgūt TV tālvadību**" (ekrāna apakšējā labajā pusē). Šī sadaļa ir īpaši noderīga cilvēkiem, kuriem ir grūtības saredzēt tālvadības pults pogas un kuri īsti nav iepazinušies ar katras pogas funkcionalitāti. Šīs e-Manual pamācības sadaļas aplūkošanas laikā tālvadības pults pogu spiešana neietekmēs televizora darbību. Ņemiet vērā, ka vienums "**Norādes par pieejamību**" ir pieejams tikai tad, kad iespējota opcija **Balss norādījumi** ( ) <sup>(1)</sup> > <sup>(2)</sup> Iestatījumi > Vispārēji > Pieejamība > Balss norādījumu iestatījumi > Balss norādījumi).

# Funkcijas Balss mijiedarbības funkcija izmantošana

Ceļvedis par to, kā televizora vadībai izmantot funkciju Balss mijiedarbības funkcija.

Lai varētu izmantot funkciju **Balss mijiedarbības funkcija**, televizoram ir jābūt pievienotam internetam, un ir nepieciešams izmantot Samsung tālvadības viedpults mikrofonu.

Lai izmantotu funkciju **Balss mijiedarbības funkcija**, nospiediet un turiet nospiestu Samsung tālvadības viedpults pogu , nosauciet komandu tālvadības pults mikrofonā un tad atlaidiet pogu, lai palaistu funkciju **Balss mijiedarbības funkcija**.

🖉 Esošais specifikāciju funkcionālais apraksts var tikt mainīts, ja funkcija Balss mijiedarbības funkcija tiek atjaunināta.

# Funkcijas Balss mijiedarbības funkcija palaišana

Nospiediet un turiet nospiestu Samsung tālvadības viedpults tālvadības pults pogu . Nosauciet komandu un pēc tam atlaidiet pogu. Televizors paziņo, kādu komandu tas saņēmis, un tad izpilda to.

- 🖉 🛛 Ja televizors nesaprot komandu, mēģiniet to nosaukt vēlreiz ar pareizu izrunu.
- 🖉 Šī funkcija var nebūt atbalstīta atkarībā no modeļa vai atrašanās vietās.
- 🖉 🛛 Atbalstītā valoda var būt atšķirīga atkarībā no atrašanās vietas.
- Jūs varat atrast detalizētu balss komandu aprakstu sadaļā Voice Command Guide. Nospiediet pogu . Ekrāna apakšējā daļā parādās poga Enter Voice Command Guide. Nospiediet pogu Atlasiet, lai pārietu uz sadaļas Voice Command Guide ekrānu.